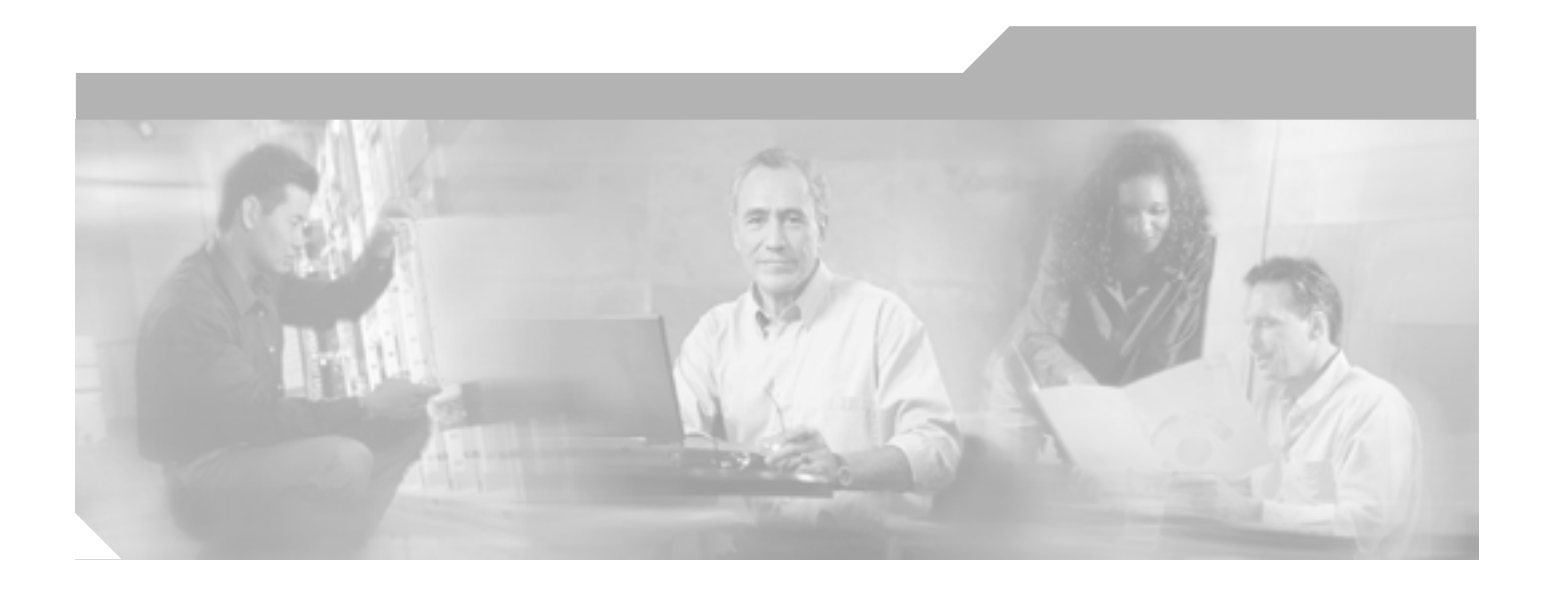

# Cisco CallManager セキュリティ ガイド

Release 5.0(1)

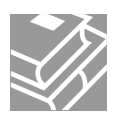

Text Part Number: OL-8356-01-J

このマニュアルに記載されている仕様および製品に関する情報は、予告なしに変更されることがあります。このマニュアルに記載されている表現、情報、 および推奨事項は、すべて正確であると考えていますが、明示的であれ黙示的であれ、一切の保証の責任を負わないものとします。このマニュアルに記 載されている製品の使用は、すべてユーザ側の責任になります。

対象製品のソフトウェア ライセンスおよび限定保証は、製品に添付された『Information Packet』に記載されています。見当たらない場合には、代理店に ご連絡ください。

シスコが採用している TCP ヘッダー圧縮機能は、UNIX オペレーティング システムの UCB (University of California, Berkeley) パブリック ドメイン バー ジョンとして、UCB が開発したプログラムを最適化したものです。All rights reserved.Copyright © 1981, Regents of the University of California.

ここに記載されている他のいかなる保証にもよらず、すべてのマニュアルおよび上記各社のソフトウェアは、障害も含めて「現状のまま」として提供されます。シスコおよび上記各社は、商品性や特定の目的への適合性、権利を侵害しないことに関する、または取り扱い、使用、または取り引きによって 発生する、明示されたまたは黙示された一切の保証の責任を負わないものとします。

いかなる場合においても、シスコおよびその代理店は、このマニュアルの使用またはこのマニュアルを使用できないことによって起こる制約、利益の損 失、データの損傷など間接的で偶発的に起こる特殊な損害のあらゆる可能性がシスコまたは代理店に知らされていても、それらに対する責任を一切負い かねます。

CCSP、CCVP、Cisco Square Bridge のロゴ、Follow Me Browsing、および StackWise は、Cisco Systems, Inc. の商標です。Changing the Way We Work, Live, Play, and Learn、および iQuick Study は、Cisco Systems, Inc. のサービスマークです。Access Registrar、Aironet、ASIST、BPX、Catalyst、CCDA、CCDP、 CCIE、CCIP、CCNA、CCNP、Cisco、Cisco Certified Internetwork Expert のロゴ、Cisco IOS、Cisco Press、Cisco Systems、Cisco Systems Capital、Cisco Systems のロゴ、Cisco Unity, Empowering the Internet Generation, Enterprise/Solver, EtherChannel, EtherFast, EtherSwitch, Fast Step, FormShare, GigaDrive, GigaStack、 HomeLink、Internet Quotient、IOS、IP/TV、iQ Expertise、iQ のロゴ、iQ Net Readiness Scorecard、LightStream、Linksys、MeetingPlace、MGX、Networkers のロゴ、Networking Academy、Network Registrar、Packet、PIX、Post-Routing、Pre-Routing、ProConnect、RateMUX、ScriptShare、SlideCast、SMARTnet、 StrataView Plus、TeleRouter、The Fastest Way to Increase Your Internet Quotient、および TransPath は、米国および一部の国の Cisco Systems, Inc. とその関連 会社の登録商標です。

このマニュアルまたは Web サイトで言及されているその他の商標はすべて、それぞれの所有者のものです。「パートナー」という語の使用は、シスコと他社の提携関係を意味するものではありません。(0502R)

Cisco CallManager セキュリティ ガイド Copyright © 2006 Cisco Systems, Inc. All rights reserved.

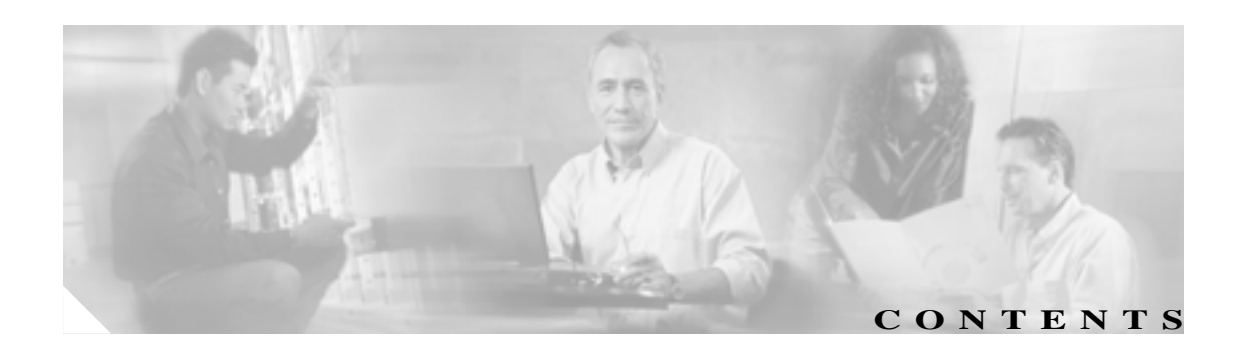

このマニュアルについて xi 目的 xii 対象読者 xii マニュアルの構成 xiii 関連マニュアル xiv 表記法 xiv 技術情報の入手方法 xv Cisco.com xv Product Documentation DVD (英語版) xv マニュアルの発注方法(英語版) xv シスコシステムズマニュアルセンター xvi シスコ製品のセキュリティの概要 xvi シスコ製品のセキュリティ問題の報告 xvii テクニカル サポート xviii Cisco Technical Support & Documentation Web サイト xviii Japan TAC Web サイト xviii サービス リクエストの発行 xix サービス リクエストのシビラティの定義 xix その他の資料および情報の入手方法 ΧХ

### PART 1 セキュリティの基礎

CHAPTER 1

セキュリティの概要 1-1
 認証および暗号化に関する用語 1-2
 システム要件 1-4
 機能一覧 1-5
 セキュリティ アイコン 1-5

対話および制限 1-6

- 対話 1-6
- 制限 1-7
  - 認証と暗号化 1-7

割り込みと暗号化 1-7 ワイドバンド コーデックと暗号化 1-8 メディア リソースと暗号化 1-8 デバイス サポートと暗号化 1-8 電話機アイコンと暗号化 1-9 クラスタおよびデバイス セキュリティ モード 1-9 パケット キャプチャと暗号化 1-9 ベスト プラクティス 1-10 デバイスのリセット、サービスの再起動、またはサーバおよびクラスタのリ ブート 1-10 メディア暗号化の設定と割り込み 1-11 インストール 1-12 TLS と IPSec 1-12 証明書の種類 1-13 認証、整合性、および許可の概要 1-15 イメージ認証 1-15 デバイス認証 1-15 ファイル認証 1-16 シグナリング認証 1-16 ダイジェスト認証 1-17 許可 1-18 暗号化の概要 1-20 シグナリング暗号化 1-20 メディア暗号化 1-20 設定ファイルの暗号化 1-22 設定用チェックリストの概要 1-23 その他の情報 1-26 HTTP over SSL (HTTPS)の使用方法 2-1 HTTPS の概要 2-2 Internet Explorer による HTTPS の使用方法 2-3 Internet Explorer を使用して証明書を信頼できるフォルダに保存する方法 2-3 証明書の詳細表示 2-4 証明書のファイルへのコピー 2-5 Netscape による HTTPS の使用方法 2-6 Netscape を使用して証明書を信頼できるフォルダに保存する方法 2-7 その他の情報 2-8

CHAPTER 2

| CHAPTER 3 | Cisco CTL クライアントの設定 3-1                          |        |
|-----------|--------------------------------------------------|--------|
|           | Cisco CTL クライアントの概要 3-2                          |        |
|           | Cisco CTL クライアントの設定用チェックリスト 3-3                  |        |
|           | Cisco CTL Provider サービスのアクティブ化 3-4               |        |
|           | Cisco CAPF サービスのアクティブ化 3-5                       |        |
|           | TLS 接続用ポートの設定 3-5                                |        |
|           | Cisco CTL クライアントのインストール 3-7                      |        |
|           | Cisco CTL クライアントのアップグレードおよび Cisco CTL ファィ<br>3-8 | ′ルの移行  |
|           | Cisco CTL クライアントの設定 3-9                          |        |
|           | CTL ファイルの更新 3-12                                 |        |
|           | CTL ファイル エントリの削除 3-13                            |        |
|           | クラスタ全体のセキュリティ モードの更新 3-13                        |        |
|           | Cisco CTL クライアントの設定内容 3-14                       |        |
|           | Cisco CallManager クラスタのセキュリティ モードの確認 3-15        |        |
|           | Smart Card サービスの Started および Automatic への設定 3-16 | i      |
|           | セキュリティ トークン パスワード(etoken)の変更 3-17                |        |
|           | Cisco IP Phone 上の CTL ファイルの削除 3-18               |        |
|           | Cisco CTL クライアントのバージョンの特定 3-19                   |        |
|           | Cisco CTL クライアントの確認とアンインストール 3-19                |        |
|           | その他の情報 3-20                                      |        |
| PART 2    | Cisco IP Phone および Cisco Unity ボイス メッセージング ポートの  | セキュリティ |
| CHAPTER 4 | <br>電話機のセキュリティの概要 4-1                            |        |
|           | 電話機のセキュリティ機能について 4-2                             |        |
|           | サポートされる電話機のモデル 4-2                               |        |
|           | 電話機のセキュリティ設定の確認 4-3                              |        |
|           | 電話機のセキュリティ設定用チェックリスト 4-3                         |        |
|           | その他の情報 4-4                                       |        |
| CHAPTER 5 | <br>電話機セキュリティ プロファイルの設定 5-1                      |        |
|           | 電話機セキュリティ プロファイルの概要 5-1                          |        |
|           | SCCP または SIP 電話機セキュリティ プロファイルの検索 5-2             |        |
|           | SCCP または SIP 電話機セキュリティ プロファイルの設定 5-3             |        |
|           | SCCP 電話機セキュリティ プロファイル の設定内容 5-4                  |        |
|           | SIP 電話機セキュリティ プロファイルの設定内容 5-6                    |        |
|           | SCCP または SIP 電話機セキュリティ プロファイルの適用 5-9             |        |

SCCP または SIP 電話機セキュリティ プロファイルの削除 5-10

L

Cisco CallManager セキュリティ ガイド

電話機セキュリティ プロファイルを使用している電話機の検索 5-11 その他の情報 5-11 Certificate Authority Proxy Function の使用方法 CHAPTER 6 6-1 Certificate Authority Proxy Function の概要 6-2 Cisco IP Phone と CAPF の対話 6-3 CAPF システムの対話および要件 6-4 Cisco CallManager Serviceability での CAPF の設定 6-4 CAPF の設定用チェックリスト 6-5 Certificate Authority Proxy Function サービスのアクティブ化 6-6 CAPF サービス パラメータの更新 6-7 CAPF による電話機の証明書のインストール、アップグレード、トラブルシュー ティング、または削除 6-8 Phone Configuration ウィンドウの CAPF 設定 6-9 LSC ステータスまたは認証文字列に基づく電話機の検索 6-10 CAPF レポートの生成 6-11 電話機での認証文字列の入力 6-12 その他の情報 6-12 暗号化された電話機設定ファイルの設定 CHAPTER 7 7-1 電話機設定ファイルの暗号化について 7-2 鍵の手動配布 7-2 電話機の公開鍵によるシンメトリック鍵の暗号化 7-3 サポートされる電話機のモデル 7-4 暗号化設定ファイルの設定用チェックリスト 7-5 電話機設定ファイルの暗号化エンタープライズ パラメータの有効化 7-6 鍵の手動配布の設定 7-6 鍵の手動配布の設定内容 7-7 電話機でのシンメトリック鍵の入力 7-7 電話機の公開鍵によるシンメトリック鍵の暗号化の使用 7-8 電話機設定ファイルが暗号化されていることの確認 7-8 電話機設定ファイルの暗号化の無効化 7-9 その他の情報 7-9 SIP 電話機のダイジェスト認証の設定 CHAPTER 8 8-1 SIP 電話機ダイジェスト認証の設定用チェックリスト 8-2

ダイジェスト認証サービス パラメータの設定 8-3 End User Configuration ウィンドウでのダイジェスト クレデンシャルの設定 8-4 エンド ユーザ ダイジェスト クレデンシャルの設定内容 8-4 Phone Configuration ウィンドウでのダイジェスト ユーザの設定 8-5 その他の情報 8-5

- 電話機のセキュリティ強化 CHAPTER 9 9-1 Gratuitous ARP 設定の無効化 9-1 Web Access 設定の無効化 9-2 PC Voice VLAN Access 設定の無効化 9-2 Setting Access 設定の無効化 9-2 PC Port 設定の無効化 9-2 電話機設定のセキュリティ強化 9-3 その他の情報 9-4 ボイス メッセージング ポートのセキュリティ設定 **СНАРТЕВ** 10 10-1 ボイス メッセージングのセキュリティの概要 10-2 ボイス メッセージング ポートのセキュリティ設定用チェックリスト 10-3 単一ボイス メッセージング ポートへのセキュリティ プロファイルの適用 10-4 Voice Messaging Port Wizard でのセキュリティ プロファイルの適用 10-5 その他の情報 10-6 Cisco CTI、JTAPI、および TAPI アプリケーションのセキュリティ PART 3 **CTI、JTAPI、および TAPI の認証および暗号化の設定** CHAPTER 11 11-1 CTI、JTAPI、および TAPI アプリケーションの認証について 11-2 CTI、JTAPI、および TAPI アプリケーションの暗号化について 11-4 CTI、JTAPI、および TAPI アプリケーションに対する CAPF の概要 11-5 CTI、JTAPI、および TAPI アプリケーションに対する CAPF システムの対話およ び要件 11-6 CTI、JTAPI、および TAPI のセキュリティ設定用チェックリスト 11-7 セキュリティ関連ユーザ グループへのアプリケーション ユーザおよびエンド ユーザの追加 11-9
  - Certificate Authority Proxy Function サービスのアクティブ化 11-10 CAPF サービス パラメータの更新 11-11
  - アプリケーション ユーザまたはエンド ユーザの CAPF プロファイルの検索 11-12
  - アプリケーション ユーザまたはエンド ユーザの CAPF プロファイルの設定 11-13
  - Application User CAPF Profile ウィンドウおよび End User CAPF Profile ウィンド ウの CAPF 設定 11-14

アプリケーション ユーザ CAPF プロファイルまたはエンド ユーザ CAPF プロ ファイルの削除 11-16 JTAPI/TAPI セキュリティ関連サービス パラメータ 11-17 アプリケーション ユーザまたはエンド ユーザに対する証明書操作のステータス の表示 11-17 その他の情報 11-18

### PART 4 SRST リファレンス、トランク、およびゲートウェイのセキュリティ

- CHAPTER 12 Survivable Remote Site Telephony (SRST) リファレンスのセキュリティ設定 12-1
  - SRST のセキュリティの概要 12-2
  - SRST のセキュリティ設定用チェックリスト 12-3
  - SRST リファレンスのセキュリティ設定 12-4
  - SRST リファレンスのセキュリティの設定内容 12-6
  - セキュア SRST リファレンスのトラブルシューティング 12-7 SRST リファレンスからのセキュリティの削除 12-7 SRST リファレンスの設定時に表示されるセキュリティ メッセージ 12-7 SRST 証明書がゲートウェイから削除された場合のトラブルシューティング 12-7
  - その他の情報 12-7
- ゲートウェイおよびトランクの暗号化の設定 CHAPTER 13 13-1 Cisco IOS MGCP ゲートウェイの暗号化の概要 13-2 H.323 ゲートウェイおよび H.323/H.225/H.245 トランクの暗号化の概要 13-3 SIP トランクの暗号化の概要 13-4 ゲートウェイおよびトランクのセキュリティ設定用チェックリスト 13-5 ネットワーク インフラストラクチャで IPSec を設定する場合の注意事項 13-6 Cisco CallManager とゲートウェイまたはトランクとの間で IPSec を設定する場 合の注意事項 13-7 SRTP Allowed チェックボックスの設定 13-7 その他の情報 13-8

# CHAPTER 14SIP トランク セキュリティ プロファイルの設定14-1SIP トランク セキュリティ プロファイルの概要14-1SIP トランク セキュリティ プロファイルの検索14-2SIP トランク セキュリティ プロファイルの設定14-3SIP トランク セキュリティ プロファイルの設定内容14-4SIP トランク セキュリティ プロファイルの適用14-7SIP トランク セキュリティ プロファイルの削除14-8

| その他の情報 | 14-9 |
|--------|------|
|--------|------|

CHAPTER 15

SIP トランクのダイジェスト認証の設定 SIP トランク ダイジェスト認証の設定用チェックリスト 15-2 ダイジェスト認証のエンタープライズ パラメータの設定 15-2 Application User Configuration ウィンドウでのダイジェスト クレデンシャルの設 定 15-3 アプリケーション ユーザ ダイジェスト クレデンシャルの設定内容 15-3 SIP レルムの検索 15-4 SIP レルムの設定 15-5 SIP レルムの設定内容 15-6 SIP レルムの削除 15-7 その他の情報 15-7

15-1

セキュリティのトラブルシューティング PART 5

CHAPTER 16

トラブルシューティング 16-1

- CLI の使用方法 16-2 アラームの使用方法 16-2 パフォーマンス モニタ カウンタの使用方法 ログおよびトレース ファイルの確認 16-4
  - セキュリティ ファイルのバックアップと復元 16-4
  - 証明書のトラブルシューティング 16-4
  - CTL セキュリティ トークンのトラブルシューティング 16-5
    - 不適切なセキュリティ トークン パスワードを続けて入力した場合のロックさ れたセキュリティ トークンのトラブルシューティング 16-5

16-3

- セキュリティ トークン (etoken)を 1 つ紛失した場合のトラブルシューティ ング 16-5
- CAPF のトラブルシューティング 16-6
  - IP Phone での認証文字列のトラブルシューティング 16-6
  - ローカルで有効な証明書の検証が失敗する場合のトラブルシューティング 16-6
  - CAPF 証明書がクラスタ内のサーバすべてにインストールされていることの 確認 16-6
  - ローカルで有効な証明書が IP Phone 上に存在することの確認 16-7
  - 製造元でインストールされる証明書(MIC)が IP Phone 内に存在することの 確認 16-7
- 電話機および Cisco IOS MGCP ゲートウェイの暗号化のトラブルシューティング 16-8
  - パケット キャプチャの使用方法 16-8
  - BAT に対する IP Phone のパケット キャプチャの設定 16-8

Cisco CallManager セキュリティ ガイド

その他の情報 16-9

索引

INDEX

I

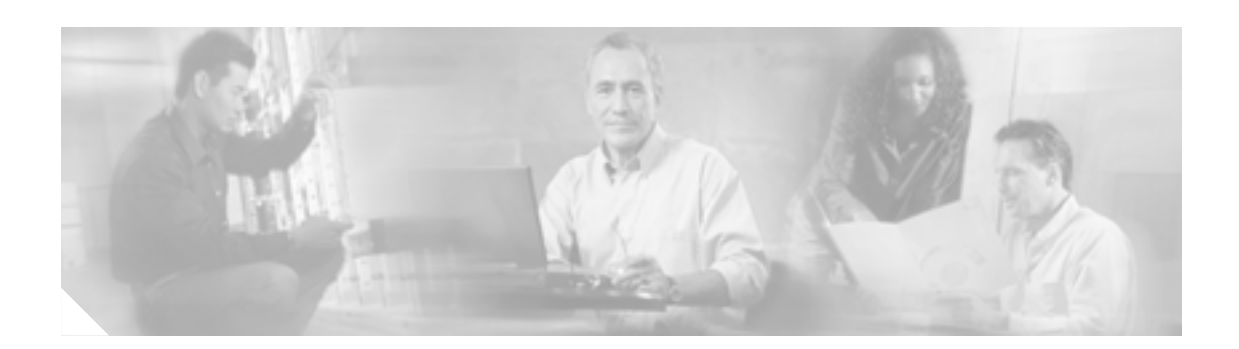

# このマニュアルについて

ここでは、このマニュアルの目的、対象読者、構成、および表記法、そして関連資料の入手方法に ついて説明します。

次のトピックについて取り上げます。

- 目的 ( P.xii )
- 対象読者 (P.xii)
- マニュアルの構成 (P.xiii)
- 関連マニュアル ( P.xiv )
- 表記法 (P.xiv)
- 技術情報の入手方法 (P.xv)
- シスコ製品のセキュリティの概要(P.xvi)
- テクニカル サポート (P.xviii)
- その他の資料および情報の入手方法 (P.xx)

# 目的

目的

『Cisco CallManager セキュリティ ガイド』は、システム管理者および電話機管理者が次の作業を実 行する際に役立ちます。

- 認証を設定する。
- 暗号化を設定する。
- ダイジェスト認証を設定する。
- HTTPS に関連付けられているサーバ認証証明書をインストールする。
- セキュリティ プロファイルを設定する。
- サポートされている Cisco IP Phone モデルのローカルで有効な証明書をインストール、アップ グレード、または削除できるように Certificate Authority Proxy Function (CAPF)を設定する。
- 電話機のセキュリティを強化する。
- Survivable Remote Site Telephony (SRST)リファレンスについてセキュリティを設定する。
- ゲートウェイおよびトランクについてセキュリティを設定する。
- 問題をトラブルシュートする。

# 対象読者

このマニュアルで説明しているリファレンスおよび手順のガイドは、セキュリティ機能の設定を担当するシステム管理者および電話機管理者を対象としています。

# マニュアルの構成

表1は、このマニュアルの構成を示しています。

### 表1 このマニュアルの構成

| 章番号                                                                   | 説明                                                                                                    |  |  |
|-----------------------------------------------------------------------|----------------------------------------------------------------------------------------------------|--|--|
| セキュリティの基礎                                                             | ·                                                                                                    |  |  |
| 第1章「セキュリティの概要」                                                        | セキュリティの用語、システム要件、相互対話と制限、<br>インストール要件、および設定用チェックリストの概<br>要を説明します。また、さまざまなタイプの認証と暗<br>号化についても説明します。                              |  |  |
| 第2章「HTTP over SSL (HTTPS)の使用<br>方法」                                   | HTTPS の概要を説明します。また、信頼できるフォ<br>ルダにサーバ認証証明書をインストールする方法も<br>説明します。                                                                 |  |  |
| 第3章「Cisco CTL クライアントの設定」                                              | Cisco CTL クライアントをインストールおよび設定す<br>ることにより認証を設定する方法を説明します。                                                                         |  |  |
| 電話機およびボイスメール ポートのセキュ                                                  | リティ                                                                                                    |  |  |
| 第4章「電話機のセキュリティの概要」                                                    | Cisco CallManager および電話機でのセキュリティの<br>使用方法について説明し、電話機でセキュリティを設<br>定するために実行するタスクのリストを示します。                                        |  |  |
| 第 5 章「電話機セキュリティ プロファイ<br>ルの設定」                                        | Cisco CallManager Administration でセキュリティ プロ<br>ファイルを設定し、電話機に適用する方法を説明しま<br>す。                                                   |  |  |
| 第6章「Certificate Authority Proxy Function<br>の使用方法」                    | Certificate Authority Proxy Function の概要を説明しま<br>す。また、サポートされている電話機のローカルで有<br>効な証明書をインストール、アップグレード、削除、<br>またはトラブルシュートする方法も説明します。 |  |  |
| 第7章「暗号化された電話機設定ファイル<br>の設定」                                           | 暗号化された電話機設定ファイルを Cisco CallManager<br>Administration で設定する方法を説明します。                                                             |  |  |
| 第 8 章「SIP 電話機のダイジェスト認証の<br>設定」                                        | Cisco CallManager Administration を使用してダイジェ<br>スト認証を SIP 電話機に設定する方法を説明します。                                                       |  |  |
| 第9章「電話機のセキュリティ強化」                                                     | Cisco CallManager Administration を使用して電話機の<br>セキュリティを強化する方法を説明します。                                                              |  |  |
| 第 10 章「ボイス メッセージング ポートの<br>セキュリティ設定」                                  | Cisco CallManager Administration でボイスメール ポー<br>トのセキュリティを設定する方法を説明します。                                                           |  |  |
| CTI、JTAPI、および TAPI のセキュリティ                                            |                                                                                                    |  |  |
| 第 11 章「CTI、JTAPI、および TAPI の認<br>証および暗号化の設定」                           | Cisco CallManager Administration でアプリケーション<br>ユーザ CAPF プロファイルおよびエンド ユーザ CAPF<br>プロファイルを設定する方法を説明します。                            |  |  |
| SRST リファレンス、ゲートウェイ、およびトランクのセキュリティ                                     |                                                                                                    |  |  |
| 第 12 章「Survivable Remote Site Telephony<br>(SRST)リファレンスのセキュリティ設<br>定」 | Cisco CallManager Administration で SRST リファレン<br>スについてセキュリティを設定する方法を説明しま<br>す。                                                  |  |  |
| 第 13 章「ゲートウェイおよびトランクの<br>暗号化の設定」                                      | Cisco CallManager がセキュアなゲートウェイまたは<br>トランクと通信する方法、および IPSec に関する推奨<br>事項と考慮事項について説明します。                                          |  |  |

### 表1 このマニュアルの構成(続き)

| 章番号                                   | 説明                                                                                  |  |
|---------------------------------------|-------------------------------------------------------------------------------------|--|
| 第 14 章「SIP トランク セキュリティ プロ<br>ファイルの設定」 | Cisco CallManager Administration で SIP トランクのセ<br>キュリティ プロファイルを設定し、適用する方法を説<br>明します。 |  |
| 第 15 章「SIP トランクのダイジェスト認<br>証の設定」      | Cisco CallManager Administration でダイジェスト認証<br>を SIP トランクに設定する方法を説明します。              |  |
| セキュリティのトラブルシューティング                    |                                                                                     |  |
| 第 16 章「トラブルシューティング」                   | セキュリティ関連の操作および問題について、一般的<br>なガイドラインを示します。                                           |  |

# 関連マニュアル

Cisco IP テレフォニー関連のアプリケーションと製品の詳細は、次の資料を参照してください。

- Cisco IP Phone アドミニストレーション ガイド for Cisco CallManager
- Media and Signaling Authentication and Encryption Feature for Cisco IOS MGCP Gateways
- Cisco CallManager 5.0 Integration Guide for Cisco Unity 4.x
- SRST 対応ゲートウェイをサポートしている Cisco Survivable Remote Site Telephony (SRST)の管理マニュアル
- ご使用の電話機モデルをサポートしているファームウェア リリース ノート

# 表記法

(注)は、次のように表しています。

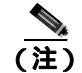

「注釈」です。役立つ情報や、このマニュアル以外の参照資料などを紹介しています。

ヒントは、次のように表しています。

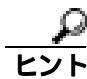

便利なヒントです。

注意は、次のように表しています。

注意

「要注意」の意味です。機器の損傷またはデータ損失を予防するための注意事項が記述されていま す。

# 技術情報の入手方法

シスコの製品マニュアルやその他の資料は、Cisco.com でご利用いただけます。また、テクニカル サポートおよびその他のリソースを、さまざまな方法で入手することができます。ここでは、シス コ製品に関する技術情報を入手する方法について説明します。

### Cisco.com

次の URL から、シスコ製品の最新資料を入手することができます。

http://www.cisco.com/techsupport

シスコの Web サイトには、次の URL からアクセスしてください。

http://www.cisco.com

シスコの Web サイトの各国語版には、次の URL からアクセスできます。

http://www.cisco.com/public/countries\_languages.shtml

シスコ製品の最新資料の日本語版は、次の URL からアクセスしてください。

http://www.cisco.com/jp

### Product Documentation DVD (英語版)

シスコ製品のマニュアルおよびその他の資料は、製品に付属の Product Documentation DVD パッケージでご利用いただけます。Product Documentation DVD は定期的に更新されるので、印刷資料よりも新しい情報が得られます。

Product Documentation DVD は、技術情報を包含する製品マニュアルをポータブルなメディアに格納 した、包括的なライブラリです。この DVD を使用することにより、シスコ製の各ハードウェアや ソフトウェアのインストール、コンフィギュレーション、およびコマンドに関する複数のバージョ ンのマニュアルにアクセスし、技術情報を HTML で参照できます。また、この DVD を使用すると、 シスコの Web サイトで参照できるのと同じマニュアルに、インターネットに接続せずにアクセス できます。一部の製品については、PDF 版のマニュアルもご利用いただけます。

Product Documentation DVD は、1回単位で入手することも、または定期購読することもできます。 Cisco.com 登録ユーザ (Cisco Direct Customers)の場合、Cisco Marketplace から Cisco Documentation DVD (Product Number DOC-DOCDVD=)を発注できます。

http://www.cisco.com/go/marketplace/

# マニュアルの発注方法(英語版)

2005 年 6 月 30 日以降、Cisco.com 登録ユーザの場合、Cisco Marketplace の Product Documentation Store からシスコ製品の英文マニュアルを発注できるようになっています。次の URL にアクセスしてください。

http://www.cisco.com/go/marketplace/

Cisco.com に登録されていない場合、製品を購入された代理店へお問い合せください。

# シスコシステムズマニュアルセンター

シスコシステムズマニュアルセンターでは、シスコ製品の日本語マニュアルの最新版を PDF 形式で 公開しています。また、日本語マニュアル、および日本語マニュアル CD-ROM もオンラインで発 注可能です。ご希望の方は、次の URL にアクセスしてください。

### http://www2.hipri.com/cisco/

また、シスコシステムズマニュアルセンターでは、日本語マニュアル中の誤記、誤植に関するコメントをお受けしています。次の URL の「製品マニュアル内容不良報告」をクリックすると、コメント入力画面が表示されます。

http://www2.hipri.com/cisco/

なお、技術内容に関するお問い合せは、この Web サイトではお受けできませんので、製品を購入 された各代理店へお問い合せください。

# シスコ製品のセキュリティの概要

本製品には暗号化機能が備わっており、輸入、輸出、配布および使用に適用される米国および他の 国での法律を順守するものとします。シスコの暗号化製品を譲渡された第三者は、その暗号化技術 の輸入、輸出、配布、および使用を許可されたわけではありません。輸入業者、輸出業者、販売業 者、およびユーザは、米国および他の国での法律を順守する責任があります。本製品を使用するに あたっては、関係法令の順守に同意する必要があります。米国および他の国の法律を順守できない 場合は、本製品を至急送り返してください。

シスコの暗号化製品に適用される米国の法律の概要については、 http://www.cisco.com/wwl/export/crypto/tool/stqrg.html で参照できます。何かご不明な点があれば、 export@cisco.com まで電子メールを送信してください。

シスコでは、オンラインの Security Vulnerability Policy ポータル(英文のみ)を無料で提供しています。URL は次のとおりです。

http://www.cisco.com/en/US/products/products\_security\_vulnerability\_policy.html

このサイトは、次の目的に利用できます。

- シスコ製品のセキュリティ脆弱性を報告する。
- シスコ製品に伴うセキュリティ事象についてサポートを受ける。
- シスコからセキュリティ情報を受け取るための登録をする。

シスコ製品に関するセキュリティ勧告および注意事項の最新のリストには、次の URL からアクセ スできます。

http://www.cisco.com/go/psirt

勧告および注意事項がアップデートされた時点でリアルタイムに確認する場合は、次の URL から Product Security Incident Response Team Really Simple Syndication (PSIRT RSS) フィードにアクセス してください。

http://www.cisco.com/en/US/products/products\_psirt\_rss\_feed.html

# シスコ製品のセキュリティ問題の報告

シスコでは、セキュアな製品を提供すべく全力を尽くしています。製品のリリース前には内部でテ ストを行い、すべての脆弱性を早急に修正するよう努力しています。万一、シスコ製品に脆弱性が 見つかった場合は、PSIRT にご連絡ください。

• 緊急の場合:security-alert@cisco.com (英語のみ)

緊急とは、システムがアクティブな攻撃を受けている場合、または至急の対応を要する重大な セキュリティ上の脆弱性が報告されている場合を指します。これに該当しない場合はすべて、 緊急でないと見なされます。

• 緊急でない場合: psirt@cisco.com (英語のみ)

緊急の場合は、電話で PSIRT に連絡することもできます。

- 1877228-7302(英語のみ)
- 1 408 525-6532 (英語のみ)

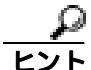

シスコに機密情報をお送りいただく際には、PGP(Pretty Good Privacy)または互換製品を使用して、 暗号化することをお勧めします。PSIRT は、PGP バージョン 2.x から 8.x と互換性のある暗号化情 報に対応しています。

無効になった、または有効期限が切れた暗号鍵は、絶対に使用しないでください。PSIRT に連絡す る際に使用する正しい公開鍵には、Security Vulnerability Policy ページの Contact Summary セクショ ンからリンクできます。次の URL にアクセスしてください。

http://www.cisco.com/en/US/products/products\_security\_vulnerability\_policy.html

このページ上のリンクからは、現在使用されている最新の PGP 鍵の ID にアクセスできます。

# テクニカル サポート

Cisco Technical Support では、24 時間テクニカル サポートを提供しています。Cisco.com の Cisco Technical Support & Documentation Web サイトでは、多数のサポート リソースをオンラインで提供 しています。また、シスコと正式なサービス契約を交わしているお客様には、Cisco Technical Assistance Center (TAC)のエンジニアが電話でのサポートにも対応します。シスコと正式なサービ ス契約を交わしていない場合は、代理店にお問い合せください。

### Cisco Technical Support & Documentation Web サイト

Cisco Technical Support & Documentation Web サイトでは、シスコ製品やシスコの技術に関するトラ ブルシューティングにお役立ていただけるように、オンラインでマニュアルやツールを提供してい ます。この Web サイトは、24 時間、いつでも利用可能です。URL は次のとおりです。

http://www.cisco.com/techsupport

Cisco Technical Support & Documentation Web サイトのツールにアクセスするには、Cisco.com のユー ザ ID とパスワードが必要です。サービス契約が有効で、ユーザ ID またはパスワードを取得してい ない場合は、次の URL にアクセスして登録手続きを行ってください。

http://tools.cisco.com/RPF/register/register.do

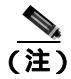

Web または電話でサービス リクエストを発行する前に、Cisco Product Identification (CPI)ツールを 使用して製品のシリアル番号を確認してください。CPI ツールには、Cisco Technical Support & Documentation Web サイトから、Documentation & Tools の下の Tools & Resources リンクをクリック するとアクセスできます。アルファベット順の索引ドロップダウン リストから Cisco Product Identification Tool を選択するか、Alerts & RMAs の下の Cisco Product Identification Tool リンクを クリックします。CPI ツールには、3 つの検索オプションがあります。製品 ID またはモデル名によ る検索、ツリー表示による検索、show コマンド出力のコピー アンド ペーストによる特定製品の検 索です。検索結果では、製品が図示され、シリアル番号ラベルの位置が強調表示されます。ご使用 の製品でシリアル番号ラベルを確認し、その情報を記録してからサービス コールをかけてくださ い。

# Japan TAC Web サイト

Japan TAC Web サイトでは、利用頻度の高い TAC Web サイト(http://www.cisco.com/tac)のドキュ メントを日本語で提供しています。Japan TAC Web サイトには、次の URL からアクセスしてくだ さい。

### http://www.cisco.com/jp/go/tac

サポート契約を結んでいない方は、「ゲスト」としてご登録いただくだけで、Japan TAC Web サイトのドキュメントにアクセスできます。Japan TAC Web サイトにアクセスするには、Cisco.com のログイン ID とパスワードが必要です。ログイン ID とパスワードを取得していない場合は、次のURL にアクセスして登録手続きを行ってください。

http://www.cisco.com/jp/register

# サービス リクエストの発行

オンラインの TAC Service Request Tool を使用すると、S3 と S4 のサービス リクエストを短時間で オープンできます(S3:ネットワークに軽微な障害が発生した、S4:製品情報が必要である)。状 況を入力すると、その状況を解決するための推奨手段が検索されます。これらの推奨手段で問題を 解決できない場合は、シスコのエンジニアが対応します。TAC Service Request Tool には、次の URL からアクセスできます。

http://www.cisco.com/techsupport/servicerequest

S1 または S2 のサービス リクエストの場合、またはインターネットにアクセスできない場合は、 Cisco TAC に電話でお問い合せください (S1:ネットワークがダウンした、S2:ネットワークの機 能が著しく低下した)。S1 および S2 のサービス リクエストには、シスコのエンジニアがすぐに割 り当てられ、業務を円滑に継続できるようサポートします。

Cisco TAC の連絡先については、次の URL を参照してください。

http://www.cisco.com/techsupport/contacts

# サービス リクエストのシビラティの定義

シスコでは、報告されるサービスリクエストを標準化するために、シビラティを定義しています。

シビラティ1(S1): ネットワークが「ダウン」した状態か、業務に致命的な損害が発生した場合。 お客様およびシスコが、24 時間体制でこの問題を解決する必要があると判断した場合。

シビラティ 2(S2): 既存のネットワーク動作が著しく低下したか、シスコ製品が十分に機能しないため、業務に重大な影響を及ぼした場合。お客様およびシスコが、通常の業務中の全時間を費やして、この問題を解決する必要があると判断した場合。

シビラティ 3(S3): ネットワークの動作パフォーマンスが低下しているが、ほとんどの業務運用は 継続できる場合。お客様およびシスコが、業務時間中にサービスを十分なレベルにまで復旧させる 必要があると判断した場合。

シビラティ4(S4):シスコ製品の機能、インストレーション、コンフィギュレーションについて、 情報または支援が必要な場合。業務の運用には、ほとんど影響がありません。

# その他の資料および情報の入手方法

シスコの製品、テクノロジー、およびネットワーク ソリューションに関する情報について、さまざ まな資料をオンラインおよび印刷物で入手できます。

• Cisco Marketplace では、シスコの書籍やリファレンスガイド、マニュアル、ロゴ製品を数多く 提供しています。購入を希望される場合は、次の URL にアクセスしてください。

http://www.cisco.com/go/marketplace/

 Cisco Press では、ネットワーキング全般、トレーニング、および認定資格に関する書籍を広範 囲にわたって出版しています。これらの出版物は、初級者にも上級者にも役立ちます。Cisco Press の最新の出版情報やその他の情報を調べるには、次の URL からアクセスしてください。

http://www.ciscopress.com

『Packet』はシスコシステムズが発行する技術者向けの雑誌で、インターネットやネットワークへの投資を最大限に活用するために役立ちます。本誌は季刊誌として発行され、業界の最先端トレンド、最新テクノロジー、シスコ製品やソリューション情報が記載されています。また、ネットワーク構成およびトラブルシューティングに関するヒント、コンフィギュレーション例、カスタマーケーススタディ、認定情報とトレーニング情報、および充実したオンラインサービスへのリンクの内容が含まれます。『Packet』には、次の URL からアクセスしてください。

http://www.cisco.com/packet

日本語版『Packet』は、米国版『Packet』と日本版のオリジナル記事で構成されています。日本 語版『Packet』には、次の URL からアクセスしてください。

http://www.cisco.com/japanese/warp/public/3/jp/news/packet/

・『iQ Magazine』はシスコシステムズの季刊誌で、成長企業が収益を上げ、業務を効率化し、サービスを拡大するためには技術をどのように利用したらよいかを学べるように構成されています。本誌では、実例とビジネス戦略を挙げて、成長企業が直面する問題とそれを解決するための技術を紹介し、読者が技術への投資に関して適切な決定を下せるよう配慮しています。『iQ Magazine』には、次の URL からアクセスしてください。

http://www.cisco.com/go/iqmagazine

デジタル版には、次の URL からアクセスできます。

http://ciscoiq.texterity.com/ciscoiq/sample/

『Internet Protocol Journal』は、インターネットおよびイントラネットの設計、開発、運用を担当するエンジニア向けに、シスコが発行する季刊誌です。『Internet Protocol Journal』には、次の URL からアクセスしてください。

http://www.cisco.com/ipj

シスコシステムズが提供するネットワーキング製品、および各種のカスタマー サポート サービスは、次の URL から入手できます。

http://www.cisco.com/en/US/products/index.html

Networking Professionals Connection は対話形式の Web サイトです。このサイトでは、ネットワーキング製品やテクノロジーに関する質問、提案、および情報をネットワーキング担当者がシスコの専門家や他のネットワーキング担当者と共有できます。次の URL にアクセスしてディスカッションに参加してください。

http://www.cisco.com/discuss/networking

シスコは、国際的なレベルのネットワーク関連トレーニングを実施しています。最新情報については、次の URL からアクセスしてください。

http://www.cisco.com/en/US/learning/index.html

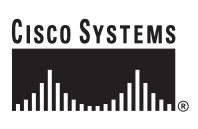

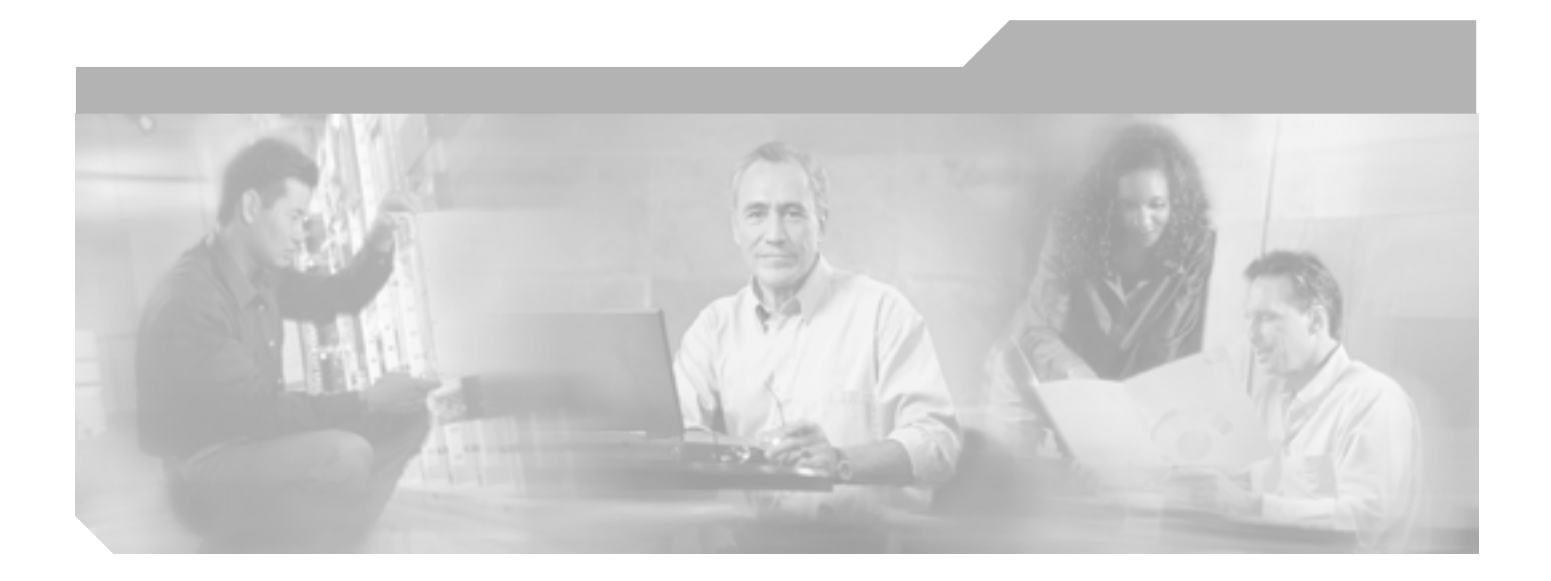

P<sub>ART</sub> 1 セキュリティの基礎

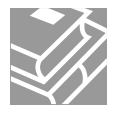

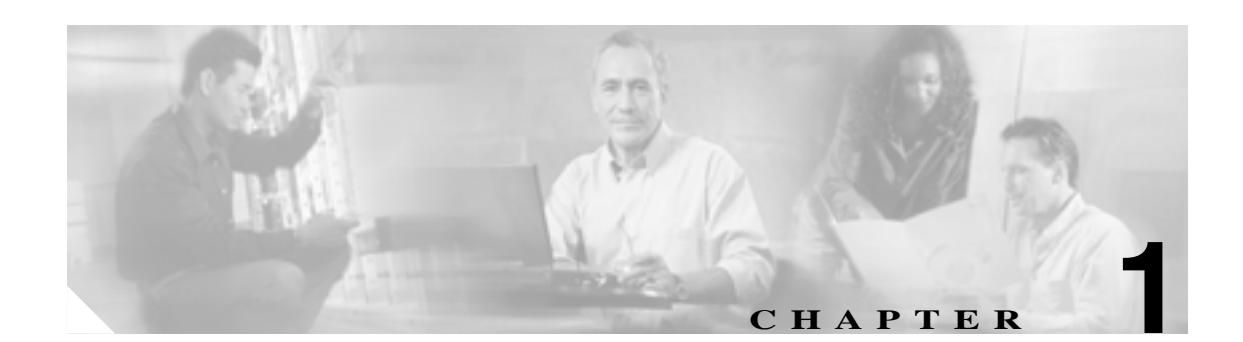

# セキュリティの概要

Cisco CallManager システムにセキュリティ機構を実装すると、電話機や Cisco CallManager サーバの ID 盗難、データ改ざん、コール シグナリングやメディア ストリームの改ざんを防止することがで きます。Cisco IP テレフォニー ネットワークは、以下の処理を行います。

- 認証された通信ストリームの確立と維持
- 電話機にファイルを転送する前の、ファイルへのデジタル署名
- Cisco IP Phone 間でのメディア ストリームおよびコール シグナリングの暗号化

この章は、次の内容で構成されています。

- 認証および暗号化に関する用語(P.1-2)
- システム要件 (P.1-4)
- 機能一覧(P.1-5)
- セキュリティ アイコン (P.1-5)
- 対話および制限 (P.1-6)
- インストール (P.1-12)
- TLS & IPSec ( P.1-12 )
- 証明書の種類 (P.1-13)
- 認証、整合性、および許可の概要(P.1-15)
- 暗号化の概要 (P.1-20)
- 設定用チェックリストの概要(P.1-23)
- その他の情報 (P.1-26)

# 認証および暗号化に関する用語

表 1-1 に示す定義は、Cisco IP テレフォニー ネットワークで認証および暗号化を設定する場合に適用されます。

表 1-1 用語

| 用語                           | 定義                                                                                  |
|------------------------------|-------------------------------------------------------------------------------------|
| アクセス コントロール                  | システムの機能およびリソースにアクセスするためのアクセス権を定                                                     |
| リスト(ACL)                     | 義するリスト。メソッド リストを参照。                                                                 |
| 認証                           | エンティティの ID を検証するプロセス。                                                               |
| 許可                           | 認証されたユーザ、サービス、またはアプリケーションに、要求され                                                     |
|                              | たアクションの実行に必要なアクセス権があるかどうかを指定するこ                                                     |
|                              | と。Cisco CallManager では、SUBSCRIBE 要求および一部のトランク側                                      |
|                              | SIP 要求を許可されたユーザに制限するセキュリティ プロセス。                                                    |
| 許可ヘッダー                       | チャレンジに対する SIP ユーザ エージェントの応答。                                                        |
| Certificate Authority (CA;   | 証明書を発行するエンティティ。シスコまたはサードパーティのエン                                                     |
| 認証局)                         | ティティなど。                                                                             |
| Certificate Authority Proxy  | サポートされたデバイスが Cisco CallManager Administration を使用し                                  |
| Function ( CAPF )            | てローカルで有効な証明書を要求できるプロセス。                                                             |
| Certificate Trust List (CTL; | Cisco CTL クライアントをインストールし、設定した後で自動的に作成                                               |
| 証明書信頼リスト)                    | され、電話機で使用されるファイル。Cisco Site Administrator Security                                  |
|                              | Token (セキュリティ トークン)が署名した信頼される項目の事前定                                                 |
|                              | 義済みのリストが含まれ、サーバおよびセキュリティ トークンの証明                                                    |
|                              | 書を検証するための認証情報を提供します。CTL 署名済み証明書のリ                                                   |
|                              |                                                                                     |
| チャレンジ                        | 認証のダイジェストで、有効な秘密鍵とその他のセキュア データを                                                     |
|                              | SIP ユーサ エーシェントに提供することで、ID を認証するよつに要求                                                |
|                              |                                                                                     |
| Cisco Site Administrator     | 秘密鍵と、Cisco Certificate Authorityの署名する X.509v3 証明書が含ま                                |
| Security Token (セキュリ         | れるホータノル ハードワェア セキュリティ センュール。ノアイルの                                                   |
| ティ トークノ、etoken)              | 認証に使用され、CIL ノアイルへの者名のよび証明書の秘密鍵取得を<br>行います                                           |
| デバノフ語                        |                                                                                     |
| テハイス認証                       | 按統則に、ナハ1 スの ID を快証し、このエノナイナイか土張内谷と一<br>動することを確認するプロセフ                               |
| ガノンシーフ し 部注                  |                                                                                     |
| ダインエスト認証                     | SIP 電話機のよびトラングが使用。Cisco Calimanager か SIP ユーリ エー<br>ジェントの ID でチャレンジを行うことができるプロセス    |
| ガノジーフト コーザ                   |                                                                                     |
| 91912771-9                   | SIP 電品機 または SIP トラブグ か送信 9 る計 り 安水に 召まれ こいる<br>コーザタ SID ソーフまたけ アプリケーション コーザを 送りするプロ |
|                              | ユーッロ。Sir ノースよにはアノリノーノヨノ ユーッを識別するノロー<br>ヤス                                           |
|                              | した。<br>対象とする受信者だけが確実にデータを受信し詰み取るようにするプ                                              |
|                              | 内家とする支に自たりが確美にリークを支にし続め取るようにするクロセス 情報の機密を確保し データをランダムで無音味な暗号文に                      |
|                              | で換するプロセスです。暗号化アルゴリズムと暗号鍵が必要です。                                                      |
| ファイル認証                       | 雪託機でダウンロードするデジタル異名されたファイルを検証するプ                                                     |
|                              | 電記機 (アノア) ロード アンファル 自己 (10) アリール と (11) アン                                          |
|                              | いないことを確認します。                                                                        |
| Hypertext Transfer Protocol  | HTTPS サーバの ID を(少なくとも)保証する IETF が定義したプロト                                            |
| over Secure Sockets Laver    | コル。暗号化を使用して、tomcat サーバとブラウザ クライアントとの                                                |
| (HTTPS; HTTP over SSL)       | 間で交換される情報の機密を確保します。                                                                 |

Cisco CallManager セキュリティ ガイド

### 表 1-1 用語 (続き)

| 用語                                                                   | 定義                                                                                                    |
|----------------------------------------------------------------------|----------------------------------------------------------------------------------------------------|
| イメージ認証                                                               | 電話機でロードする前にバイナリ イメージの改ざんを防止するプロセ<br>ス。このプロセスによって電話機はイメージの整合性および発信元を<br>検証します。                                                        |
| 整合性                                                                  | エンティティ間でデータの改ざんが行われていないことを確認するプロセス。                                                                                                  |
| IPSec                                                                | エンドツーエンド セキュリティ用に、セキュアな H.225、H.245、RAS<br>シグナリング チャネルを提供します。                                                                        |
| Locally Significant<br>Certificate (LSC; ローカ<br>ルで有効な証明書)            | 電話機または JTAPI/TAPI/CTI アプリケーションにインストールされ<br>ているデジタル X.509v3 証明書。発行元は、サードパーティの認証局<br>または CAPF です。                                      |
| Manufacture Installed<br>Certificate (MIC; 製造元<br>でインストールされる証<br>明書) | Cisco Certificate Authority によって署名され、サポートされている電話<br>機にシスコの製造過程でインストールされた X.509v3 デジタル証明<br>書。                                        |
| Man-in-the-Middle (中間<br>者)攻撃                                        | Cisco CallManager と電話機との間で流れる情報を、攻撃者が監視して<br>改変できるプロセス。                                                                              |
| メディア暗号化                                                              | 暗号化手順を使用してメディアの機密を保持するプロセス。メディア<br>暗号化では、IETF RFC 3711 で定義された Secure Real Time Protocol<br>(SRTP)を使用します。                             |
| メッセージ / データ改ざ<br>ん                                                   | 攻撃者が、転送中のメッセージを変更しようとするイベント。コール<br>の途中終了も含まれます。                                                                                      |
| メソッド リスト                                                             | 許可プロセス中に、SIP トランクに着信する一定のカテゴリのメッセー<br>ジを制限するツール。トランク側アプリケーションまたはデバイスに<br>対して SIP nonINVITE メソッドを許可するかどうかを定義します。メ<br>ソッド ACL とも呼ばれます。 |
| セキュア モード                                                             | セキュリティを設定したクラスタ内のモード。Cisco CallManager に接<br>続する認証済みデバイスおよび非認証デバイスが含まれます。                                                            |
| ナンス                                                                  | 各ダイジェスト認証要求に対してサーバが生成する一意のランダム数<br>値。                                                                                                |
| ノンセキュア コール                                                           | 少なくとも1台のデバイスが認証も暗号化もされていないコール。                                                                                                    |
| 応答攻撃                                                                 | 攻撃者が、電話機またはサーバを識別する情報をキャプチャし、実際<br>のデバイスを偽装する情報で応答するイベント。たとえば、プロキシ<br>サーバの秘密鍵を偽装します。                                                 |
| System Administrator<br>Security Token ( SAST )                      | CTI/JTAPI/TAPI アプリケーションでは、CTL ダウンロード用の CTL<br>ファイルへの署名に使用するトークン。                                                                     |
| Simple Certificate<br>Enrollment Protocol<br>( SCEP )                | CAPF 機能を使用して証明書を生成するために、Microsoft Certificate<br>Services Manager が使用するアドオン。                                                         |
| セキュア コール                                                             | すべてのデバイスが認証され、メディア ストリームが暗号化されてい<br>るコール。                                                                                            |
| シグナリング認証                                                             | 転送中のシグナリング パケットが改ざんされていないことを検証する<br>プロセス。Transport Layer Security プロトコルを使用します。                                                       |
| シグナリング暗号化                                                            | デバイスと Cisco CallManager サーバの間で送信されるすべてのシグナ<br>リング メッセージの機密保持を行うために、暗号化手法を使用するプ<br>ロセス。                                               |

| 表 1-1 用語 (続き) |  |
|---------------|--|
|---------------|--|

| 用語                       | 定義                                         |
|--------------------------|--------------------------------------------|
| SIPレルム                   | ダイジェスト認証で保護される空間を指定する文字列(名前)。SIP 要         |
|                          | 求用の回線またはトランク側のユーザ エージェントを識別します。            |
| SSL                      | 転送セキュリティ用の TLS インフラストラクチャの一部。              |
| Transport Layer Security | IETF を定義するセキュリティ プロトコル。整合性、認証、および暗号        |
| (TLS)                    | 化を提供し、IP 通信スタック内の TCP 層に存在します。             |
| 信頼リスト                    | デジタル署名なしの証明書リスト。                           |
| 信頼ストア                    | 信頼された証明書のリストが含まれています。また、Cisco CallManager、 |
|                          | CA、CAPF、ルート、およびピア証明書の公開鍵が信頼ストアに保管          |
|                          | されます。                                      |
| X.509                    | デジタル ユーザおよび CA 証明書をインポートするためのバイナリ形         |
|                          | 式。                                         |

# システム要件

認証および暗号化には、次のシステム要件があります。

- Cisco CallManager 5.0(1) は、最小要件として機能します。
- クラスタのサーバごとに、異なる Administrator パスワードを使用できます。
- Cisco CTLclient で(Cisco CallManager サーバにログインするために)使用されるユーザ名とパ スワードは、Cisco CallManager Administration ユーザ名およびパスワード(Cisco CallManager Administration にログインするために使用するユーザ名とパスワード)と同じです。
- Certificate Authority Proxy Function (CAPF) については、P.6-4の「CAPF システムの対話および 要件」を参照してください。
- ボイスメール ポートのセキュリティを設定する前に、Cisco CallManager 5.0 をサポートする Cisco Unity のバージョンがインストールされていることを確認します。

# 機能一覧

Cisco CallManager システムは、トランスポート層からアプリケーション層まで、複数層によるコール セキュリティへのアプローチを使用します。

トランスポート層セキュリティには、音声ドメインへのアクセスを制御および防止するためにシグ ナリングの認証と暗号化を行う TLS および IPSec が含まれます。SRTP は、メディア認証および暗 号化をセキュア プライバシーに追加し、音声会話およびその他のメディアに機密性を追加します。 Cisco CallManager システムで導出されたメディア暗号鍵は、暗号化されたシグナリング パス経由 で、TLS(または、一部の電話機モデルでは TCP)を通じて Cisco IP Phone に、または IPSec で保護 されたリンクを通じてゲートウェイに、安全に送出されます。

表 1-2 に、サポートおよび設定されている機能に応じて SIP または SCCP コール中に Cisco CallManager が実装できるセキュリティ機能の概要を示します。

| 表 1-2 コール | /処理セキュリ | リティ | 機能の一 | -覧 |
|-----------|---------|-----|------|----|
|-----------|---------|-----|------|----|

| セキュリティ機能                                    | 回線側                | トランク側                    |  |
|---------------------------------------------|--------------------|--------------------------|--|
| 転送 / 接続 / 整合性                               | セキュア TLS ポート       | IPSec アソシエーション           |  |
|                                             |                    | セキュア TLS ポート ( SIP トランク  |  |
|                                             |                    | ወみ )                     |  |
| デバイス認証                                      | CAPF との TLS 証明書交換  | IPSec 証明書交換、または事前共有鍵     |  |
| ダイジェスト認証                                    | SIP 電話機ユーザのみ       | SIP トランク ユーザまたは SIP トラ   |  |
|                                             |                    | ンク アプリケーション ユーザのみ        |  |
| シグナリング認証 / 暗号化                              | TLS モード:認証または暗号    | IPSec[ 認証ヘッダー、暗号化( ESP ) |  |
|                                             | 化                  | または両方]                   |  |
|                                             |                    | TLS モード:認証または暗号化モー       |  |
|                                             |                    | ド(SIP トランクのみ)            |  |
| メディア暗号化                                     | SRTP               | SRTP                     |  |
| 許可                                          | プレゼンス SUBSCRIBE 要求 | プレゼンス SUBSCRIBE 要求       |  |
|                                             |                    | メソッド リスト                 |  |
| 注:デバイスがサポートする機能は、デバイス タイプおよびプロトコルによって異なります。 |                    |                          |  |

# セキュリティ アイコン

セキュリティ アイコンをサポートする電話機は、コールに関連付けられている Cisco CallManager セキュリティ レベルを表示します。

- シグナリング セキュリティ レベルが「認証」のコールに対しては、シールド アイコンが表示 されます。シールドは、Cisco IP デバイス間のセキュアな接続を示します。
- 暗号化されたメディアのコールに対しては、ロック アイコンが表示されます。これは、Cisco IP デバイス間のメディア ストリームが暗号化されていることを意味します。

セキュリティ アイコンに関連付けられている制限については、P.1-9の「電話機アイコンと暗号化」 を参照してください。

# 対話および制限

この項では、次のトピックについて取り上げます。

- 対話 (P.1-6)
- 制限(P.1-7)
- ベスト プラクティス (P.1-10)
- デバイスのリセット、サービスの再起動、またはサーバおよびクラスタのリブート(P.1-10)
- メディア暗号化の設定と割り込み(P.1-11)

### 対話

ここでは、シスコのセキュリティ機能が Cisco CallManager アプリケーションと対話する方法について説明します。

SIP 電話機およびトランクにプレゼンス グループ許可を追加するには、プレゼンス要求を許可ユー ザに制限するプレゼンス グループを設定します。

(注)

プレゼンス グループの設定の詳細については、『Cisco CallManager 機能およびサービス ガイド』を 参照してください。

SIP トランクでプレゼンス要求を許可するには、Cisco CallManager で SIP トランクのプレゼンス要 求を受け付けるように許可する必要があります。また、必要な場合、Cisco CallManager がリモート デバイスおよびアプリケーションからの着信プレゼンス要求を受け付けて認証するように、 Cisco CallManager Administration でエンド ユーザ クライアントを設定します。

SIP 発信転送機能、および Web Transfer や Click to Dial などの高度な転送関連機能を SIP トランクで 使用するには、Cisco CallManager で着信 Out of Dialog REFER 要求を受け付けるように許可する必 要があります。

イベント レポートをサポートし(MWI サポートなど)、1 コールあたりの MTP 割り当て(ボイス メッセージング サーバからなど)を削減するには、Cisco CallManager で Unsolicited Notification SIP 要求を受け付けるように許可する必要があります。

Cisco CallManager が、SIP トランクの外部コールを外部デバイスまたはパーティに転送できるよう にするには(有人転送など)、Cisco CallManager で REFER および INVITE の置換ヘッダー付き SIP 要求を受け付けるように許可する必要があります。

エクステンション モビリティでは、エンド ユーザごとに異なるクレデンシャルが設定されるため、 ユーザがログインまたはログアウトしたときに、SIP ダイジェスト クレデンシャルが変更されます。

Cisco IPMA は、CTI(トランスポート層セキュリティ接続)へのセキュア接続をサポートします。 管理者は、CAPF プロファイルを設定する必要があります(IPMA ノードごとに1つ)。

CTI/JTAPI/TAPI アプリケーションの複数のインスタンスが実行中の場合、CTI TLS をサポートする には、管理者が、アプリケーション インスタンスごとに一意のインスタンス ID (IID)を設定し、 CTI Manager と JTAPI/TSP/CTI アプリケーションとの間のシグナリングおよびメディア通信スト リームを保護する必要があります。

デバイス セキュリティ モードが認証済みまたは暗号化済みになっている場合、Cisco Unity-CM TSP は Cisco CallManager TLS ポートを介して Cisco CallManager に接続します。セキュリティ モードが ノンセキュアになっている場合、Cisco Unity TSP は Cisco CallManager ポートを介して Cisco CallManager に接続します。

Cisco CallManager セキュリティ ガイド

### 制限

次の項で、シスコのセキュリティ機能に適用される制限について説明します。

- 認証と暗号化 (P.1-7)
- 割り込みと暗号化 (P.1-7)
- ワイドバンド コーデックと暗号化 (P.1-8)
- メディア リソースと暗号化 (P.1-8)
- デバイス サポートと暗号化 (P.1-8)
- 電話機アイコンと暗号化 (P.1-9)
- クラスタおよびデバイス セキュリティ モード (P.1-9)
- パケット キャプチャと暗号化 (P.1-9)

### 認証と暗号化

認証および暗号化機能をインストールして設定する前に、次の制限を考慮してください。

- クラスタをデバイス認証に必要なセキュアモードに設定すると、自動登録機能は動作しません。
- デバイス認証がクラスタに存在しない場合、つまり CTL Provider サービスを有効にしていない か Cisco CTL クライアントをインストールして設定していない場合、シグナリング暗号化およ びメディア暗号化を実装できません。

# クラスタをセキュアモードに設定した場合、Cisco CallManager による Network Address Translation (NAT; ネットワーク アドレス変換) はサポートされません。

ファイアウォールで UDP を有効にすると、メディア ストリームによるファイアウォールの通 過が許可されます。UDP を有効にすると、ファイアウォールの信頼できる側にあるメディア ソースが、ファイアウォールを介してメディア パケットを送信することにより、ファイア ウォールを通過する双方向のメディア フローを開くことができます。

 $\mathcal{Q}$ 

**ヒント** ハードウェア DSP リソースはこのタイプの接続を開始できないため、ファイアウォール の外側に置く必要があります。

シグナリング暗号化では NAT トラバーサルをサポートしません。NAT を使用する代わりに、 LAN 拡張 VPN の使用を検討してください。

• SRTP は、音声パケットのみを暗号化します。

### 割り込みと暗号化

割り込みと暗号化には、次の制限が適用されます。

割り込みに使用する Cisco IP Phone 7970 モデルに暗号化が設定されていない場合、Cisco IP Phone 7960 モデル(SCCP)および 7970 モデルのユーザは暗号化されたコールに割り込むことができません。この場合、割り込みが失敗すると、割り込みを開始した電話機でビジートーンが再生されます。

発信側の電話機に暗号化が設定されている場合、割り込みの発信側は暗号化された電話機からの認証済みコールまたはノンセキュアコールに割り込むことができます。割り込みが発生した後、Cisco CallManager はこのコールをノンセキュアとして分類します。

発信側の電話機に暗号化が設定されている場合、割り込みの発信側は暗号化されたコールに割 り込むことができ、コールの状態は暗号化済みであることが電話機に示されます。 割り込みに使用する電話機がノンセキュアの場合でも、ユーザは認証済みコールに割り込むこ とができます。発信側の電話機でセキュリティがサポートされていない場合でも、そのコール で認証アイコンは引き続き認証済みデバイスに表示されます。

**ヒント** 割り込み機能が必要な場合には C 割り込みを設定できますが、コールは自動的に Cisco CallManager によってノンセキュアとして分類されます。

Cisco IP Phone モデル 7960 および モデルで暗号化機能を設定すると、設定された IP Phone が暗号化されたコールに参加する際に、割り込み要求を受け入れません。コールが暗号化されると、割り込みが失敗します。割り込みが失敗したことを示すトーンが電話機で再生されます。

次の設定を試みると、Cisco CallManager Administration にメッセージが表示されます。

- Phone Configuration ウィンドウで、暗号化をサポートするセキュリティ プロファイルを適用し、Built In Bridge 設定に On を選択し(デフォルト設定は On)、さらにこの特定の設定の作成後に Save をクリックする。
- Service Parameter ウィンドウで、Builtin Bridge Enable パラメータを更新する。

### ワイドバンド コーデックと暗号化

次の情報は、暗号化が設定されていて、ワイドバンドのコーデック リージョンに関連付けられた Cisco IP Phone 7960 モデルまたは 7940 モデルに適用されます。これは、TLS/SRTP 用に設定された Cisco IP Phone 7960 モデルまたは 7940 モデルにのみ適用されます。

暗号化されたコールを確立するため、Cisco CallManager はワイドバンド コーデックを無視して、サ ポートされる別のコーデックを電話機が提示するコーデック リストから選択します。コールのもう 一方のデバイスで暗号化が設定されていない場合、Cisco CallManager はワイドバンド コーデックを 使用して認証済みおよびノンセキュア コールを確立できます。

### メディア リソースと暗号化

Cisco CallManager は、メディア リソースを使用しないセキュア Cisco IP Phone (SCCP または SIP) セキュア CTI デバイス / ルート ポイント、セキュア Cisco MGCP IOS ゲートウェイ、セキュア SIP トランク、セキュア H.323 ゲートウェイ、およびセキュア H.323/H.245/H.225 トランク間で、認証 および暗号化されたコールをサポートします。たとえば次の場合に、Cisco CallManager 5.0 はメディ ア暗号化を提供しません。

- トランスコーダまたはメディア終端点に関連するコール
- Ad hoc 会議または Meet Me 会議
- 保留音に関連するコール

### デバイス サポートと暗号化

Cisco IP Phone 7912 モデルなど一部の電話機は、暗号化されたコールをサポートしません。別の電 話機は、暗号化はサポートしますが、証明書の署名の検証はサポートしません。詳細については、 使用している電話機モデルおよびこのバージョンの Cisco CallManager をサポートする Cisco IP Phone 管理マニュアルおよびユーザマニュアルを参照してください。

SIP トランクは SRTP 暗号化をサポートしません。Cisco CallManager は、SIP トランクおよび TLS とのセキュア コールで RTP 暗号化をサポートします。

(注)

Cisco CallManager は主に、IOS ゲートウェイおよびゲートキーパー制御および非ゲートキーパー制御トランクの Cisco CallManager H.323 トランク用に、SRTP をサポートします。SRTP がコールを保証できない場合は、Cisco CallManager が RTP を保証します。

暗号化された設定ファイルをサポートしない電話機もあります。また、暗号化された設定ファイル はサポートするが、署名の検証をサポートしない電話機もあります。暗号化された設定ファイルを サポートするすべての電話機は、完全に暗号化された設定ファイルを受信するために、このリリー スと互換性のある新しいファームウェアを必要とします(Cisco IP Phone 7905 モデルおよび 7912 モ デル以外)。Cisco IP Phone 7905 モデルおよび 7912 モデルは、既存のセキュリティ機構を使用し、 この機能のために新しいファームウェアを必要としません。

暗号化された設定ファイルの電話機でのサポートについては、P.7-4の「サポートされる電話機の モデル」を参照してください。

### 電話機アイコンと暗号化

暗号化のロック アイコンは、Cisco IP デバイス間のメディア ストリームが暗号化されていることを示します。

電話会議、コールの転送、保留などのタスクを実行するときに、暗号化ロック アイコンが電話機に 表示されないことがあります。こうしたタスクに関連付けられたメディア ストリームが暗号化され ていない場合、ステータスは暗号化済みからノンセキュアに変化します。

Cisco CallManager は、SIP トランク側接続で開始または終了するコールに対してはロック アイコン を表示しません。Cisco CallManager は、H.323 トランクで転送されるコールに対してはシールドア イコンを表示しません。

### クラスタおよびデバイス セキュリティ モード

クラスタセキュリティモードがノンセキュアになっている場合は、Cisco CallManager Administration でデバイス セキュリティ モードが認証済みまたは暗号化済みと示されていても、電話機の設定 ファイルのデバイス セキュリティ モードはノンセキュアです。このような場合、電話機は、クラ スタ内で SRST 対応ゲートウェイおよび Cisco CallManager サーバとのノンセキュア接続を試行しま す。

クラスタ セキュリティ モードがノンセキュアになっている場合は、デバイス セキュリティ モード や SRST Allowed チェックボックスなど、Cisco CallManager Administration 内のセキュリティ関連の 設定が無視されます。Cisco CallManager Administration 内の設定は削除されませんが、セキュリティ は提供されません。

電話機が SRST 対応ゲートウェイへのセキュア接続を試行するのは、クラスタ セキュリティ モードがセキュアで、電話機設定ファイル内のデバイス セキュリティ モードが認証済みまたは暗号化済みに設定されており、Trunk Configuration ウィンドウで SRST Allowed? チェックボックスがオンになっていて、電話機の設定ファイル内に有効な SRST 証明書が存在する場合だけです。

### パケット キャプチャと暗号化

SRTP 暗号化が実装されている場合、サードパーティのスニファは動作しません。適切な認証で許可 された管理者は、Cisco CallManager Administrationの設定を変更して、Cisco CallManager Administration でのパケットのキャプチャを開始できます(デバイスがパケット キャプチャをサポートする場合)。

# ベスト プラクティス

シスコでは、次のベスト プラクティスを強く推奨します。

- 必ず安全なテスト環境でインストールおよび設定タスクを実行してから、広範囲のネットワークに展開する。
- ゲートウェイ、および Cisco Unity、Cisco IP Contact Center (IPCC)、またはその他の Cisco CallManager サーバなど、リモート ロケーションのその他のアプリケーション サーバに は、IPSec を使用する。

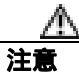

これらのインスタンスで IPSec を使用しない場合、セッション暗号鍵が暗号化されずに転送されます。

 通話料金の不正を防止するため、『Cisco CallManager システム ガイド』に説明されている電話 会議の機能拡張を設定する。同様に、コールの外部転送を制限する設定作業を実行することが できます。この作業を実行する方法については、『Cisco CallManager 機能およびサービス ガイ ド』を参照してください。

### デバイスのリセット、サービスの再起動、またはサーバおよびクラスタのリブート

ここでは、デバイスのリセットが必要な場合、Cisco CallManager Serviceability でサービスの再起動が必要な場合、またはサーバおよびクラスタをリブートする場合について説明します。

次のガイドラインを考慮します。

- Cisco CallManager Administration で、異なるセキュリティ プロファイルを適用した後は、単一 デバイスをリセットする。
- 電話機のセキュリティ強化作業を実行した場合は、デバイスをリセットする。
- クラスタ全体のセキュリティ モードをセキュア モードからノンセキュア モード(またはその逆)に変更した後は、デバイスをリセットする。
- Cisco CTL クライアントの設定後、または CTL ファイルの更新後は、すべてのデバイスを再起動する。
- CAPF エンタープライズ パラメータを更新した後は、デバイスをリセットする。
- TLS 接続用のポートを更新した後は、Cisco CTL Provider サービスを再起動する。
- クラスタ全体のセキュリティ モードをセキュア モードからノンセキュア モード(またはその 逆)に変更した後は、Cisco CallManager サービスを再起動する。
- Cisco Certificate Authority Proxy Function サービスに関連する CAPF サービス パラメータを更新 した後は、このサービスを再起動する。
- Cisco CTL クライアントの設定後、または CTL ファイルの更新後は、Cisco CallManager Serviceability で Cisco CallManager および Cisco TFTP サービスをすべて再起動する。この作業 は、これらのサービスが稼働するすべてのサーバで実行します。
- CTL Provider サービスを開始または停止した後は、すべての Cisco CallManager および Cisco TFTP サービスを再起動する。
- SRST リファレンスのセキュリティ設定後は、従属デバイスをリセットする。
- Smart Card サービスを Started および Automatic に設定した場合は、Cisco CTL クライアントを インストールしたサーバをリブートする。
- アプリケーション ユーザ CAPF プロファイルに関連付けられているセキュリティ関連のサービス パラメータを設定した後は、Cisco IP Manager Assistant (IPMA)サービス、Cisco WebDialer Web サービス、および Cisco Extended Functions サービスを再起動する。

Cisco CallManager サービスを再起動するには、『*Cisco CallManager Serviceability アドミニストレー* ションガイド』を参照してください。

設定の更新後に単一のデバイスをリセットするには、P.5-9の「SCCP または SIP 電話機セキュリ ティプロファイルの適用」を参照してください。

クラスタ内のデバイスをすべてリセットするには、次の手順を実行します。

### 手順

ステップ1 Cisco CallManager Administration で System > Cisco CallManager の順に選択します。

Find/List ウィンドウが表示されます。

**ステップ2** Find をクリックします。

設定済みの Cisco CallManager サーバのリストが表示されます。

- ステップ3 デバイスをリセットする Cisco CallManager を選択します。
- **ステップ4** Reset をクリックします。
- **ステップ5** クラスタ内のサーバごとに、ステップ2とステップ4を実行します。

### メディア暗号化の設定と割り込み

P.1-7の「割り込みと暗号化」に加えて、次の情報も参照してください。

暗号化が設定されている Cisco IP Phone 7960 モデルおよび 7940 モデルに対して割り込みを設定し ようとすると、次のメッセージが表示されます。

If you configure encryption for Cisco IP Phone models 7960 and 7940, those encrypted devices cannot accept a barge request when they are participating in an encrypted call. When the call is encrypted, the barge attempt fails.

メッセージが表示されるのは、Cisco CallManager Administration で次の作業を実行したときです。

- Phone Configuration ウィンドウで、Device Security Mode に Encrypted を選択し(システム デ フォルトは Encrypted) Built In Bridge 設定に On を選択し(デフォルト設定は On) さらにこ の特定の設定の作成後に Insert または Update をクリックする。
- Enterprise Parameter ウィンドウで、Device Security Mode パラメータを更新する。
- Service Parameter ウィンドウで、Built In Bridge Enable パラメータを更新する。

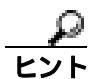

変更内容を有効にするには、従属する Cisco IP デバイスをリセットする必要があります。

# インストール

認証のサポートを可能にするには、プラグインの Cisco CTL クライアントを Cisco CallManager Administration からインストールします。Cisco CTL クライアントをインストールするためには、少 なくとも 2 つのセキュリティ トークンを入手する必要があります。

Cisco CallManager のインストール時に、メディアおよびシグナリング暗号化機能が自動的にインストールされます。

Cisco CallManager は Cisco CallManager 仮想ディレクトリに SSL (Secure Sockets Layer)を自動的に インストールします。

Cisco Certificate Authority Proxy Function (CAPF)は、Cisco CallManager Administrationの一部として 自動的にインストールされます。

# TLS と IPSec

転送セキュリティは、データの符号化、パッキング、送信を扱います。Cisco CallManager は、次の セキュア転送プロトコルを提供します。

- Transport Layer Security (TLS)は、セキュアポートと証明書交換を使用して、2つのシステム またはデバイスの間で、セキュアで信頼性の高いデータ転送を提供します。TLSは、Cisco CallManager で制御されたシステム、デバイス、およびプロセス間の接続を保護および制御し、 音声ドメインへのアクセスを防止します。Cisco CallManagerはTLSを使用して、SCCP電話機 への SCCP コール、および SIP電話機またはトランクへの SIP コールを保護します。
- IP Security(IPSec)は、Cisco CallManager とゲートウェイの間で、セキュアで信頼性の高いデー タ転送を提供します。IPSec は、Cisco IOS MGCP および H.323 ゲートウェイへのシグナリング 認証および暗号化を実装します。IPSec は、リアルタイム プロトコル(RTP)を使用してメッ セージを認証し、実際のデータストリームを接続で転送します。

セキュア RTP (SRTP)をサポートするデバイスの次のレベルのセキュリティとして、TLS および IPSec 転送サービスに SRTP を追加できます。SRTP は、メディア ストリーム(音声パケット)を認 証および暗号化して、Cisco IP Phone で発信または着信する音声会話および TDM またはアナログ音 声ゲートウェイ ポートを音声ドメインにアクセスする盗聴者から保護します。SRTP は、応答攻撃 からの保護を追加します。

# 証明書の種類

証明書は、クライアントとサーバの ID を保護します。シスコでは次の種類の証明書を電話機で使用します。

 Manufacture-Installed Certificate (MIC; 製造元でインストールされる証明書): この証明書は、サポートされている電話機にシスコの製造過程で自動的にインストールされます。特定の電話機 モデルでは、MIC と Locally Significant Certificate (LSC; ローカルで有効な証明書)を1つずつ 同じ電話機にインストールできます。その場合、デバイス セキュリティ モードで認証または 暗号化を設定すると、Cisco CallManager に認証を受けるときに LSC が MIC より優先されます。

MIC は上書きすることも削除することもできません。

 Locally Significant Certificate (LSC; ローカルで有効な証明書): この種類の証明書は、 Cisco Certificate Authority Proxy Function (CAPF)に関連する必要な作業を実行した後で、サ ポートされている電話機にインストールされます。特定の電話機モデルでは、LSC と MIC を 1 つずつ同じ電話機にインストールできます。その場合、デバイス セキュリティ モードで認証 または暗号化を設定すると、Cisco CallManager に認証を受けるときに LSC が MIC より優先さ れます。

Certificate Management Tool は、電話機に格納されているこれらの証明書を管理しません。

Cisco CallManager サーバでは、次の種類の自己署名証明書を使用します。

- HTTPS 証明書(tomcat\_cert): この自己署名ルート証明書は、Cisco CallManager をインストー ルするときに、HTTPS サーバに対して生成されます。
- Cisco CallManager ノード証明書 (ccmnode\_cert): この自己署名ルート証明書は、
   Cisco CallManager 5.0(1) をインストールすると、Cisco CallManager サーバに自動的にインストールされます。Cisco CallManager 証明書によって、サーバの識別情報が提供されます。この情報には、Cisco CallManager サーバ名と Global Unique Identifier (GUID) が含まれます。
- CAPF 証明書(CAPF\_cert): このルート証明書は、Cisco CTL クライアントの設定が完了した後で、クラスタ内のすべてのサーバにコピーされます。
- IPSec 証明書 (ipsec\_cert): この自己署名ルート証明書は、Cisco CallManager のインストール中 に、MGCP および H.323 ゲートウェイとの IPSec 接続に対して生成されます。
- SRST 対応ゲートウェイ証明書: Cisco CallManager Administration のセキュア SRST 参照を設定 するときに、Cisco CallManager は、ゲートウェイから SRST 対応ゲートウェイ証明書を取得し、 Cisco CallManager データベースに格納します。デバイスをリセットすると、証明書は電話機設 定ファイルに追加されます。この証明書はデータベースに格納されるため、証明書管理ツール には統合されません。

ルート証明書がインストールされた後、証明書はルート信頼ストアに追加され、ユーザとホストとの間の接続を保護し、アプリケーションデバイスを統合します。セキュリティ上の理由により、信頼される証明書ファイルは通常、証明書名の c\_rehash を表す 8 桁の数値として格納されます (f7a74b2c.0 など)。

Cisco CallManager は、次の種類の証明書を Cisco CallManager 信頼ストアにインポートします。

- Cisco Unity サーバ証明書: Cisco Unity は、この自己署名証明書を使用して、Cisco Unity SCCP デバイス証明書に署名します。Cisco Unity Telephony Integration Manager がこの証明書を管理し ます。
- Cisco Unity SCCP デバイス証明書: Cisco Unity SCCP デバイスは、この署名証明書を使用して、 Cisco CallManager との TLS 接続を確立します。すべての Unity デバイス(またはポート)が、 Unity ルート証明書をルートとする証明書を発行します。Unity 証明書名は、Unity マシン名に 基づく証明書の件名のハッシュです。
- SIP Proxy サーバ証明書: Cisco CallManager 信頼ストアに SIP ユーザ エージェント証明書が含まれ、SIP ユーザ エージェントの信頼ストアに Cisco CallManager 証明書が含まれている場合、 SIP トランク経由で接続する SIP ユーザ エージェントは、Cisco CallManager に対して認証されます。

管理者には、証明書に対して読み取り専用のアクセス権があります。管理者は Cisco IPT Platform GUI で、サーバ証明書のフィンガープリントの表示、自己署名証明書の再生成、および信頼証明書の削除ができます。

また、管理者は、コマンドラインインターフェイス(CLI)で自己署名証明書の再生成および表示ができます。

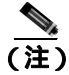

Cisco CallManager は、PEM (.pem) 形式および DER (.der) 形式の証明書のみサポートします。

Cisco CallManager 信頼ストアの更新、Certificate Signing Request (CSR)の生成、および証明書の管理の詳細については、『*Cisco IP Telephony Platform Administration Guide*』を参照してください。
### 認証、整合性、および許可の概要

整合性および認証によって、次の脅威から保護します。

- TFTP ファイルの操作(整合性)
- 電話機と Cisco CallManager との間で行われるコール処理シグナリングの変更(認証)
- 表 1-1 で定義した Man-in-the-Middle (中間者) 攻撃(認証)
- 電話機およびサーバの ID 盗難(認証)
- 応答攻撃(ダイジェスト認証)

許可は、認証されたユーザ、サービス、またはアプリケーションが実行できるアクションを指定し ます。単一セッションで複数の認証および許可の方式を実装できます。

認証、整合性、および許可の詳細については、次の項を参照してください。

- イメージ認証(P.1-15)
- デバイス認証 (P.1-15)
- ファイル認証(P.1-16)
- シグナリング認証(P.1-16)
- ダイジェスト認証 (P.1-17)
- 許可(P.1-18)

### イメージ認証

このプロセスは、バイナリイメージ(つまり、ファームウェアロード)が電話機でロードされる 前に改ざんされるのを防ぎます。イメージが改ざんされると、電話機は認証プロセスで失敗し、イ メージを拒否します。イメージ認証は、Cisco CallManagerのインストール時に自動的にインストー ルされる署名付きバイナリファイルを使用して行われます。同様に、Webからダウンロードする ファームウェアアップデートでも署名付きバイナリイメージが提供されます。

### デバイス認証

このプロセスでは、デバイスの ID を検証し、このエンティティが主張内容と一致することを確認 します。サポートされるデバイスのリストについては、P.4-2 の「サポートされる電話機のモデル」 を参照してください。

デバイス認証は、Cisco CallManager サーバと、サポートされる Cisco IP Phone、SIP トランク、または JTAPI/TAPI/CTI アプリケーション(サポートされる場合)の間で発生します。認証された接続は、各エンティティが他のエンティティの証明書を受け付けたときにのみ、これらのエンティティの間で発生します。この相互証明書交換プロセスは、相互認証と呼ばれます。

デバイス認証は、P.3-1 の「Cisco CTL クライアントの設定」で説明する Cisco CTL ファイルの作成 (Cisco CallManager サーバノードおよびアプリケーションの認証の場合) および P.6-1 の「Certificate Authority Proxy Function の使用方法」で説明する Certificate Authority Proxy Function (電話機および JTAPI/TAPI/CTI アプリケーションの認証の場合)に依存します。

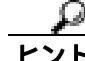

Cisco CallManager 信頼ストアに SIP ユーザ エージェント証明書が含まれ、SIP ユーザ エージェント の信頼ストアに Cisco CallManager 証明書が含まれている場合、SIP トランク経由で接続する SIP ユーザ エージェントは、Cisco CallManager に対して認証されます。Cisco CallManager 信頼ストアの 更新の詳細については、『Cisco IP Telephony Platform Administration Guide』を参照してください。

### ファイル認証

このプロセスでは、電話機でダウンロードするデジタル署名されたファイルを検証します。たとえば、設定、呼出音一覧、ロケール、CTLファイルなどがあります。電話機は署名を検証して、ファイルが作成後に改ざんされていないことを確認します。サポートされるデバイスのリストについては、P.4-2の「サポートされる電話機のモデル」を参照してください。

クラスタをノンセキュア モードに設定した場合、TFTP サーバはどのファイルにも署名しません。 クラスタをセキュア モードに設定した場合、TFTP サーバは呼出音一覧、ローカライズ、デフォル トの.cnf.xml、呼出音一覧 wav ファイルなど、.sgn 形式のスタティック ファイルに署名します。TFTP サーバは、ファイルのデータが変更されたことを確認するたびに、<device name>.cnf.xml 形式のファ イルに署名します。

キャッシングが無効になっている場合、TFTP サーバは署名付きファイルをディスクに書き込みま す。TFTP サーバは、保存されたファイルが変更されたことを確認すると、再度そのファイルに署名 します。ディスク上に新しいファイルを置くと、保存されていたファイルは上書きされて削除され ます。電話機で新しいファイルをダウンロードするには、管理者が Cisco CallManager Administration で影響を受けたデバイスを再起動しておく必要があります。

電話機は、TFTP サーバからファイルを受信すると、ファイルのシグニチャを確認して、ファイルの整合性を検証します。電話機で認証された接続を確立するには、次の基準が満たされることを確認します。

- 証明書が電話機に存在する必要がある。
- CTL ファイルが電話機にあり、そのファイルに Cisco CallManager エントリおよび証明書が存在 する必要がある。
- デバイスに認証または暗号化を設定した。

(注)

ファイル認証は Certificate Trust List (CTL; 証明書信頼リスト)ファイルの作成に依存します。これ については、P.3-1の「Cisco CTL クライアントの設定」で説明します。

### シグナリング認証

このプロセスはシグナリング整合性とも呼ばれ、TLS プロトコルを使用して、転送中のシグナリングパケットが改ざんされていないことを検証します。

シグナリング認証は Certificate Trust List (CTL; 証明書信頼リスト)ファイルの作成に依存します。 これについては、P.3-1の「Cisco CTL クライアントの設定」で説明します。

### ダイジェスト認証

この SIP トランクおよび電話機用のプロセスによって、Cisco CallManager は、SIP ユーザエージェント(UA)が Cisco CallManager に要求を送信したときに、UAの ID でチャレンジができます(SIP ユーザエージェントは、SIP メッセージを発信したデバイスまたはアプリケーションを表します)。

Cisco CallManager は、回線側電話機またはデバイスから発信され、SIP トランク経由で到達した SIP コールのユーザ エージェント サーバ(UAS)、SIP トランクに向けて発信された SIP コールのユー ザ エージェント クライアント(UAC)、または、回線対回線接続またはトランク対トランク接続の バックツーバック ユーザ エージェント(B2BUA)として機能します。ほとんどの環境では、 Cisco CallManager は主に、SCCP および SIP エンドポイントを接続する B2BUA として機能します。

Cisco CallManager は、SIP トランク経由で接続する SIP 電話機または SIP デバイスで(UAS として) チャレンジを行うことができます。また、SIP トランク インターフェイスで受信したチャレンジに (UAC として)応答できます。電話機に対してダイジェスト認証が有効になっている場合、 Cisco CallManager は、キープアライブ メッセージ以外のすべての SIP 電話機要求でチャレンジを行 います。

Cisco CallManager は、回線側の電話機からのチャレンジには応答しません。

Cisco CallManager は、複数の異なるコール レッグを持つコールとして、SIP コールを定義します。 通常、2 つの SIP デバイスで2者が通話するとき、2 つの異なるコール レッグが存在します。1 つ は、発信 SIP UA と Cisco CallManager の間(発信コール レッグ)で、もう1 つは Cisco CallManager と宛先 SIP UA の間(着信コール レッグ)です。各コール レッグは、別のダイアログを表します。 ダイジェスト認証は、ポイントツーポイント プロセスなので、各コール レッグの認証は別のコー ル レッグから独立しています。SRTP 機能は、ユーザ エージェント間でネゴシエーションされる機 能に応じて、コール レッグごとに変更できます。

ダイジェスト認証は、整合性や信頼性を提供しません。デバイスの整合性および信頼性を保証するには、デバイスに TLS プロトコルを設定します(デバイスが TLS をサポートする場合)。デバイスが暗号化をサポートしている場合は、デバイス セキュリティ モードを暗号化に設定します。デバイスが暗号化された電話機設定ファイルをサポートする場合は、ファイルの暗号化を設定します。

Cisco CallManager サーバは、ヘッダーにナンスとレルムを含む SIP 401 (Unauthorized) メッセージ を使用してチャレンジを開始します (ナンスは、MD5 ハッシュの計算に使用するランダム数を指 定します)。SIP ユーザエージェントが Cisco CallManager の ID でチャレンジを行うとき、 Cisco CallManager は SIP 401 および SIP 407 (Proxy Authentication Required )メッセージに応答します。

SIP 電話機またはトランクのダイジェスト認証を有効にして、ダイジェスト クレデンシャルを設定 した後、Cisco CallManager は、ユーザ名、パスワード、およびレルムのハッシュを含むクレデン シャル チェックサムを計算します。Cisco CallManager は、値を暗号化し、ユーザ名とチェックサム をデータベースに格納します。各ダイジェスト ユーザは、レルムごとにダイジェスト クレデンシャ ルのセットを1つ持つことができます。

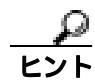

SIP 電話機は、Cisco CallManager レルムの中にのみ存在できます。SIP トランクの場合、レルムは SIP トランク経由で接続するドメイン(xyz.com など)を表し、要求の発信元の識別に役立ちます。 Cisco CallManager がユーザ エージェントでチャレンジを行うとき、Cisco CallManager は、ユーザ エージェントがクレデンシャルを表す必要のあるレルムとナンスの値を示します。応答を受信した 後、Cisco CallManager は、データベースに格納されているユーザ名のチェックサムと、UA からの 応答ヘッダーで受信したクレデンシャルを比較して検証します。クレデンシャルが一致した場合、 ダイジェスト認証は成功し、Cisco CallManager は SIP 要求を処理します。

SIP トランク経由で接続しているユーザ エージェントからのチャレンジに応答するとき、 Cisco CallManager は、チャレンジメッセージ ヘッダーで指定されているレルムに設定されている Cisco CallManager ユーザ名およびパスワードで応答します。Cisco CallManager がチャレンジを受け る場合、Cisco CallManager は、チャレンジメッセージで指定されているレルムに基づいてユーザ名 をルックアップし、パスワードを暗号化します。Cisco CallManager は、パスワードを復号化し、ダ イジェストを計算し、応答メッセージで表します。

管理者は、電話機ユーザまたはアプリケーションユーザの SIP ダイジェスト クレデンシャルを設定 します。アプリケーションの場合は、Cisco CallManager Administration の Applications User Configuration ウィンドウで、ダイジェスト クレデンシャルを指定します。SIP 電話機の場合は、Cisco CallManager Administration の End User ウィンドウで、ダイジェスト認証クレデンシャルを指定し、電話機に適 用します。

ユーザを設定した後でクレデンシャルを電話機に関連付けるには、Phone Configuration ウィンドウ で Digest User (エンド ユーザ)を選択します。電話機をリセットした後、クレデンシャルは、 TFTP サーバが電話機に提供する電話機設定ファイルに存在するようになります。

エンド ユーザのダイジェスト認証を有効にしたが、ダイジェスト クレデンシャルは設定しなかっ た場合、電話機は登録できません。クラスタ モードがノンセキュアで、ダイジェスト認証を有効に し、ダイジェスト クレデンシャルを設定した場合、ダイジェスト クレデンシャルは電話機に送信 されますが、Cisco CallManager でもチャレンジが開始されます。

管理者は、電話機に対するチャレンジ用、および SIP トランク経由で受信するチャレンジ用の SIP レルムを設定します。SIP Realm GUI は、UAC モードのトランク側クレデンシャルを提供します。 電話機の SIP レルムは、サービス パラメータ SIP Station Realm で設定します。SIP レルムとユーザ 名およびパスワードは、Cisco CallManager に対してチャレンジができる SIP トランク ユーザ エー ジェントごとに、Cisco CallManager Administration で設定する必要があります。

管理者は、外部デバイスに対してナンス値が有効な時間を分単位で設定します。この時間を超える と、Cisco CallManager はナンス値を拒否し、新しい番号を生成します。

### 許可

Cisco CallManager は、許可プロセスを使用して、SIP 電話機、SIP トランク、および SIP トランクの SIP アプリケーション要求からのメッセージについて、一定のカテゴリを制限します。

SIP INVITE メッセージと in-dialog メッセージ、および SIP 電話機の場合、Cisco CallManager は通話 検索空間およびパーティションを通じて許可を与えます。

電話機からの SIP SUBSCRIBE 要求の場合、Cisco CallManager は、プレゼンス グループへのユーザ アクセスに許可を与えます。

SIP トランクの場合、Cisco CallManager はプレゼンス サブスクリプションおよび non-INVITE SIP メッセージ (out-of-dial REFER、Unsolicited Notification、置換ヘッダー付き SIP 要求など)の許可を 与えます。SIP Trunk Security Profile ウィンドウで、関連するチェックボックスをオンにして、許可 を指定します。 アプリケーションレベルの許可が設定されている場合、許可は、まず SIP トランクに対して発生し (SIP Trunk Security Profile での設定に従います)、次に SIP トランクの SIP アプリケーション ユーザ エージェントに対して発生します(Application User Configuration での設定に従います)。トランク の場合、Cisco CallManager はトランク ACL 情報をダウンロードしてキャッシュします。ACL 情報 は、着信 SIP 要求に適用されます。ACL が SIP 要求を許可しない場合、コールは 403 Forbidden メッ セージで失敗します。

ACL が SIP 要求を許可する場合、Cisco CallManager は、SIP Trunk Security Profile でダイジェスト認 証が有効かどうかを確認します。ダイジェスト認証が有効でなく、アプリケーションレベルの許可 が有効でない場合、Cisco CallManager は要求を処理します。ダイジェスト認証が有効な場合、 Cisco CallManager は着信要求に認証ヘッダーが存在することを確認してから、ダイジェスト認証を 使用して、発信元アプリケーションを識別します。ヘッダーが存在しない場合、Cisco CallManager は 401 メッセージでデバイスに対するチャレンジを行います。

SIP アプリケーション許可を SIP トランクで有効にするには、SIP Trunk Security Profile ウィンドウ で Enable Application Level Authorization チェックボックスをオンにする必要があります。アプリケー ションレベルの ACL を適用する前に、Cisco CallManager は、ダイジェスト認証で SIP トランク ユー ザ エージェントを認証します。そのため、アプリケーションレベルの許可を発生させるには、SIP Trunk Security Profile でダイジェスト認証を有効にする必要があります。

### 暗号化の概要

暗号化は、Cisco CallManager 5.0(1) をクラスタ内の各サーバにインストールすると、自動的にイン ストールされます。

Cisco CallManager では、次の種類の暗号化をサポートします。

- シグナリング暗号化 (P.1-20)
- メディア暗号化 (P.1-20)
- 設定ファイルの暗号化(P.1-22)

### シグナリング暗号化

シグナリング暗号化により、デバイスと Cisco CallManager サーバとの間で送信されるすべての SIP および SCCP シグナリング メッセージが確実に暗号化されます。

シグナリング暗号化は、各側に関連する情報、各側で入力された DTMF 番号、コール ステータス、 メディア暗号鍵などについて、予期しないアクセスや不正アクセスから保護します。

クラスタをセキュア モードに設定した場合、Cisco CallManager による Network Address Translation (NAT; ネットワーク アドレス変換)はサポートされません。NAT はシグナリング暗号化では動作 しません。

ファイアウォール で UDP ALG を有効にすると、メディア ストリームによるファイアウォールの通 過が許可されます。UDP ALG を有効にすると、ファイアウォールの信頼できる側にあるメディア ソースが、ファイアウォールを介してメディア パケットを送信することにより、ファイアウォール を通過する双方向のメディア フローを開くことができます。

ハードウェア DSP リソースはこのタイプの接続を開始できないため、ファイアウォールの外側に置 く必要があります。

シグナリング暗号化では NAT トラバーサルをサポートしません。NAT を使用する代わりに、LAN 拡張 VPN の使用を検討してください。

SIP トランクは、シグナリング暗号化をサポートしますが、メディア暗号化はサポートしません。

### メディア暗号化

メディア暗号化は SRTP を使用し、対象とする受信者だけが、サポートされるデバイス間のメディ ア ストリームを解釈できるようになります。サポートには、オーディオ ストリームだけが含まれ ます。メディア暗号化には、デバイス用のメディア マスター鍵ペアの作成、デバイスへの鍵配送、 鍵転送中の配送の保護が含まれます。

デバイスが SRTP をサポートする場合、システムは SRTP 接続を使用します。少なくとも1つのデ バイスが SRTP をサポートしていない場合、システムは RTP 接続を使用します。SRTP から RTP へ のフォールバックは、セキュア デバイスからノンセキュア デバイスへの転送、電話会議、トラン スコーディング、保留音などで発生する場合があります。 セキュリティがサポートされているほとんどのデバイスで、認証およびシグナリング暗号化は、メ ディア暗号化の最小要件となります。つまり、デバイスがシグナリング暗号化および認証をサポー トしていない場合、メディア暗号化を行うことができません。Cisco IOS ゲートウェイおよびトラ ンクは、認証なしのメディア暗号化をサポートします。SRTP 機能(メディア暗号化)を有効にす る場合は、Cisco IOS ゲートウェイおよびトランクに対して IPSec を設定する必要があります。

Cisco IOS MGCP ゲートウェイ、H.323 ゲートウェイ、H.323/H.245/H.225 トランク、および SIP トラ ンクでセキュリティ関連情報が暗号化されずに送信されないようにするには、IPSec 設定に依存し ます。したがって、ゲートウェイおよびトランクに SRTP またはシグナリング暗号化を設定する前 に、IPSec を設定することを強く推奨します。Cisco CallManager は、IPSec が正しく設定されている ことを確認しません。IPSec を正しく設定しないと、セキュリティ関連情報が公開される可能性が あります。

セキュア SIP トランクは、TLS 経由のセキュア コールをサポートできます。ただし、シグナリング 暗号化はサポートされますが、メディア暗号化(SRTP)はサポートされません。トランクがメディ ア暗号化をサポートしないため、コールのすべてのデバイスが認証またはシグナリング暗号化をサ ポートしている場合、通話中に電話機にシールド アイコンが表示されます。

次の例で、SCCP および MGCP コールのメディア暗号化を示します。

- 1. メディア暗号化および認証をサポートするデバイス A とデバイス B があり、Cisco CallManager に登録されています。
- 2. デバイス A がデバイス B に対してコールを行うと、Cisco CallManager はキー マネージャ機能 からメディア セッション マスター値のセットを 2 つ要求します。
- 両方のデバイスで2つのセットを受信します。1つはデバイスAからデバイスBへのメディア ストリーム用、もう1つはデバイスBからデバイスAへのメディアストリーム用です。
- 4. デバイス A は最初のマスター値セットを使用して、デバイス A からデバイス B へのメディア ストリームを暗号化して認証する鍵を取得します。
- 5. デバイス A は 2 番目のマスター値セットを使用して、デバイス B からデバイス A へのメディ ア ストリームを認証して復号化する鍵を取得します。
- 6. これとは反対の操作手順で、デバイス B がこれらのセットを使用します。
- 7. 両方のデバイスは、鍵を受信した後に必要な鍵導出を実行し、SRTP パケット処理が行われま す。

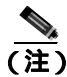

SIP 電話機および H.323 トランク / ゲートウェイは、独自の暗号パラメータを生成し、 Cisco CallManager に送信します。

### 設定ファイルの暗号化

Cisco CallManager は、暗号化された設定ファイルをサポートする電話機用の設定ファイル ダウン ロードの一部として、ダイジェスト クレデンシャルおよびその他の保護されたデータを電話機に送 出します (P.7-4 の「サポートされる電話機のモデル」を参照)。デバイス設定ファイルだけが、ダ ウンロード用に暗号化されます。Cisco CallManager は、暗号鍵を符号化し、データベースに格納し ます。

暗号化された設定ファイルを有効にするには、TFTP Encrypted Configuration エンタープライズ パラ メータを True に設定します。TFTP サーバは、シンメトリック鍵と公開鍵の暗号化を使用して、設 定ファイルを暗号化および復号化します。詳細については、第7章「電話機設定ファイルの暗号化 について」を参照してください。

TFTP Encrypted Configuration エンタープライズ パラメータを False に設定すると、Cisco CallManager は、SIP 電話機またはトランク セキュリティ プロファイルでダイジェスト認証が有効になっている 場合にダイジェスト クレデンシャルが暗号化されずに送信されるという警告メッセージを表示し ます。

## 設定用チェックリストの概要

表 1-3 に、認証および暗号化を実装するために必要な作業を示します。また、各章には指定された セキュリティ機能のために実行が必要な作業のチェックリストが含まれる場合もあります。

### 表 1-3 認証および暗号化の設定用チェックリスト

| 設定手順   |                                                                                                    | 関連手順および関連項目                                                                                          |
|--------|----------------------------------------------------------------------------------------------------|----------------------------------------------------------------------------------------------------|
| ステップ 1 | クラスタにある各サーバの Cisco CallManager Serviceability で<br>Cisco CTL Provider サービスをアクティブにします。                                                                                                    | Cisco CTL Provider サービスのアクティプ<br>化 ( P.3-4 )                                                         |
|        | ティブにする必要はありません。アップグレード後<br>にサービスは自動的にアクティブになります。<br>                                                                                                    |                                                                                                    |
| ステップ 2 | 最初のノードの Cisco CallManager Serviceability で Cisco<br>Certificate Authority Proxy サービスをアクティブにし、ローカ<br>ルで有効な証明書のインストール、アップグレード、トラブル<br>シューティング、または削除を行います。                                                                                               | Certificate Authority Proxy Function サービ<br>スのアクティブ化 ( P.6-6 )                                       |
|        | <b>ワンポイント・アドバイス</b><br>Cisco CTL クライアントをインストール<br>して設定する前にこの作業を実行すれ<br>ば、CAPF を使用するために CTL ファイ<br>ルを更新する必要がなくなります。                                                                                                    |                                                                                                    |
| ステップ 3 | デフォルトのポート設定を使用しない場合は、TLS 接続用の<br>ポートを設定します。                                                                                                    | TLS 接続用ポートの設定(P.3-5)                                                                                 |
|        | <b>ヒント</b> これらの設定を Cisco CallManager のアップグレード<br>前に設定した場合、設定はアップグレード時に自動<br>的に移行されます。                                                                                                    |                                                                                                    |
| ステップ 4 | Cisco CTL クライアント用に設定するサーバについて、少なく<br>とも 2 つのセキュリティ トークンとパスワード、ホスト名ま<br>たは IP アドレス、およびポート番号を入手します。                                                                                                    | Cisco CTL <b>クライアントの</b> 設定(P.3-9)                                                                   |
| ステップ 5 | Cisco CTL クライアントをインストールします。<br><b>レント</b><br>Cisco CallManager 4.0 で使用できた Cisco CTL クラ<br>イアントは使用できません。Cisco CallManager 5.0(1)<br>にアップグレードした後で Cisco CTL ファイルを更<br>新するには、Cisco CallManager Administration 5.0(1)<br>で使用可能なプラグインをインストールする必要が<br>あります。 | <ul> <li>システム要件 (P.1-4)</li> <li>インストール (P.1-12)</li> <li>Cisco CTL クライアントのインストール (P.3-7)</li> </ul> |

### 表 1-3 認証および暗号化の設定用チェックリスト (続き)

| 設定手順   |                                                                                                    | 関連手順および関連項目                                  |
|--------|----------------------------------------------------------------------------------------------------|----------------------------------------------|
| ステップ 6 | Cisco CTL クライアントを設定します。                                                                                                    | Cisco CTL <b>クライアントの</b> 設定 ( P.3-9 )        |
|        | R                                                                                                    |                                              |
|        | <b>ヒント</b><br>Cisco CallManager のアップグレード前に Cisco CTL<br>ファイルを作成した場合、Cisco CTL ファイルはアッ<br>プグレード時に自動的に移行されます。                                                                                                    |                                              |
|        | Cisco CallManager 5.0(1) にアップグレードした後で                                                                                                    |                                              |
|        | Cisco CTL ファイルを更新するには、Cisco CTL クラ<br>イアントの 5.0(1) バージョンをインストールして設<br>定する必要があります。                                                                                                    |                                              |
|        |                                                                                                    |                                              |
| ステッフ 7 | 電話機のセキュリティ フロファイルを設定します。フロファ<br>イルを設定するときは、次の作業を実行します。                                                                                                    | 電話機セキュリティ ノロファイルの設定<br>(P.5-1)               |
|        | <ul> <li>デバイス セキュリティ モードを設定します(SCCP 電話機<br/>および SIP 電話機の場合)。</li> </ul>                                                                                                    |                                              |
|        | デバイス セキュリティ モードは、Cisco CallManager の<br>アップグレード時に自動的に移行されます。<br>Cisco CallManager 4.0 で認証だけをサポートしていたデバ<br>イスに暗号化を設定する場合は、Phone Configuration ウィ<br>ンドウで暗号化のセキュリティ プロファイルを選択する<br>必要があります。                                                                                          |                                              |
|        | <ul> <li>CAPF 設定を定義します (一部の SCCP 電話機および SIP<br/>電話機の場合)。</li> </ul>                                                                                                    |                                              |
|        | 追加の CAPF 設定が Phone Configuration ウィンドウに表示<br>されます。                                                                                                    |                                              |
|        | • SIP 電話機でダイジェスト認証を使用する場合は、Enable Digest Authentication チェックボックスをオンにします。                                                                                                    |                                              |
| ステップ 8 | 電話機に電話機セキュリティ プロファイルを適用します。                                                                                                    | SCCP または SIP 電話機セキュリティ プロ<br>ファイルの適用 (P.5-9) |
| ステップ 9 | 電話機に証明書を発行するように CAPF を設定します。                                                                                                    | • システム要件 (P.1-4)                             |
|        | Cisco CallManager 5.0(1) へのアップグレード前に証明書の操作<br>を実行して CAPF をサブスクライバ サーバで実行した場合、<br>CAPF データを 4.0 パブリッシャ データベース サーバにコ<br>ピーしてから、クラスタを Cisco CallManager 5.0 にアップグ<br>レードする必要があります。                                                                                                    | • CAPFの設定用チェックリスト(P.6-5)                     |
|        |                                                                                                    |                                              |
|        | 注意<br>Cisco CallManager 4.0 サブスクライバ サーバの CAPF<br>データは Cisco CallManager 5.0(1) データベースに移<br>行されません。したがって、データを 5.0(1) データ<br>ベースにコピーしないと、データは失われます。デー<br>タが失われても、CAPF ユーティリティ 1.0(1)を使<br>用して発行したローカルで有効な証明書は電話機に<br>残ります。しかし、この証明書はもう有効でないた<br>め、CAPF 5.0(1) は証明書を再発行する必要がありま<br>す。 |                                              |
|        |                                                                                                    |                                              |

### 表 1-3 認証および暗号化の設定用チェックリスト(続き)

| 設定手順               |                                                                                                    | 関連手順および関連項目                                                                                                    |
|--------------------|----------------------------------------------------------------------------------------------------|----------------------------------------------------------------------------------------------------|
| ステップ 10<br>ステップ 11 | ローカルで有効な証明書が、サポートされている<br>Cisco IP Phone にインストールされたことを確認します。<br>SIP 電話機のダイジェスト認証を設定します。                                                                                                    | <ul> <li>システム要件(P.1-4)</li> <li>電話機での認証文字列の入力(P.6-12)</li> <li>SIP 電話機のダイジェスト認証の設定</li> </ul>                                                                                                    |
| ステップ 12            | 電話機設定ファイルの暗号化を設定します。                                                                                                    | (P.8-1)<br>暗号化された電話機設定ファイルの設定<br>(P.7-1)                                                                                                    |
| ステップ 13            | 電話機のセキュリティ強化作業を実行します。<br><b>レント</b><br>電話機のセキュリティ強化設定を Cisco CallManager<br>のアップグレード前に設定した場合、デバイス設定<br>はアップグレード時に自動的に移行されます。                                                                                                    | 電話機のセキュリティ強化 (P.9-1)                                                                                                    |
| ステップ 14            | セキュリティ用のボイスメール ポートを設定します。                                                                                                    | <ul> <li>ボイス メッセージング ポートのセ<br/>キュリティ設定(P.10-1)</li> <li>Cisco CallManager 5.0 Integration Guide<br/>for Cisco Unity 4.x</li> </ul>                                                                                                    |
| ステップ 15            | SRST リファレンスのセキュリティを設定します。<br><b>レント</b><br>前のリリースの Cisco CallManager でセキュア SRST<br>リファレンスを設定した場合は、Cisco CallManager<br>のアップグレード時にその設定が自動的に移行され<br>ます。                                                                                                    | Survivable Remote Site Telephony ( SRST )リ<br>ファレンスのセキュリティ設定 ( P.12-1 )                                                                                                    |
| ステップ 16            | IPSec を設定します。                                                                                                    | <ul> <li>ゲートウェイおよびトランクの暗号<br/>化の設定(P.13-1)</li> <li>ネットワーク インフラストラクチャ<br/>で IPSec を設定する場合の注意事項<br/>(P.13-6)</li> <li>Media and Signaling Authentication and<br/>Encryption Feature for Cisco IOS MGCP<br/>Gateways</li> <li>Cisco IP Telephony Platform<br/>Administration Guide</li> </ul> |
| ステップ 17            | SIP トランク セキュリティ プロファイルを設定します。 ダイジェスト認証を使用する場合は、プロファイルの Enable Digest Authentication チェックボックスをオンにします。 トランクレベルの許可の場合、許可する SIP 要求の許可チェックボックスをオンにします。 トランクレベルの許可の後、アプリケーションレベルの許可を発生させる場合は、Enable Application Level Authorization チェックボックスをオンにします。 ダイジェスト認証をオンにしない場合、アプリケーションレベルの許可はオンにできません。 | <ul> <li>許可(P.1-18)</li> <li>SIP トランクセキュリティプロファイルの設定(P.14-3)</li> <li>ダイジェスト認証のエンタープライズパラメータの設定(P.15-2)</li> </ul>                                                                                                    |

### 表 1-3 認証および暗号化の設定用チェックリスト (続き)

| 設定手順    |                                               | 関連手順および関連項目                  |
|---------|-----------------------------------------------|------------------------------|
| ステップ 18 | SIP トランク セキュリティ プロファイルをトランクに適用し               | SIP トランク セキュリティ プロファイル       |
|         | ます。                                           | の適用 ( P.14-7 )               |
| ステップ 19 | トランクのダイジェスト認証を設定します。                          | SIP トランクのダイジェスト認証の設定         |
|         |                                               | (P.15-1)                     |
| ステップ 20 | SIP トランク セキュリティ プロファイルで Enable Application    | Cisco CallManager アドミニストレーショ |
|         | Level Authorization チェックボックスをオンにした場合は、        | ンガイド                         |
|         | Application User Configuration ウィンドウの許可チェックボッ |                              |
|         | クスをオンにして、許可する SIP 要求を設定します。                   |                              |
| ステップ 21 | クラスタ内のすべての電話機をリセットします。                        | デバイスのリセット、サービスの再起動、          |
|         |                                               | またはサーバおよびクラスタのリプート           |
|         |                                               | ( P.1-10 )                   |
| ステップ 22 | クラスタ内のすべてのサーバをリブートします。                        | デバイスのリセット、サービスの再起動、          |
|         |                                               | またはサーバおよびクラスタのリブート           |
|         |                                               | (P.1-10)                     |

## その他の情報

### シスコの関連マニュアル

Cisco IP テレフォニー関連のアプリケーションと製品の詳細は、次の資料を参照してください。

- Cisco IP Phone アドミニストレーション ガイド for Cisco CallManager
- Cisco IP Telephony Platform Administration Guide
- Media and Signaling Authentication and Encryption Feature for Cisco IOS MGCP Gateways
- Cisco CallManager 5.0 Integration Guide for Cisco Unity 4.x
- SRST 対応ゲートウェイをサポートする Cisco Survivable Remote Site Telephony (SRST)の管理 マニュアル
- Cisco IP Telephony Disaster Recovery Framework Administration Guide
- Cisco CallManager Bulk Administration Guide
- ご使用の電話機モデルをサポートしているファームウェア リリース ノート

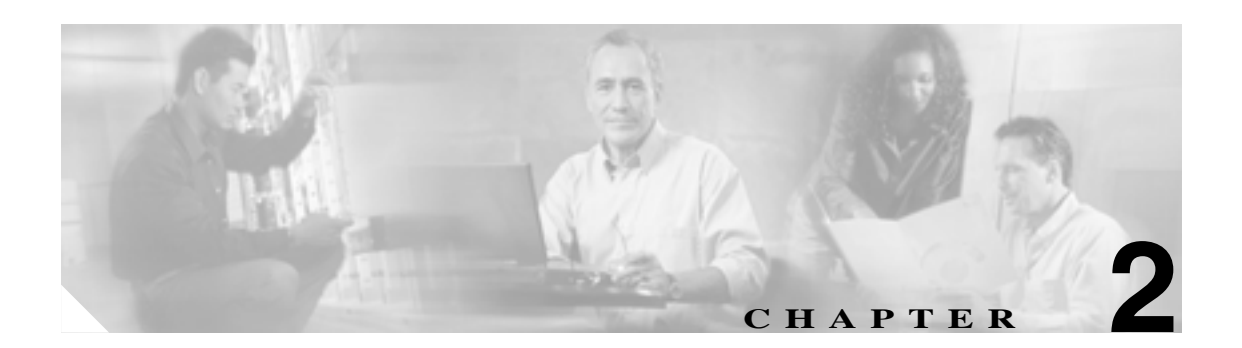

# HTTP over SSL (HTTPS)の使用方法

この章は、次の内容で構成されています。

- HTTPSの概要(P.2-2)
- Internet Explorer による HTTPS の使用方法 (P.2-3)
- Internet Explorer を使用して証明書を信頼できるフォルダに保存する方法(P.2-3)
- 証明書の詳細表示 (P.2-4)
- 証明書のファイルへのコピー (P.2-5)
- Netscape を使用して証明書を信頼できるフォルダに保存する方法(P.2-7)
- その他の情報 (P.2-8)

### HTTPS の概要

Hypertext Transfer Protocol over Secure Sockets Layer (HTTPS; HTTP over SSL)は、ブラウザ クライ アントと tomcat サーバとの間の通信を保護し、証明書および公開鍵を使用してインターネット経由 で転送されるデータを暗号化します。また、HTTPS によってユーザのログイン パスワードも Web で安全に転送されるようになります。サーバの識別情報を保護する HTTPS をサポートする Cisco CallManager アプリケーションには、Cisco CallManager Administration、Cisco CallManager Serviceability、 Cisco IP Phone User Option Pages、TAPS、Cisco CDR Analysis and Reporting (CAR), Cisco Dialed Number Analyzer、Real Time Monitoring Tool があります。

Cisco CallManager をインストールまたはアップグレードすると、HTTPS 自己署名証明書 (tomcat\_cert)がプラットフォームで生成されます。自己署名証明書は、アップグレード中に移行さ れます。.DER 形式および.PEM 形式で、証明書のコピーが作成されます。表 2-1 に、仮想ディレク トリを示します。

| Cisco CallManager 仮想<br>ディレクトリ | 対応するアプリケーション                                      |
|--------------------------------|---------------------------------------------------|
| CCMAdmin                       | Cisco CallManager Administration                  |
| CCMService                     | Cisco CallManager Serviceability                  |
| CCMUser                        | Cisco Personal Communications Assistant           |
| AST                            | Real-Time Monitoring Tool (RTMT)                  |
| RTMTReports                    | RTMT レポート アーカイブ                                   |
| CCMTraceAnalysis               | Trace Analysis Tool                               |
| PktCap                         | パケット キャプチャに使用する TAC トラブルシューティング ツール               |
| ART                            | Cisco CDR Analysis and Reporting (CAR)            |
| TAPS                           | Tool for Auto-Registration Phone Support ( TAPS ) |
| dna                            | Cisco Dialed Number Analyzer                      |
| drf                            | Cisco IP Telephony Disaster Recovery System       |

#### 表 2-1 Cisco CallManager 仮想ディレクトリ

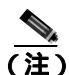

ホスト名を使用して Web アプリケーションにアクセスし、信頼できるフォルダに証明書をインス トールした後、ローカルホストか IP アドレスを使用してそのアプリケーションへのアクセスを試 みた場合、セキュリティ証明書の名前がサイトの名前と一致しないことを示す Security Alert ダイア ログボックスが表示されます。

URL にローカルホスト、IP アドレス、またはホスト名を使用して HTTPS をサポートするアプリ ケーションにアクセスする場合、URL の種類別(ローカルホスト、IP アドレスなど)の信頼でき るフォルダに証明書を保存する必要があります。保存しないと、Security Alert ダイアログボックス はそれぞれの種類について表示されます。

### Internet Explorer による HTTPS の使用方法

この項では、Internet Explorer での HTTPS の使用に関連した次のトピックについて取り上げます。

- Internet Explorer を使用して証明書を信頼できるフォルダに保存する方法 (P.2-3)
- 証明書の詳細表示 (P.2-4)
- 証明書のファイルへのコピー (P.2-5)

Cisco CallManager 5.0(1) をインストールまたはアップグレードした後に、初めて Cisco CallManager Administration または他の Cisco CallManager SSL 対応仮想ディレクトリにブラウザ クライアントか らアクセスすると、サーバを信頼するかどうかを確認する Security Alert ダイアログボックスが表示 されます。

ダイアログボックスが表示されたら、次の作業のいずれか1つを実行する必要があります。

- Yes をクリックして、現在の Web セッションについてだけ証明書を信頼するように選択します。現在のセッションについてだけ証明書を信頼する場合、Security Alert ダイアログボックスはアプリケーションにアクセスするたびに表示されます。つまり、証明書を信頼できるフォルダにインストールしない限り、ダイアログボックスは表示されます。
- View Certificate > Install Certificate の順にクリックして、証明書のインストール作業を実行します。この場合、常に証明書を信頼することになります。信頼できるフォルダに証明書をインストールすると、Web アプリケーションにアクセスするたびに Security Alert ダイアログボックスが表示されることはありません。
- No をクリックして、操作を取り消します。認証は行われず、Web アプリケーションにアクセ スすることはできません。Web アプリケーションにアクセスするには、Yes をクリックするか、 または View Certificate > Install Certificate オプションを使用して証明書をインストールする必 要があります。

### Internet Explorer を使用して証明書を信頼できるフォルダに保存する方法

ブラウザ クライアントで信頼できるフォルダに HTTPS 証明書を保存して、Web アプリケーション にアクセスするたびに Security Alert ダイアログボックスが表示されないようにするには、次の手順 を実行します。

### 手順

- ステップ1 tomcat サーバのアプリケーション (Cisco CallManager Administration など)を参照します。
- ステップ2 Security Alert ダイアログボックスが表示されたら、View Certificate をクリックします。
- ステップ3 Certificate ペインの Install Certificate をクリックします。
- ステップ4 Certificate Import Wizard が表示されたら、Next をクリックします。
- ステップ6 Trusted Root Certification Authorities を参照し、選択して、OK をクリックします。
- **ステップ7** Next をクリックします。
- ステップ8 Finish をクリックします。

**ステップ9** Security Warning Box に証明書のサムプリントが表示されます。

Yes をクリックして、証明書をインストールします。

インポートが正常に行われたことを示すメッセージが表示されます。OK をクリックします。

- ステップ10 ダイアログボックスの右下に表示される OK をクリックします。
- **ステップ11** 証明書を信頼して、今後このダイアログボックスを表示しないようにするには、Yes をクリックして続行します。

### <u>入</u> (注)

E) URL にローカルホスト、IP アドレス、またはホスト名を使用して HTTPS をサポートする アプリケーションにアクセスする場合、URL の種類別(ローカルホスト、IP アドレスなど) の信頼できるフォルダに証明書を保存する必要があります。保存しないと、Security Alert ダ イアログボックスはそれぞれの種類について表示されます。

アト Certificate ペインの Certification Path タブをクリックして、証明書が正常にインストール されたことを確認できます。

### 追加情報

詳細については、P.2-8の「関連項目」を参照してください。

### 証明書の詳細表示

Security Alert ダイアログボックスが表示されたら、View Certificate ボタンをクリックし、Details タ プをクリックして、証明書の詳細を表示します。

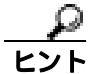

このペインの設定に表示されているデータは一切変更できません。

次の証明書設定が表示されます。

- Version
- Serial Number
- Signature Algorithm
- Issuer
- Valid From
- Valid To
- Subject
- Public key
- Subject Key Installer
- Key Usage
- Enhanced Key Usage
- Thumbprint Algorithm

Cisco CallManager セキュリティ ガイド

• Thumbprint

設定のサブセットを表示するには(使用可能な場合)、次のオプションのいずれか1つを選択します。

- All: すべてのオプションが Details ペインに表示されます。
- Version 1 Fields Only: Version、Serial Number、Signature Algorithm、Issuer、Valid From、Valid To、 Subject、および Public Key オプションが表示されます。
- Extensions Only: Subject Key Identifier、Key Usage、および Enhanced Key Usage オプションが表示されます。
- Critical Extensions Only:存在する場合は Critical Extensions が表示されます。
- Properties Only: Thumbprint Algorithm と Thumbprint オプションが表示されます。

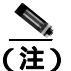

自己署名証明書は、Cisco IPT Platform Administration GUI で再生成できます。

### 証明書のファイルへのコピー

証明書をファイルにコピーし、ローカルに保管することによって、必要なときにいつでも証明書を 復元することができます。

次の手順を実行すると、標準の証明書保管形式で証明書がコピーされます。証明書の内容をファイ ルにコピーするには、次の手順を実行します。

#### 手順

- **ステップ1** Security Alert ダイアログボックスで、View Certificate をクリックします。
- ステップ2 Details タブをクリックします。
- ステップ3 Copy to File ボタンをクリックします。
- ステップ4 Certificate Export Wizard が表示されます。Next をクリックします。
- **ステップ5** ファイル形式を定義する次のリストから選択することができます。エクスポート ファイルに使用するファイル形式を選択して、Next をクリックします。
  - DER encoded binary X.509 (.CER): DER を使用してエンティティ間で情報を転送します。
  - Base-64 encoded X.509 (.CER): 保護されたバイナリ添付ファイルをインターネット経由で送信 します。ASCII テキスト形式を使用してファイルの破損を防止します。
  - Cryptographic Message Syntax Standard-PKCS #7 Certificates (.P7B):証明書と、認証パス内の すべての証明書を選択した PC にエクスポートします。
- **ステップ6** ファイルのコピーをエクスポートする場所に移動して、ファイルの名前を指定します。Save をク リックします。
- ステップ7 ファイル名とパスが Certificate Export Wizard ペインに表示されます。Next をクリックします。
- ステップ8 ファイルと設定が表示されます。Finish をクリックします。

**ステップ9** エクスポートが正常に行われたことを示すダイアログボックスが表示されたら、OK をクリックします。

### 追加情報

詳細については、P.2-8の「関連項目」を参照してください。

### Netscape による HTTPS の使用方法

この項では、Netscape での HTTPS の使用について取り上げます。

Netscape で HTTPS を使用する場合、証明書のクレデンシャルを表示する、あるセッションで証明 書を信頼する、証明書を期限切れまで信頼する、あるいは証明書をまったく信頼しない、という作 業が行えます。

Netscape には、証明書をファイルにコピーするための証明書エクスポート ユーティリティがありません。

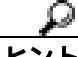

あるセッションだけで証明書を信頼する場合、HTTPSをサポートするアプリケーションにアクセス するたびに「Netscapeを使用して証明書を信頼できるフォルダに保存する方法」の手順を繰り返す 必要があります。証明書を信頼しない場合は、アプリケーションにアクセスできません。

# Netscape を使用して証明書を信頼できるフォルダに保存する方法

証明書を信頼できるフォルダに保存するには、次の手順を実行します。

#### 手順

ステップ1 Cisco CallManager Administration などのアプリケーションに Netscape でアクセスします。

証明書認証のダイアログボックスが表示されます。

ステップ2 次のオプションボタンのいずれか1つをクリックします。

- Accept this certificate for this session
- Do not accept this certificate and do not connect
- Accept this certificate forever (until it expires)

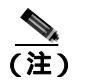

Do not accept を選択すると、アプリケーションは表示されません。

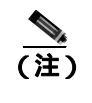

続行する前に証明書のクレデンシャルを表示するには、Examine Certificate をクリックします。 クレデンシャルを確認し、Close をクリックします。

ステップ3 OK をクリックします。

Security Warning ダイアログボックスが表示されます。

ステップ4 OK をクリックします。

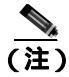

自己署名証明書は、Cisco IPT Platform Administration GUI で再生成できます。

### 追加情報

詳細については、P.2-8の「関連項目」を参照してください。

# その他の情報

### 関連項目

証明書の種類 (P.1-13)

### シスコの関連マニュアル

- Cisco CallManager Serviceability アドミニストレーション ガイド
- Cisco CallManager アドミニストレーション ガイド
- 入手可能な HTTPS 関連の Microsoft の資料

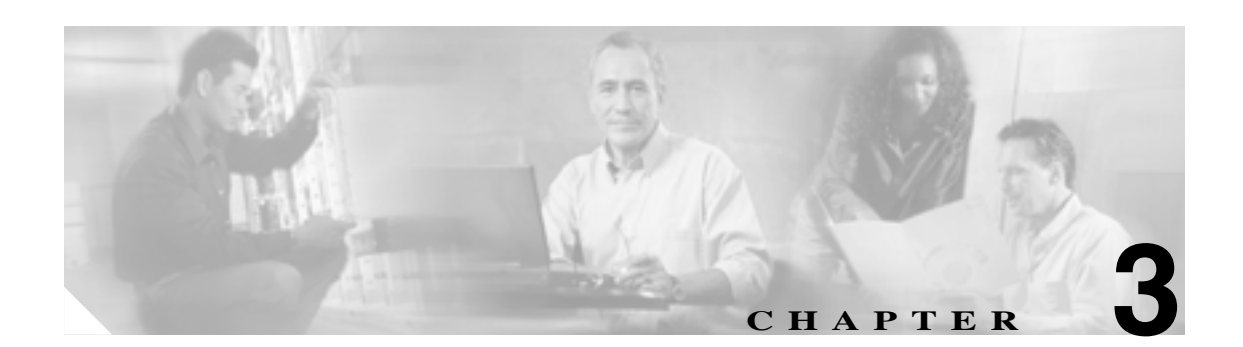

# Cisco CTL クライアントの設定

この章は、次の内容で構成されています。

- Cisco CTL クライアントの概要 (P.3-2)
- Cisco CTL クライアントの設定用チェックリスト (P.3-3)
- Cisco CTL Provider サービスのアクティブ化 (P.3-4)
- Cisco CAPF サービスのアクティブ化 (P.3-5)
- TLS 接続用ポートの設定(P.3-5)
- Cisco CTL クライアントのインストール (P.3-7)
- Cisco CTL クライアントのアップグレードおよび Cisco CTL ファイルの移行 (P.3-8)
- Cisco CTL クライアントの設定 (P.3-9)
- CTL ファイルの更新 (P.3-12)
- CTL ファイル エントリの削除 (P.3-13)
- クラスタ全体のセキュリティモードの更新(P.3-13)
- Cisco CTL クライアントの設定内容 (P.3-14)
- Cisco CallManager クラスタのセキュリティ モードの確認 (P.3-15)
- Smart Card サービスの Started および Automatic への設定 (P.3-16)
- セキュリティ トークン パスワード (etoken)の変更 (P.3-17)
- Cisco IP Phone 上の CTL ファイルの削除 (P.3-18)
- Cisco CTL クライアントのバージョンの特定 ( P.3-19 )
- Cisco CTL クライアントの確認とアンインストール(P.3-19)
- その他の情報(P.3-20)

### Cisco CTL クライアントの概要

デバイス認証、ファイル認証、およびシグナリング認証は、Certificate Trust List (CTL; 証明書信頼 リスト)ファイルの作成に依存します。このファイルは、USB ポートのある単一の Windows ワー クステーションまたはサーバに Cisco Certificate Trust List (CTL) クライアントをインストールおよ び設定したときに作成されます。

(注)

CTL クライアント用としてサポートされる Windows のバージョンは、Windows 2000 と Windows XP です。

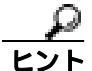

Terminal Services は、Cisco CTL クライアントのインストールに使用しないでください。シスコは、 Cisco Technical Assistance Center (TAC)がリモートでトラブルシューティングおよび設定作業を行 えるように Terminal Services をインストールしています。

CTL ファイルには、次のサーバまたはセキュリティ トークンのためのエントリが含まれています。

- Site Administrator Security Token ( SAST )
- 同一のサーバで実行される Cisco CallManager および Cisco TFTP
- Certificate Authority Proxy Function (CAPF)

CTL ファイルには、各サーバのサーバ証明書、公開鍵、シリアル番号、シグニチャ、発行者名、件 名、サーバ機能、DNS 名、および IP アドレスが含まれます。CTL ファイルを作成したら、 Cisco CallManager Serviceability で Cisco CallManager および Cisco TFTP サービスを、これらのサー ビスを実行するクラスタ内のすべてのサーバで、再起動する必要があります。次回、電話機を初期 化するときには、CTL ファイルが TFTP サーバからダウンロードされます。CTL ファイルに自己署 名証明書を持つ TFTP サーバ エントリが含まれている場合、電話機は .sgn 形式の署名付き設定ファ イルを要求します。どの TFTP サーバにも証明書がない場合、電話機は署名なしファイルを要求し ます。

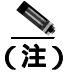

Cisco CallManager ノードのホスト名は、CTL クライアントがインストールされているリモート PC で解決可能である必要があります。そうでない場合、CTL クライアントは正しく動作しません。

Cisco CallManager Administration は、etoken を使用して、CTL クライアントとプロバイダーとの間の TLS 接続を認証します。

# Cisco CTL クライアントの設定用チェックリスト

表 3-1 に、初めて Cisco CTL クライアントをインストールおよび設定する場合に実行する設定作業のリストを示します。

### 表 3-1 Cisco CTL クライアントの設定用チェックリスト

| 設定手順   |                                                                                                    | 関連手順および関連項目                                                                                          |
|--------|----------------------------------------------------------------------------------------------------|----------------------------------------------------------------------------------------------------|
| ステップ 1 | クラスタにある各 Cisco CallManager の Cisco CallManager<br>Serviceability で Cisco CTL Provider サービスをアクティブにし<br>ます。                                                                                                    | Cisco CTL Provider サービスのアクティブ<br>化 ( P.3-4 )                                                         |
| ステップ 2 | 最初のノードの Cisco CallManager Serviceability で Cisco<br>Certificate Authority Proxy サービスをアクティブにします。<br><b>ワンポイント・アドパイス</b><br>Cisco CTL クライアントをインストール<br>して設定する前にこの作業を実行すれ<br>ば、CAPF を使用するために CTL ファイ<br>ルを更新する必要がなくなります。 | Certificate Authority Proxy Function サービ<br>スのアクティブ化 ( P.6-6 )                                       |
| ステップ 3 | デフォルト設定を使用しない場合は、TLS 接続用のポートを設<br>定します。<br><b>レント</b><br>これらの設定を Cisco CallManager のアップグレード<br>前に設定した場合、設定は自動的に移行されます。                                                                                                | TLS 接続用ポートの設定(P.3-5)                                                                                 |
| ステップ 4 | Cisco CTL クライアント用に設定するサーバについて、少なく<br>とも 2 つのセキュリティ トークンとパスワード、ホスト名ま<br>たは IP アドレス、およびポート番号を入手します。                                                                                                    | Cisco CTL クライアントの設定(P.3-9)                                                                           |
| ステップ 5 | Cisco CTL クライアントをインストールします。                                                                                                    | <ul> <li>システム要件 (P.1-4)</li> <li>インストール (P.1-12)</li> <li>Cisco CTL クライアントのインストール (P.3-7)</li> </ul> |
| ステッフ 6 | Cisco CTL クライアントを設定します。                                                                                                    | Cisco CTL クライアントの設定 ( P.3-9 )                                                                        |

### Cisco CTL Provider サービスのアクティブ化

Cisco CTL クライアントの設定後、このサービスによってクラスタのセキュリティ モードがノンセ キュア モードからセキュア モードに変更され、サーバ証明書が CTL ファイルに転送されます。そ の後、このサービスによって CTL ファイルがすべての Cisco CallManager および Cisco TFTP サーバ に転送されます。

サービスをアクティブにしてから Cisco CallManager をアップグレードした場合、Cisco CallManager によってサービスはアップグレード後に自動的に再度アクティブになります。

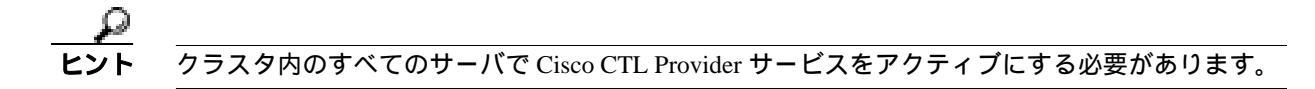

サービスをアクティブにするには、次の手順を実行します。

#### 手順

- ステップ1 Cisco CallManager Serviceability で Tools > Service Activation の順に選択します。
- **ステップ2** Servers ドロップダウン リスト ボックスで、Cisco CallManager サービスまたは Cisco TFTP サービス をアクティブにしたサーバを選択します。
- ステップ3 Cisco CTL Provider サービス オプション ボタンをクリックします。
- **ステップ4** Save をクリックします。
- ステップ5 クラスタ内のすべてのサーバで、この手順を実行します。

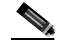

- (注) Cisco CTL Provider サービスをアクティブにする前に、CTL ポートを入力できます。デフォ ルトのポート番号を変更する場合は、P.3-5の「TLS 接続用ポートの設定」を参照してくだ さい。
- **ステップ6** サービスがクラスタ内のすべてのサーバで実行されていることを確認します。サービスの状態を確認するには、Cisco CallManager Serviceability で **Tools > Control Center Feature Services** の順に選択します。

#### 追加情報

詳細については、P.3-20の「関連項目」を参照してください。

### Cisco CAPF サービスのアクティブ化

このサービスのアクティブ化については、P.6-6の「Certificate Authority Proxy Function サービスの アクティブ化」を参照してください。

ワンポイント・アド

Cisco CTL クライアントをインストールして設定する前にこの作業を実行すれば、CAPF を使用するために CTL ファイルを更新する必要がなくなります。

### TLS 接続用ポートの設定

ポートが現在使用中の場合や、ファイアウォールを使用していてファイアウォール内のポートを使 用できない場合には、異なるポート番号の設定が必要になることもあります。

Cisco CTL Provider の TLS 接続用デフォルト ポートは 2444 です。Cisco CTL Provider ポートでは Cisco CTL クライアントからの要求を監視します。このポートでは、CTL ファイルの取得、クラス タ全体のセキュリティ モード設定、CTL ファイルの TFTP サーバへの保存、クラスタ内の Cisco CallManager および TFTP サーバ リストの取得などの、Cisco CTL クライアントの要求を処理 します。

Ethernet Phone ポートは、SCCP 電話機からの登録要求を監視します。ノンセキュア モードの場合、 電話機はポート 2000 を介して接続されます。セキュア モードの場合、Cisco CallManager の TLS 接 続用ポートは Cisco CallManager ポート番号に 443 を加算(+)した番号になるため、Cisco CallManager のデフォルトの TLS 接続は 2443 になります。ポートが現在使用中の場合や、ファイアウォールを 使用していてファイアウォール内のポートを使用できない場合にのみ、この設定を更新します。

SIP Secure ポートを使用すると、Cisco CallManager は SIP 電話機からの SIP メッセージを傍受でき ます。デフォルト値は 5061 です。このポートを変更した場合は、Cisco CallManager Serviceability で Cisco CallManager サービスを再起動し、SIP 電話機をリセットする必要があります。

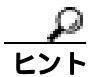

ポートを更新した後は、Cisco CallManager Administration で Cisco CTL Provider サービスを再起動す る必要があります。

CTL ポートは、CTL クライアントが実行されているデータ VLAN に対して開いている必要があり ます。CTL クライアントが使用するポートは、Cisco CallManager にシグナルを戻すために、TLS を 実行している電話機も使用します。これらのポートは、電話機が認証済みステータスまたは暗号化 済みステータスに設定されているすべての VLAN に対して開いている必要があります。

デフォルト設定を変更するには、次の手順を実行します。

#### 手順

- ステップ1 変更するポートに応じて、次の作業を実行します。
  - Cisco CTL Provider サービスの Port Number パラメータを変更するには、ステップ2~ステップ 6 を実行します。
  - Ethernet Phone Port または SIP Phone Secure Port の設定を変更するには、ステップ7~ステップ 11 を実行します。

- ステップ2 Cisco CTL Provider ポートを変更するには、Cisco CallManager Administration で System > Service Parameters の順に選択します。
- **ステップ3** Server ドロップダウン リスト ボックスで、Cisco CTL Provider サービスを実行しているサーバを選択します。
- ステップ4 Service ドロップダウン リスト ボックスで、Cisco CTL Provider サービスを選択します。

- **ステップ5** Port Number パラメータの値を変更するには、Parameter Value フィールドに新しいポート番号を入力します。
- **ステップ6** Save をクリックします。
- ステップ7 Ethernet Phone Port または SIP Phone Secure Port の設定を変更するには、Cisco CallManager Administration で System > Cisco CallManager の順に選択します。
- **ステップ8** 『Cisco CallManager アドミニストレーション ガイド』の説明に従い、Cisco CallManager サービスを 実行しているサーバを検索します。結果が表示されたら、サーバの Name リンクをクリックします。
- **ステップ9** Cisco CallManager Configuration ウィンドウが表示されたら、Ethernet Phone Port フィールドまたは SIP Phone Secure Port フィールドに新しいポート番号を入力します。
- ステップ 10 電話機をリセットし、Cisco CallManager Serviceability で Cisco CallManager サービスを再起動します。

ステップ11 Save をクリックします。

#### 追加情報

詳細については、P.3-20の「関連項目」を参照してください。

### Cisco CTL クライアントのインストール

次のイベントが発生するときには、クライアントを使用して CTL ファイルを更新する必要があり ます。

- クラスタのセキュリティ モードの最初の設定時
- CTL ファイルの最初の作成時
- Cisco CallManager のインストール後
- Cisco CallManager サーバまたは Cisco CallManager データの復元後
- Cisco CallManager サーバの IP アドレスまたはホスト名の変更後
- セキュリティ トークン、TFTP サーバ、または Cisco CallManager サーバの追加後または削除後

 クライアントをインストールしようとしているサーバまたはワークステーションで、Smart Card サービスが started および automatic に設定されていない場合、インストールは失敗します。

Cisco CTL クライアントをインストールするには、次の手順を実行します。

#### 手順

- ステップ1 『Cisco CallManager アドミニストレーション ガイド』の説明に従い、クライアントをインストール しようとする Windows ワークステーションまたはサーバから、Cisco CallManager Administration に 移動します。
- ステップ2 Cisco CallManager Administration で、Application > Plugins の順に選択します。

Find and List Plugins ウィンドウが表示されます。

- ステップ3 Plugin Type equals ドロップダウン リスト ボックスから Installation を選択し、Find をクリックします。
- ステップ4 Cisco CTL Client を見つけます。
- **ステップ5** ファイルをダウンロードするには、ウィンドウの右側の、Cisco CTL Client プラグイン名のちょうど 反対側にある Download をクリックします。
- **ステップ6** Save をクリックして、ファイルを任意の場所に保存します。
- **ステップ7** インストールを開始するには、Cisco CTL Client (ファイルを保存した場所によってアイコンまた は実行ファイルになります)をダブルクリックします。

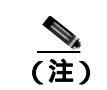

Download Complete ボックスで Open をクリックすることもできます。

- ステップ8 Cisco CTL クライアントのバージョンが表示されるので、Continue をクリックします。
- ステップ9 インストール ウィザードが表示されます。Next をクリックします。

ステップ10 使用許諾契約に同意して Next をクリックします。

**ステップ11** クライアントをインストールするフォルダを選択します。必要な場合は、Browse をクリックしてデ フォルトの場所を変更することができます。場所を選択したら、Next をクリックします。

ステップ12 インストールを開始するには、Next をクリックします。

ステップ13 インストールが完了したら、Finish をクリックします。

#### 追加情報

詳細については、P.3-20の「関連項目」を参照してください。

### Cisco CTL クライアントのアップグレードおよび Cisco CTL ファイル の移行

Cisco CallManager 5.0(1) をアップグレードした後で CTL ファイルを変更するには、アップグレード 前にインストールしていた Cisco CTL クライアントを削除し、最新の Cisco CTL クライアントをイ ンストールし(P.3-7の「Cisco CTL クライアントのインストール」を参照)、CTL ファイルを再生 成する必要があります。

Cisco CallManager をアップグレードする前にサーバの削除や追加を実行しなかった場合は、アップ グレード後に Cisco CTL クライアントを再設定する必要はありません。Cisco CallManager のアップ グレードにより、CTL ファイル内のデータは自動的に移行されます。

# Cisco CTL クライアントの設定

Cisco CTL クライアントは、スケジューリングされたメンテナンス画面で設定します。これは、Cisco CallManager および Cisco TFTP サービスを実行するクラスタにあるすべてのサーバの Cisco CallManager Serviceability で、これらのサービスを再起動する必要があるためです。

Cisco CTL クライアントは、次のタスクを実行します。

• Cisco CallManager クラスタのセキュリティ モードを設定する。

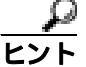

ト Cisco CallManager Administration の Enterprise Parameters ウィンドウで、Cisco CallManager クラスタ全体のパラメータをセキュア モードに設定することはできません。クラスタ全 体のモードを設定するには、CTL クライアントを設定する必要があります。詳細につい ては、P.3-14の「Cisco CTL クライアントの設定内容」を参照してください。

• Certificate Trust List (CTL; 証明書信頼リスト)を作成する。これは、セキュリティ トークン、 Cisco CallManager、および CAPF サーバ用の証明書エントリが含まれたファイルです。

CTL ファイルによって、電話接続用の TLS をサポートするサーバが示されます。クライアント は自動的に Cisco CallManager および Cisco CAPF サーバを検出して、これらのサーバの証明書 エントリを追加します。

設定時に挿入したセキュリティ トークンによって CTL ファイルが署名されます。

#### 始める前に

Cisco CTL クライアントを設定する前に、Cisco CTL Provider サービスおよび Cisco Certificate Authority Proxy Function サービスを Cisco CallManager Serviceability でアクティブにしたことを確認 します。少なくとも 2 つのセキュリティ トークンを入手します。これらのセキュリティ トークン は、Cisco certificate authority が発行します。シスコから取得したセキュリティ トークンを使用する 必要があります。トークンを一度に 1 つずつサーバまたはワークステーションの USB ポートに挿 入します。サーバに USB ポートがない場合、USB PCI カードを使用することができます。

次のパスワード、ホスト名または IP アドレス、ポート番号を取得します。

- Cisco CallManager の管理ユーザ名とパスワード
- セキュリティ トークンの管理者パスワード

これらの説明については、表 3-2 を参照してください。

Cisco CTL クライアントをインストールする前に、クラスタの各サーバへのネットワーク接続を確認します。クラスタのすべてのサーバにネットワーク接続できることを確認するには、『*Cisco IP Telephony Platform Administration Guide*』の説明に従い、ping コマンドを発行します。

複数の Cisco CTL クライアントをインストールした場合、Cisco CallManager では一度に1台のクラ イアントの CTL 設定情報しか受け入れません。ただし、設定作業は同時に5台までの Cisco CTL ク ライアントで実行できます。あるクライアントで設定作業を実行している間、その他のクライアン トで入力した情報は Cisco CallManager によって自動的に保存されます。 Cisco CTL クライアントの設定が完了すると、CTL クライアントは次のタスクを実行します。

- CTL ファイルをクラスタ内のすべての Cisco CallManager サーバに書き込む。
- CAPF capf.cer をクラスタ内のすべての Cisco CallManager 後続ノード(最初のノード以外)に書き込む。
- PEM 形式の CAPF 証明書ファイルをクラスタ内のすべての Cisco CallManager 後続ノード(最初のノード以外)に書き込む。
- CTL ファイルを作成した時点で USB ポートに存在するセキュリティ トークンの秘密鍵を使用して、CTL ファイルに署名する。

クライアントを設定するには、次の手順を実行します。

#### 手順

- ステップ1 購入したセキュリティ トークンを少なくとも 2 つ入手します。
- ステップ2 次の作業のどちらかを実行します。
  - インストールしたワークステーションまたはサーバのデスクトップにある Cisco CTL Client ア イコンをダブルクリックします。
  - Start > Programs > Cisco CTL Client の順に選択します。
- ステップ3 表 3-2 の説明に従って、Cisco CallManager サーバの設定内容を入力し、Next をクリックします。
- **ステップ4** 表 3-2 の説明に従って、Set CallManager Cluster to Secure Mode をクリックし、Next をクリックし ます。
- ステップ5 設定する内容に応じて、次の作業を実行します。
  - セキュリティ トークンを追加するには、ステップ6~ステップ12を参照します。
  - Cisco CTL クライアント設定を完了するには、ステップ17~ステップ21を参照します。

注意

意 クライアントを初めて設定する場合、少なくとも2つのセキュリティ トークンが必要です。アプ リケーションが要求しない限り、トークンを挿入しないでください。ワークステーションまたは サーバに USB ポートが2つある場合は、2つのセキュリティ トークンを同時に挿入しないでくだ さい。

- **ステップ6** アプリケーションが要求したら、現在 Cisco CTL クライアントを設定しているワークステーション またはサーバで使用可能な USB ポートにセキュリティ トークンを 1 つ挿入して、OK をクリック します。
- **ステップ7** 挿入したセキュリティ トークンについての情報が表示されます。Add をクリックします。
- ステップ8 検出された証明書エントリがペインに表示されます。
- **ステップ9** 他のセキュリティ トークン(複数も可能)を証明書信頼リストに追加するには、Add Tokens をク リックします。

- **ステップ10** サーバまたはワークステーションに挿入したトークンを取り外していない場合は、取り外します。 アプリケーションが要求したら、次のトークンを挿入して OK をクリックします。
- ステップ11 2番目のセキュリティ トークンについての情報が表示されます。Add をクリックします。
- ステップ12 すべてのセキュリティ トークンについて、ステップ9~ステップ11を繰り返します。
- **ステップ13** 証明書エントリがペインに表示されます。
- ステップ14 表 3-2 の説明に従って、設定内容を入力します。
- ステップ15 Next をクリックします。
- ステップ16 表 3-2 の説明に従って設定内容を入力し、Next をクリックします。
- ステップ17 すべてのセキュリティ トークンおよびサーバを追加したら、Finish をクリックします。
- ステップ18表 3-2の説明に従ってセキュリティトークンのユーザパスワードを入力し、OKをクリックします。
- **ステップ 19** クライアントによって CTL ファイルが作成されると、各サーバのウィンドウに、サーバ、ファイルロケーション、および CTL ファイルのステータスが表示されます。Finish をクリックします。
- **ステップ20** クラスタ内のすべてのデバイスをリセットします。詳細については、P.1-10の「デバイスのリセット、サービスの再起動、またはサーバおよびクラスタのリプート」を参照してください。
- **ステップ21** Cisco CallManager Serviceability で、クラスタ内の各サーバで実行されている Cisco CallManager および Cisco TFTP サービスを再起動します。
- **ステップ 22** CTL ファイルを作成したら、USB ポートからセキュリティ トークンを取り外します。すべてのセキュリティ トークンを安全な任意の場所に格納します。

### 追加情報

詳細については、P.3-20の「関連項目」を参照してください。

### CTL ファイルの更新

次のシナリオが発生した場合、CTL ファイルを更新する必要があります。

- 新しい Cisco CallManager サーバをクラスタに追加した場合
- クラスタ内の Cisco CallManager サーバの名前または IP アドレスを変更した場合
- Cisco CallManager Serviceability で Cisco Certificate Authority Function サービスを有効にした場合
- セキュリティ トークンを新たに追加または削除する必要がある場合
- Cisco CallManager サーバまたは Cisco CallManager データを復元した場合

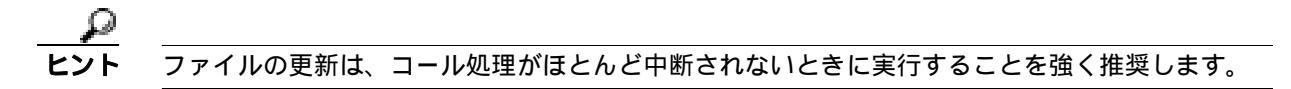

CTL ファイルにある情報を更新するには、次の手順を実行します。

#### 手順

- **ステップ1** 最新の CTL ファイルを設定するために挿入したセキュリティ トークンを1つ入手します。
- **ステップ2** インストールしたワークステーションまたはサーバのデスクトップにある Cisco CTL Client アイコンをダブルクリックします。
- ステップ3 表 3-2 の説明に従って、Cisco CallManager サーバの設定内容を入力し、Next をクリックします。

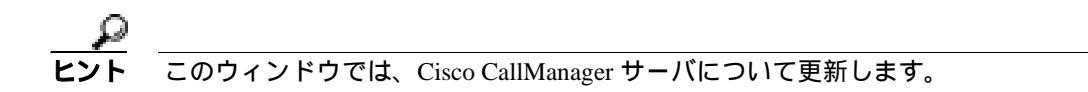

**ステップ4** CTL ファイルを更新するには、表 3-2 の説明にあるように Update CTL File をクリックし、Next を クリックします。

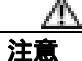

- すべての CTL ファイルを更新するには、すでに CTL ファイルに存在するセキュリティ トークンを (1つ) USB ポートに挿入する必要があります。クライアントでは、このトークンを使用して CTL ファイルのシグニチャを検証します。CTL クライアントによってシグニチャが検証されるまで、新 しいトークンは追加できません。ワークステーションまたはサーバに USB ポートが2つある場合 は、両方のセキュリティ トークンを同時に挿入しないでください。
- **ステップ5** 現在 CTL ファイルを更新しているワークステーションまたはサーバで使用可能な USB ポートにま だセキュリティ トークンを挿入していない場合は、いずれかのセキュリティ トークンを挿入して から OK をクリックします。
- ステップ6 挿入したセキュリティ トークンについての情報が表示されます。Next をクリックします。

検出された証明書エントリがペインに表示されます。

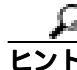

このペインでは、Cisco CallManager および Cisco TFTP エントリを更新できません。Cisco CallManager エントリを更新するには Cancel をクリックし、ステップ2~ステップ6をもう一度実行します。

- **ステップ7** 既存の Cisco CTL エントリを更新するか、あるいはセキュリティ トークンを追加または削除する際 は、次の点を考慮してください。
  - 新しいセキュリティトークンを追加するには、P.3-9の「Cisco CTL クライアントの設定」を参照する。
  - セキュリティトークンを削除するには、P.3-13の「CTLファイルエントリの削除」を参照する。

#### 追加情報

詳細については、P.3-20の「関連項目」を参照してください。

### CTL ファイル エントリの削除

Cisco CTL クライアントの CTL Entries ウィンドウに表示される一部の CTL エントリは、いつでも 削除することができます。クライアントを開いて、CTL Entries ウィンドウを表示するプロンプトに 従い、Delete Selected をクリックしてエントリを削除します。

Cisco CallManager、Cisco TFTP、または Cisco CAPF を実行するサーバを、CTL ファイルから削除す ることはできません。

CTL ファイルには常に2つのセキュリティ トークン エントリが存在している必要があります。ファ イルからセキュリティ トークンをすべて削除することはできません。

#### 追加情報

詳細については、P.3-20の「関連項目」を参照してください。

### クラスタ全体のセキュリティ モードの更新

クラスタ全体のセキュリティ モードを設定するには、Cisco CTL クライアントを使用する必要があ ります。クラスタ全体のセキュリティ モードは、Cisco CallManager Administration の Enterprise Parameters ウィンドウで変更することはできません。

Cisco CTL クライアントの初期設定後にクラスタ全体のセキュリティ モードを変更するには、 P.3-12 の「CTL ファイルの更新」および表 3-2 の説明に従って CTL ファイルを更新する必要があり ます。クラスタ全体のセキュリティ モードをセキュア モードからノンセキュア モードに変更した 場合、CTL ファイルはクラスタ内のサーバに存在したままですが、CTL ファイルに証明書は含まれ ません。CTL ファイルに証明書が存在しないため、電話機は署名なし設定ファイルを要求し、ノン セキュアとして Cisco CallManager に登録されます。 

# Cisco CTL クライアントの設定内容

クラスタは、表 3-2の説明にあるように 2 つのモードのどちらかに設定できます。セキュア モード だけが認証をサポートしています。Cisco CTL クライアントに暗号化を設定する場合は、Set CallManager Cluster to Secure Mode を選択する必要があります。

表 3-2 を使用して、初めての Cisco CTL クライアント設定、CTL ファイルの更新、または混合モードからノンセキュア モードへの変更を行うことができます。

#### 表 3-2 CTL クライアントの設定内容

| 設定                      | 説明                                                   |
|-------------------------|------------------------------------------------------|
| CallManager サーパ         |                                                      |
| Hostname or IP Address  | 最初のノードのホスト名または IP アドレスを入力します。                        |
| Port                    | ポート番号を入力します。これは、指定した Cisco CallManager サーバで          |
|                         | 実行されている Cisco CTL Provider サービスの CTL ポートです。デフォ       |
|                         | ルトのポート番号は 2444 です。                                   |
| Username and Password   | 最初のノードで管理者特権を持つユーザ名とパスワードと同じものを入<br>力します。            |
| オプション ボタン               |                                                      |
| Set CallManager Cluster | セキュア モードでは、認証済みまたは暗号化済みの Cisco IP Phone と、認          |
| to Secure Mode          | 証されていない Cisco IP Phone を Cisco CallManager に登録することがで |
|                         | きます。このモードでは、認証済みまたは暗号化済みのデバイスでセキュ                    |
|                         | ア ボートが使用されることを Cisco CallManager が保証します。             |
|                         |                                                      |
|                         | (注) $$                                               |
|                         | よって自動登録は無効になります。                                     |
|                         |                                                      |
| Set CallManager Cluster | すべてのデバイスが非認証として Cisco CallManager に登録されます。           |
| to Nonsecure Mode       | Cisco CallManager ではイメージ認証だけをサポートします。                |
|                         | このモードを選択すると、CTL クライアントは CTL ファイルにあるすべ                |
|                         | てのエントリの証明書を削除しますが、CTL ファイルは引き続き指定し                   |
|                         | たディレクトリに存在します。電話機は署名なし設定ファイルを要求し、                    |
|                         | ノンセキュアとして CiscoCallManager に登録されます。                  |
|                         | ۵                                                    |
|                         |                                                      |
|                         | 機およびすべての Cisco CallManager サーバから CTL ファイル            |
|                         | を削除する必要があります。                                        |
|                         |                                                      |
|                         | このモードでは自動登録を使用できます。                                  |
| Update CTL File         | CTL ファイルの作成後にこのファイルを変更するには、このオプション                   |
|                         | を選択する必要があります。このオプションを選択すると、クラスタの                     |
|                         | セキュリティ モードは変更されません。                                  |
| セキュリティ トークン             |                                                      |
| User Password           | Cisco CTL クライアントを初めて設定するときは、デフォルト パスワー               |
|                         | ドの Cisco123 を大文字と小文字を区別して入力し、証明書の秘密鍵を取               |
|                         | 得して CTL ファイルが署名済みであることを確認します。                        |

# Cisco CallManager クラスタのセキュリティ モードの確認

Cisco CallManager クラスタのセキュリティ モードを確認するには、次の手順を実行します。

#### 手順

- ステップ1 Cisco CallManager Administration で System > Enterprise Parameters の順に選択します。
- **ステップ2** Cluster Security Mode フィールドを見つけます。フィールド内の値が1と表示される場合、 Cisco CallManager クラスタはセキュア モードに正しく設定されています(詳細については、フィー ルド名をクリックしてください)。

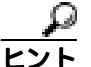

**アト** この値は、Cisco CallManager Administration では変更できません。この値が表示されるの は、Cisco CTL クライアントの設定後です。

### 追加情報

詳細については、P.3-20の「関連項目」を参照してください。

### Smart Card サービスの Started および Automatic への設定

Cisco CTL クライアント インストールにより、Smart Card サービスが無効であると検出された場合 は、Cisco CTL プラグインをインストールするサーバまたはワークステーションで、Smart Card サー ビスを automatic および started に設定する必要があります。

サービスが started および automatic に設定されていない場合は、セキュリティ トークンを CTL ファ イルに追加できません。

オペレーティング システムのアップグレード、サービス リリースの適用、Cisco CallManager のアッ プグレードなどを行ったら、Smart Card サービスが started および automatic になっていることを確 認します。

サービスを started および automatic に設定するには、次の手順を実行します。

#### 手順

- **ステップ1** Cisco CTL クライアントをインストールしたサーバまたはワークステーションで、Start > Programs > Administrative Tools > Services または Start > Control Panel > Administrative Tools > Services の順 に選択します。
- ステップ2 Services ウィンドウで、Smart Card サービスを右クリックし、Properties を選択します。
- ステップ3 Properties ウィンドウに General タブが表示されていることを確認します。
- **ステップ4** Startup type ドロップダウン リスト ボックスから、Automatic を選択します。
- ステップ5 Apply をクリックします。
- ステップ6 Service Status 領域で、Start をクリックします。
- ステップ7 OK をクリックします。
- ステップ8 サーバまたはワークステーションをリブートし、サービスが動作していることを確認します。

#### 追加情報

詳細については、P.3-20の「関連項目」を参照してください。
## セキュリティ トークン パスワード (etoken)の変更

この管理パスワードは、証明書の秘密鍵を取得し、CTL ファイルが署名されることを保証します。 各セキュリティ トークンには、デフォルト パスワードが付属されています。セキュリティ トーク ンパスワードはいつでも変更できます。Cisco CTL クライアントによりパスワードの変更を求める プロンプトが表示されたら、設定を続行する前にパスワードを変更する必要があります。

パスワード設定の関連情報を検討するには、Show Tips ボタンをクリックします。何らかの理由で パスワードを設定できない場合は、表示されるヒントを検討してください。

セキュリティ トークン パスワードを変更するには、次の手順を実行します。

### 手順

- **ステップ1** Cisco CTL クライアントを Windows サーバまたはワークステーションにインストールしたことを確認します。
- **ステップ2** Cisco CTL クライアントをインストールした Windows サーバまたはワークステーションの USB ポートにセキュリティ トークンが挿入されていなければ挿入します。
- **ステップ3** Start > Programs > etoken > Etoken Properties の順に選択します。次に、etoken を右クリックし、 Change etoken password を選択します。
- ステップ4 Current Password フィールドに、最初に作成したトークンパスワードを入力します。
- ステップ5 新しいパスワードを入力します。
- **ステップ6** 確認のため、新しいパスワードを再入力します。
- **ステップ7** OK をクリックします。

#### 追加情報

P.16-5 の「CTL セキュリティ トークンのトラブルシューティング」を参照してください。 詳細については、P.3-20 の「関連項目」を参照してください。

## Cisco IP Phone 上の CTL ファイルの削除

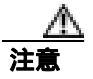

セキュアな実験室環境でこの作業を実行することをお勧めします。特に、クラスタ内の Cisco CallManager サーバから CTL ファイルを削除する予定がない場合にお勧めします。

次の状況が発生した場合は、Cisco IP Phone 上の CTL ファイルを削除してください。

- CTL ファイルに署名したセキュリティ トークンをすべて紛失した。
- CTL ファイルに署名したセキュリティ トークンが漏洩した。
- IP Phone をセキュア クラスタから、ストレージ領域、ノンセキュア クラスタ、または異なるドメインの別のセキュア クラスタへと移動する。
- IP Phone を、未知のセキュリティポリシーを持つ領域からセキュア クラスタへと移動する。
- 代替 TFTP サーバ アドレスを、CTL ファイル内に存在しないサーバへと変更する。

Cisco IP Phone 上の CTL ファイルを削除するには、表 3-3 の作業を実行します。

#### 表 3-3 Cisco IP Phone 上の CTL ファイルの削除

| Cisco IP Phone モデル              | 作業                                                                                                    |  |
|---------------------------------|----------------------------------------------------------------------------------------------------|--|
| Cisco IP Phone 7960<br>および 7940 | IP Phone 上の Security Configuration メニューにある、CTL file、unlock または **#、および erase を押します。                                                                                                    |  |
| Cisco IP Phone 7970             | 次の方法のどちらかを実行します。<br>• Security Configuration メニューのロックを解除します(『Cisco IP<br>Phone アドミニストレーション ガイド for Cisco CallManager』を参<br>照)。CTL オプションの下にある Erase ソフトキーを押します。<br>• Settings メニューにある Erase ソフトキーを押します。 |  |
|                                 | (注) Settings メニューにある Erase ソフトキーを押すと、CTL ファイ<br>ル以外の情報も削除されます。詳細については、『Cisco IP Phone<br>アドミニストレーション ガイド for Cisco CallManager 』を参照し<br>てください。                                                         |  |

#### 追加情報

## Cisco CTL クライアントのバージョンの特定

使用している Cisco CTL クライアントのバージョンを特定するには、次の手順を実行します。

手順

- **ステップ1** 次の作業のどちらかを実行します。
  - デスクトップ上の Cisco CTL Client アイコンをダブルクリックします。
  - Start > Programs > Cisco CTL Client の順に選択します。
- ステップ2 Cisco CTL クライアント ウィンドウの左上隅にあるアイコンをクリックします。
- ステップ3 About Cisco CTL Client を選択します。クライアントのバージョンが表示されます。

#### 追加情報

詳細については、P.3-20の「関連項目」を参照してください。

### Cisco CTL クライアントの確認とアンインストール

Cisco CTL クライアントをアンインストールしても、CTL ファイルは削除されません。同様に、ク ライアントをアンインストールしても、クラスタ全体のセキュリティ モードと CTL ファイルは変 更されません。必要であれば、CTL クライアントをアンインストールし、クライアントを別の Windows ワークステーションまたはサーバにインストールして、同じ CTL ファイルを引き続き使 用することができます。

Cisco CTL クライアントがインストールされていることを確認するには、次の手順を実行します。

#### 手順

- **ステップ1** Start > Control Panel > Add Remove Programs の順に選択します。
- ステップ2 Add Remove Programs をダブルクリックします。
- ステップ3 クライアントがインストールされていることを確認するには、Cisco CTL Client を見つけます。
- ステップ4 クライアントを削除するには、Remove をクリックします。

#### 追加情報

## その他の情報

### 関連項目

- システム要件(P.1-4)
- Cisco CTL クライアントの概要(P.3-2)
- Cisco CTL クライアントの設定用チェックリスト (P.3-3)
- Cisco CTL Provider サービスのアクティブ化(P.3-4)
- Cisco CAPF サービスのアクティブ化 (P.3-5)
- TLS 接続用ポートの設定(P.3-5)
- Cisco CTL クライアントのインストール (P.3-7)
- Cisco CTL クライアントのアップグレードおよび Cisco CTL ファイルの移行 (P.3-8)
- Cisco CTL クライアントの設定 (P.3-9)
- CTL ファイルの更新 (P.3-12)
- CTL ファイル エントリの削除 (P.3-13)
- クラスタ全体のセキュリティモードの更新(P.3-13)
- Cisco CTL クライアントの設定内容(P.3-14)
- Cisco CallManager クラスタのセキュリティ モードの確認 (P.3-15)
- Smart Card サービスの Started および Automatic への設定 (P.3-16)
- Cisco IP Phone 上の CTL ファイルの削除 (P.3-18)
- Cisco CTL クライアントのバージョンの特定 (P.3-19)
- Cisco CTL クライアントの確認とアンインストール(P.3-19)
- Certificate Authority Proxy Function の使用方法(P.6-1)
- CTL セキュリティ トークンのトラブルシューティング (P.16-5)

#### シスコの関連マニュアル

Cisco IP Phone アドミニストレーション ガイド for Cisco CallManager

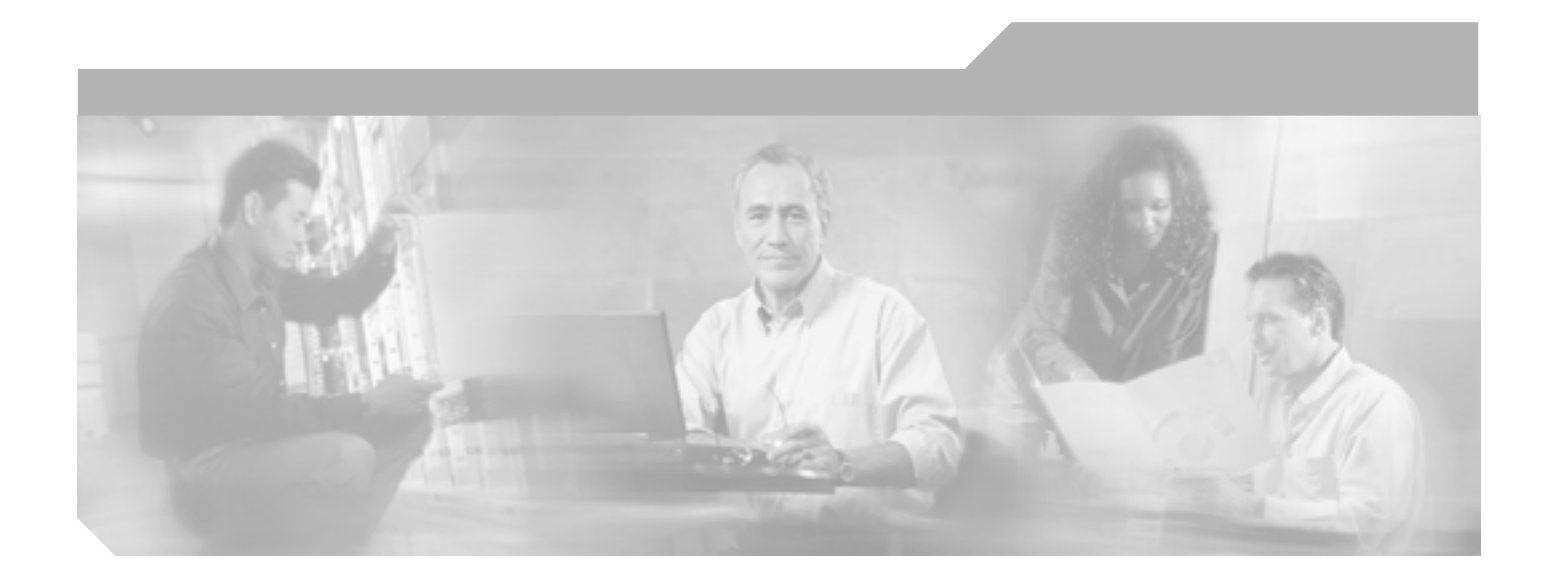

PART 2

Cisco IP Phone および Cisco Unity ボイス メッセージング ポートのセキュリティ

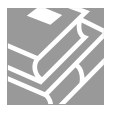

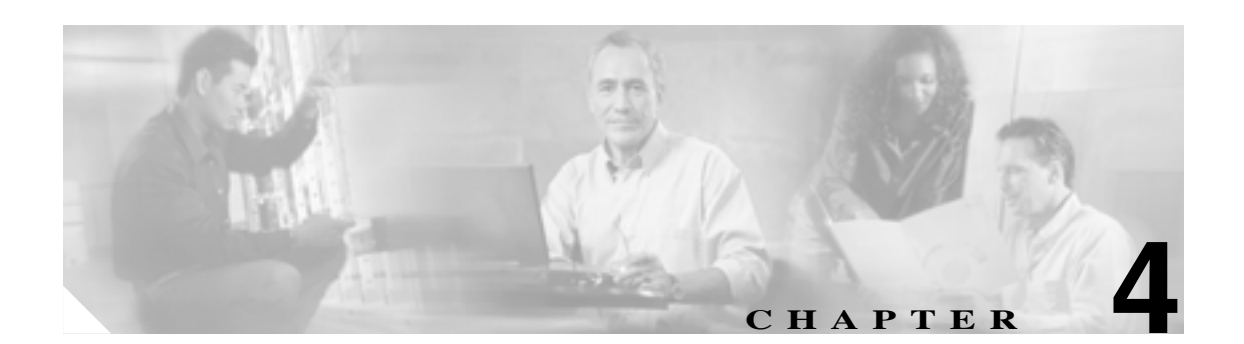

# 電話機のセキュリティの概要

この章は、次の内容で構成されています。

- 電話機のセキュリティ機能について(P.4-2)
- サポートされる電話機のモデル(P.4-2)
- 電話機のセキュリティ設定の確認(P.4-3)
- 電話機のセキュリティ設定用チェックリスト(P.4-3)
- その他の情報(P.4-4)

## 電話機のセキュリティ機能について

Cisco CallManager の新規インストールを実行している場合、Cisco CallManager クラスタはノンセキュア モードで起動します。Cisco CallManager のインストール後に電話機が起動すると、デバイスはすべてノンセキュアとして Cisco CallManager に登録されます。

Cisco CallManager 4.0(1) またはそれ以降のリリースからアップグレードした後は、アップグレード 前に有効にしたデバイス セキュリティ モードで電話機が起動します。デバイスはすべて選択され たセキュリティ モードを使用して登録されます。

Cisco CallManager 5.0(1) のインストールを行うと、Cisco CallManager および TFTP サーバに自己署 名証明書が作成されます。クラスタに認証を設定した後、Cisco CallManager はこの自己署名証明書 を使用してサポートされた Cisco IP Phone を認証します。自己署名証明書が Cisco CallManager およ び TFTP サーバに存在していれば、Cisco CallManager はそれぞれの Cisco CallManager アップグレー ド時に証明書を再発行しません。新しい証明書エントリで新しい CTL ファイルを作成する必要が あります。

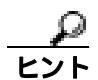

サポートされていないシナリオまたは安全でないシナリオについては、P.1-6の「対話および制限」 を参照してください。

Cisco CallManager は認証および暗号化のステータスをデバイス レベルで維持します。コールに関係 するすべてのデバイスがセキュアとして登録されると、コール ステータスはセキュアとして登録さ れます。いずれか1つのデバイスがノンセキュアとして登録されると、発信者または受信者の電話 機がセキュアとして登録されても、そのコールはノンセキュアとして登録されます。

ユーザが Cisco CallManager エクステンション モビリティを使用する場合、Cisco CallManager はデ バイスの認証および暗号化ステータスを保持します。また、共有回線が設定されている場合も、 Cisco CallManager はデバイスの認証および暗号化ステータスを保持します。

暗号化された Cisco IP Phone に対して共有回線を設定する場合は、回線を共有するすべてのデバイ スを暗号化用に設定します。つまり、暗号化をサポートするセキュリティ プロファイルを適用し て、すべてのデバイスのデバイス セキュリティ モードを暗号化済みに設定します。

## サポートされる電話機のモデル

このセキュリティガイドでは、各 Cisco IP Phone でサポートされるセキュリティ機能を示しません。 使用している電話機でサポートされるセキュリティ機能の一覧については、Cisco CallManager 5.0(1) をサポートする電話機の管理マニュアルおよびユーザマニュアル、または、使用しているファーム ウェアロードをサポートするファームウェアのマニュアルを参照してください。

Cisco CallManager Administration でセキュリティ機能を設定できますが、Cisco TFTP サーバで互換 ファームウェア ロードをインストールするまで、その機能は動作しません。

### 電話機のセキュリティ設定の確認

セキュリティをサポートする電話機に、特定のセキュリティ関連設定を構成して表示することができます。たとえば、電話機にインストールされている証明書がローカルで有効な証明書(LSC)か 製造元でインストールされる証明書(MIC)かを確認できます。セキュリティメニューおよびアイ コンの詳細については、使用している電話機モデルおよびこのバージョンの Cisco CallManager をサ ポートする Cisco IP Phone の管理およびユーザマニュアルを参照してください。

Cisco CallManager がコールを認証済みまたは暗号化済みとして分類すると、コールの状態を示すアイコンが電話機に表示されます。Cisco CallManager がコールを認証済みまたは暗号化済みとして分類する場合を判別するには、P.1-6の「対話および制限」を参照してください。

## 電話機のセキュリティ設定用チェックリスト

サポートされる電話機のセキュリティを設定する作業を表 4-1 で説明します。

### 表 4-1 電話機のセキュリティ設定用チェックリスト

| 設定手順   |                                                                                                    | 関連手順および関連項目                                                                                                    |
|--------|----------------------------------------------------------------------------------------------------|----------------------------------------------------------------------------------------------------|
| ステップ 1 | Cisco CTL クライアントを設定し、クラスタ セキュリ<br>ティ モードを Secure Mode にしていない場合、設定しま<br>す。                                                           | Cisco CTL クライアントの設定 ( P.3-1 )                                                                                                    |
| ステップ 2 | 電話機に、ローカルで有効な証明書(LSC)または製造<br>元でインストールされる証明書(MIC)が含まれていな<br>い場合、Certificate Authority Proxy Function(CAPF)を使<br>用して LSC をインストールします。 | Certificate Authority Proxy Function の使用方法(P.6-1)                                                                                                    |
| ステップ 3 | 電話機のセキュリティ プロファイルを設定します。                                                                                                    | 電話機セキュリティ プロファイルの設定(P.5-1)                                                                                                    |
| ステップ 4 | 電話機のセキュリティ プロファイルを電話機に適用し<br>ます。                                                                                                    | SCCP または SIP 電話機セキュリティ プロファ<br>イルの適用(P.5-9)                                                                                                    |
| ステップ 5 | SIP 電話機がダイジェスト認証をサポートする場合、<br>Cisco CallManager Administration の End User ウィンドウ<br>で、ダイジェスト クレデンシャルを設定します。                          | <ul> <li>End User Configuration ウィンドウでのダイ<br/>ジェスト クレデンシャルの設定(P.8-4)</li> <li>エンド ユーザ ダイジェスト クレデンシャ<br/>ルの設定内容(P.8-4)</li> </ul>                                                                                   |
| ステップ 6 | ダイジェスト クレデンシャルを設定した後、<br>Cisco CallManager Administration の Phone Configuration<br>ウィンドウで、Digest User を選択します。                       | Phone Configuration ウィンドウでのダイジェス<br>ト ユーザの設定 (P.8-5)                                                                                                    |
| ステップ 7 | Cisco SIP IP Phone 7960 または 7940 で、End User<br>Configuration ウィンドウで設定したダイジェスト認証<br>ユーザ名およびパスワード(ダイジェスト クレデンシャ<br>ル)を入力します。          | <sup>『</sup> Cisco CallManager セキュリティ ガイド』では、<br>電話機でダイジェスト認証クレデンシャルを入<br>力する手順について説明しません。この作業の<br>実行方法については、使用している電話機モデ<br>ルとこのバージョンの Cisco CallManager をサ<br>ポートする Cisco IP Phone のアドミニストレー<br>ション ガイドを参照してください。 |
| ステップ 8 | 電話機設定ファイルを暗号化します(電話機がこの機能<br>をサポートする場合)。                                                                                            | 暗号化された電話機設定ファイルの設定(P.7-1)                                                                                                    |
| ステップ 9 | Cisco CallManager Administration で電話機の設定を無効<br>にして電話機のセキュリティを強化します。                                                                 | 電話機のセキュリティ強化 ( P.9-1 )                                                                                                    |

## その他の情報

### 関連項目

- 対話および制限 (P.1-6)
- 認証、整合性、および許可の概要(P.1-15)
- 暗号化の概要 (P.1-20)
- 設定用チェックリストの概要(P.1-23)
- Certificate Authority Proxy Function の使用方法(P.6-1)
- 電話機のセキュリティ設定用チェックリスト (P.4-3)
- 電話機セキュリティ プロファイルの設定(P.5-1)
- 暗号化された電話機設定ファイルの設定(P.7-1)
- 電話機のセキュリティ強化 (P.9-1)

### シスコの関連マニュアル

- Cisco IP Phone アドミニストレーション ガイド for Cisco CallManager
- Cisco CallManager トラブルシューティング ガイド

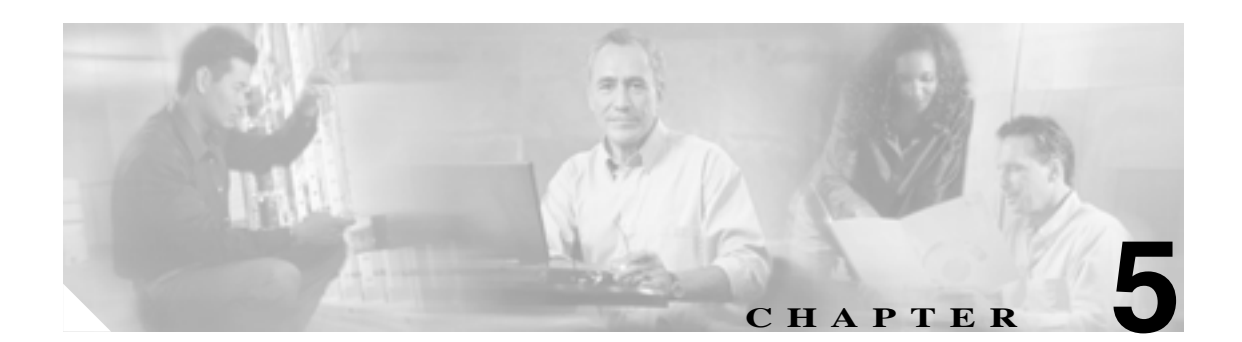

# 電話機セキュリティ プロファイルの 設定

この章は、次の内容で構成されています。

- 電話機セキュリティ プロファイルの概要(P.5-1)
- SCCP または SIP 電話機セキュリティ プロファイルの検索 (P.5-2)
- SCCP または SIP 電話機セキュリティ プロファイルの設定 (P.5-3)
- SCCP 電話機セキュリティ プロファイル の設定内容 (P.5-4)
- SIP 電話機セキュリティ プロファイルの設定内容(P.5-6)
- SCCP または SIP 電話機セキュリティ プロファイルの適用 (P.5-9)
- SCCP または SIP 電話機セキュリティ プロファイルの削除 (P.5-10)
- 電話機セキュリティ プロファイルを使用している電話機の検索(P.5-11)
- その他の情報 (P.5-11)

### 電話機セキュリティ プロファイルの概要

Cisco CallManager Administration では、デバイス セキュリティ モード、ダイジェスト認証、一部の CAPF 設定など、セキュリティ関連の設定がグループ化されます。そのため、デバイス設定ウィン ドウでプロファイルを選択することで、すべての構成済み設定を SIP または SCCP 電話機に適用で きます。

電話機セキュリティ プロファイルを設定するときは、次の情報について検討してください。

- プロファイルの CAPF 設定は、Phone Configuration ウィンドウで表示される Certificate Authority Proxy Function 設定と組み合せて設定する。
- すべての SIP および SCCP 電話機に、セキュリティ プロファイルを適用する必要がある。デバ イスがセキュリティをサポートしていない場合は、ノンセキュア プロファイルを適用する。
- Cisco CallManager 5.0 アップグレードの前にデバイス セキュリティ モードを設定した場合は、 Cisco CallManager がモードに基づいてプロファイルを作成し、デバイスにプロファイルを適用 する。
- デバイスが設定済みのプロファイルをサポートしない場合、Cisco CallManager は、そのプロ ファイルをデバイスに適用することを許可しない。

## SCCP または SIP 電話機セキュリティ プロファイルの検索

電話機セキュリティ プロファイルを検索するには、次の手順を実行します。

#### 手順

ステップ1 Cisco CallManager Administration で、System > Security Profile > SIP Phone Security Profile または SCCP Phone Security Profile の順に選択します。

Find and List ウィンドウが表示されます。

**ステップ2** ドロップダウン リスト ボックスから、表示するセキュリティ プロファイルの検索基準を選択し、 Find をクリックします。

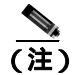

 データベースに登録されているすべてのセキュリティ プロファイルを検索するには、検索 基準を指定せずに、Find をクリックします。

ウィンドウが更新され、検索基準と一致するセキュリティ プロファイルが表示されます。

**ステップ3** 表示するセキュリティ プロファイルの Name リンクをクリックします。

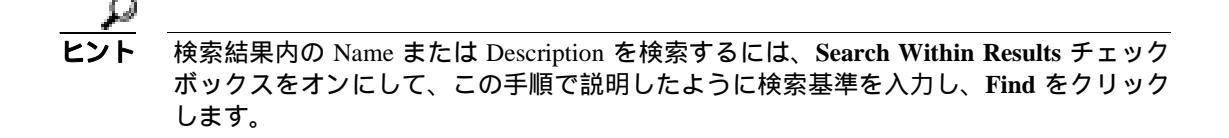

#### 追加情報

## SCCP または SIP 電話機セキュリティ プロファイルの設定

セキュリティ プロファイルを追加、更新、またはコピーするには、次の手順を実行します。

手順

- ステップ1 Cisco CallManager Administration で、System > Security Profile > SIP Phone Security Profile または SCCP Phone Security Profile の順に選択します。
- ステップ2 次の作業のいずれかを実行します。
  - 新しいプロファイルを追加するには、Add New ボタンをクリックし、ステップ3に進みます。
  - 既存のセキュリティ プロファイルをコピーするには、P.5-2の「SCCP または SIP 電話機セキュ リティ プロファイルの検索」の説明に従い、適切なプロファイルを見つけて、コピーするセ キュリティ プロファイルの横に表示されている Copy ボタンをクリックし、ステップ3に進み ます。
  - 既存のプロファイルを更新するには、P.5-2の「SCCP または SIP 電話機セキュリティ プロファ イルの検索」の説明に従い、適切なセキュリティ プロファイルを見つけて、ステップ3に進み ます。
- ステップ3 SCCP 電話機の場合は表 5-1、SIP 電話機の場合は表 5-2 の説明に従い、適切な設定を入力します。
- **ステップ**4 Save をクリックします。

#### 追加の手順

セキュリティ プロファイルを作成した後、P.5-9 の「SCCP または SIP 電話機セキュリティ プロファ イルの適用」の説明に従い、電話機に適用します。

SIP 電話機の電話機セキュリティ プロファイルでダイジェスト認証を設定した場合は、End User Configuration ウィンドウでダイジェスト クレデンシャルを設定する必要があります。Phone Configuration ウィンドウでダイジェスト ユーザを指定します。ダイジェスト ユーザおよびダイジェ スト クレデンシャルの設定の詳細については、P.8-1 の「SIP 電話機のダイジェスト認証の設定」を 参照してください。

#### 追加情報

## SCCP 電話機セキュリティ プロファイル の設定内容

表 5-1 で、SCCP 電話機セキュリティ プロファイルの設定について説明します。

#### 表 5-1 SCCP 電話機セキュリティ プロファイル

| 設定                   | 説明                                                                                                    |  |
|----------------------|----------------------------------------------------------------------------------------------------|--|
| Name                 | セキュリティ プロファイルの名前を入力します。                                                                                                    |  |
|                      | デバイスがプロファイルをサポートする場合、Phone Configuration ウィンド<br>ウの SCCP Phone Security Profile ドロップダウン リスト ボックスに名前が表<br>示されます。                            |  |
| Description          | セキュリティ プロファイルの説明を入力します。                                                                                                    |  |
| Device Security Mode | rity Mode ドロップダウン ボックスから、次のオプションのいずれか 1 つを選択し<br>す。                                                                                        |  |
|                      | <ul> <li>Non Secure:電話機にイメージ認証以外のセキュリティ機能はない。<br/>TCP 接続で Cisco CallManager が利用できる。</li> </ul>                                             |  |
|                      | <ul> <li>Authenticated: Cisco CallManager は電話機の整合性と認証を提供する。<br/>NULL/SHA を使用する TLS 接続を開始する。</li> </ul>                                     |  |
|                      | <ul> <li>Encrypted: Cisco CallManager は電話機の整合性、認証、および暗号化を提供する。シグナリング用に AES128/SHA を使用する TLS 接続を開始し、すべての電話機コールのメディアを SRTP で搬送する。</li> </ul> |  |

| 設定                  | 説明                                                                                                    |
|---------------------|----------------------------------------------------------------------------------------------------|
| Authentication Mode | Certificate Authority Proxy Function で使用します。このフィールドで、Phone<br>Configuration ウィンドウで設定した証明書の操作中に、電話機が CAPF で<br>認証するために使用する方式を選択できます。                                                                                                    |
|                     | ドロップダウン ボックスから、次のオプションのいずれか 1 つを選択しま<br>す。                                                                                                    |
|                     | <ul> <li>By Authentication String: ユーザが電話機に CAPF 認証文字列を入力した場合だけ、ローカルで有効な証明書をインストール、アップグレード、削除、またはトラブルシューティングします。</li> </ul>                                                                                                    |
|                     | <ul> <li>By Null String:ユーザが介入することなく、ローカルで有効な証明書<br/>をインストール、アップグレード、削除、またはトラブルシューティ<br/>ングします。</li> </ul>                                                                                                    |
|                     | このオプションではセキュリティを一切提供しません。したがって、こ<br>のオプションは安全な閉じた環境の場合にだけ選択することを強く推<br>奨します。                                                                                                    |
|                     | <ul> <li>By Existing Certificate (Precedence to LSC):製造元でインストールされる証明書(MIC)またはローカルで有効な証明書(LSC)が電話機に存在する場合、LSCをインストール、アップグレード、削除、またはトラブルシューティングします。LSC が電話機に存在する場合、MIC が電話機に存在するかどうかに関係なく、認証はLSCを介して行われます。MIC とLSC が電話機に存在する場合、認証はLSC を介して行われます。電話機にLSC が存在せず、MIC が存在する場合、認証は MIC を介して行われます。</li> </ul> |
|                     | このオプションを選択する前に、証明書が電話機に存在することを確<br>認します。このオプションを選択した場合に証明書が電話機に存在し<br>ないと、操作は失敗します。                                                                                                    |
|                     | MIC と LSC は電話機で同時に存在できるものの、電話機は常に1つの<br>証明書だけを使用して CAPF を認証します。優先されるプライマリ証<br>明書が何らかの理由で侵害された場合、あるいは他の証明書を介して<br>認証する場合には、認証モードを更新する必要があります。                                                                                                    |
|                     | <ul> <li>By Existing Certificate (Precedence to MIC): LSC または MIC が電話機<br/>に存在する場合、LSC をインストール、アップグレード、削除、また<br/>はトラブルシューティングします。MIC が電話機に存在する場合、LSC<br/>が電話機に存在するかどうかに関係なく、認証は MIC を介して行われ<br/>ます。電話機に LSC だけが存在し MIC が存在しない場合、認証は LSC<br/>を介して行われます。</li> </ul>                                     |
|                     | このオプションを選択する前に、証明書が電話機に存在することを確<br>認します。このオプションを選択した場合に証明書が電話機に存在し<br>ないと、操作は失敗します。                                                                                                    |
| Key Size            | CAPF で使用します。ドロップダウン リスト ボックスから証明書の鍵サイ<br>ズを選択します。デフォルト設定値は 1024 です。これ以外のオプションに<br>は、512 と 2048 があります。                                                                                                    |
|                     | デフォルト設定値よりも大きな鍵サイズを選択すると、電話機で鍵生成に<br>必要なエントロピーを生成するためにさらに時間がかかります。鍵生成を<br>低いプライオリティで設定すると、アクションの実行中も電話機の機能を<br>利用できます。電話機モデルによっては、鍵生成の完了に 30 分以上かかる<br>ことがあります。                                                                                                    |

### 表 5-1 SCCP 電話機セキュリティ プロファイル (続き)

## SIP 電話機セキュリティ プロファイルの設定内容

表 5-2 で、SIP 電話機セキュリティ プロファイルの設定について説明します。

### 表 5-2 SIP 電話機セキュリティ プロファイル

| 設定                   | 説明                                                                                                    |
|----------------------|----------------------------------------------------------------------------------------------------|
| Name                 | セキュリティ プロファイルの名前を入力します。                                                                                                    |
|                      | <b>ヒント</b><br>デバイスに正しいプロファイルを適用できるように、セキュリ<br>ティ プロファイル名にはデバイス モデルを含めます。                                                                   |
| Description          | セキュリティ プロファイルの説明を入力します。                                                                                                    |
| Nonce Validity Time  | ナンス値は、ダイジェスト認証をサポートするランダム値で、ダイジェス<br>ト認証パスワードの MD5 ハッシュの計算に使用されます。                                                                         |
|                      | ナンス値が有効な時間を秒単位で入力します。デフォルト値は 600(10分)<br>です。この時間が経過すると、Cisco CallManager は新しい値を生成します。                                                      |
| Device Security Mode | ドロップダウン ボックスから、次のオプションのいずれか 1 つを選択しま<br>す。                                                                                                 |
|                      | <ul> <li>Non Secure:電話機にイメージ認証以外のセキュリティ機能はない。<br/>TCP 接続で Cisco CallManager が利用できる。</li> </ul>                                             |
|                      | <ul> <li>Authenticated: Cisco CallManager は電話機の整合性と認証を提供する。<br/>NULL/SHA を使用する TLS 接続を開始する。</li> </ul>                                     |
|                      | <ul> <li>Encrypted: Cisco CallManager は電話機の整合性、認証、および暗号化を提供する。シグナリング用に AES128/SHA を使用する TLS 接続を開始し、すべての電話機コールのメディアを SRTP で搬送する。</li> </ul> |
| Transport Type       | ドロップダウン ボックスから、次のオプションのいずれか 1 つを選択しま<br>す。                                                                                                 |
|                      | <ul> <li>TCP:パケットを送信された順に受信するには、Transmission Control<br/>Protocolを選択します。このプロトコルは、パケットがドロップされな<br/>いことを保証しますが、セキュリティは提供しません。</li> </ul>     |
|                      | <ul> <li>UDP:パケットを高速に受信するには、User Datagram Protocol を選択します。このプロトコルは、パケットをドロップすることがあり、送信された順に受信するとは限りません。セキュリティは提供しません。</li> </ul>           |
|                      | • TLS: SIP 電話機のシグナリング整合性、デバイス認証、シグナリング<br>暗号化を保証するには、Transport Layer Security プロトコルを選択しま<br>す。                                             |
|                      | 認証のみをサポートするデバイスの場合、<br>TLS_RSA_WITH_NULL_SHA アルゴリズムが使用されます。                                                                                |
|                      | 認証と暗号化をサポートするデバイスの場合、<br>TLS_RSA_WITH_AES128_SHA が使用されます。                                                                                  |
|                      | TCP + UDP: TCP と UDP を組み合せて使用するには、このオプション<br>を選択します。このオプションは、セキュリティを提供しません。                                                                |

| 設定                              | 説明                                                                                                    |
|---------------------------------|----------------------------------------------------------------------------------------------------|
| Enable Digest<br>Authentication | 電話機から Cisco CallManager に要求を送信したときに、Cisco CallManage<br>が電話機の ID でチャレンジを行うようにするには、このチェックボックス<br>をオンにします。Cisco CallManager が ID でチャレンジを行った後、電話構<br>は MD5 チェックサムで応答し、Cisco CallManager Administration で設定し<br>たクレデンシャルに基づいて Cisco CallManager が情報を検証します。クレ<br>デンシャルが一致した場合、電話機のダイジェスト認証は成功します。 |
|                                 | このチェックボックスをオンにすると、Cisco CallManager は、電話機から<br>のすべての SIP 要求でチャレンジを行います。                                                                                                    |
|                                 | <ul> <li>ダイジェスト認証クレデンシャルは、Cisco CallManager</li> <li>Administration の End User ウィンドウで指定します。ユーザを記定した後でクレデンシャルを電話機に関連付けるには、Phon Configuration ウィンドウで Digest User (エンドユーザ)を選択します。</li> </ul>                                                                                                    |
|                                 | ダイジェスト認証は、整合性や信頼性を提供しません。電話機の<br>整合性と信頼性を保証するには、Transport Type を TLS に設定し<br>デバイス セキュリティ モードを暗号化に設定します。                                                                                                    |
|                                 | <ul> <li>▲</li> <li>(注) ダイジェスト認証の詳細については、P.1-17の「ダイジェスト認証<br/>および第8章「SIP電話機のダイジェスト認証の設定」を参照して<br/>ください。</li> </ul>                                                                                                    |

| 表 5-2  | SIP 電話機セキュリティ   | ィ プロファイル ( 続き | ) |
|--------|-----------------|---------------|---|
| 12 J-2 | - SIF 电加快ビイユソノ・ | 1 ノロノナール(成)С  |   |

| 設定                  | 説明                                                                                                    |
|---------------------|----------------------------------------------------------------------------------------------------|
| Authentication Mode | CAPF で使用します。このフィールドで、Phone Configuration ウィンドウで<br>設定した証明書の操作中に、電話機が CAPF で認証するために使用する方<br>式を選択できます。                                                                                                    |
|                     | ドロップダウン ボックスから、次のオプションのいずれか 1 つを選択しま<br>す。                                                                                                    |
|                     | <ul> <li>By Authentication String: ユーザが電話機に CAPF 認証文字列を入力した場合だけ、ローカルで有効な証明書をインストール、アップグレード、またはトラブルシューティングします。</li> </ul>                                                                                                    |
|                     | • By Null String: ユーザが介入することなく、ローカルで有効な証明書<br>をインストール、アップグレード、またはトラブルシューティングし<br>ます。                                                                                                    |
|                     | このオプションではセキュリティを一切提供しません。したがって、こ<br>のオプションは安全な閉じた環境の場合にだけ選択することを強く推<br>奨します。                                                                                                    |
|                     | <ul> <li>By Existing Certificate (Precedence to LSC):製造元でインストールされる証明書(MIC)またはローカルで有効な証明書(LSC)が電話機に存在する場合、LSCをインストール、アップグレード、またはトラブルシューティングします。LSC が電話機に存在する場合、MIC が電話機に存在するかどうかに関係なく、認証はLSC を介して行われます。電話機にLSC が存在せず、MIC が存在する場合、認証は MIC を介して行われます。</li> </ul>    |
|                     | このオプションを選択する前に、証明書が電話機に存在することを確<br>認します。このオプションを選択した場合に証明書が電話機に存在し<br>ないと、操作は失敗します。                                                                                                    |
|                     | MIC と LSC は電話機で同時に存在できるものの、電話機は常に1つの<br>証明書だけを使用して CAPF を認証します。優先されるプライマリ証<br>明書が何らかの理由で侵害された場合、あるいは他の証明書を介して<br>認証する場合には、認証モードを更新する必要があります。                                                                                                    |
|                     | <ul> <li>By Existing Certificate (Precedence to MIC): LSC または MIC が電話機<br/>に存在する場合、LSC をインストール、アップグレード、またはトラ<br/>ブルシューティングします。MIC が電話機に存在する場合、LSC が電<br/>話機に存在するかどうかに関係なく、認証は MIC を介して行われます。<br/>電話機に LSC だけが存在し MIC が存在しない場合、認証は LSC を介<br/>して行われます。</li> </ul> |
|                     | このオプションを選択する前に、証明書が電話機に存在することを確<br>認します。このオプションを選択した場合に証明書が電話機に存在し<br>ないと、操作は失敗します。                                                                                                    |
| Key Size            | CAPF で使用します。ドロップダウン リスト ボックスから証明書の鍵サイ<br>ズを選択します。デフォルト設定値は 1024 です。これ以外のオプションに<br>は、512 と 2048 があります。                                                                                                    |
|                     | デフォルト設定値よりも大きな鍵サイズを選択すると、電話機で鍵生成に<br>必要なエントロピーを生成するためにさらに時間がかかります。鍵生成を<br>低いプライオリティで設定すると、アクションの実行中も電話機の機能を<br>利用できます。電話機モデルによっては、鍵生成の完了に 30 分以上かかる<br>ことがあります。                                                                                                  |
| SIP Phone Port      | Cisco SIP IP Phone が、Cisco CallManager からの SIP メッセージの傍受に使用するポート番号を入力します。デフォルト設定は 5060 です。                                                                                                    |

| 表 5-2 | SIP 電話機セキュ | リティ プロファイル ( | (続き) |
|-------|------------|--------------|------|
|-------|------------|--------------|------|

## SCCP または SIP 電話機セキュリティ プロファイルの適用

Phone Configuration ウィンドウで、電話機セキュリティ プロファイルを電話機に適用します。

認証または暗号化用に設定したセキュリティ プロファイルを適用する前に、電話機にローカルで有 効な証明書(LSC)または製造元でインストールされる証明書(MIC)が含まれていることを確認 します。電話機に証明書が含まれていない場合は、次の手順を実行します。

- 1. Phone Configuration ウィンドウで、ノンセキュア プロファイルを適用します。
- Phone Configuration ウィンドウで、CAPF 設定で設定された証明書をインストールします。この 作業の実行の詳細については、P.6-1の「Certificate Authority Proxy Function の使用方法」を参照 してください。
- 3. Phone Configuration ウィンドウで、認証または暗号化用に設定したプロファイルを適用します。

デバイスに電話機セキュリティ プロファイルを適用するには、次の手順を実行します。

### 手順

- **ステップ1** 『Cisco CallManager アドミニストレーション ガイド』の説明に従って、電話機を検索します。
- **ステップ2** Phone Configuration ウィンドウが表示された後、電話機のプロトコルに応じて、次の設定を見つけます。
  - SCCP Phone Security Profile
  - SIP Phone Security Profile
- **ステップ3** セキュリティ プロファイルのドロップダウン リスト ボックスから、デバイスに適用するセキュリ ティ プロファイルを選択します。
- **ステップ**4 Save をクリックします。
- ステップ5 Resetをクリックして、電話機をリセットします。

#### 追加の手順

SIP 電話機にダイジェスト認証を設定した場合は、End User Configuration ウィンドウで、ダイジェ スト クレデンシャルを設定する必要があります。次に、Phone Configuration ウィンドウで、Digest User 設定を定義する必要があります。ダイジェスト ユーザおよびダイジェスト クレデンシャルの 設定の詳細については、P.8-1 の「SIP 電話機のダイジェスト認証の設定」を参照してください。

#### 追加情報

## SCCP または SIP 電話機セキュリティ プロファイルの削除

ここでは、Cisco CallManager データベースから電話機セキュリティ プロファイルを削除する方法について説明します。

#### 始める前に

Cisco CallManager Administration からセキュリティ プロファイルを削除する前に、別のプロファイ ルをデバイスに適用するか、当該プロファイルを使用するすべてのデバイスを削除してください。 当該プロファイルを使用しているデバイスを検索するには、Security Profile Configuration ウィンド ウの Related Links ドロップダウン リスト ボックスから **Dependency Records** を選択して、**Go** をク リックします。

システムで Dependency Records 機能が有効になっていない場合は、レコードの依存性の概要ウィンドウに、Dependency Records を有効にすると実行できるアクションを示すメッセージが表示されます。また、Dependency Records 機能を使用すると、CPU 使用率が高くなるという情報も表示されます。Dependency Records の詳細については、『Cisco CallManager システム ガイド』を参照してください。

### 手順

- **ステップ1** P.5-2 の「SCCP または SIP 電話機セキュリティ プロファイルの検索」の手順に従って、セキュリ ティ プロファイルを検索します。
- ステップ2 複数のセキュリティ プロファイルを削除するには、Find and List ウィンドウで、適切なチェックボッ クスの横に表示されているチェックボックスをオンにして、Delete Selected アイコンまたは Delete Selected ボタンをクリックします。
- **ステップ3** 単一のセキュリティ プロファイルを削除するには、次の作業のどちらかを実行します。
  - Find and List ウィンドウで、適切なセキュリティ プロファイルの横に表示されているチェック ボックスをオンにして、Delete Selected アイコンまたは Delete Selected ボタンをクリックしま す。
  - Find and List ウィンドウで、セキュリティ プロファイルの Name リンクをクリックします。指定した Security Profile Configuration ウィンドウが表示されたら、Delete アイコンまたは Delete ボタンをクリックします。
- **ステップ4** 削除操作の確認を要求するプロンプトが表示されたら、OK をクリックして削除するか、Cancel を クリックして削除操作を取り消します。

#### 追加情報

## 電話機セキュリティ プロファイルを使用している電話機の検索

電話機セキュリティ プロファイルを使用している電話機を検索するには、次の手順を実行します。

- **ステップ1** Cisco CallManager Administration で **Device > Phone** の順に選択します。
- ステップ2 Find Phone where ドロップダウン リスト ボックスから、Security Profile を選択します。
- **ステップ3** 必要に応じて、Find Phone ドロップダウン リスト ボックスの横に表示されているドロップダウン リスト ボックスのオプションを選択してセキュリティ プロファイルの追加の検索基準を指定し、 特定の検索基準を入力します。
- ステップ4 検索基準を指定した後、Find をクリックします。検索結果が表示されます。

#### 追加情報

詳細については、P.5-11の「関連項目」を参照してください。

### その他の情報

#### 関連項目

- 電話機セキュリティ プロファイルの概要 (P.5-1)
- SCCP または SIP 電話機セキュリティ プロファイルの検索 (P.5-2)
- SCCP または SIP 電話機セキュリティ プロファイルの設定 (P.5-3)
- SCCP 電話機セキュリティ プロファイルの設定内容(P.5-4)
- SIP 電話機セキュリティ プロファイルの設定内容 (P.5-6)
- SCCP または SIP 電話機セキュリティ プロファイルの適用 (P.5-9)
- SCCP または SIP 電話機セキュリティ プロファイルの削除 (P.5-10)
- 電話機セキュリティ プロファイルを使用している電話機の検索(P.5-11)
- 電話機のセキュリティ強化 (P.9-1)

### シスコの関連マニュアル

Cisco IP Phone アドミニストレーション ガイド for Cisco CallManager

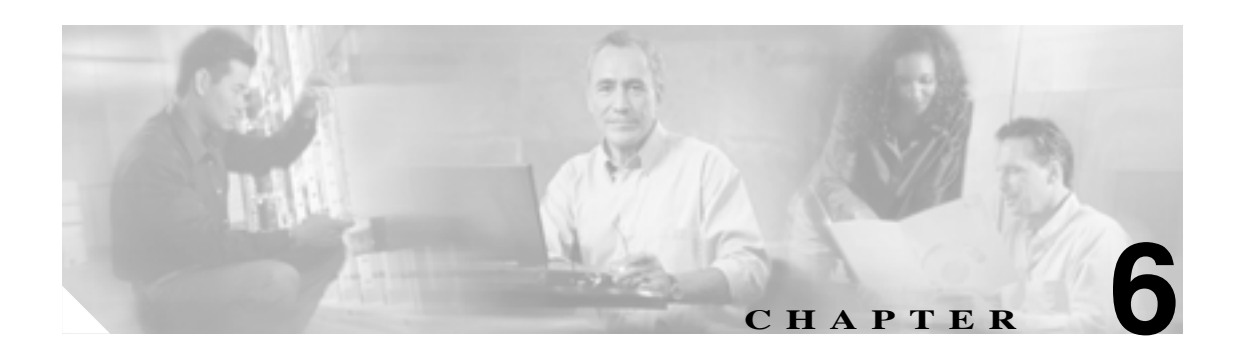

# Certificate Authority Proxy Function の使用方法

### この章は、次の内容で構成されています。

- Certificate Authority Proxy Function の概要 ( P.6-2 )
- Cisco IP Phone と CAPF の対話 ( P.6-3 )
- CAPF システムの対話および要件 (P.6-4)
- Cisco CallManager Serviceability での CAPF の設定 (P.6-4)
- CAPFの設定用チェックリスト(P.6-5)
- Certificate Authority Proxy Function サービスのアクティブ化 (P.6-6)
- CAPF サービス パラメータの更新 (P.6-7)
- CAPF による電話機の証明書のインストール、アップグレード、トラブルシューティング、または削除(P.6-8)
- Phone Configuration ウィンドウの CAPF 設定 (P.6-9)
- LSC ステータスまたは認証文字列に基づく電話機の検索(P.6-10)
- CAPF レポートの生成 (P.6-11)
- 電話機での認証文字列の入力 (P.6-12)
- その他の情報 (P.6-12)

### Certificate Authority Proxy Function の概要

Certificate Authority Proxy Function (CAPF)は Cisco CallManager と共に自動的にインストールされ、 設定に応じて次のタスクを実行します。

- 既存の Manufacturing Installed Certificate (MIC; 製造元でインストールされる証明書)、Locally Significant Certificate (LSC; ローカルで有効な証明書)、ランダム生成された認証文字列、また は安全性の低いオプションの「null」認証によって認証する。
- ローカルで有効な証明書を、サポートされている Cisco IP Phone モデルに対して発行する。
- 電話機にある既存のローカルで有効な証明書をアップグレードする。
- 電話機の証明書を表示およびトラブルシューティングするために取得する。
- 製造元でインストールされる証明書によって認証する。

Cisco Certificate Authority Proxy Function サービスをアクティブにすると、CAPF に固有な鍵のペアおよび証明書が CAPF によって自動生成されます。CAPF 証明書は Cisco CTL クライアントによって クラスタ内のすべてのサーバにコピーされ、拡張子.0を使用します。CAPF 証明書が存在すること を確認するには、Cisco IPT Platform GUI で、CAPF 証明書を表示します。

## Cisco IP Phone と CAPF の対話

CAPF と対話するとき、電話機は認証文字列、既存の MIC または LAC 証明書、または「null」を使用して CAPF に対して自分を認証し、公開鍵と秘密鍵のペアを生成し、署名付きメッセージで公開鍵を CAPF サーバに転送します。秘密鍵はそのまま電話機に残り、外部に公開されることはありません。CAPF は、電話機証明書に署名し、その証明書を署名付きメッセージで電話機に返送します。

次の情報は、通信または電源の障害が発生した場合に適用されます。

- 電話機で証明書をインストールしているときに通信障害が発生すると、電話機は 30 秒間隔で あと3回、証明書を取得しようとします。これらの値は設定することができません。
- 電話機で CAPF とのセッションを試行しているときに電源障害が発生すると、電話機はフラッシュに保存されている認証モードを使用します。これは、電話機がリブート後に TFTP サーバから新しい設定ファイルをロードできない場合に当たります。証明書の操作が完了すると、フラッシュ内の値はシステムによってクリアされます。

ヒント

電話機ユーザが電話機で証明書操作を中断したり、操作ステータスを確認できることに注意してく ださい。

鍵生成を低いプライオリティで設定すると、アクションの実行中も電話機の機能を利用できます。 鍵生成の完了には 30 分以上かかります。

証明書生成中も電話機は機能しますが、TLS トラフィックが増えることにより、最小限の範囲です がコール処理が中断される場合があります。たとえば、インストールの終了時に証明書がフラッ シュに書き込まれる際に音声が乱れることがあります。

証明書用に 2048 ビットの鍵を選択すると、電話機の起動およびフェールオーバー中に電話機、 Cisco CallManager、および保護された SRST 対応ゲートウェイとの間で接続を確立するのに 60 秒以 上かかる場合があります。最高のセキュリティ レベルを必要としている場合を除き、2048 ビット の鍵は設定しないでください。

次に、ユーザまたは Cisco CallManager によって電話機がリセットされたときに CAPF が Cisco IP Phone 7960 および 7940 とどのように相互対話するかについて説明します。

(注)

次の例では、LSC が電話機内にまだ存在しない場合や、CAPF Authentication Mode に By Existing Certificate が選択されている場合に、CAPF 証明書操作が失敗します。

#### 例: ノンセキュアの Device Security Mode

この例では、Device Security Mode を Nonsecure に、CAPF Authentication Mode を By Null String また は By Existing Certificate (Precedence...) に設定した後に電話機がリセットされます。電話機は、リ セット後すぐにプライマリ Cisco CallManager に登録し、設定ファイルを受け取ります。次に、電話 機は自動的に CAPF とのセッションを開始し、LSC をダウンロードします。LSC のインストール 後、電話機は Device Support Mode を Authenticated または Encrypted に設定します。

#### 例:認証済みまたは暗号化済みの Device Security Mode

この例では、Device Security Mode を Authenticated または Encrypted に、CAPF Authentication Mode を By Null String または By Existing Certificate (Precedence...) に設定した後に電話機がリセットされま す。CAPF セッションが終了して電話機が LSC をインストールするまで、電話機はプライマリ Cisco CallManager に登録しません。セッションが終了すると、電話機は登録を行い、すぐに認証済みま たは暗号化済みモードで動作します。

この例では、電話機は CAPF サーバに自動的に接続しないので、By Authentication String を設定する ことはできません。電話機に有効な LSC がない場合、登録は失敗します。

### CAPF システムの対話および要件

CAPF には、次の要件があります。

- CAPFを使用する前に、Cisco CTL クライアントのインストールおよび設定に必要なすべての作業を実行したことを確認します。CAPFを使用するには、最初のノードで Cisco Certificate Authority Proxy Function サービスをアクティブにする必要があります。
- このリリースの Cisco CallManager は、SCEP または Microsoft CA や Keon CA などサードパー ティの CA 署名付き LSC 証明書をサポートしません。サードパーティ証明書のサポートは、将 来のリリースで予定されています。現在、サードパーティ CA を使用している場合は、5.0 に移 行する前に、有効期間が長い(6か月以上の)証明書を再発行し、サードパーティ証明書がサ ポートされる前に失効しないようにしてください。
- 証明書のアップグレードまたはインストール操作で、電話機に対して CAPF 認証方式を By Authentication String にした場合、操作後に同じ認証文字列を電話機に入力する必要があります。 入力しなかった場合、操作が失敗します。TFTP Encrypted Configuration エンタープライズ パラ メータが有効で、認証文字列を入力しなかった場合、電話機に障害が発生し、電話機に入力さ れた認証文字列が一致するまで復帰しないことがあります。
- スケジューリングされたメンテナンス画面で CAPF を使用することを強く推奨します。これは、 同時に多数の証明書が生成されると、コール処理が中断される場合があるためです。
- Cisco CallManager 5.0(1) クラスタ内のすべてのサーバで、同じ管理者ユーザ名とパスワードを 使用する必要があります。これで、CAPF はクラスタ内のすべてのサーバに認証を受けること ができます。
- 証明書操作の間、最初のノードが実行中で正しく機能していることを確認します。
- 証明書操作の間、電話機が正しく機能していることを確認します。

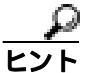

 Cisco IP Telephony Backup and Restore System (BARS)を使用して、CAPF データおよび レポートをバックアップすることができます。これは、Cisco CallManager によって情報 が Cisco CallManager データベースに格納されるためです。

### Cisco CallManager Serviceability での CAPF の設定

次の作業を Cisco CallManager Serviceability で実行します。

- Cisco Certificate Authority Proxy Function サービスをアクティブにする。
- CAPF 用のトレース設定を行う。

詳細については、Cisco CallManager Serviceability のマニュアルを参照してください。

## CAPF の設定用チェックリスト

表 6-1 に、ローカルで有効な証明書をインストール、アップグレード、またはトラブルシューティングする場合に実行する作業のリストを示します。

### 表 6-1 CAPF の設定用チェックリスト

| 設定手順          |                                                                                                    | 関連手順および関連項目                                                                                                    |
|---------------|----------------------------------------------------------------------------------------------------|----------------------------------------------------------------------------------------------------|
| <b>ステップ</b> 1 | ローカルで有効な証明書が電話機に存在するかどうかを判<br>別します。<br>CAP 1.0(1) データを Cisco CallManager 4.0 パブリッシャ<br>データベース サーバにコピーする必要があるかどうかを<br>判別します。 | <ul> <li>使用している電話機モデルと、このバージョンの Cisco CallManager をサポートする電話機のマニュアル</li> <li>Cisco IP Telephony Data Migration Assistant 2.0 User Guide</li> </ul>                           |
| ステップ 2        | Cisco Certificate Authority Proxy Function サービスが実行さ<br>れていることを確認します。                                                        | Certificate Authority Proxy Function サービスの<br>アクティブ化(P.6-6)                                                                                                    |
| ステップ 3        | Cisco CTL クライアントのインストールおよび設定に必要<br>なすべての作業を実行したことを確認します。CAPF 証明<br>書が Cisco CTL ファイル内に存在することを確認します。                         | Cisco CTL <b>クライアントの</b> 設定(P.3-9)                                                                                                    |
| ステップ 4        | 必要に応じて、CAPF サービス パラメータを更新します。                                                                                               | <ul> <li>CAPF サービス パラメータの更新(P.6-7)</li> <li>CAPF による電話機の証明書のインストール、アップグレード、トラブルシューティング、または削除(P.6-8)</li> </ul>                                                              |
| ステップ 5        | 電話機のローカルで有効な証明書をインストール、アップ<br>グレード、またはトラブルシューティングするには、<br>Cisco CallManager Administration を使用します。                          | <ul> <li>CAPF による電話機の証明書のインストール、アップグレード、トラブルシューティング、または削除(P.6-8)</li> <li>Phone Configuration ウィンドウの CAPF 設定(P.6-9)</li> <li>LSC ステータスまたは認証文字列に基づく電話機の検索(P.6-10)</li> </ul> |
| ステップ 6        | 証明書の操作が必要な場合は、認証文字列を電話機に入力<br> します。                                                                                         | 電話機での認証文字列の入力 ( P.6-12 )<br>                                                                                                    |

## Certificate Authority Proxy Function サービスのアクティブ化

Cisco CallManager 5.0(1) では、Cisco CallManager Serviceability で Certificate Authority Proxy Function サービスが自動的にアクティブになりません。

このサービスは、最初のノードでのみアクティブにします。Cisco CTL クライアントをインストー ルして設定する前にこのサービスをアクティブにしなかった場合は、P.3-12 の「CTL ファイルの更 新」の説明に従って CTL ファイルを更新する必要があります。

サービスをアクティブにするには、次の手順を実行します。

### 手順

- ステップ1 Cisco CallManager Serviceability で Tools > Service Activation の順に選択します。
- **ステップ2** Servers ドロップダウン リスト ボックスから、Certificate Authority Proxy Function サービスをアクティ ブにするサーバを選択します。
- **ステップ3** Certificate Authority Proxy Function チェックボックスをオンにします。
- **ステップ4** Save をクリックします。

#### 追加情報

## CAPF サービス パラメータの更新

CAPF Service Parameter ウィンドウには、証明書の有効年数、システムによる鍵生成の最大再試行回数、鍵のサイズなどの情報が表示されます。

CAPF サービス パラメータが、Cisco CallManager Administration で Active ステータスとして表示さ れるようにするには、P.6-6の「Certificate Authority Proxy Function サービスのアクティブ化」の説 明に従って Certificate Authority Proxy Function サービスをアクティブにする必要があります。

CAPF サービス パラメータを更新するには、次の手順を実行します。

### 手順

- ステップ1 Cisco CallManager Administration で、System > Service Parameters の順に選択します。
- ステップ2 Server ドロップダウン リスト ボックスから、最初のノードを選択します。
- **ステップ3** Service ドロップダウン リスト ボックスから、Cisco Certificate Authority Proxy Function サービスを選択します。
- ステップ4 パラメータごとに表示されるヘルプの説明に従い、CAPF サービス パラメータを更新します。

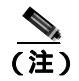

CAPF サービス パラメータのヘルプを表示するには、疑問符またはパラメータ名リンクを クリックします。

**ステップ5** 変更内容を有効にするには、Cisco Certificate Authority Proxy Function サービスを再起動する必要が あります。

### 追加情報

## CAPF による電話機の証明書のインストール、アップグレード、トラブ ルシューティング、または削除

CAPFを使用するときに、表 6-2を参照してください。

Certificate Authority Proxy Function を使用するには、次の手順を実行します。

#### 手順

- **ステップ1** 『Cisco CallManager アドミニストレーション ガイド』の説明に従って、電話機を検索します。
- **ステップ2** 検索結果が表示された後、証明書をインストール、アップグレード、削除、またはトラブルシュー ティングする電話機を見つけて、その電話機の Device Name (Line) リンクをクリックします。
- ステップ3 表 6-2 の説明に従って、設定内容を入力します。
- **ステップ**4 Save をクリックします。
- **ステップ5** Reset をクリックします。

#### 追加情報

## Phone Configuration ウィンドウの CAPF 設定

表 6-2 は、Cisco CallManager Administration の Phone Configuration ウィンドウにある CAPF 設定につ いて説明しています。関連する手順については、P.6-12の「関連項目」を参照してください。

| 設定         説明           Certificate Operation         ドロッブダウン ボックスから、次のオブションのいずれか 1 つを選択ます。           No Pending Operation : 証明書の操作が発生しないときに表示されす (デフォルトの設定)。         Install/Upgrade : 電話機にローカルで有効な証明書を新しくイントールするか、あるいは既存の証明書をアップグレードします。           Delet : 電話機に存在するローカルで有効な証明書を割除します。         Troubleshoot : ローカルで有効な証明書と割除します。           Troubleshoot : ローカルで有効な証明書を割除します。         Troubleshoot : ローカルで有効な証明書できます。電話に両方の種類の証明書が存在する場合、Cisco CallManager は証明書種類ごとに 1 つずつ、2 つのトレースファイルを作成します。           Troubleshoot オブションを選択すると、LSC または MIC が電話機に在することを確認できます。         アロットレース ファイルを作成します。           Troubleshoot オブションを選択すると、LSC または MIC が電話機に在することを確認できます。         アロットレース ファイルを作成します。           Authentication String オブションを選択した場合に、このフィールト<br>適用されます。文字列を手動で入力するか、あるいは Generate String ガンをクリックして文字列を生成します。文字列は 4 ~ 10 桁にしてくたい。           ローカルで有効な証明書をインストール、アッブグレード、またはトラルシューティングするには、電話機ユーザまたは管理者が電話機に認証<br>字列を入力する必要があります。           Generate String         CAPF で自動的に認証文字列を生成する場合は、このボタンをクリッグ |                        |                                                                                                    |
|----------------------------------------------------------------------------------------------------|------------------------|----------------------------------------------------------------------------------------------------|
| Certificate Operation       ドロップダウン ボックスから、次のオプションのいずれか 1 つを選掛ます。         ・ No Pending Operation: 証明書の操作が発生しないときに表示されす(デフォルトの設定).       ・ Install/Upgrade:電話機にローカルで有効な証明書を新しくイントールするか、あるいは既存の証明書をアップグレードします。         ・ Delete:電話機に存在するローカルで有効な証明書を削除します。       ・ Delete:電話機に存在するローカルで有効な証明書を削除します。         ・ Troubleshoot: ローカルで有効な証明書(LSC)または製造元でイストールされる証明書(MIC)を取得します。取得することで、C/トレースファイルで証明書のクレデンシャルを確認できます。電話に両方の種類の証明書が存在する場合、Cisco CallManager は証明書種類ごとに1つずつ、2つのトレースファイルを作成します。         ・ Troubleshoot オプションを選択すると、LSC または MIC が電話機に在することを確認できます。         ・ レース         ・ ローカルで有効な証明書が存在しない場合、Delete オプションと<br>Troubleshoot オプションを選択した場合に、このフィールト<br>適用されます。文字列を手動で入力するか、あるいは Generate String ガンをクリックして文字列を生成します。文字列は 4 ~ 10 桁にしてくたい。         Authentication String オプションを選択した場合に、このフィールト<br>適用されます。文字列を手動で入力するか、あるいは管理者が電話機に認証<br>字列を入力する必要があります。         Generate String       CAPF で自動的に認証文字列を生成する場合は、このボタンをクリッグ                                                                               | 殳定                     |                                                                                                    |
| <ul> <li>No Pending Operation:証明書の操作が発生しないときに表示され<br/>す(デフォルトの設定)。</li> <li>Install/Upgrade:電話機にローカルで有効な証明書を新しくイン<br/>トールするか、あるいは既存の証明書をアップグレードします。</li> <li>Delete:電話機に存在するローカルで有効な証明書を削除します。</li> <li>Troubleshoot:ローカルで有効な証明書(LSC)または製造元でイ<br/>ストールされる証明書(MIC)を取得します。取得することで、C/<br/>トレースファイルで証明書のクレデンシャルを確認できます。電話<br/>に両方の種類の証明書が存在する場合、Cisco CallManager は証明書<br/>種類ごとに1つずつ、2つのトレースファイルを作成します。</li> <li>Troubleshoot オプションを選択すると、LSC または MIC が電話機に<br/>在することを確認できます。</li> <li></li></ul>                                                                                                    | Certificate Operation  | ration ドロップダウン ボックスから、次のオプションのいずれか 1 つを選択します。                                                                                                    |
| ・ Install/Upgrade:電話機にローカルで有効な証明書を新しくイントールするか、あるいは既存の証明書をアップグレードします。           ・ Delete:電話機に存在するローカルで有効な証明書を削除します。           ・ Troubleshoot:ローカルで有効な証明書(LSC)または製造元でイストールされる証明書(MIC)を取得します。取得することで、C4トレースファイルで証明書のクレデンシャルを確認できます。電話に両方の種類の証明書が存在する場合、Cisco CallManager は証明書種類ごとに1つずつ、2つのトレースファイルを作成します。           ・ Troubleshootオプションを選択すると、LSC または MIC が電話機に在することを確認できます。           ・ Troubleshootオプションを選択すると、LSC または MIC が電話機に在することを確認できます。           ・ Troubleshootオプションを選択すると、LSC または MIC が電話機になってきます。           ・ Troubleshootオプションを選択すると、LSC または MIC が電話機になってきます。           ・ Troubleshootオプションを選択すると、LSC または MIC が電話機になってきます。           ・ Troubleshootオプションを選択した場合に、このフィールト適用されます。文字列を手動で入力するか、あるいは Generate String カンをクリックして文字列を生成します。文字列は 4 ~ 10 桁にしてくたい。           ローカルで有効な証明書をインストール、アップグレード、またはトラルシューティングするには、電話機ユーザまたは管理者が電話機に認証字列を入力する必要があります。           Cenerate String         CAPFで自動的に認証文字列を生成する場合は、このボタンをクリッグ                                                                         |                        | <ul> <li>No Pending Operation: 証明書の操作が発生しないときに表示されます(デフォルトの設定)。</li> </ul>                                                                                                    |
| <ul> <li>Delete:電話機に存在するローカルで有効な証明書を削除します。</li> <li>Troubleshoot:ローカルで有効な証明書(LSC)または製造元でイストールされる証明書(MIC)を取得します。取得することで、Cイトレースファイルで証明書のクレデンシャルを確認できます。電話に両方の種類の証明書が存在する場合、Cisco CallManager は証明書種類ごとに1つずつ、2つのトレースファイルを作成します。</li> <li>Troubleshootオプションを選択すると、LSCまたは MIC が電話機に在することを確認できます。</li> <li>単ント</li> <li>電話機に証明書が存在しない場合、Deleteオプションと<br/>Troubleshootオプションは表示されません。</li> <li>Authentication String オプションを選択した場合に、このフィールト適用されます。文字列を手動で入力するか、あるいは Generate String カンをクリックして文字列を生成します。文字列は4~10桁にしてくたい。</li> <li>ローカルで有効な証明書をインストール、アップグレード、またはトラルシューティングするには、電話機ユーザまたは管理者が電話機に認証字列を入力する必要があります。</li> <li>Generate String</li> <li>CAPFで自動的に認証文字列を生成する場合は、このボタンをクリッグ</li> </ul>                                                                                                    |                        | • Install/Upgrade:電話機にローカルで有効な証明書を新しくインス<br>トールするか、あるいは既存の証明書をアップグレードします。                                                                                                    |
| <ul> <li>Troubleshoot: ローカルで有効な証明書(LSC)または製造元でイストールされる証明書(MIC)を取得します。取得することで、CAトレースファイルで証明書のクレデンシャルを確認できます。電話に両方の種類の証明書が存在する場合、Cisco CallManagerは証明書種類ごとに1つずつ、2つのトレースファイルを作成します。<br/>Troubleshootオプションを選択すると、LSC または MIC が電話機に在することを確認できます。</li> <li>エント</li> <li>電話機に証明書が存在しない場合、Delete オプションと<br/>Troubleshootオプションは表示されません。</li> <li>Authentication String オプションは表示されません。</li> <li>ローカルで有効な証明書をインストール、アップグレード、またはトラルシューティングするには、電話機ユーザまたは管理者が電話機に認証<br/>字列を入力する必要があります。</li> <li>Generate String</li> <li>CAPF で自動的に認証文字列を生成する場合は、このボタンをクリッグ</li> </ul>                                                                                                    |                        | • Delete:電話機に存在するローカルで有効な証明書を削除します。                                                                                                    |
| Troubleshoot オプションを選択すると、LSC または MIC が電話機に<br>在することを確認できます。レード電話機に証明書が存在しない場合、Delete オプションと<br>Troubleshoot オプションは表示されません。Authentication StringBy Authentication String オプションを選択した場合に、このフィールト<br>適用されます。文字列を手動で入力するか、あるいは Generate String ガ<br>ンをクリックして文字列を生成します。文字列は 4 ~ 10 桁にしてくたい。ローカルで有効な証明書をインストール、アップグレード、またはトラ<br>ルシューティングするには、電話機ユーザまたは管理者が電話機に認証<br>字列を入力する必要があります。Generate StringCAPF で自動的に認証文字列を生成する場合は、このボタンをクリック                                                                                                    |                        | <ul> <li>Troubleshoot: ローカルで有効な証明書(LSC)または製造元でイン<br/>ストールされる証明書(MIC)を取得します。取得することで、CAPF<br/>トレース ファイルで証明書のクレデンシャルを確認できます。電話機<br/>に両方の種類の証明書が存在する場合、Cisco CallManager は証明書の<br/>種類ごとに1つずつ、2つのトレース ファイルを作成します。</li> </ul> |
| レント電話機に証明書が存在しない場合、Delete オプションと<br>Troubleshoot オプションは表示されません。Authentication StringBy Authentication String オプションを選択した場合に、このフィールト<br>適用されます。文字列を手動で入力するか、あるいは Generate String ガ<br>ンをクリックして文字列を生成します。文字列は 4 ~ 10 桁にしてくない。ローカルで有効な証明書をインストール、アップグレード、またはトラ<br>ルシューティングするには、電話機ユーザまたは管理者が電話機に認証<br>字列を入力する必要があります。Generate StringCAPF で自動的に認証文字列を生成する場合は、このボタンをクリック<br>にたます。ためがるのがたちます。                                                                                                    |                        | Troubleshoot オプションを選択すると、LSC または MIC が電話機に存<br>在することを確認できます。                                                                                                    |
| レント電話機に証明書が存在しない場合、Delete オプションと<br>Troubleshoot オプションは表示されません。Authentication StringBy Authentication String オプションを選択した場合に、このフィールト<br>適用されます。文字列を手動で入力するか、あるいは Generate String ガ<br>ンをクリックして文字列を生成します。文字列は 4 ~ 10 桁にしてくたい。ローカルで有効な証明書をインストール、アップグレード、またはトラ<br>ルシューティングするには、電話機ユーザまたは管理者が電話機に認証<br>字列を入力する必要があります。Generate StringCAPF で自動的に認証文字列を生成する場合は、このボタンをクリック<br>なたり、たちょうながたりためたり、                                                                                                    |                        |                                                                                                    |
| Authentication StringBy Authentication String オプションを選択した場合に、このフィールド<br>適用されます。文字列を手動で入力するか、あるいは Generate String ガ<br>ンをクリックして文字列を生成します。文字列は 4 ~ 10 桁にしてくたい。ローカルで有効な証明書をインストール、アップグレード、またはトラ<br>ルシューティングするには、電話機ユーザまたは管理者が電話機に認証<br>字列を入力する必要があります。Generate StringCAPF で自動的に認証文字列を生成する場合は、このボタンをクリック<br>たす。ためがの方法を見ばるのでのため、このボタンをクリック<br>たす。ためがの方法を見ばるのでのため、このでありため、このであります。                                                                                                    |                        | <b>ヒント</b><br>電話機に証明書が存在しない場合、Delete オプションと<br>Troubleshoot オプションは表示されません。                                                                                                    |
| Authentication StringBy Authentication String オブションを選択した場合に、このフィールト<br>適用されます。文字列を手動で入力するか、あるいは Generate String カ<br>ンをクリックして文字列を生成します。文字列は 4 ~ 10 桁にしてくたい。<br>ローカルで有効な証明書をインストール、アップグレード、またはトラ<br>ルシューティングするには、電話機ユーザまたは管理者が電話機に認証<br>字列を入力する必要があります。Generate StringCAPF で自動的に認証文字列を生成する場合は、このボタンをクリッグ<br>たまたはたます。<br>                                                                                                    |                        |                                                                                                    |
| ローカルで有効な証明書をインストール、アップグレード、またはトラ<br>ルシューティングするには、電話機ユーザまたは管理者が電話機に認証<br>字列を入力する必要があります。Generate StringCAPF で自動的に認証文字列を生成する場合は、このボタンをクリッグ<br>さます。                                                                                                    | uthentication String   | String By Authentication String オブションを選択した場合に、このフィールドは<br>適用されます。文字列を手動で入力するか、あるいは Generate String ボタ<br>ンをクリックして文字列を生成します。文字列は 4 ~ 10 桁にしてくださ<br>い。                                                                    |
| ルシューティングするには、電話機ユーザまたは管理者が電話機に認証字列を入力する必要があります。Generate StringCAPF で自動的に認証文字列を生成する場合は、このボタンをクリック                                                                                                    |                        | ローカルで有効な証明書をインストール、アップグレード、またはトラブ                                                                                                    |
| Generate String CAPF で自動的に認証文字列を生成する場合は、このボタンをクリック                                                                                                    |                        | ルシューティングするには、電話機ユーザまたは管理者が電話機に認証文<br>字列を入力する必要があります。                                                                                                    |
| ます。4 ~ 10 桁の認証文子列が Authentication String フィールドに表示<br>れます。                                                                                                    | Jenerate String        | <ul> <li>CAPF で自動的に認証文字列を生成する場合は、このボタンをクリックします。4 ~ 10 桁の認証文字列が Authentication String フィールドに表示されます。</li> </ul>                                                                                                    |
| Operation Completes by このフィールドは、すべての証明書操作オプションをサポートし、操作<br>完了する必要がある期限の日付と時刻を指定します。                                                                                                    | Depration Completes by | pletes by このフィールドは、すべての証明書操作オプションをサポートし、操作を<br>完了する必要がある期限の日付と時刻を指定します。                                                                                                    |
| 表示される値は、最初のノードに適用されます。                                                                                                    |                        | 表示される値は、最初のノードに適用されます。                                                                                                    |
| Operation Status       このフィールドは証明書操作の進行状況を表示します。たとえば、 <operation type=""> pending、failed、successful などで、operating type には記書操作オプションの Install/Upgrade、Delete、または Troubleshoot が表示                                                                                                    <td>peration Status</td><td>is このフィールドは証明書操作の進行状況を表示します。たとえば、<br/><operation type=""> pending、failed、successful などで、operating type には証明<br/>書操作オプションの Install/Upgrade、Delete、または Troubleshoot が表示さ</operation></td></operation>                                                                                                    | peration Status        | is このフィールドは証明書操作の進行状況を表示します。たとえば、<br><operation type=""> pending、failed、successful などで、operating type には証明<br/>書操作オプションの Install/Upgrade、Delete、または Troubleshoot が表示さ</operation>                                       |

### 表 6-2 CAPF 設定

### LSC ステータスまたは認証文字列に基づく電話機の検索

証明書操作ステータスまたは認証文字列に基づいて電話機を検索するには、次の手順を実行します。

手順

- ステップ1 Cisco CallManager Administration で Device > Phone の順に選択します。
- **ステップ2** Find Phone where ドロップダウン リスト ボックスから、次のオプションのいずれか 1 つを選択します。
  - LSC Status:このオプションを選択すると、ローカルで有効な証明書のインストール、アップ グレード、削除、またはトラブルシューティングに CAPF を使用する電話機のリストが表示さ れます。
  - Authentication String: このオプションを選択すると、Authentication String フィールドで指定された認証文字列を持つ電話機のリストが返されます。
- ステップ3 必要に応じて、Find Phone Where ドロップダウン リスト ボックスの横に表示されているドロップダウン リスト ボックスのオプションを選択して LSC ステータスまたは認証文字列の追加の検索基準 を指定し、特定の検索基準を入力します。
- ステップ4 検索基準を指定した後、Find をクリックします。

<u>レント</u> 検索結果内の追加情報を検索するには、Search Within Results チェックボックスをオンに して、検索基準を入力し、Find をクリックします。

### 追加情報

詳細については、P.6-12の「関連項目」を参照してください。

Cisco CallManager セキュリティ ガイド

## CAPF レポートの生成

必要に応じて CAPF レポートを生成し、証明書操作のステータス、認証文字列、セキュリティ プロ ファイル、認証モードなどを表示できます。レポートには、デバイス名、デバイスの説明、セキュ リティ プロファイル、認証文字列、認証モード、LSC ステータスなどが含まれます。

CAPF レポートを生成するには、次の手順を実行します。

### 手順

ステップ1 Cisco CallManager Administration で Device > Phone の順に選択します。

Find/List ウィンドウが表示されます。

- **ステップ2** Find Phone Where ドロップダウン リスト ボックスで、次のオプションのいずれか1つを選択します。
  - Device Name
  - Device Description
  - LSC Status
  - Authentication String
  - Security Profile

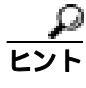

必要に応じて、Find Phone Where ドロップダウン リスト ボックスの横に表示されている ドロップダウン リスト ボックスのオプションを選択して追加の検索基準を指定し、特定 の検索基準を入力します。

検索結果が表示されます。

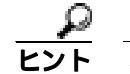

✓ト 検索結果内の追加情報を検索するには、Search Within Results チェックボックスをオンにして、検索基準を入力し、Find をクリックします。

- **ステップ3** Related Links ドロップダウン リスト ボックスで、CAPF Report in File を選択し、Go をクリックします。
- ステップ4 ファイルを任意の場所に保存します。
- ステップ5 Microsoft Excel を使用して .csv ファイルを開きます。

### 追加情報

## 電話機での認証文字列の入力

By Authentication String モードを選択して Cisco CallManager で認証文字列を生成した場合、ローカ ルで有効な証明書をインストールする前に、電話機に認証文字列を入力する必要があります。

認証文字列は1回の使用に限って適用されます。Phone Configuration ウィンドウまたは CAPF レポートに表示される認証文字列を入手します。電話機に認証文字列を入力する方法の詳細については、 使用している電話機モデルおよびこのバージョンの Cisco CallManager をサポートする電話機のマニュアルを参照してください。

電話機に認証文字列を入力する前に、次の条件を満たしていることを確認します。

- CAPF 証明書が CTL ファイル内に存在する。
- P.6-6の「Certificate Authority Proxy Function サービスのアクティブ化」の説明に従って、Cisco Certificate Authority Proxy Function サービスをアクティブにした。
- 最初のノードが実行中で、機能している。証明書のインストールごとにサーバが実行している ことを確認します。
- 署名付きイメージが電話機に存在する。使用している電話機モデルをサポートする Cisco IP Phone の管理マニュアルを参照してください。

#### 追加情報

詳細については、P.6-12の「関連項目」を参照してください。

### その他の情報

### 関連項目

- Certificate Authority Proxy Function の概要(P.6-2)
- Cisco IP Phone と CAPF の対話 (P.6-3)
- CAPF システムの対話および要件(P.6-4)
- Cisco CallManager Serviceability での CAPF の設定 (P.6-4)
- CAPF の設定用チェックリスト(P.6-5)
- Certificate Authority Proxy Function サービスのアクティブ化 (P.6-6)
- CAPF サービス パラメータの更新 (P.6-7)
- CAPF による電話機の証明書のインストール、アップグレード、トラブルシューティング、または削除(P.6-8)
- Phone Configuration ウィンドウの CAPF 設定 (P.6-9)
- LSC ステータスまたは認証文字列に基づく電話機の検索(P.6-10)
- CAPF レポートの生成(P.6-11)
- 電話機での認証文字列の入力(P.6-12)

### シスコの関連マニュアル

Cisco IP Phone アドミニストレーション ガイド for Cisco CallManager

Cisco CallManager Serviceability  $\mathcal{O} \nabla \Box \Box \mathcal{P} \mathcal{W}$ 

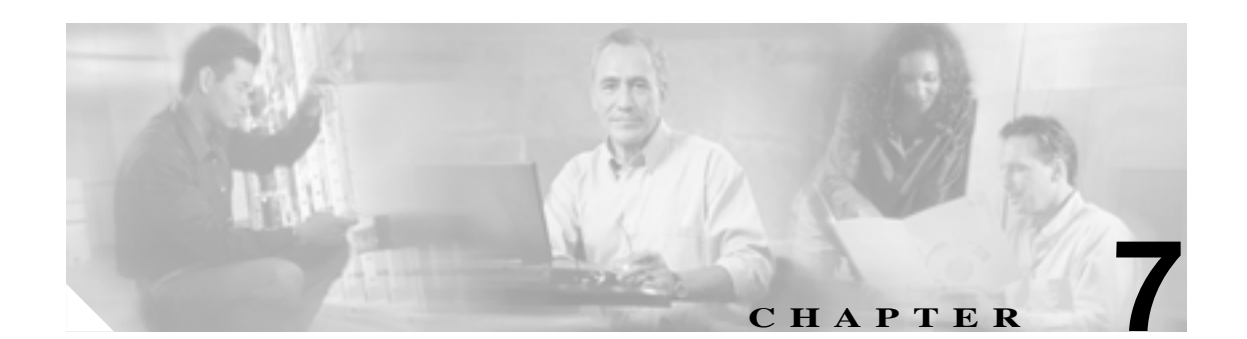

# 暗号化された電話機設定ファイルの設 定

セキュリティ関連の設定を構成した後、電話機設定ファイルには、ダイジェストパスワードや電話 機管理者パスワードなど、機密性が高い設定情報が含まれます。設定ファイルの機密性を守るため に、設定ファイルを暗号化するように設定する必要があります。

この章は、次の内容で構成されています。

- 電話機設定ファイルの暗号化について(P.7-2)
- サポートされる電話機のモデル(P.7-4)
- 暗号化設定ファイルの設定用チェックリスト(P.7-5)
- 電話機設定ファイルの暗号化エンタープライズパラメータの有効化(P.7-6)
- 鍵の手動配布の設定(P.7-6)
- 鍵の手動配布の設定内容(P.7-7)
- 電話機でのシンメトリック鍵の入力(P.7-7)
- 電話機の公開鍵によるシンメトリック鍵の暗号化の使用(P.7-8)
- 電話機設定ファイルが暗号化されていることの確認(P.7-8)
- 電話機設定ファイルの暗号化の無効化 (P.7-9)
- その他の情報 (P.7-9)

### 電話機設定ファイルの暗号化について

電話機設定ファイルを暗号化するには、Cisco CallManager Administrationのエンタープライズパラ メータを有効にし、Cisco CallManager Administrationで追加作業を実行する必要があります。パラ メータを有効にして、必要なサービスを Cisco CallManager Serviceabilityで再起動すると、TFTP サー バは暗号化されていないテキストの設定ファイルをすべて削除してから、設定ファイルの暗号化さ れたバージョンを生成します。電話機が暗号化された電話機設定ファイルをサポートしている場合 に、電話機設定ファイルの暗号化に必要な作業を実行すると、電話機は設定ファイルの暗号化され たバージョンを要求します。

SIP 電話機のダイジェスト認証が True で、TFTP 暗号化設定が False に設定されている場合、ダイ ジェスト クレデンシャルは暗号化されずに送信されます。詳細については、P.7-9の「電話機設定 ファイルの暗号化の無効化」を参照してください。

P.7-4 の「サポートされる電話機のモデル」で説明するように、暗号化された電話機設定ファイル をサポートしない電話機モデルがあります。電話機モデルによって、設定ファイルの暗号化に使用 される方式が決まります。サポートされる方式は、Cisco CallManagerの機能と、暗号化された設定 ファイルをサポートするファームウェアロードに依存します。暗号化された設定ファイルをサポー トしないバージョンに電話機ファームウェアをダウングレードした場合、TFTP サーバは、最小限 の設定内容を含む暗号化されていない設定ファイルを提供します。その結果、電話機が期待される とおりに動作しない可能性があります。

鍵情報の機密性を維持するために、暗号化された電話機設定ファイルに関する作業は、セキュアな 環境で実行することを強く推奨します。

Cisco CallManager は、次の方式をサポートします。

- 鍵の手動配布 (P.7-2)
- 電話機の公開鍵によるシンメトリック鍵の暗号化(P.7-3)

「鍵の手動配布」および「電話機の公開鍵によるシンメトリック鍵の暗号化」の項の情報は、クラ スタを Secure Mode に設定し、Cisco CallManager Administration の TFTP Encrypted Configuration パラ メータを有効にしたことを前提とします。

### 鍵の手動配布

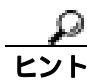

この方式をサポートする電話機モデルのリストについては、P.7-4 の「サポートされる電話機のモ デル」を参照してください。

鍵の手動配布では、電話機がリセットされた後、Cisco CallManager データベースに入力されている 128 ビットまたは 256 ビットのシンメトリック鍵によって、電話機設定ファイルが暗号化されます。 使用中の電話機モデルの鍵サイズを判別するには、P.7-4 の「サポートされる電話機のモデル」を 参照してください。
設定ファイルを更新するには、管理者が手動で鍵を Cisco CallManager Administration に入力するか、 Cisco CallManager Administration で鍵を生成します。データベースに鍵が存在するようになった後、 管理者またはユーザは、電話機のユーザインターフェイスにアクセスして、電話機に鍵を入力する 必要があります。Accept ソフトキーを押すとすぐに、鍵は電話機のフラッシュに格納されます。鍵 を入力した後、電話機をリセットすると、電話機は暗号化された設定ファイルを要求します。必要 な作業を実行した後、シンメトリック鍵は RC4 または AES 128 暗号化アルゴリズムを使用して、設 定ファイルを暗号化します。電話機が RC4 と AES 128 のどちらの暗号化アルゴリズムを使用する かを判別するには、P.7-4 の「サポートされる電話機のモデル」を参照してください。

電話機にシンメトリック鍵が含まれている場合、電話機は暗号化された設定ファイルを要求します。電話機は、TFTP サーバが署名した暗号化された設定ファイルをダウンロードします。

Cisco SIP IP Phone 7960 モデルおよび 7940 モデルは、設定ファイルの署名者を検証しません。フラッシュに格納されているシンメトリック鍵を使用して、ファイルの内容が復号化されます。復号化に 失敗した場合、設定ファイルは電話機に適用されません。

TFTP Encrypted Configuration エンタープライズ パラメータを無効にした場合、管理者は、次にリ セットしたときに電話機が暗号化されていない設定ファイルを要求するように、電話機 GUI からシ ンメトリック鍵を削除する必要があります。

### 電話機の公開鍵によるシンメトリック鍵の暗号化

この方式をサポートする電話機モデルのリストについては、P.7-4 の「サポートされる電話機のモ デル」を参照してください。

電話機に、製造元でインストールされる証明書(MIC)またはローカルで有効な証明書(LSC)が 含まれている場合、電話機には公開鍵と秘密鍵のペアが含まれています。この方式を初めて使うと き、設定ファイルの電話機証明書の MD5 ハッシュと、LSC または MIC の MD5 ハッシュが比較さ れます。電話機で問題が検出されない場合、電話機は、リセット後に TFTP サーバから暗号化され た設定ファイルを要求します。電話機で問題が検出された場合(ハッシュが一致しない、電話機に 証明書が含まれていない、MD5 値がブランクであるなど)、CAPF 認証モードが By Authentication String でなければ、電話機は CAPF とのセッションを開始しようとします(By Authentication String の場合は、文字列を手動で入力する必要があります)。CAPF は、電話機の公開鍵を LSC または MIC から抽出し、MD5 ハッシュを生成し、公開鍵および証明書ハッシュの値を Cisco CallManager デー タベースに格納します。公開鍵がデータベースに格納された後、電話機はリセットされ、新しい設 定ファイルが要求されます。

公開鍵がデータベースに存在するようになり、電話機がリセットされた後、電話機用の公開鍵があ ることをデータベースが TFTP に通知すると、シンメトリック鍵暗号化処理が開始されます。TFTP サーバは 128 ビット シンメトリック鍵を生成します。これによって、設定ファイルは Advanced Encryption Standard (AES) 128 暗号化アルゴリズムで暗号化されます。次に、電話機の公開鍵でシ ンメトリック鍵が暗号化され、設定ファイルの署名付きエンベロープ ヘッダーに含まれます。電話 機は、ファイルの署名を検証し、署名が有効である場合は、LSC または MIC の秘密鍵を使用して、 暗号化されたシンメトリック鍵を復号化します。次に、シンメトリック鍵によって、ファイルの内 容が復号化されます。

設定ファイルを更新するたびに、TFTP サーバは、ファイルを暗号化する新しい鍵を自動的に生成 します。

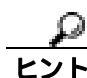

電話機の公開鍵を使用したシンメトリック鍵の暗号化をサポートする電話機は、設定ファイルの暗号化設定フラグを使用して、暗号化されたファイルと暗号化されていないファイルのどちらを要求するかを決定します。TFTP Encrypted Configuration エンタープライズ パラメータが無効の場合、Cisco IP Phone 7911、7941、7961、7970、および 7971 モデルが暗号化されたファイル(.enc.sgn ファイル)を要求すると、Cisco CallManager は「file not found error」を電話機に送信します。次に、電話機は、暗号化されていない署名付きファイル(.sgn ファイル)を要求します。

TFTP Encrypted Configuration エンタープライズ パラメータが有効の場合、何らかの理由で電話機が 暗号化されていない設定ファイルを要求すると、TFTP サーバは最小限の設定内容を含む暗号化さ れていないファイルを提供します。

## サポートされる電話機のモデル

次の電話機モデルで、電話機設定ファイルを暗号化できます。

- Cisco SIP IP Phone 7905 または 7912: 鍵の手動配布をサポート。
  - シンメトリック鍵は RC4 暗号化アルゴリズムを使用し、鍵サイズは 256 ビットです。これらの SIP 電話機モデルは、ファイル署名をサポートしません。
- Cisco SIP IP Phone 7940 または 7960: 鍵の手動配布をサポート。

シンメトリック鍵は Advanced Encryption Standard (AES) 128 暗号化アルゴリズムを使用し、鍵 サイズは 128 ビットです。これらの SIP 電話機は、署名付きで暗号化された設定ファイルを受 信しますが、署名情報を無視します。

Cisco SIP IP Phone 7970 または 7971、Cisco SIP IP Phone 7941 または 7961、Cisco SIP IP Phone 7911、Cisco IP Phone 7970 または 7971、Cisco IP Phone 7941 または 7961、Cisco IP Phone 7911:
 電話機の公開鍵によるシンメトリック鍵の暗号化をサポート。

シンメトリック鍵は AES 128 暗号化アルゴリズムを使用し、鍵サイズは 128 ビットです。これ らの電話機は、ファイル署名をサポートします。

# 暗号化設定ファイルの設定用チェックリスト

電話機設定ファイルを暗号化するには、表 7-1 で示す作業を実行する必要があります。

### 表 7-1 暗号化設定ファイルの設定用チェックリスト

| 設定手順   |                                                                                                    | 関連手順および関連項目                                                                                                    |
|--------|----------------------------------------------------------------------------------------------------|----------------------------------------------------------------------------------------------------|
| ステップ 1 | Cluster Security Mode が Secure Mode に設定されていることを確認します。                                                             | Cisco CTL <b>クライアントの</b> 設定(P.3-1)                                                                                                    |
| ステップ 2 | Cisco CallManager Administration の TFTP Encrypted<br>Configuration エンタープライズ パラメータを有効にしま<br>す。                     | 電話機設定ファイルの暗号化エンタープライ<br>ズ パラメータの有効化(P.7-6)                                                                                                    |
| ステップ 3 | 鍵の手動配布をサポートする電話機、および電話機の公開<br>鍵によるシンメトリック鍵の暗号化をサポートする電話<br>機を判別します。                                               | サポートされる電話機のモデル(P.7-4)                                                                                                    |
| ステップ 4 | 使用中の電話機が鍵の手動配布をサポートする場合は、<br>Cisco CallManager Administration で、鍵の手動配布の作業<br>を実行します。                              | <ul> <li> 鍵の手動配布の設定(P.7-6) </li> <li> 鍵の手動配布の設定内容(P.7-7) </li> </ul>                                                                             |
| ステップ 5 | 使用中の電話機が鍵の手動配布をサポートする場合は、電<br>話機にシンメトリック鍵を入力し、電話機をリセットしま<br>す。                                                    | 電話機でのシンメトリック鍵の入力 (P.7-7)                                                                                                    |
| ステップ 6 | 使用中の電話機が、電話機の公開鍵によるシンメトリック<br>鍵の暗号化をサポートしている場合、製造元でインストー<br>ルされる証明書(MIC)またはローカルで有効な証明書<br>(LSC)が電話機に存在することを確認します。 | <ul> <li>電話機の公開鍵によるシンメトリック鍵の暗号化の使用(P.7-8)</li> <li>電話機設定ファイルの暗号化について(P.7-2)</li> <li>Certificate Authority Proxy Functionの使用方法(P.6-1)</li> </ul> |

# 電話機設定ファイルの暗号化エンタープライズ パラメータの有効化

電話機設定ファイルを暗号化する前に、Cisco CallManager Administration の TFTP Encrypted Configuration エンタープライズ パラメータを有効にする必要があります。TFTP サーバは、設定ファ イルを構築するときに、データベースに問い合せます。エンタープライズ パラメータが有効の場 合、TFTP サーバは暗号化された設定ファイルを構築します。

Cisco CallManager Administration のエンタープライズ パラメータにアクセスするには、System > Enterprise Parameters の順に選択します。

デフォルト値など、エンタープライズパラメータの詳細については、Enterprise Parameters Configuration ウィンドウに表示されている TFTP Encrypted Configuration リンクをクリックします。

### 鍵の手動配布の設定

使用中の電話機が鍵の手動配布をサポートしているかどうかを判別するには、P.7-4の「サポート される電話機のモデル」を参照してください。

鍵の手動配布を設定するには、次の手順を実行します。この手順では、電話機が Cisco CallManager データベースに存在し、互換性のあるファームウェア ロードが TFTP サーバに存在し、 Cisco CallManager Administration の TFTP Encrypted Configuration エンタープライズ パラメータが有 効であることを前提としています。

#### 手順

- ステップ1 『Cisco CallManager アドミニストレーション ガイド』の説明に従って、電話機を検索します。
- **ステップ2** Phone Configuration ウィンドウが表示された後、表 7-2 の説明に従って、鍵の手動配布設定を定義 します。鍵を設定した後は、変更できません。
- **ステップ3** Save をクリックします。
- ステップ4 電話機にシンメトリック鍵を入力し、電話機をリセットします。これらの作業の実行方法については、使用中の電話機モデルをサポートする電話機のアドミニストレーション ガイドを参照してください。

#### 追加情報

詳細については、P.7-9の「関連項目」を参照してください。

7-6

# 鍵の手動配布の設定内容

表 7-2 で、Phone Configuration ウィンドウに表示される手動配布の設定内容について説明します。関連する手順については、P.7-9の「関連項目」を参照してください。

### 表 7-2 鍵の手動配布の設定内容

| 設定                       | 説明                                                                                                    |
|--------------------------|----------------------------------------------------------------------------------------------------|
| Symmetric Key            | シンメトリック鍵として使用する 16 進文字の文字列を入力します。数字の0~9と、大文字または小文字の英字(A~Fまたはa~f)を使用できます。                                     |
|                          | 鍵サイズに対応した正しいビットを入力してください。そうでない場合、<br>Cisco CallManager は入力された値を拒否します。Cisco CallManager は、<br>次の鍵サイズをサポートします。 |
|                          | <ul> <li>Cisco IP Phone 7905 モデルおよび 7912 モデル(SIP プロトコルのみ):</li> <li>256 ビット</li> </ul>                       |
|                          | <ul> <li>Cisco IP Phone 7940 モデルおよび 7960 モデル(SIP プロトコルのみ):</li> <li>128 ビット</li> </ul>                       |
|                          | 鍵を設定した後は、変更できません。                                                                                            |
| Generate String          | Cisco CallManager Administration で 16 進文字列を生成するには、Generate<br>String ボタンをクリックします。                            |
|                          | 鍵が生成された後は、変更できません。                                                                                           |
| Revert to Database Value | データベースに存在する値に復元する場合は、このボタンをクリックし<br>ます。                                                                      |

# 電話機でのシンメトリック鍵の入力

Cisco CallManager Administration で鍵の手動配布を設定した後、電話機にシンメトリック鍵を入力す る方法については、使用中の電話機モデルおよびプロトコルをサポートする Cisco IP Phone のアド ミニストレーション ガイドを参照してください。

### 電話機の公開鍵によるシンメトリック鍵の暗号化の使用

使用中の電話機が、電話機の公開鍵によるシンメトリック鍵の暗号化をサポートしているかどうか を判別するには、P.7-4の「サポートされる電話機のモデル」を参照してください。この方式を使 用するには、次の作業を実行します。この作業では、Cisco CallManager データベースに電話機が存 在し、Cisco CallManager Administrationの TFTP Encrypted Configuration エンタープライズ パラメー タが有効であることを前提としています。

#### 手順

- ステップ1 製造元でインストールされる証明書(MIC)またはローカルで有効な証明書(LSC)が電話機に存 在することを確認します。証明書が存在しない場合は、Phone Configuration ウィンドウの CAPF 機 能を使用して、LSC をインストールします。LSC をインストールする方法については、P.6-1の 「Certificate Authority Proxy Functionの使用方法」を参照してください。
- ステップ2 CAPF 設定を定義した後、Save をクリックします。
- **ステップ3** Phone Configuration ウィンドウで、**Reset** をクリックします。

### 追加情報

詳細については、P.7-9の「関連項目」を参照してください。

### 電話機設定ファイルが暗号化されていることの確認

電話機設定ファイルを暗号化するときは、次の形式が使用されます。

- Cisco IP Phone 7905 モデルおよび 7912 モデル (SIP プロトコルのみ): LD < MAC>.x
- Cisco IP Phone 7940 モデルおよび 7960 モデル (SIP プロトコルのみ): SIP<MAC>.cnf.enc.sgn
- Cisco IP Phone 7970 モデルおよび 7971 モデル(SIP プロトコルのみ): SIP<MAC>.cnf.xml.enc.sgn
- Cisco IP Phone 7970 モデルおよび 7971 モデル (SCCP プロトコルのみ): SEP<MAC>.cnf.xml.enc.sgn

# 電話機設定ファイルの暗号化の無効化

電話機設定ファイルの暗号化を無効にするには、Cisco CallManager Administration の TFTP Encrypted Configuration エンタープライズ パラメータを更新する必要があります。

SIP 電話機のダイジェスト認証が True で、TFTP 暗号化設定が False に設定されている場合、ダイジェスト クレデンシャルは暗号化されずに送信されます。

エンタープライズ パラメータを更新した後、電話機の鍵は Cisco CallManager データベースに残ります。

Cisco IP Phone 7911、7941、7961、7970、および 7971 モデルが暗号化されたファイル (.enc.sgn ファ イル)を要求している場合、暗号化設定を false に更新すると、電話機は暗号化されていない署名 付きファイル (.sgn ファイル)を要求します。

Cisco IP SIP Phone 7940/7960/7905/7912 モデルが暗号化されたファイルを要求している場合、暗号化 設定を false に更新したときは、次に電話機がリセットされたときに暗号化されていない設定ファ イルを要求するように、管理者が電話機 GUI でシンメトリック鍵を削除する必要があります。

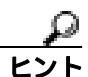

Cisco IP SIP Phone 7940 モデルおよび 7960 モデルでは、電話機 GUI でシンメトリック鍵として 32 バイトの 0 を入力して、暗号化を無効にします。Cisco IP SIP Phone 7905 モデルおよび 7912 モデル では、電話機 GUI でシンメトリック鍵を削除して、暗号化を無効にします。これらの作業の実行方 法については、使用中の電話機モデルをサポートする電話機のアドミニストレーション ガイドを参 照してください。

### その他の情報

### 関連項目

- 電話機設定ファイルの暗号化について(P.7-2)
- サポートされる電話機のモデル(P.7-4)
- 暗号化設定ファイルの設定用チェックリスト(P.7-5)
- 電話機設定ファイルの暗号化エンタープライズ パラメータの有効化 (P.7-6)
- 鍵の手動配布の設定(P.7-6)
- 鍵の手動配布の設定内容(P.7-7)
- 電話機でのシンメトリック鍵の入力(P.7-7)
- 電話機の公開鍵によるシンメトリック鍵の暗号化の使用(P.7-8)
- 電話機設定ファイルが暗号化されていることの確認(P.7-8)
- 電話機設定ファイルの暗号化の無効化 (P.7-9)
- Certificate Authority Proxy Function の使用方法 (P.6-1)

### シスコの関連マニュアル

- Cisco Bulk Administration Tool Guide
- 電話機のモデルおよびプロトコルに対応した Cisco IP Phone アドミニストレーション ガイド

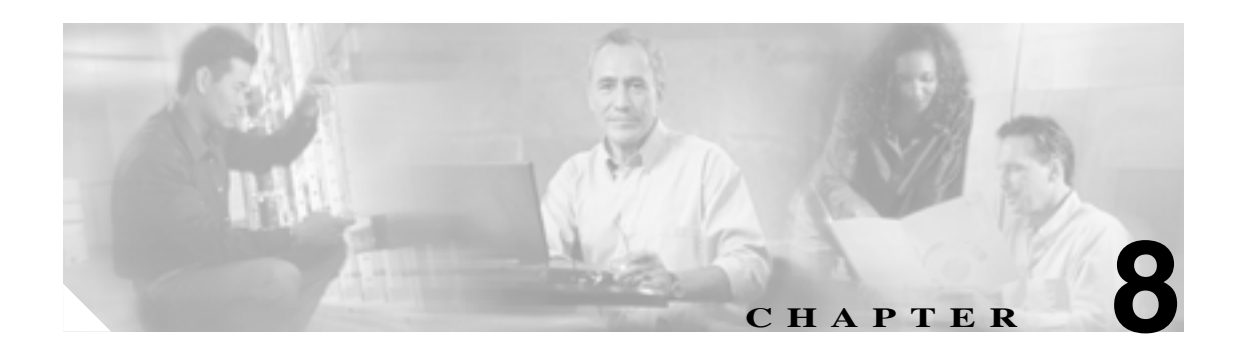

# SIP 電話機のダイジェスト認証の設定

SIP 電話機にダイジェスト認証を設定すると、電話機が SIP 要求を Cisco CallManager に送信するたびに、Cisco CallManager は電話機の ID でチャレンジを行います。SIP 電話機でのダイジェスト認証の動作の詳細については、P.1-17の「ダイジェスト認証」を参照してください。

この章は、次の内容で構成されています。

- SIP 電話機ダイジェスト認証の設定用チェックリスト (P.8-2)
- ダイジェスト認証サービス パラメータの設定 (P.8-3)
- End User Configuration ウィンドウでのダイジェスト クレデンシャルの設定(P.8-4)
- エンド ユーザ ダイジェスト クレデンシャルの設定内容 (P.8-4)
- Phone Configuration ウィンドウでのダイジェスト ユーザの設定 (P.8-5)
- その他の情報(P.8-5)

## SIP 電話機ダイジェスト認証の設定用チェックリスト

SIP 電話機にダイジェスト認証を設定する作業を表 8-1 で説明します。

### 表 8-1 SIP 電話機ダイジェスト認証の設定用チェックリスト

| 設定手順   |                                                                                                    | 関連手順および関連項目                                                                                                    |
|--------|----------------------------------------------------------------------------------------------------|----------------------------------------------------------------------------------------------------|
| ステップ 1 | SIP 電話機のセキュリティ プロファイルを設定します。<br>Enable Digest Authentication チェックボックスがオンに<br>なっていることを確認します。                                                                                          | 電話機セキュリティ プロファイルの設定<br>( P.5-1 )                                                                                                    |
| ステップ 2 | SIP 電話機のセキュリティ プロファイルを電話機に適<br>用します。                                                                                                    | 電話機セキュリティ プロファイルの設定<br>(P.5-1)                                                                                                    |
| ステップ 3 | デフォルト設定を更新する場合は、ダイジェスト認証に<br>関連するサービス パラメータ(SIP Station Realm サービ<br>ス パラメータなど)を設定します。                                                                                               | ダイジェスト認証サービス パラメータの設定<br>(P.8-3)                                                                                                    |
| ステップ 4 | End User Configuration ウィンドウで、ダイジェスト クレ<br>デンシャルを設定します。                                                                                                    | <ul> <li>End User Configuration ウィンドウでのダイ<br/>ジェスト クレデンシャルの設定(P.8-4)</li> <li>エンド ユーザ ダイジェスト クレデンシャル<br/>の設定内容(P.8-4)</li> </ul>                                                                                   |
| ステップ 5 | Phone Configuration ウィンドウで Digest User を選択しま<br>す。<br>Cisco SIP IP Phone 7970、7971、7961G/41G、7961GE/41GE、<br>および 7911 モデルでは、ダイジェスト ユーザを選択す<br>ると、電話機設定ファイルにダイジェスト クレデン<br>シャルが含まれます。 | Phone Configuration ウィンドウでのダイジェスト<br>ユーザの設定 ( P.8-5 )                                                                                                    |
| ステップ 6 | Cisco SIP IP Phone 7940 モデルまたは 7960 モデルでは、<br>End User Configuration ウィンドウで設定したダイジェ<br>スト クレデンシャルを入力します。                                                                             | <sup>『</sup> Cisco CallManager セキュリティ ガイド』では、<br>電話機でダイジェスト認証クレデンシャルを入<br>力する手順について説明しません。この作業の実<br>行方法については、使用している電話機のモデル<br>とこのバージョンの Cisco CallManager をサポー<br>トする Cisco IP Phone のアドミニストレーション<br>ガイドを参照してください。 |

# ダイジェスト認証サービス パラメータの設定

Cisco CallManager サービスをサポートする SIP Realm Station サービス パラメータは、Cisco CallManager が 401 Unauthorized メッセージに対応して SIP 電話機でチャレンジを行うときに、realm フィールドで使用する文字列を指定します。パラメータの詳細については、Service Parameter Configuration ウィンドウに表示されている疑問符またはパラメータ名リンクをクリックします。

ダイジェスト認証サービス パラメータ (SIP Realm Station パラメータなど)を更新するには、次の 手順を実行します。

### 手順

- ステップ1 Cisco CallManager Administration で、System > Service Parameters の順に選択します。
- **ステップ2** Server ドロップダウン リスト ボックスから、Cisco CallManager サービスをアクティブにしたノード を選択します。
- **ステップ3** Service ドロップダウン リスト ボックスから、Cisco CallManager サービスを選択します。サービス 名の横に Active と表示されていることを確認します。
- **ステップ4** ヘルプの説明に従って、SIP Realm Station パラメータを更新します。CAPF サービス パラメータの ヘルプを表示するには、疑問符またはパラメータ名リンクをクリックします。
- **ステップ5** Save をクリックします。

#### 追加情報

詳細については、P.8-5の「関連項目」を参照してください。

### End User Configuration ウィンドウでのダイジェスト クレデンシャル の設定

次の手順では、Cisco CallManager データベースにエンド ユーザが存在することを前提としています。エンド ユーザのダイジェスト クレデンシャルを設定するには、次の手順を実行します。

#### 手順

- ステップ1 『Cisco CallManager アドミニストレーションガイド』の説明に従って、エンドユーザを検索します。
- **ステップ2** 目的の End User Configuration ウィンドウが表示されたら、表 8-2 の説明に従って、適切な文字列を 入力します。
- **ステップ3** Save をクリックします。
- **ステップ4** その他のエンド ユーザについて、この手順を繰り返し、ダイジェスト クレデンシャルを設定します。

#### 追加の手順

End User Configuration ウィンドウでダイジェスト クレデンシャルを設定した後、Cisco CallManager Administration の Phone Configuration ウィンドウにアクセスして、電話機のダイジェスト ユーザを 選択します。

ダイジェスト ユーザを選択した後、Cisco SIP IP Phone 7960 または 7940 の End User Configuration ウィンドウから取得したダイジェスト認証クレデンシャルを入力します。

#### 追加情報

詳細については、P.8-5の「関連項目」を参照してください。

# エンド ユーザ ダイジェスト クレデンシャルの設定内容

表 8-2 で、Cisco CallManager Administration の End User Configuration ウィンドウに表示されるダイ ジェスト クレデンシャルの設定について説明します。

#### 表 8-2 ダイジェスト クレデンシャル

| 設定                         | 説明                                                          |
|----------------------------|-------------------------------------------------------------|
| Digest Credentials         | 英数字文字列を入力します。                                               |
| Confirm Digest Credentials | ダイジェスト クレデンシャルを正しく入力したことを確認するため<br>に、このフィールドにクレデンシャルを入力します。 |

# Phone Configuration ウィンドウでのダイジェスト ユーザの設定

ダイジェストユーザを電話機と関連付けるには、次の手順を実行します。

手順

- ステップ1 『Cisco CallManager アドミニストレーションガイド』の説明に従って、電話機を検索します。
- **ステップ2** 目的の Phone Configuration ウィンドウが表示されたら、**Digest User** 設定を見つけて、電話機と関連 付けるエンド ユーザを選択します。
- **ステップ3** Save をクリックします。
- **ステップ4** Reset をクリックします。

エンド ユーザを電話機に関連付け、設定を保存し、電話機をリセットした後、Cisco CallManager は、その電話機からのすべての SIP 要求でチャレンジを行います。Cisco CallManager は、End User Configuration ウィンドウで設定されたエンド ユーザのダイジェスト クレデンシャルを使用して、電 話機が提供するクレデンシャルを検証します。

電話機がエクステンション モビリティをサポートする場合、エクステンション モビリティ ユーザ がログインしたときに、Cisco CallManager は、End User Configuration ウィンドウで設定されたエク ステンション モビリティ エンド ユーザのダイジェスト クレデンシャルを使用します。

### 追加情報

詳細については、P.8-5の「関連項目」を参照してください。

### その他の情報

### 関連項目

- ダイジェスト認証 (P.1-17)
- 電話機セキュリティ プロファイルの設定 (P.5-1)
- SIP 電話機ダイジェスト認証の設定用チェックリスト (P.8-2)
- ダイジェスト認証サービス パラメータの設定 (P.8-3)
- End User Configuration ウィンドウでのダイジェスト クレデンシャルの設定(P.8-4)
- エンド ユーザ ダイジェスト クレデンシャルの設定内容 (P.8-4)
- Phone Configuration ウィンドウでのダイジェスト ユーザの設定(P.8-5)

### シスコの関連マニュアル

使用中の電話機モデルおよびこのバージョンの Cisco CallManager をサポートする Cisco IP Phone ア ドミニストレーション ガイド 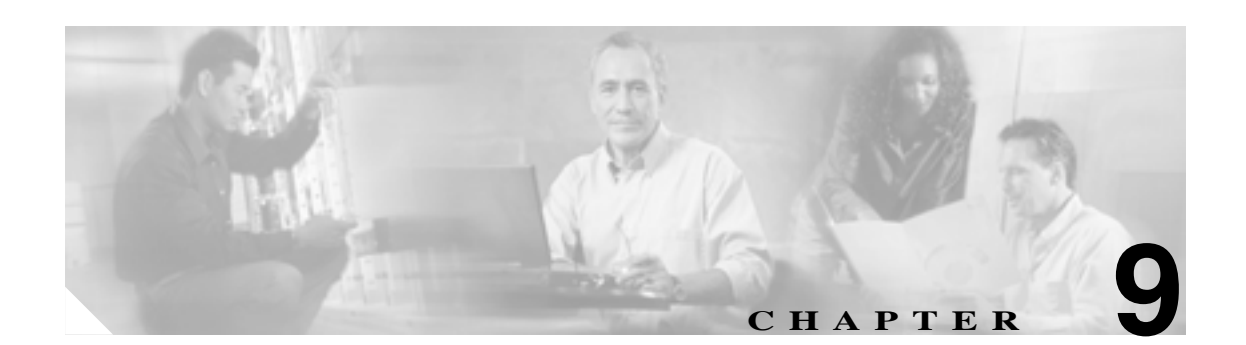

# 電話機のセキュリティ強化

電話機のセキュリティを強化するには、Cisco CallManager Administration の Phone Configuration ウィ ンドウで作業を実行する必要があります。この章は、次の内容で構成されています。

- Gratuitous ARP 設定の無効化 (P.9-1)
- Web Access 設定の無効化(P.9-2)
- PC Voice VLAN Access 設定の無効化(P.9-2)
- Setting Access 設定の無効化(P.9-2)
- PC Port 設定の無効化 (P.9-2)
- 電話機設定のセキュリティ強化 (P.9-3)
- その他の情報 (P.9-4)

### Gratuitous ARP 設定の無効化

デフォルトで Cisco IP Phone は Gratuitous ARP パケットを受け入れます。デバイスによって使用さ れる Gratuitous ARP パケットは、ネットワーク上にデバイスがあることを宣言します。しかし、攻 撃者はこうしたパケットを使用して有効なネットワーク デバイスのスプーフィングを行うことが できます。たとえば、攻撃者はデフォルト ルータを宣言するパケットを送信できます。必要に応じ て、Cisco CallManager Administration の Phone Configuration ウィンドウで Gratuitous ARP を無効にす ることができます。

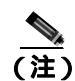

この機能を無効化しても、電話機はデフォルト ルータを識別することができます。

### Web Access 設定の無効化

電話機の Web サーバ機能を無効にすると、統計および設定情報を提供する電話機の内部 Web ページにアクセスできなくなります。電話機の Web ページにアクセスできないと、Cisco Quality Report Tool などの機能が正しく動作しません。また Web サーバを無効にすると、CiscoWorks など、Web アクセスに依存するサービサビリティ アプリケーションにも影響があります。

Web サービスが無効かどうかを判別するため、電話機はサービスの無効/有効を示す設定ファイル 内のパラメータを解析します。Web サービスが無効であれば、電話機はモニタリング用に HTTP ポート 80 を開かず、電話機の内部 Web ページに対するアクセスをブロックします。

### PC Voice VLAN Access 設定の無効化

デフォルトで Cisco IP Phone はスイッチ ポート(上流のスイッチを向くポート)で受信したすべて のパケットを PC ポートに転送します。Cisco CallManager Administration の Phone Configuration ウィ ンドウで PC Voice VLAN Access 設定を無効にすると、ボイス VLAN 機能を使用する PC ポートか ら受信したパケットは廃棄されます。さまざまな Cisco IP Phone モデルがそれぞれの方法でこの機 能を使用しています。

- Cisco IP Phone 7940/7960 は、PC ポートで送受信される、ボイス VLAN のタグが付いたパケットをすべて廃棄する。
- Cisco IP Phone 7970 は、PC ポートで送受信され、802.1Q タグが含まれる VLAN 上のパケット をすべて廃棄する。
- Cisco IP Phone 7912 は、この機能を実行できない。

### Setting Access 設定の無効化

デフォルトでは、Cisco IP Phone の Settings ボタンを押すと、電話機の設定情報を含むさまざまな情報にアクセスできます。Cisco CallManager Administration の Phone Configuration ウィンドウで Setting Access 設定を無効にすると、電話機で Settings ボタンを押したときに通常は表示されるすべてのオプションにアクセスできなくなります。オプションには、Contrast、Ring Type、Network Configuration、Model Information、および Status 設定があります。

これらの設定は、Cisco CallManager Administration の設定を無効にすると、電話機に表示されません。設定を無効にした場合、電話機ユーザは Volume ボタンに関連付けられた設定を保存できません。たとえば、ユーザは音量を保存できなくなります。

この設定を無効にすると、電話機の現在の Contrast、Ring Type、Network Configuration、Model Information、Status、および Volume 設定が自動的に保存されます。これらの電話機設定を変更する には、Cisco CallManager Administration で Setting Access 設定を有効にする必要があります。

### PC Port 設定の無効化

デフォルトで Cisco CallManager は、PC ポートのあるすべての Cisco IP Phone 上で PC ポートを有効 にします。必要に応じて、Cisco CallManager Administration の Phone Configuration ウィンドウで PC Port 設定を無効にすることができます。PC ポートを無効にすると、ロビーや会議室の電話機で役 立ちます。

### 電話機設定のセキュリティ強化

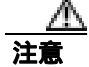

次の手順を実行すると、電話機の機能が無効になります。

電話機の機能を無効にするには、次の手順を実行します。

### 手順

- ステップ1 Cisco CallManager Administration で Device > Phone の順に選択します。
- **ステップ2** 電話機の検索対象を指定して Find をクリックするか、電話機すべてのリストを表示するために Find をクリックします。
- ステップ3 デバイス名をクリックして、デバイスの Phone Configuration ウィンドウを開きます。
- ステップ4 次の製品固有のパラメータを探します。
  - PC Port
  - Settings Access
  - Gratuitous ARP
  - PC Voice VLAN Access
  - Web Access Setting

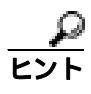

ト これらの設定に関する情報を確認するには、Phone Configuration ウィンドウでパラメータの横に表示されている疑問符をクリックします。

- **ステップ5** 無効にする各パラメータのドロップダウン リスト ボックスから、Disabled を選択します。スピー カフォンまたはスピーカフォンとヘッドセットを無効にするには、対応するチェックボックスをオ ンにします。
- **ステップ6** Save をクリックします。
- **ステップ7** Reset をクリックします。

#### 追加情報

詳細については、P.9-4の「関連項目」を参照してください。

# その他の情報

### 関連項目

- Gratuitous ARP 設定の無効化 (P.9-1)
- Web Access 設定の無効化(P.9-2)
- PC Voice VLAN Access 設定の無効化(P.9-2)
- Setting Access 設定の無効化(P.9-2)
- PC Port 設定の無効化 (P.9-2)
- 電話機設定のセキュリティ強化 (P.9-3)

### シスコの関連マニュアル

Cisco IP Phone アドミニストレーション ガイド for Cisco CallManager

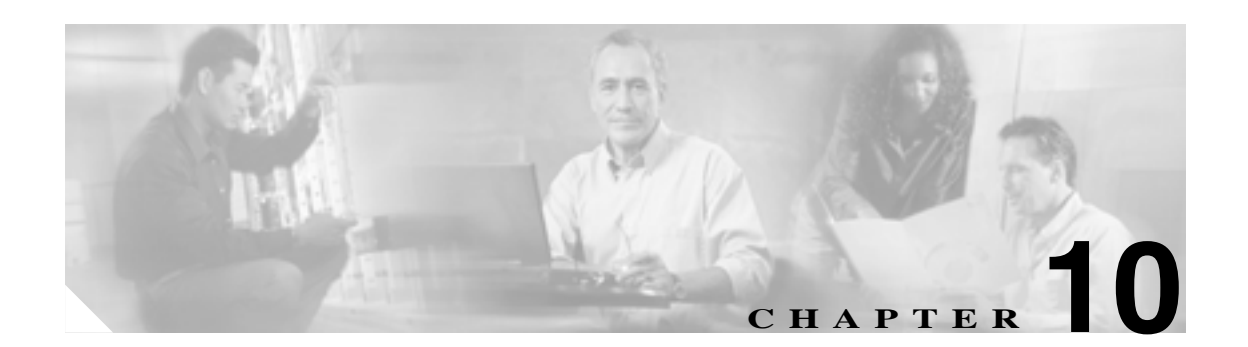

# ボイス メッセージング ポートのセ キュリティ設定

この章は、次の内容で構成されています。

- ボイス メッセージングのセキュリティの概要 (P.10-2)
- ボイス メッセージング ポートのセキュリティ設定用チェックリスト (P.10-3)
- 単一ボイス メッセージング ポートへのセキュリティ プロファイルの適用 (P.10-4)
- Voice Messaging Port Wizard でのセキュリティ プロファイルの適用 (P.10-5)
- その他の情報 (P.10-6)

### ボイス メッセージングのセキュリティの概要

Cisco CallManager ボイス メッセージング ポートおよび Cisco Unity SCCP デバイスに対してセキュ リティを設定すると、各デバイスが他のデバイスの証明書を受け入れた後に、認証済みデバイスに 対して TLS 接続(ハンドシェイク)が開始されます。また、システムはデバイス間で SRTP スト リームを送信します。これは、デバイスで暗号化を設定した場合です。

デバイス セキュリティ モードが認証済みまたは暗号化済みになっている場合、Cisco Unity-CM TSP は Cisco CallManager TLS ポートを介して Cisco CallManager に接続します。デバイス セキュリティ モードがノンセキュアになっている場合、Cisco Unity TSP は Cisco CallManager SCCP ポートを介して Cisco CallManager に接続します。

セキュリティを設定する前に、次の情報を考慮してください。

- このマニュアルでは、サーバという用語は Cisco CallManager クラスタ内のサーバを意味します。ボイスメール サーバという用語は Cisco Unity サーバを意味します。
- このバージョンの Cisco CallManager では Cisco Unity 4.0(5) 以降を実行する必要があります。
- Cisco Unity Telephony Integration Manager を使用して Cisco Unity のセキュリティ タスクを実行 する必要があります。これらのタスクの実行方法は、『Cisco CallManager 5.0 Integration Guide for Cisco Unity 4.x』を参照してください。
- この章で説明する手順に加えて、Cisco IP Telephony Platform Administration の証明書管理機能を 使用して、Cisco Unity 証明書を信頼ストアに入れる必要があります。この作業の詳細について は、『Cisco IP Telephony Platform Administration Guide』を参照してください。

証明書をコピーした後、クラスタ内の各サーバで Cisco CallManager サービスを再起動する必要があります。

- Cisco Unity 証明書が失効した、または何らかの理由で変更された場合は、Cisco IP Telephony Platform Administrationの証明書管理機能を使用して、信頼ストアの証明書を更新します。証明 書が一致しないと TLS 認証は失敗し、ボイス メッセージングは Cisco CallManager に登録でき ないため機能しません。
- Cisco Unity Telephony Integration Manager で指定する設定は、Cisco CallManager Administration で 設定されているボイス メッセージング ポートのデバイス セキュリティ モードと一致している 必要があります。SCCP 電話機セキュリティ プロファイルをポートに適用するときに、 Cisco CallManager Administration でデバイス セキュリティ モードをボイス メッセージング ポー トに適用します。

**ヒント** デバイス セキュリティ モードの設定が Cisco CallManager と Cisco Unity で一致しない場合は、Cisco Unity ポートが Cisco CallManager に登録できず、Cisco Unity はそれらのポートでコールを受け入れることができません。

- ポートのセキュリティ プロファイルを変更するには、Cisco CallManager デバイスをリセットして Cisco Unity ソフトウェアを再起動する必要があります。Cisco CallManager Administration で、 以前のプロファイルと異なるデバイス セキュリティ モードを使用するセキュリティ プロファ イルを適用する場合は、Cisco Unity の設定を変更する必要があります。
- セキュリティ プロファイルをポートに適用するとき、Cisco CallManager は、プロファイルに対して存在する Certificate Authority Proxy Function (CAPF)設定を無視します。ボイスメッセージングポートはこれらの設定をサポートしません。CAPF設定ではなく、デバイスセキュリティ モードに基づいてプロファイルが選択されます。
- SCCP 電話機セキュリティ プロファイルで定義する設定の詳細については、P.5-1の「電話機セキュリティ プロファイルの設定」を参照してください。

# ボイス メッセージング ポートのセキュリティ設定用チェックリスト

ボイス メッセージング ポートのセキュリティを設定する場合は、表 10-1 を参照してください。

### 表 10-1 ボイス メッセージング ポートのセキュリティ設定用チェックリスト

|        |                                                  | · · · · · · · · · · · · · · · · · · ·                       |
|--------|--------------------------------------------------|-------------------------------------------------------------|
| 設定手順   |                                                  | 関連手順および関連項目                                                 |
| ステップ 1 | Cisco CTL Client をセキュア モードでインストール                | Cisco CTL クライアントの設定 ( P.3-1 )                               |
|        | し設定したことを確認します。                                   |                                                             |
| ステップ 2 | 電話機に認証または暗号化を設定したことを確認し                          | 電話機のセキュリティの概要(P.4-1)                                        |
|        | ます。                                              |                                                             |
| ステップ 3 | Cisco IP Telephony Platform Administration の証明書管 | • ボイス メッセージングのセキュリティの概要                                     |
|        | 理機能を使用して、クラスタ内の各サーバの信頼ス                          | (P.10-2)                                                    |
|        | トアに Cisco Unity 証明書をコピーします。次に、各                  | Cisco IP Telephony Platform Administration Guide            |
|        | サーバで Cisco CallManager サービスを再起動しま                | <ul> <li>Cisco CallManager Serviceability アドミニスト</li> </ul> |
|        | す。                                               | レーション ガイド                                                   |
| ステップ 4 | Cisco CallManager Administration で、ボイス メッセー      | <ul> <li>単一ボイス メッセージング ポートへのセキュ</li> </ul>                  |
|        | ジング ポートのセキュリティ プロファイルを設定                         | リティ プロファイルの適用(P.10-4)                                       |
|        | し、プロファイルをポートに適用します。                              | • Voice Messaging Port Wizard でのセキュリティプ                     |
|        |                                                  | <b>ロファイルの</b> 適用(P.10-5)                                    |
| ステップ 5 | Cisco Unity ボイス メッセージング ポートのセキュ                  | Cisco CallManager 5.0 Integration Guide for Cisco Unity     |
|        | リティ関連設定タスクを実行します。たとえば、                           | <i>4.x</i>                                                  |
|        | Cisco Unity が Cisco TFTP サーバを指すように設定             |                                                             |
|        | します。                                             |                                                             |
| ステップ 6 | Cisco CallManager Administration でデバイスをリセッ       | Cisco CallManager 5.0 Integration Guide for                 |
|        | トし、Cisco Unity ソフトウェアを再起動します。                    | Cisco Unity 4.x                                             |
|        |                                                  | <ul> <li>単一ボイス メッセージング ポートへのセキュ</li> </ul>                  |
|        |                                                  | リティ プロファイルの適用(P.10-4)                                       |

### 単一ボイス メッセージング ポートへのセキュリティ プロファイルの適 用

単一のボイス メッセージング ポートにセキュリティ プロファイルを適用するには、次の手順を実行します。この手順では、デバイスはデータベースに追加済みで、証明書が存在しない場合は証明書が電話機にインストール済みであることを前提としています。セキュリティ プロファイルを初め て適用した後、またはセキュリティ プロファイルを変更した場合、デバイスをリセットする必要があります。

セキュリティ プロファイルを適用する前に、次の項を検討してください。

- ボイス メッセージングのセキュリティの概要(P.10-2)
- ボイス メッセージング ポートのセキュリティ設定用チェックリスト (P.10-3)

#### 手順

- **ステップ1** 『Cisco CallManager アドミニストレーション ガイド』の説明に従って、ボイス メッセージング ポートを検索します。
- **ステップ2** ポートの設定ウィンドウが表示されたら、SCCP Phone Security Profile 設定を見つけます。ドロッ プダウン リスト ボックスから、ポートに適用するプロファイルを選択します。
- **ステップ3** Save をクリックします。
- **ステップ4** Reset をクリックします。

#### 追加情報

詳細については、P.10-6の「関連項目」を参照してください。

# Voice Messaging Port Wizard でのセキュリティ プロファイルの適用

Voice Messaging Port Wizard で既存のボイス メッセージング サーバの SCCP 電話機セキュリティ プロファイルを変更することはできません。既存のボイスメール サーバにポートを追加すると、現在 プロファイルに設定されているデバイス セキュリティ モードが自動的に新規ポートに適用されま す。

既存のボイスメール サーバのセキュリティ設定を変更する方法は、P.10-4 の「単一ボイス メッセージング ポートへのセキュリティ プロファイルの適用」を参照してください。

セキュリティ プロファイルを適用する前に、次の項を検討してください。

- ボイス メッセージングのセキュリティの概要(P.10-2)
- ボイス メッセージング ポートのセキュリティ設定用チェックリスト (P.10-3)

Voice Messaging Port Wizard で新規ボイスメール サーバに SCCP 電話機セキュリティ プロファイル の設定を適用するには、次の手順を実行します。

### 手順

- ステップ1 Cisco CallManager Administration で、Voice Messaging > Voice Messaging Port Wizard を選択します。
- **ステップ2** 新規ボイスメール サーバにポートを追加するには、該当するオプション ボタンをクリックして Next をクリックします。
- **ステップ3** ボイスメール サーバの名前を入力し、Next をクリックします。
- **ステップ4** 追加するポートの数を選択して、Next をクリックします。
- **ステップ5** Device Information ウィンドウで、SCCP Phone Security Profile ドロップダウン リスト ボックスから、 適用するプロファイルを選択します。『*Cisco CallManager アドミニストレーション ガイド*』の説明 に従って、その他のデバイス設定を実行します。Next をクリックします。
- **ステップ6** 『*Cisco CallManager アドミニストレーション ガイド*』の説明に従って、設定プロセスを続行します。 Summary ウィンドウが表示されたら、**Finish** をクリックします。

#### 追加情報

詳細については、P.10-6の「関連項目」を参照してください。

## その他の情報

### 関連項目

- システム要件(P.1-4)
- 対話および制限 (P.1-6)
- 証明書の種類 (P.1-13)
- 設定用チェックリストの概要(P.1-23)
- ボイス メッセージングのセキュリティの概要 (P.10-2)
- 単一ボイス メッセージング ポートへのセキュリティ プロファイルの適用 (P.10-4)
- Voice Messaging Port Wizard でのセキュリティ プロファイルの適用 (P.10-5)

### シスコの関連マニュアル

- Cisco CallManager 5.0 Integration Guide for Cisco Unity 4.x
- Cisco IP Telephony Platform Administration Guide

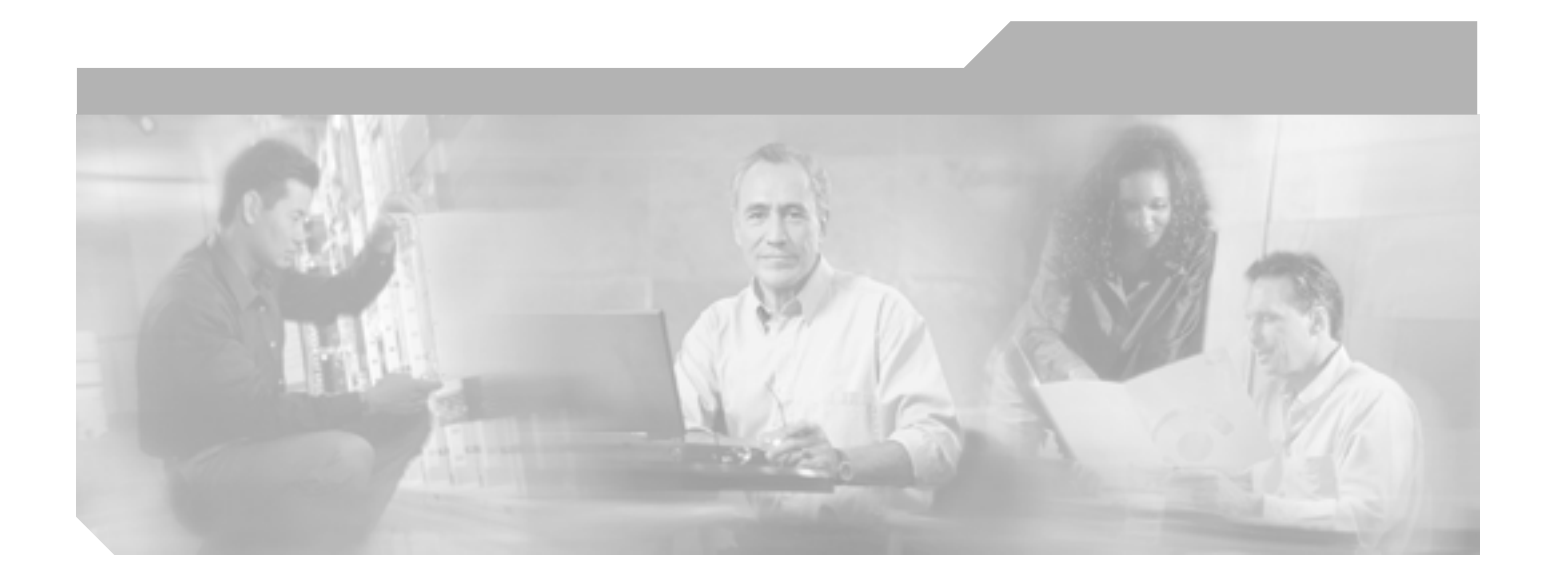

PART 3

Cisco CTI、JTAPI、および TAPI アプリケーションのセキュリティ

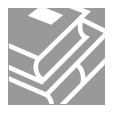

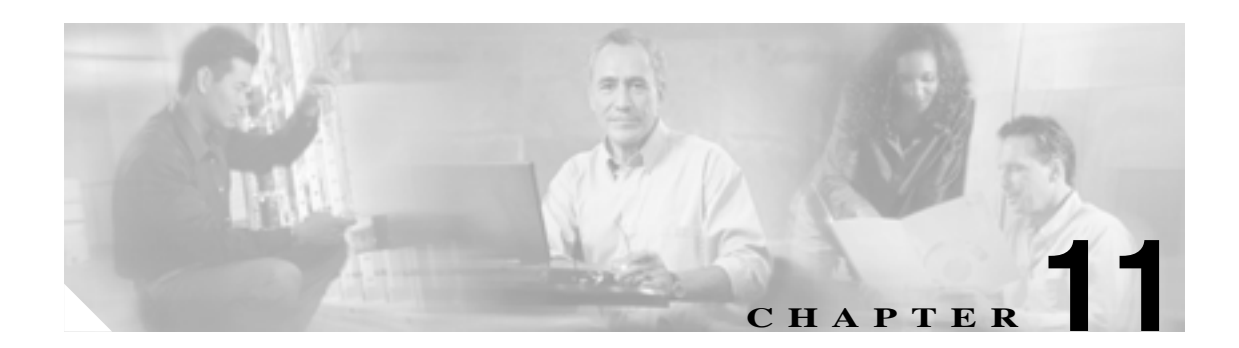

# CTI、JTAPI、および TAPI の認証およ び暗号化の設定

この章では、CTI、JTAPI、および TAPI アプリケーションを保護する方法について簡単に説明しま す。また、CTI、TAPI、および JTAPI アプリケーションの認証および暗号化を設定するために、 Cisco CallManager Administration で実行する必要がある作業についても説明します。

このマニュアルでは、Cisco CallManager Administration で使用できる Cisco JTAPI または TSP プラグ インのインストール方法や、インストール中にセキュリティ パラメータを設定する方法は説明しま せん。同じく、このマニュアルでは、CTI 制御デバイスまたは回線に制限を設定する方法も説明し ません。

この章は、次の内容で構成されています。

- CTI、JTAPI、および TAPI アプリケーションの認証について(P.11-2)
- CTI、JTAPI、および TAPI アプリケーションの暗号化について(P.11-4)
- CTI、JTAPI、および TAPI アプリケーションに対する CAPF の概要(P.11-5)
- CTI、JTAPI、および TAPI アプリケーションに対する CAPF システムの対話および要件(P.11-6)
- CTI、JTAPI、および TAPI のセキュリティ設定用チェックリスト(P.11-7)
- セキュリティ関連ユーザ グループへのアプリケーション ユーザおよびエンド ユーザの追加 (P.11-9)
- Certificate Authority Proxy Function サービスのアクティブ化 (P.11-10)
- CAPF サービス パラメータの更新 (P.11-11)
- アプリケーション ユーザまたはエンド ユーザの CAPF プロファイルの検索(P.11-12)
- アプリケーション ユーザまたはエンド ユーザの CAPF プロファイルの設定 (P.11-13)
- Application User CAPF Profile ウィンドウおよび End User CAPF Profile ウィンドウの CAPF 設定 (P.11-14)
- アプリケーション ユーザ CAPF プロファイルまたはエンド ユーザ CAPF プロファイルの削除 (P.11-16)
- JTAPI/TAPI セキュリティ関連サービス パラメータ (P.11-17)
- アプリケーション ユーザまたはエンド ユーザに対する証明書操作のステータスの表示 (P.11-17)
- その他の情報 (P.11-18)

### CTI、JTAPI、および TAPI アプリケーションの認証について

Cisco CallManager 5.0 を使用して、CTIManager と CTI/JTAPI/TAPI アプリケーションとの間のシグ ナリング接続およびメディア ストリームを保護できます。

次の情報では、Cisco JTAPI/TSP プラグインのインストール中にセキュリティ設定を定義したこと を前提としています。また、Cisco CTL クライアントで Cluster Security Mode が Secure Mode に設定 されていることを前提としています。この章で説明する作業を実行するときに、これらの設定が定 義されていない場合、CTIManager とアプリケーションは、ノンセキュア ポートであるポート 2748 で接続されます。

CTIManager とアプリケーションは、相互認証 TLS ハンドシェーク(証明書交換)で相手の ID を確認します。TLS 接続が発生すると、CTIManager とアプリケーションは、TLS ポート(ポート 2749) で QBE メッセージを交換します。

アプリケーションとの認証を行うために、CTIManager は、Cisco CallManager 5.0 のインストール時 に Cisco CallManager サーバに自動的にインストールされる Cisco CallManager 自己署名証明書を使 用します。Cisco CTL クライアントをインストールし、CTL ファイルを生成した後、この証明書が 自動的に CTL ファイルに追加されます。アプリケーションは、CTIManager への接続を試行する前 に、TFTP サーバから CTL ファイルをダウンロードします。

JTAPI/TSP クライアントは、初めて CTL ファイルを TFTP サーバからダウンロードするときに CTL ファイルを信頼します。JTAPI/TSP クライアントは CTL ファイルを検証しないため、ダウンロード はセキュアな環境で実行することを強く推奨します。後続の CTL ファイルのダウンロードは、 JTAPI/TSP クライアントで確認されます。たとえば、CTL ファイルを更新し、JTAPI/TSP クライア ントがこのファイルを TFTP サーバからダウンロードした後、JTAPI/TSP クライアントは CTL ファ イルのセキュリティ トークンを使用して、新しいファイルのデジタル署名を認証します。ファイル の内容には、Cisco CallManager 自己署名証明書と CAPF サーバ証明書が含まれます。

CTL ファイルが侵害されていると判断された場合、JTAPI/TSP クライアントはダウンロードした CTL ファイルを置き換えません。クライアントはエラーをログに記録し、既存の CTL ファイルに ある古い証明書を使用して、TLS 接続の確立を試行します。CTL ファイルが変更または侵害されて いる場合、正常に接続できない可能性があります。CTL ファイルのダウンロードに失敗し、複数の TFTP サーバが存在する場合、P.3-1 の「Cisco CTL クライアントの設定」で説明するように、別の TFTP サーバでファイルをダウンロードするように設定できます。JTAPI/TAPI クライアントは、次 の条件下では、どのポートにも接続しません。

- 何らかの理由でクライアントが CTL ファイルをダウンロードできない(CTL ファイルが存在しないなど)
- クライアントに既存の CTL ファイルがない
- アプリケーション ユーザをセキュア CTI ユーザとして設定した

CTIManager との認証を行うために、アプリケーションは、Cisco CallManager の Certificate Authority Proxy Function (CAPF)が発行する証明書を使用します。アプリケーションと CTIManager とのすべ ての接続で TLS を使用するには、アプリケーション PC で実行されるインスタンスごとに一意の証 明書が必要です。たとえば、Cisco IPMA が、クラスタ内の 2 つの異なるノードで 2 つのサービス イ ンスタンスを実行している場合、各インスタンスに独自の証明書が必要です。1 つの証明書ですべ てのインスタンスがカバーされるわけではありません。IPMA サービスを実行しているノードに証 明書がインストールされるようにするには、表 11-2 の説明に従い、Cisco CallManager Administration でそれぞれのアプリケーション ユーザ CAPF プロファイルまたはエンド ユーザ CAPF プロファイ ルに一意のインスタンス ID を設定します。

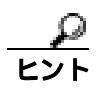

アプリケーションをある PC からアンインストールして別の PC にインストールする場合、新しい PC の各インスタンスに対して新しい証明書をインストールする必要があります。

アプリケーションに対して TLS を有効にするには、前述の作業に加えて、Cisco CallManager Administration で、アプリケーション ユーザまたはエンド ユーザを Standard CTI Secure Connection ユーザ グループに追加する必要があります。ユーザをこのグループに追加し、証明書をインストー ルすると、アプリケーションはユーザを TLS ポート経由で接続させます。

## CTI、JTAPI、および TAPI アプリケーションの暗号化について

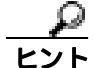

認証は、暗号化の最小要件です。つまり、認証を設定していない場合、暗号化は使用できません。

Cisco IPMA、Cisco QRT、および Cisco WebDialer は暗号化をサポートしません。CTIManager サービスに接続する CTI クライアントは、クライアントが音声パケットを送信する場合、暗号化をサポートしないことがあります。

アプリケーションと CTIManager の間のメディア ストリームを保護するには、Cisco CallManager Administration で、アプリケーション ユーザまたはエンド ユーザを Standard CTI Allow Reception of SRTP Key Material ユーザ グループに追加する必要があります。クラスタ セキュリティ モードが Secure Mode の場合、アプリケーション ユーザおよびエンド ユーザをこのグループと Standard CTI Secure Connection ユーザ グループに追加すると、CTIManager はアプリケーションとの TLS 接続を 確立し、メディア イベントでアプリケーションに鍵関連情報を提供します。アプリケーションは SRTP 鍵関連情報を記録または格納しませんが、鍵関連情報を使用して RTP ストリームを暗号化し、 CTIManager からの SRTP ストリームを復号化します。アプリケーションが SRTP 鍵関連情報を記録 または格納しないことに注意してください。

何らかの理由でアプリケーションがノンセキュア ポートであるポート 2748 に接続した場合、 CTIManager は鍵関連情報を送信しません。制限を設定しなかったために CTI/JTAPI/TAPI がデバイ スまたはディレクトリ メンバを監視または制御できない場合、CTIManager は鍵関連情報を送信し ません。

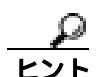

アプリケーション ユーザおよびエンド ユーザが SRTP を使用する前に、そのユーザが Standard CTI Enabled ユーザ グループおよび Standard CTI Secure Connection ユーザ グループに存在することを確 認します。これが、TLS の基本設定になります。TLS は、SRTP 接続に必要です。ユーザがこれら のグループに存在する場合、ユーザを Standard CTI Allow Reception of SRTP Key Material ユーザ グ ループに追加できます。アプリケーションで SRTP セッション鍵を受信するには、アプリケーショ ン ユーザまたはエンド ユーザが Standard CTI Enabled、Standard CTI Secure Connection、および Standard CTI Allow Reception of SRTP Key Material の 3 つのグループに存在する必要があります。

Cisco CallManager は、CTI ポートおよびルート ポイントで送受信されるセキュア コールを円滑にし ますが、アプリケーションがメディア パラメータを処理するため、アプリケーションがセキュア コールをサポートするように設定する必要があります。CTI ポートやルート ポイントは、ダイナ ミック登録またはスタティック登録で登録されます。ポートやルート ポイントがダイナミック登録 を使用する場合、メディア パラメータはコールごとに指定されます。スタティック登録の場合、メ ディア パラメータは登録時に指定され、コールごとに変更することはできません。CTI ポートや ルート ポイントが TLS 接続を介して CTIManager に登録される場合、デバイスは安全に登録されま す。このとき、アプリケーションが有効な暗号化アルゴリズムを使用し、相手がセキュアであれば、 メディアは SRTP で暗号化されます。

CTI アプリケーションが、すでに確立されているコールの監視を開始するとき、アプリケーション は RTP イベントを受信しません。確立されたコールに対して、CTI アプリケーションは、コールの メディアがセキュアかノンセキュアかを定義する DeviceSnapshot イベントを提供します。このイベ ントには、鍵関連情報は含まれません。

### CTI、JTAPI、および TAPI アプリケーションに対する CAPF の概要

Certificate Authority Proxy Function (CAPF)は Cisco CallManagerと共に自動的にインストールされ、 設定に応じて次の CTI/TAPI/TAPI アプリケーション用のタスクを実行します。

- 認証文字列によって JTAPI/TSP クライアントを認証する。
- CTI/JTAPI/TAPI アプリケーション ユーザまたはエンド ユーザに、ローカルで有効な証明書 (LSC)を発行する。
- 既存のローカルで有効な証明書をアップグレードする。
- 証明書を表示およびトラブルシューティングするために取得する。

JTAPI/TSP クライアントが CAPF と対話するとき、クライアントは認証文字列を使用して CAPF を 認証します。次に、クライアントは公開鍵と秘密鍵のペアを生成し、署名付きメッセージで公開鍵 を CAPF サーバに転送します。秘密鍵はそのままクライアントに残り、外部に公開されることはあ りません。CAPF は、証明書に署名し、その証明書を署名付きメッセージでクライアントに返送し ます。

Application User CAPF Profile Configuration ウィンドウまたは End User CAPF Profile Configuration ウィ ンドウで設定内容を設定し、それぞれ、アプリケーション ユーザまたはエンド ユーザに証明書を 発行します。次に、Cisco CallManager がサポートする CAPF プロファイルの違いについて説明しま す。

 アプリケーション ユーザ CAPF プロファイル: このプロファイルを使用すると、セキュア ア プリケーション ユーザにローカルで有効な証明書を発行できます。証明書を発行し、その他の セキュリティ関連作業を実行すると、CTIManager サービスとアプリケーションの間で、TLS 接 続が開始されます。

1 つのアプリケーション ユーザ CAPF プロファイルが、サーバのサービスまたはアプリケー ションの1 つのインスタンスに対応します。たとえば、クラスタ内の2 つのサーバでサービス またはアプリケーションをアクティブにする場合は、サーバごとに1 つずつ、合計2 つのアプ リケーション ユーザ CAPF プロファイルを設定する必要があります。同じサーバで複数の Web サービスまたはアプリケーションをアクティブにする場合は、サーバのサービスごとに1 つず つ、たとえば、合計2 つのアプリケーション ユーザ CAPF プロファイルを設定する必要があり ます。

 エンド ユーザ CAPF プロファイル: このプロファイルを使用すると、CTI クライアントにロー カルで有効な証明書を発行できます。証明書を発行し、その他のセキュリティ関連作業を実行 すると、CTI クライアントは TLS 接続で CTIManager サービスと通信します。

### $\rho$

**ヒント** JTAPI クライアントは LSC を Java Key Store 形式で、JTAPI Preferences ウィンドウで設定したパス に格納します。TSP クライアントは LSC を暗号化形式で、デフォルト ディレクトリまたは設定し たパスに格納します。

次の情報は、通信または電源の障害が発生した場合に適用されます。

- 証明書をインストールしているときに通信障害が発生すると、JTAPIクライアントは 30 秒間隔であと3回、証明書を取得しようとします。この値は設定することができません。
   TSPクライアントの場合は、再試行回数と再試行タイマーを設定できます。これらの値は、TSPクライアントが一定の時間内に証明書の取得を試行する回数を指定することで設定します。どちらの値も、デフォルトは0です。最大3回の再試行回数を設定でき、1(1回だけ再試行)、
- JTAPI/TSP クライアントが CAPF とのセッションを試行している間に電源障害が発生した場合、クライアントは電源が復帰した後で、証明書のダウンロードを試行します。

2、または3を指定します。それぞれについて、再試行の時間を30秒以下で設定できます。

### CTI、JTAPI、および TAPI アプリケーションに対する CAPF システム の対話および要件

CAPFには、次の要件があります。

- アプリケーション ユーザ CAPF プロファイルおよびエンド ユーザ CAPF プロファイルを設定 する前に、Cisco CTL クライアントをインストールして設定するために必要なすべての作業を 実行したことを確認します。Cisco CTL クライアントで Cluster Security Mode が Secure Mode に 設定されていることを確認します。
- CAPF を使用するには、最初のノードで Cisco Certificate Authority Proxy Function サービスをア クティブにする必要があります。
- 同時に多数の証明書が生成されると、コール処理が中断される場合があるため、スケジューリングされたメンテナンス画面で CAPF を使用することを強く推奨します。
- 証明書操作の間、最初のノードが実行中で正しく機能していることを確認します。
- 証明書操作の間、CTI/ JTAPI/TAPI アプリケーションが正しく機能していることを確認します。

# CTI、JTAPI、および TAPI のセキュリティ設定用チェックリスト

表 11-1 に、CTI/JTAPI/TAPI アプリケーションを保護するために実行する作業のリストを示します。

### 表 11-1 CTI/JTAPI/TAPI のセキュリティ設定用チェックリスト

| 設定手順   |                                                                                                    | 関連手順および関連項目                                                                                                    |
|--------|----------------------------------------------------------------------------------------------------|----------------------------------------------------------------------------------------------------|
| ステップ 1 | CTI アプリケーションおよびすべての JTAPI/TSP プラグイン<br>がインストールされ、実行中であることを確認します。<br>アプリケーション ユーザは、Standard CTI Enabled グ<br>ループに割り当てられている必要があります。                                                                                                    | <ul> <li>『Cisco CallManager システム ガイド<br/>Release 5.0』の「コンピュータテレフォ<br/>ニー統合」</li> <li>Cisco JTAPI インストレーション ガイ<br/>ド for Cisco CallManager 5.0</li> <li>Cisco TAPI インストレーション ガイ<br/>ド for Cisco CallManager 5.0</li> <li>Cisco CallManager アドミニストレー<br/>ション ガイド Release 5.0</li> </ul> |
| ステップ 2 | 次の CallManager セキュリティ機能がインストールされている<br>ことを確認します (インストールされていない場合は、これら<br>の機能をインストールして設定します)。<br>・ CTL ファイルが作成されるように、5.0 用の CTL クライア<br>ントがインストールされ、CTL ファイルが実行されている<br>ことを確認します。<br>・ CTL プロバイダー サービスがインストールされ、サービ<br>スがアクティブであることを確認します。<br>・ CAPF プロバイダー サービスがインストールされ、サービ<br>スがアクティブであることを確認します。必要に応じて、<br>CAPF サービス パラメータを更新します。<br>レント<br>CAPF サービスは、CTL ファイルに CAPF 証明書を<br>組み込むために、Cisco CTL クライアントで実行さ<br>れている必要があります。電話機で CAPF を使用し<br>たときにこれらのパラメータを更新した場合は、こ<br>こでパラメータを更新する必要はありません。 | <ul> <li>Cisco CTL クライアントの設定( P.3-1 )</li> <li>CAPF サービス パラメータの更新<br/>( P.11-11 )</li> <li>Cisco CallManager アドミニストレー<br/>ション ガイド</li> </ul>                                                                                                    |
| ステップ 3 | レント<br>クラスタ セキュリティ モードが Secure Mode でない<br>場合、CTI/JTAPI/TAPI アプリケーションは CTL ファ<br>イルにアクセスできません。<br>CTIManager およびアプリケーションで TLS 接続を使用する場<br>合は、アプリケーション ユーザまたはエンド ユーザを<br>Standard CTI Secure Connection ユーザ グループに追加します。<br>レント<br>CTI アプリケーションは、アプリケーションユーザ                                                                                                    | セキュリティ関連ユーザ グループへのア<br>プリケーション ユーザおよびエンド ユー<br>ザの追加 ( P.11-9 )                                                                                                    |
|        | またはエンド ユーザに割り当てることができます<br>が、両方に割り当てることはできません。                                                                                                    |                                                                                                    |

### 表 11-1 CTI/JTAPI/TAPI のセキュリティ設定用チェックリスト (続き)

| 設定手順   |                                                                                                    | 関連手順および関連項目                                                                                                    |
|--------|----------------------------------------------------------------------------------------------------|----------------------------------------------------------------------------------------------------|
| ステップ 4 | SRTP を使用して CTIManager とアプリケーションの間のメ<br>ディア ストリームを保護する場合は、アプリケーション ユー<br>ザまたはエンド ユーザを Standard CTI Allow Reception of SRTP<br>Key Material ユーザグループに追加します。<br>アプリケーション ユーザまたはエンド ユーザが SRTP を使用<br>する前に、そのユーザが Standard CTI Enabled ユーザグループ<br>および Standard CTI Secure Connection ユーザグループに存在<br>することを確認します。これが、TLS および SRTP 接続の基本<br>設定になります。これらのグループにユーザを追加した後、<br>ユーザを Standard CTI Allow Reception of SRTP Key Material<br>ユーザグループに追加できます。これらの 3 つのグループに<br>存在しないアプリケーション ユーザまたはエンド ユーザは、<br>SRTP セッション鍵を受信できません。<br>Cisco IPMA、Cisco QRT、および Cisco WebDialer は暗号化をサ<br>ポートしません。CTIManager サービスに接続する CTI クライ | セキュリティ関連ユーザ グループへのア<br>プリケーション ユーザおよびエンド ユー<br>ザの追加 (P.11-9)<br>『Cisco CallManager アドミニストレーショ<br>ン ガイド』の「ロールの設定」                                                                                                    |
|        | 化をサポートしないことがあります。                                                                                                    |                                                                                                    |
| ステップ 5 | Cisco CallManager Administration で、アプリケーション ユーザ<br>CAPF プロファイルまたはエンド ユーザ CAPF プロファイル<br>を設定します。                                                                                                    | <ul> <li>CTI、JTAPI、および TAPI アプリケーションに対する CAPF の概要(P.11-5)</li> <li>アプリケーション ユーザまたはエンド ユーザの CAPF プロファイルの設定(P.11-13)</li> <li>Application User CAPF Profile ウィンドウおよび End User CAPF Profile ウィンドウの CAPF 設定(P.11-14)</li> </ul> |
| ステップ 6 | CTI/JTAPI/TAPI アプリケーションの対応するセキュリティ関<br>連パラメータを有効にします。                                                                                                    | JTAPI/TAPI セキュリティ関連サービス パ<br>ラメータ ( P.11-17 )                                                                                                    |

### セキュリティ関連ユーザ グループへのアプリケーション ユーザおよび エンド ユーザの追加

Standard CTI Secure Connection ユーザ グループおよび Standard CTI Allow Reception of SRTP Key Material ユーザ グループは、デフォルトで Cisco CallManager Administration に表示されます。これ らのグループは削除できません。

アプリケーション ユーザまたはエンド ユーザが CTIManager と通信するときに TLS 接続を使用す るようにするには、アプリケーション ユーザまたはエンド ユーザを Standard CTI Secure Connection ユーザ グループに追加する必要があります。CTI アプリケーションは、アプリケーション ユーザ またはエンド ユーザに割り当てることができますが、両方に割り当てることはできません。

アプリケーションおよび CTIManager でメディア ストリームを保護するには、アプリケーション ユーザまたはエンド ユーザを Standard CTI Allow Reception of SRTP Key Material ユーザ グループに 追加する必要があります。

アプリケーション ユーザおよびエンド ユーザが SRTP を使用する前に、そのユーザが Standard CTI Enabled ユーザ グループおよび Standard CTI Secure Connection ユーザ グループに存在している必要 があります。これが、TLS の基本設定になります。TLS は、SRTP 接続に必要です。ユーザがこれ らのグループに存在する場合、ユーザを Standard CTI Allow Reception of SRTP Key Material ユーザ グ ループに追加できます。アプリケーションで SRTP セッション鍵を受信するには、アプリケーショ ン ユーザまたはエンド ユーザが Standard CTI Enabled、Standard CTI Secure Connection、および Standard CTI Allow Reception of SRTP Key Material の 3 つのグループに存在する必要があります。

Cisco IPMA、Cisco QRT、および Cisco WebDialer は暗号化をサポートしないため、アプリケーション ユーザである CCMQRTSecureSysUser、IPMASecureSysUser、および WDSecureSysUser を Standard CTI Allow Reception of SRTP Key Material ユーザ グループに追加する必要はありません。

アプリケーション ユーザまたはエンド ユーザをユーザ グループから削除する方法については、 『Cisco CallManager アドミニストレーション ガイド』を参照してください。Role Configuration ウィ ンドウのセキュリティ関連設定の詳細については、『Cisco CallManager アドミニストレーション ガ イド』を参照してください。

### 手順

- ステップ1 Cisco CallManager Administration で User Management > User Groups の順に選択します。
- ステップ2 すべてのユーザ グループを表示するには、Find をクリックします。
- ステップ3 目的に応じて、次の作業のいずれか1つを実行します。
  - アプリケーション ユーザまたはエンド ユーザが Standard CTI Enabled グループに存在すること を確認する。
  - Standard CTI Secure Connection リンクをクリックして、アプリケーション ユーザまたはエン ドユーザを Standard CTI Secure Connection ユーザ グループに追加する。
  - Standard CTI Allow Reception of SRTP Key Material リンクをクリックして、アプリケーション ユーザまたはエンド ユーザを Standard CTI Allow Reception of SRTP Key Material ユーザ グルー プに追加する。

**ステップ**4 アプリケーション ユーザをグループに追加するには、ステップ 5 ~ ステップ 7 を実行します。

**ステップ5** Add Application Users to Group ボタンをクリックします。

- ステップ6 アプリケーション ユーザを検索するには、検索基準を指定し、Find をクリックします。 検索基準を指定せずに Find をクリックすると、使用可能なすべてのオプションが表示されます。
- **ステップ7** グループに追加するアプリケーション ユーザのチェックボックスをオンにして、Add Selected をク リックします。

User Group ウィンドウにユーザが表示されます。

- **ステップ8** エンド ユーザをグループに追加するには、ステップ9~ステップ11 を実行します。
- ステップ9 Add Users to Group ボタンをクリックします。
- **ステップ10** エンド ユーザを検索するには、検索基準を指定し、Find をクリックします。

検索基準を指定せずに Find をクリックすると、使用可能なすべてのオプションが表示されます。

**ステップ11** グループに追加するエンド ユーザのチェックボックスをオンにして、Add Selected をクリックします。

User Group ウィンドウにユーザが表示されます。

#### 追加情報

詳細については、P.11-18の「関連項目」を参照してください。

### Certificate Authority Proxy Function サービスのアクティブ化

Cisco CallManager 5.0(1) では、Cisco CallManager Serviceability で Certificate Authority Proxy Function サービスが自動的にアクティブになりません。Certificate Authority Proxy Function サービスのアク ティブ化の詳細については、『*Cisco CallManager Serviceability アドミニストレーション ガイド*』を 参照してください。

CAPF 機能を使用するには、最初のノードでこのサービスをアクティブにする必要があります。 Cisco CTL クライアントをインストールして設定する前にこのサービスをアクティブにしなかった 場合は、P.3-12 の「CTL ファイルの更新」の説明に従って CTL ファイルを更新する必要があります。

Cisco Certificate Authority Proxy Function サービスをアクティブにすると、CAPF に固有な鍵のペアおよび証明書が CAPF によって自動生成されます。CAPF 証明書は Cisco CTL クライアントによって クラスタ内のすべてのサーバにコピーされ、拡張子.0を使用します。CAPF 証明書が存在すること を確認するには、Cisco IPT Platform GUI で、CAPF 証明書を表示します。
### CAPF サービス パラメータの更新

CAPF Service Parameter ウィンドウには、証明書の有効年数、システムによる鍵生成の最大再試行回数、鍵のサイズなどの情報が表示されます。

このリリースの Cisco CallManager は、SCEP または Microsoft CA や Keon CA などサードパーティの CA 署名付き LSC 証明書をサポートしません。サードパーティ証明書のサポートは、将来のリリー スで予定されています。現在、サードパーティ CA を使用している場合は、5.0 に移行する前に、有 効期間が長い(6か月以上の)証明書を再発行し、サードパーティ証明書がサポートされる前に失 効しないようにしてください。

CAPF サービス パラメータが、Cisco CallManager Administration で Active として表示されるように するには、Cisco CallManager Serviceability で、Certificate Authority Proxy Function サービスをアクティ ブにする必要があります。

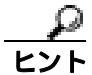

電話機で CAPF を使用したときに CAPF サービス パラメータを更新した場合は、ここでサービス パラメータを更新する必要はありません。

CAPF サービス パラメータを更新するには、次の手順を実行します。

#### 手順

- ステップ1 Cisco CallManager Administration で、System > Service Parameters の順に選択します。
- ステップ2 Server ドロップダウン リスト ボックスから、最初のノードを選択します。
- ステップ3 Service ドロップダウン リスト ボックスから、Cisco Certificate Authority Proxy Function サービスを選択します。サービス名の横に Active と表示されていることを確認します。
- **ステップ4** ヘルプの説明に従って、CAPF サービス パラメータを更新します。CAPF サービス パラメータのヘ ルプを表示するには、疑問符またはパラメータ名リンクをクリックします。
- **ステップ5** 変更内容を有効にするには、Cisco CallManager Serviceability で Cisco Certificate Authority Proxy Function サービスを再起動する必要があります。

#### 追加情報

### アプリケーション ユーザまたはエンド ユーザの CAPF プロファイルの 検索

アプリケーション ユーザまたはエンド ユーザの CAPF プロファイルを検索するには、次の手順に 従います。

手順

- **ステップ1** アクセスするプロファイルに応じて、Cisco CallManager Administration で次のオプションのどちらか を選択します。
  - User Management > Application User CAPF Profile
  - User Management > End User CAPF Profile

Find and List ウィンドウが表示されます。

**ステップ2** ドロップダウン リスト ボックスから、表示するプロファイルの検索基準を選択し、Find をクリックします。

<u>入</u>(注)

E) データベースに登録されているすべてのアプリケーション ユーザ CAPF プロファイルまた はエンド ユーザ CAPF プロファイルを検索するには、検索基準を指定せずに、Find をク リックします。

ウィンドウが更新され、検索基準と一致するプロファイルが表示されます。

**ステップ3** 表示するプロファイルの Instance ID リンク、Application User リンク(アプリケーション ユーザ CAPF プロファイルのみ)、または End User ID リンク(エンド ユーザ CAPF プロファイルのみ)を クリックします。

#### <u>。</u> ヒント

/ト 検索結果の中で Instance ID、Application User (アプリケーション ユーザ CAPF プロファ イルのみ)、または End User ID (エンド ユーザ CAPF プロファイルのみ)を検索するに は、Search Within Results チェックボックスをオンにし、この手順の説明に従って検索基 準を入力し、Find をクリックします。

#### 追加情報

### アプリケーション ユーザまたはエンド ユーザの CAPF プロファイルの 設定

JTAPI/TAPI/CTI アプリケーションのローカルで有効な証明書をインストール、アップグレード、またはトラブルシューティングする場合は、表 11-2 を参照してください。

次の手順は、アプリケーション ユーザ CAPF プロファイルとエンド ユーザ CAPF プロファイルの 両方をサポートしますが、両方を同時に設定することはできません。エンド ユーザ CAPF プロファ イルを設定する前に、アプリケーション ユーザ CAPF プロファイルを設定することが推奨されま す。

#### 手順

- ステップ1 Cisco CallManager Administration で、次のオプションのどちらかを選択します。
  - User Management > Application User CAPF Profile
  - User Management > End User CAPF Profile
- **ステップ2** Find/List Application User CAPF Profile Configuration ウィンドウまたは Find/List End User CAPF Profile Configuration ウィンドウが表示されたら、次の作業のどちらかを実行します。
  - 既存のアプリケーション ユーザ CAPF プロファイルまたはエンド ユーザ CAPF プロファイル を検索するには、検索基準を指定し、Find をクリックします。
     検索基準を指定せずに Find をクリックすると、システムにあるすべてのアプリケーション ユーザ CAPF プロファイルまたはエンド ユーザ CAPF プロファイルが表示されます。
  - 新しいアプリケーション ユーザ CAPF プロファイルまたはエンド ユーザ CAPF プロファイル を追加するには、Add New をクリックします。
- **ステップ3** CAPF Profile プロファイル設定ウィンドウが表示されたら、表 11-2 の説明に従って、設定内容を入力します。
- **ステップ4** Save をクリックします。
- **ステップ5** セキュリティを使用するアプリケーション ユーザおよびエンド ユーザごとに、この手順を繰り返します。

#### 追加の手順

Application User CAPF Profile Configuration ウィンドウで CCMQRTSecureSysUser、IPMASecureSysUser、または WDSecureSysUser を設定する場合は、P.11-17 の「JTAPI/TAPI セキュリティ関連サービス パラメータ」の説明に従って、サービス パラメータを設定する必要があります。

#### 追加情報

# Application User CAPF Profile ウィンドウおよび End User CAPF Profile ウィンドウの CAPF 設定

表 11-2 で、Cisco CallManager Administration の Application User CAPF Profile ウィンドウおよび End User CAPF Profile ウィンドウの CAPF 設定について説明します。関連する手順については、 P.11-18 の「関連項目」を参照してください。

### 表 11-2 アプリケーション ユーザ CAPF プロファイルおよびエンド ユーザ CAPF プロファイルの設 定内容

| 設定                    | 説明                                                                                                    |
|-----------------------|----------------------------------------------------------------------------------------------------|
| Application User      | この設定には、Application User ウィンドウに存在するユーザが表示されま<br>す。ドロップダウン リスト ボックスから、CAPF 操作を実行する対象の<br>アプリケーション ユーザを選択します。                                                                                                    |
|                       | この設定は、End User CAPF Profile ウィンドウには表示されません。                                                                                                    |
| End User              | この設定には、End User ウィンドウに存在するユーザが表示されます。ドロップダウン リスト ボックスから、CAPF 操作を実行する対象のエンドユーザを選択します。                                                                                                    |
|                       | この設定は、Application User CAPF Profile ウィンドウには表示されません。                                                                                                    |
| Instance ID           | クラスタでは、アプリケーションの複数の接続(インスタンス)を実行で<br>きます。アプリケーションと CTIManager とのすべての接続で TLS を使用<br>するには、アプリケーション PC(エンドユーザの場合)またはサーバ<br>(アプリケーションユーザの場合)で実行されるインスタンスごとに一意<br>の証明書が必要です。たとえば、クラスタの2つのサーバでサービスまた<br>はアプリケーションのインスタンスが2つ実行されている場合、各インス<br>タンスに独自の証明書が必要です。 |
|                       | CAPF は、Application User または End User と Instance ID の設定を使用し<br>て、証明書操作を実行する場所を判別します。設定しているアプリケー<br>ション ユーザまたはエンド ユーザに対して、a ~ z、A ~ Z、ダッシュ<br>(-)、アンダースコア(_)、またはピリオド(.)を使用して、一意の文字<br>列を入力します。                                                            |
|                       | このフィールドは、Web サービスおよびアプリケーションをサポートする<br>CAPF Profile Instance ID for Secure Connection to CTIManager サービス パラ<br>メータに関係があります。このパラメータにアクセスする方法について<br>は、P.11-17 の「JTAPI/TAPI セキュリティ関連サービス パラメータ」を参<br>照してください。                                             |
| Certificate Operation | ドロップダウン ボックスから、次のオプションのいずれか 1 つを選択し<br>ます。                                                                                                    |
|                       | <ul> <li>No Pending Operation: 証明書の操作が発生しないときに表示されます(デフォルトの設定)。</li> </ul>                                                                                                    |
|                       | <ul> <li>Install/Upgrade:アプリケーションのローカルで有効な証明書を新し<br/>くインストールするか、あるいは既存の証明書をアップグレードしま<br/>す。</li> </ul>                                                                                                    |

## 表 11-2 アプリケーション ユーザ CAPF プロファイルおよびエンド ユーザ CAPF プロファイルの設定内容 (続き)

| 設定                     | 説明                                                                                                    |
|------------------------|----------------------------------------------------------------------------------------------------|
| Authentication Mode    | 認証モードは、指定された証明書操作のときに、アプリケーションが CAPF<br>で認証する方法として機能します。デフォルトでは、Cisco CallManager<br>Administration は By Authentication String を表示して、ユーザまたは管理者<br>が JTAPI/TSP Preferences ウィンドウで CAPF 認証文字列を入力したときに<br>だけ、ローカルで有効な証明書をインストール、アップグレード、または<br>トラブルシューティングします。 |
| Authentication String  | 一意の文字列を手動で入力するか、あるいは Generate String ボタンをク<br>リックして文字列を生成します。文字列は 4 ~ 10 桁にしてください。                                                                                                    |
|                        | ローカルで有効な証明書をインストールまたはアップグレードするには、<br>アプリケーション PC の JTAPI/TSP Preferences GUI で、管理者が認証文字<br>列を入力する必要があります。この文字列は、1回だけ使用できます。あ<br>るインスタンスに文字列を使用した場合、その文字列をもう一度使用する<br>ことはできません。                                                                              |
| Generate String        | CAPF で自動的に認証文字列を生成する場合は、このボタンをクリックし<br>ます。4 ~ 10 桁の認証文字列が Authentication String フィールドに表示さ<br>れます。                                                                                                    |
| Key Size (bits)        | ドロップダウン リスト ボックスから、証明書の鍵のサイズを選択します。<br>デフォルト設定値は 1024 です。これ以外のオプションには、512 と 2048<br>があります。                                                                                                    |
|                        | 鍵生成を低いプライオリティで設定すると、アクションの実行中もアプリ<br>ケーションの機能を利用できます。鍵生成が完了するまで、30 秒以上の<br>時間がかかることがあります。                                                                                                    |
|                        | 証明書に 2048 ビットの鍵を選択した場合、アプリケーションと<br>Cisco CallManager の間で接続を確立するために、60 秒以上の時間がかか<br>ることがあります。最高のセキュリティ レベルを使用する場合を除き、<br>2048 ビットの鍵は設定しないでください。                                                                                                    |
| Operation Completes by | このフィールドは、すべての証明書操作をサポートし、操作を完了する必<br>要がある期限の日付と時刻を指定します。                                                                                                    |
|                        | 表示される値は、最初のノードに適用されます。                                                                                                    |
|                        | この設定は、証明書操作を完了する必要があるデフォルトの日数を指定す<br>る CAPF Operation Expires in (days) エンタープライズ パラメータと組み合<br>せて使用します。このパラメータは、必要に応じて更新できます。                                                                                                    |
| Operation Status       | このフィールドは証明書操作の進行状況を表示します。たとえば、<br><operation type=""> pending、failed、successful などで、operating type には、指<br/>定した Certificate Operation が表示されます。このフィールドに表示される<br/>情報は変更できません。</operation>                                                                     |

### アプリケーション ユーザ CAPF プロファイルまたはエンド ユーザ CAPF プロファイルの削除

ここでは、アプリケーション ユーザ CAPF プロファイルまたはエンド ユーザ CAPF プロファイル を Cisco CallManager データベースから削除する方法を説明します。

#### 始める前に

Cisco CallManager Administration からアプリケーション ユーザ CAPF プロファイルまたはエンド ユーザ CAPF プロファイルを削除する前に、別のプロファイルをデバイスに適用するか、当該プロ ファイルを使用するすべてのデバイスを削除してください。当該プロファイルを使用しているデバ イスを検索するには、Security Profile Configuration ウィンドウの Related Links ドロップダウン リス トボックスから Dependency Records を選択して、Go をクリックします。

システムで Dependency Records 機能が有効になっていない場合は、レコードの依存性の概要ウィンドウに、Dependency Records を有効にすると実行できるアクションを示すメッセージが表示されます。また、Dependency Records 機能を使用すると、CPU 使用率が高くなるという情報も表示されます。Dependency Records の詳細については、『Cisco CallManager システム ガイド』を参照してください。

#### 手順

- **ステップ1** P.11-12 の「アプリケーション ユーザまたはエンド ユーザの CAPF プロファイルの検索」の説明に 従い、アプリケーション ユーザ CAPF プロファイルまたはエンド ユーザ CAPF プロファイルを検 索します。
- **ステップ2** 複数のプロファイルを削除するには、Find and List ウィンドウで、適切なチェックボックスの横に 表示されているチェックボックスをオンにして、Delete Selected アイコンまたは Delete Selected ボ タンをクリックします。
- ステップ3 単一のプロファイルを削除するには、次の作業のどちらかを実行します。
  - Find and List ウィンドウで、適切なプロファイルの横に表示されているチェックボックスをオンにして、Delete Selected アイコンまたは Delete Selected ボタンをクリックします。
  - Find and List ウィンドウで、プロファイルの Name リンクをクリックします。指定した Application User CAPF Profile Configuration ウィンドウまたは End User CAPF Profile Configuration ウィンドウが表示されたら、Delete Selected アイコンまたは Delete Selected ボタンをクリック します。
- **ステップ4** 削除操作の確認を要求するプロンプトが表示されたら、OK をクリックして削除するか、Cancel を クリックして削除操作を取り消します。

#### 追加情報

### JTAPI/TAPI セキュリティ関連サービス パラメータ

アプリケーション ユーザ CAPF プロファイルまたはエンド ユーザ CAPF プロファイルを設定した 後、Web サービスまたはアプリケーションに対して、次のサービス パラメータを設定する必要が あります。

- CTIManager Connection Security Flag
- CAPF Profile Instance ID for Secure Connection to CTIManager

サービスパラメータにアクセスするには、次の手順を実行します。

#### 手順

- ステップ1 Cisco CallManager Administration で、System > Service Parameters の順に選択します。
- **ステップ2** Server ドロップダウン リスト ボックスから、Web サービスまたはアプリケーションがアクティブ になっているサーバを選択します。
- ステップ3 Service ドロップダウン リスト ボックスから、Web サービスまたはアプリケーションを選択します。
- ステップ4 パラメータが表示されたら、CTIManager Connection Security Flag パラメータおよび CAPF Profile Instance ID for Secure Connection to CTIManager パラメータを見つけます。
- **ステップ5** 疑問符またはパラメータ名リンクをクリックすると表示されるヘルプの説明に従い、パラメータを 更新します。
- **ステップ6** Save をクリックします。
- ステップ7 サービスがアクティブになっているサーバごとに、この手順を繰り返します。

### アプリケーション ユーザまたはエンド ユーザに対する証明書操作のス テータスの表示

特定のアプリケーション ユーザ CAPF プロファイルまたはエンド ユーザ CAPF プロファイルの設 定ウィンドウ (Find/List ウィンドウではありません)、または JTAPI/TSP Preferences GUI ウィンド ウで、証明書操作のステータスを表示できます。

### その他の情報

### 関連項目

- Cisco CTL クライアントの設定 (P.3-1)
- CTI、JTAPI、および TAPI アプリケーションの認証について(P.11-2)
- CTI、JTAPI、および TAPI アプリケーションの暗号化について(P.11-4)
- CTI、JTAPI、および TAPI アプリケーションに対する CAPF の概要 ( P.11-5 )
- CTI、JTAPI、および TAPI アプリケーションに対する CAPF システムの対話および要件(P.11-6)
- CTI、JTAPI、および TAPI のセキュリティ設定用チェックリスト(P.11-7)
- セキュリティ関連ユーザ グループへのアプリケーション ユーザおよびエンド ユーザの追加 (P.11-9)
- Certificate Authority Proxy Function サービスのアクティブ化(P.11-10)
- CAPF サービス パラメータの更新 (P.11-11)
- アプリケーション ユーザまたはエンド ユーザの CAPF プロファイルの検索(P.11-12)
- アプリケーション ユーザまたはエンド ユーザの CAPF プロファイルの設定 (P.11-13)
- Application User CAPF Profile ウィンドウおよび End User CAPF Profile ウィンドウの CAPF 設定 (P.11-14)
- アプリケーション ユーザ CAPF プロファイルまたはエンド ユーザ CAPF プロファイルの削除 (P.11-16)
- JTAPI/TAPI セキュリティ関連サービス パラメータ (P.11-17)
- アプリケーション ユーザまたはエンド ユーザに対する証明書操作のステータスの表示 (P.11-17)

### シスコの関連マニュアル

- Cisco JTAPI インストレーション ガイド for Cisco CallManager
- Cisco TAPI インストレーション ガイド for Cisco CallManager
- 『Cisco CallManager システム ガイド』の「コンピュータ テレフォニー統合」
- Cisco CallManager アドミニストレーション ガイド

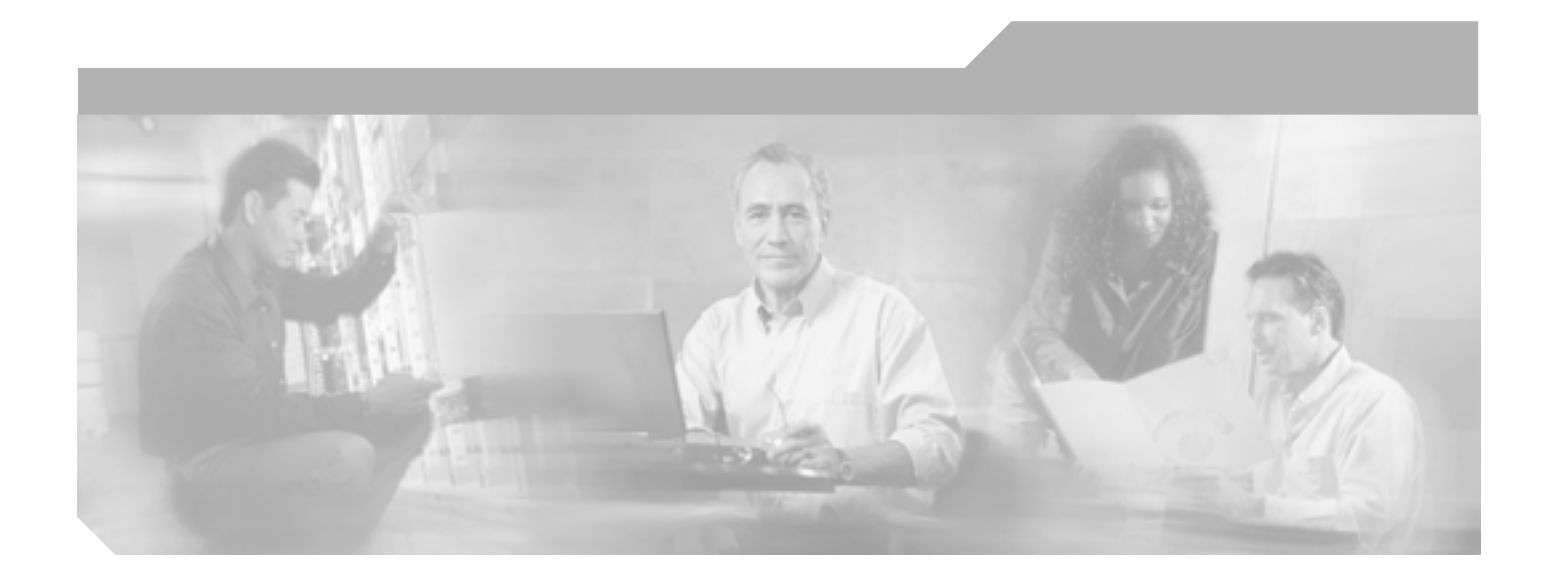

PART 4

SRST リファレンス、トランク、および ゲートウェイのセキュリティ

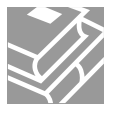

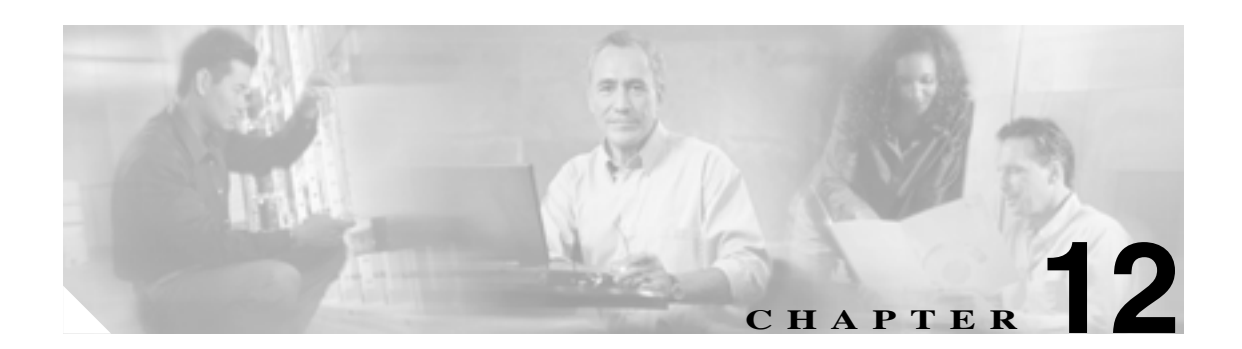

## Survivable Remote Site Telephony (SRST)リファレンスのセキュリティ 設定

この章は、次の内容で構成されています。

- SRST のセキュリティの概要(P.12-2)
- SRST のセキュリティ設定用チェックリスト(P.12-3)
- SRST リファレンスのセキュリティ設定 (P.12-4)
- SRST リファレンスのセキュリティの設定内容(P.12-6)
- セキュア SRST リファレンスのトラブルシューティング (P.12-7)
- その他の情報 (P.12-7)

### SRST のセキュリティの概要

SRST 対応ゲートウェイは、Cisco CallManager がコールを完了できない場合に、制限付きのコール 処理タスクを提供します。保護された SRST 対応ゲートウェイには、自己署名証明書が含まれてい ます。Cisco CallManager Administration で SRST 設定作業を実行した後、Cisco CallManager は TLS 接 続を使用して SRST 対応ゲートウェイで Certificate Provider サービスを認証します。

次に、Cisco CallManager は SRST 対応ゲートウェイから証明書を取得して、その証明書を Cisco CallManager データベースに追加します。

Cisco CallManager Administration で従属デバイスをリセットすると、TFTP サーバは SRST 対応ゲートウェイの証明書を電話機の cnf.xml ファイルに追加してファイルを電話機に送信します。これで、保護された電話機は TLS 接続を使用して SRST 対応ゲートウェイと対話します。

電話機設定ファイルには、単一の発行者からの証明書だけが含まれます。そのため、HSRP はサポー トされません。

次の基準が満たされることを確認します。この基準を満たすと、保護された電話機と SRST 対応 ゲートウェイとの間で TLS ハンドシェイクが行われます。

- SRST リファレンスに自己署名証明書が含まれている。
- Cisco CTL クライアントを介してクラスタをセキュア モードに設定した。
- 電話機に認証または暗号化を設定した。
- Cisco CallManager Administration で SRST リファレンスを設定した。
- SRSTの設定後に、SRST対応ゲートウェイおよび従属する電話機をリセットした。

クラスタ セキュリティ モードがノンセキュアになっている場合は、Cisco CallManager Administration でデバイス セキュリティ モードが認証済みまたは暗号化済みと示されていても、電話機の設定 ファイルのデバイス セキュリティ モードはノンセキュアのままです。このような場合、電話機は、 クラスタ内で SRST 対応ゲートウェイおよび Cisco CallManager サーバとのノンセキュア接続を試行 します。

クラスタ セキュリティ モードがノンセキュアになっている場合は、デバイス セキュリティ モード や IS SRST Secure? チェックボックスなど、Cisco CallManager Administration 内のセキュリティ関連 の設定が無視されます。Cisco CallManager Administration 内の設定は削除されませんが、セキュリ ティは提供されません。

電話機が SRST 対応ゲートウェイへのセキュア接続を試行するのは、クラスタ セキュリティ モードが Secure Mode で、電話機設定ファイル内のデバイス セキュリティ モードが認証済みまたは暗号 化済みに設定されており、SRST Configuration ウィンドウで Is SRST Secure? チェックボックスがオンになっていて、電話機の設定ファイル内に有効な SRST 証明書が存在する場合だけです。

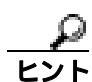

前のリリースの Cisco CallManager でセキュア SRST リファレンスを設定した場合は、 Cisco CallManager のアップグレード時にその設定が自動的に移行されます。

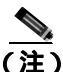

暗号化済みまたは認証済みモードの電話機が SRST にフェールオーバーし、SRST での接続中に Cisco CallManager クラスタがセキュア モードからノンセキュア モードに切り替わった場合、これ らの電話機は自動的には Cisco CallManager にフォールバックされません。管理者が SRST ルータの 電源を切り、強制的にこれらの電話機を Cisco CallManager に再登録する必要があります。電話機 が Cisco CallManager にフォールバックした後、管理者は SRST の電源を投入でき、フェールオー バーおよびフォールバックが再び自動になります。

### SRST のセキュリティ設定用チェックリスト

表 12-1 を使用して、SRST のセキュリティ設定手順を進めます。

#### 表 12-1 SRST のセキュリティ設定用チェックリスト

| 設定手順   |                                                                                                    | 関連手順および関連項目                                                                                                    |
|--------|----------------------------------------------------------------------------------------------------|----------------------------------------------------------------------------------------------------|
| ステップ 1 | SRST 対応ゲートウェイで必要なすべての作業を実行<br>したことを確認します。すべてを実行すると、デバイ<br>スが Cisco CallManager およびセキュリティをサポー<br>トします。                                   | このバージョンの Cisco CallManager をサポートする『Cisco IOS SRST Version 3.3 System Administrator Guide 』。これは、次の URL で入手できます。<br>http://www.cisco.com/univercd/cc/td/doc/product/voice |
|        |                                                                                                    | /srst/srst33/srst33ad/index.htm                                                                                                    |
| ステップ 2 | Cisco CTL クライアントのインストールおよび設定に<br>必要なすべての作業を実行したことを確認します。                                                                                | Cisco CTL <b>クライアントの</b> 設定(P.3-1)                                                                                                    |
| ステップ 3 | 電話機に証明書が存在することを確認します。                                                                                                    | 使用中の電話機モデルの Cisco IP Phone マニュア<br>ルを参照してください。                                                                                                    |
| ステップ 4 | 電話機に認証または暗号化を設定したことを確認しま<br>す。                                                                                                    | SCCP または SIP 電話機セキュリティ プロファイ<br>ルの適用 ( P.5-9 )                                                                                                    |
| ステップ 5 | Cisco CallManager Administration で SRST リファレンス<br>にセキュリティを設定します。これには、Device Pool<br>Configuration ウィンドウで SRST リファレンスを有効<br>にする作業も含まれます。 | SRST リファレンスのセキュリティ設定(P.12-4)                                                                                                    |
| ステップ 6 | SRST 対応ゲートウェイと電話機をリセットします。                                                                                                    | SRST リファレンスのセキュリティ設定 (P.12-4)                                                                                                    |

### SRST リファレンスのセキュリティ設定

Cisco CallManager Administration で SRST リファレンスを追加、更新、または削除する前に、次の点を考慮してください。

- 保護された SRST リファレンスの追加:初めて SRST リファレンスにセキュリティを設定する 場合、表 12-2 で説明するすべての項目を設定する必要があります。
- 保護された SRST リファレンスの更新: Cisco CallManager Administration で SRST の更新を実行しても、SRST 対応ゲートウェイの証明書は自動的に更新されません。証明書を更新するには、Update Certificate ボタンをクリックする必要があります。クリックすると証明書の内容が表示され、証明書を受け入れるか拒否する必要があります。証明書を受け入れると、Cisco CallManager はクラスタ内の各サーバで、信頼できるフォルダにある SRST 対応ゲートウェイの証明書を置き換えます。
- 保護された SRST リファレンスの削除:保護された SRST リファレンスを削除すると、 Cisco CallManager データベースおよび電話機の cnf.xml ファイルから SRST 対応ゲートウェイ の証明書が削除されます。

SRST リファレンスを削除する方法については、『Cisco CallManager アドミニストレーションガ イド』を参照してください。

SRST リファレンスのセキュリティを設定するには、次の手順を実行します。

#### 手順

- ステップ1 Cisco CallManager Administration で System > SRST の順に選択します。
- **ステップ2** 次の作業のどちらかを実行します。
  - 新しい SRST リファレンスを追加するには、Add New ボタンをクリックし、ステップ3に進みます。
  - 既存の SRST リファレンスをコピーするには、『Cisco CallManager アドミニストレーション ガ イド』の説明に従って適切な SRST リファレンスを見つけ、コピーするリファレンスの横に表 示されている Copy ボタンをクリックして、ステップ3に進みます。
  - 既存の SRST リファレンスを更新するには、『Cisco CallManager アドミニストレーション ガイ ド』の説明に従って適切な SRST リファレンスを見つけ、ステップ3に進みます。
- ステップ3 表 12-2 の説明に従い、セキュリティ関連の設定を入力します。

その他の SRST リファレンス設定内容の説明については、『*Cisco CallManager アドミニストレー ション ガイド*』を参照してください。

- ステップ4 Is SRST Secure? チェックボックスをオンにすると、Update Certificate ボタンをクリックして SRST 証明書をダウンロードする必要があるというメッセージがダイアログボックスに表示されます。 OK をクリックします。
- **ステップ5** Save をクリックします。
- **ステップ6** データベース内の SRST 対応ゲートウェイの証明書を更新するには、Update Certificate ボタンをク リックします。

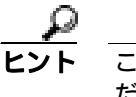

ット このボタンは、Is SRST Secure? チェックボックスをオンにして Save をクリックした後に だけ表示されます。

- ステップ7 証明書のフィンガープリントが表示されます。証明書を受け入れるには、Save をクリックします。
- **ステップ8** Close をクリックします。
- **ステップ9** SRST Reference Configuration ウィンドウで、Reset をクリックします。

#### 追加の手順

Device Pool Configuration ウィンドウで SRST リファレンスが有効になったことを確認します。

### 追加情報

### SRST リファレンスのセキュリティの設定内容

表 12-2 で、保護された SRST リファレンスに対して Cisco CallManager Administration で使用できる 設定について説明します。

表 12-2 SRST リファレンスのセキュリティの設定内容

| 設定                 | 説明                                                                                                    |
|--------------------|----------------------------------------------------------------------------------------------------|
| Is SRST Secure?    | SRST 対応ゲートウェイに、自己署名証明書が含まれることを確認した後、このチェックボックスをオンにします。                                                                                                    |
|                    | SRST を設定してゲートウェイおよび従属する電話機をリセットすると、<br>Cisco CTL Provider サービスは SRST 対応ゲートウェイで Certificate Provider<br>サービスに認証を受けます。Cisco CTL クライアントは SRST 対応ゲートウェ<br>イから証明書を取得して、その証明書を Cisco CallManager データベースに格<br>納します。 |
|                    | <b>ビント</b> データベースおよび電話機から SRST 証明書を削除するには、この   チェックボックスをオフにして Save をクリックし、従属する電話   機をリセットします。                                                                                                    |
| SPST Cartificate   | このポートは SPST 対応ゲートウェイトで Certificate Provider サービスに対                                                                                                    |
| Provider Port      | する要求を監視します。Cisco CallManager はこのポートを使用して SRST 対応ゲートウェイから証明書を取得します。Cisco SRST Certificate Provider のデ<br>フォルト ポートは 2445 です。                                                                                   |
|                    | SRST 対応ゲートウェイ上でこのポートを設定した後、このフィールドにポート番号を入力します。                                                                                                    |
|                    | <b>ヒント</b><br>ポートが現在使用中の場合や、ファイアウォールを使用していて<br>ファイアウォール内のポートを使用できない場合には、異なるポー<br>ト番号の設定が必要になることもあります。                                                                                                    |
|                    |                                                                                                    |
| Update Certificate | レント このボタンは、Is SRST Secure? チェックボックスをオンにして Save をクリックした後にだけ表示されます。                                                                                                    |
|                    | このボタンをクリックすると、Cisco CTL クライアントは Cisco CallManager<br>データベースに格納されている既存の SRST 対応ゲートウェイの証明書を置<br>き換えます(証明書がデータベースに存在する場合)。従属する電話機をリ<br>セットした後、TFTP サーバは cnf.xml ファイルを(新しい SRST 対応ゲート<br>ウェイの証明書と共に)電話機に送信します。   |

### セキュア SRST リファレンスのトラブルシューティング

この項では、次のトピックについて取り上げます。

- SRST リファレンスからのセキュリティの削除 (P.12-7)
- SRST リファレンスの設定時に表示されるセキュリティ メッセージ(P.12-7)
- SRST 証明書がゲートウェイから削除された場合のトラブルシューティング(P.12-7)

### SRST リファレンスからのセキュリティの削除

セキュリティの設定後に SRST リファレンスをノンセキュアにするには、Cisco CallManager Administration の SRST Configuration ウィンドウで、**Is the SRTS Secure?** チェックボックスをオフに します。ゲートウェイ上のクレデンシャル サービスを無効にする必要がある旨のメッセージが表示 されます。

### SRST リファレンスの設定時に表示されるセキュリティ メッセージ

Cisco CallManager Administration でセキュア SRST リファレンスを設定するときに、メッセージ<sup>r</sup> Port Numbers can only contain digits.」が表示される場合があります。

このメッセージは、SRST Certificate Provider Port を設定するときに、不正なポート番号を入力した 場合に表示されます。ポート番号は、1024 ~ 49151の範囲に存在する必要があります。

### SRST 証明書がゲートウェイから削除された場合のトラブルシューティング

SRST 証明書が SRST 対応のゲートウェイから削除されている場合は、その SRST 証明書を Cisco CallManager データベースと IP Phone から削除する必要があります。

この作業を実行するには、SRST Configuration ウィンドウで、Is the SRST Secure? チェックボックス をオフにして Update をクリックし、Reset Devices をクリックします。

### その他の情報

### 関連項目

- SRST のセキュリティの概要(P.12-2)
- SRST のセキュリティ設定用チェックリスト(P.12-3)
- SRST リファレンスのセキュリティ設定 (P.12-4)
- SRST リファレンスのセキュリティの設定内容(P.12-6)
- セキュア SRST リファレンスのトラブルシューティング (P.12-7)

#### シスコの関連マニュアル

- Cisco IOS SRST Version 3.3 System Administrator Guide
- Cisco CallManager アドミニストレーション ガイド

その他の情報

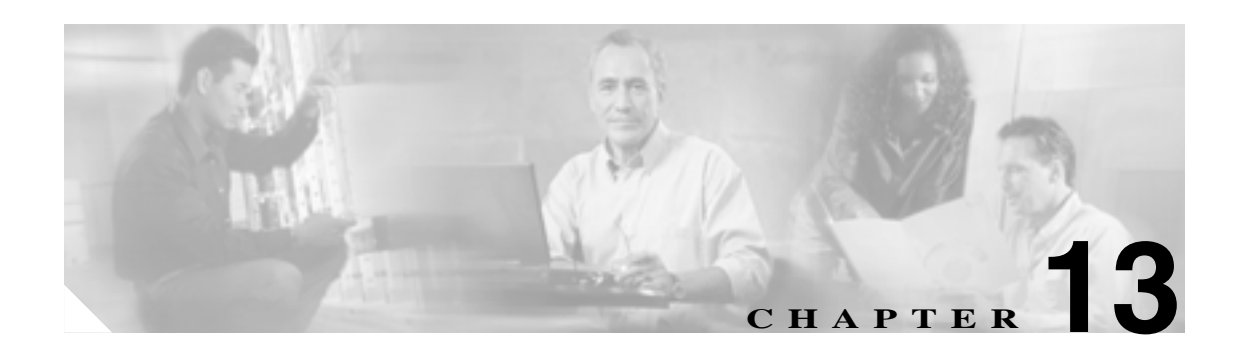

## ゲートウェイおよびトランクの暗号化 の設定

この章は、次の内容で構成されています。

- Cisco IOS MGCP ゲートウェイの暗号化の概要(P.13-2)
- H.323 ゲートウェイおよび H.323/H.225/H.245 トランクの暗号化の概要(P.13-3)
- SIP トランクの暗号化の概要(P.13-4)
- ゲートウェイおよびトランクのセキュリティ設定用チェックリスト(P.13-5)
- ネットワーク インフラストラクチャで IPSec を設定する場合の注意事項(P.13-6)
- Cisco CallManager とゲートウェイまたはトランクとの間で IPSec を設定する場合の注意事項 (P.13-7)
- SRTP Allowed チェックボックスの設定 (P.13-7)
- その他の情報 (P.13-8)

### Cisco IOS MGCP ゲートウェイの暗号化の概要

Cisco CallManager は、MGCP SRTP パッケージを使用するゲートウェイをサポートしています。 MGCP SRTP パッケージは、ゲートウェイがセキュア RTP 接続上でパケットを暗号化および復号化 するときに使用されます。コール設定中に交換される情報によって、ゲートウェイがコールに SRTP を使用するかどうかが判別されます。デバイスが SRTP をサポートする場合、システムは SRTP 接 続を使用します。少なくとも1つのデバイスが SRTP をサポートしていない場合、システムは RTP 接続を使用します。SRTP から RTP への(およびその逆の)フォールバックは、セキュア デバイス からノンセキュア デバイスへの転送、電話会議、トランスコーディング、保留音などで発生する場 合があります。

システムが2つのデバイス間で暗号化済み SRTP コールを設定すると、Cisco CallManager はセキュ アコールのためのマスター暗号鍵とソルトを生成し、SRTP ストリームの場合にのみゲートウェイ に送信します。ゲートウェイでもサポートされている SRTCP ストリームの場合、Cisco CallManager は鍵とソルトを送信しません。これらの鍵は MGCP シグナリング パスを介してゲートウェイに送 信されます。これは、IPSec を使用してセキュリティを設定する必要があります。Cisco CallManager は IPSec 接続が存在するかどうかを認識しませんが、IPSec が設定されていない場合、システムは ゲートウェイにセッション鍵を暗号化せずに送信します。セッション鍵がセキュア接続を介して送 信されるように、IPSec 接続が存在することを確認します。

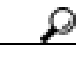

ト SRTP 用に設定された MGCP ゲートウェイが、認証されたデバイス(認証された SCCP 電話機など) とのコールに関わる場合、Cisco CallManager はこのコールを認証済みとして分類するため、電話機 にシールド アイコンが表示されます。コールに対してデバイスの SRTP 機能が正常にネゴシエート されると、Cisco CallManager は、このコールを暗号化済みとして分類します。MGCP ゲートウェイ がセキュリティ アイコンを表示できる電話機に接続されている場合、コールが暗号化されている と、電話機にロック アイコンが表示されます。

### H.323 ゲートウェイおよび H.323/H.225/H.245 トランクの暗号化の概要

セキュリティをサポートする H.323 ゲートウェイおよびゲートキーパーまたは非ゲートキーパー制 御の H.225/H.323/H.245 トランクは、Cisco IPT Platform Administration で IPSec アソシエーションを設 定した場合、Cisco CallManager に対して認証ができます。Cisco CallManager とこれらのデバイスと の間で IPSec アソシエーションを作成する方法については、『Cisco IP Telephony Platform Administration Guide』を参照してください。

H.323、H.225、および H.245 デバイスは暗号鍵を生成します。これらの鍵は、IPSec で保護された シグナリング パスを介して Cisco CallManager に送信されます。Cisco CallManager は IPSec 接続が存 在するかどうかを認識しませんが、IPSec が設定されていない場合、セッション鍵は暗号化されず に送信されます。セッション鍵がセキュア接続を介して送信されるように、IPSec 接続が存在する ことを確認します。

IPSec アソシエーションの設定に加えて、Cisco CallManager Administration のデバイス設定ウィンド ウで SRTP Allowed チェックボックスをオンにする必要があります。デバイス設定ウィンドウには、 H.323 Gateway、H.225 Trunk (Gatekeeper Controlled)、Inter-Cluster Trunk (Gatekeeper Controlled)、 Inter-Cluster Trunk (Non-Gatekeeper Controlled) があります。このチェックボックスをオンにしない場 合、Cisco CallManager は RTP を使用してデバイスと通信します。このチェックボックスをオンにし た場合、Cisco CallManager は、デバイスに対して SRTP が設定されているかどうかに応じて、セ キュア コールまたはノンセキュア コールを発生させます。

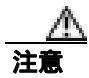

Cisco CallManager Administration で SRTP Allowed チェックボックスをオンにした場合は、セキュリティ関連情報が暗号化されずに送信されることを防ぐために、IPSec を設定することを強く推奨します。

Cisco CallManager は、IPSec 接続が正しく設定されているかどうかを確認しません。接続が正しく 設定されていない場合、セキュリティ関連情報が暗号化されずに送信されることがあります。

セキュア メディア パスまたはセキュア シグナリング パスを確立でき、デバイスが SRTP をサポー トする場合、システムは SRTP 接続を使用します。セキュア メディア パスまたはセキュア シグナ リング パスを確立できない、または 1 つ以上のデバイスが SRTP をサポートしない場合、システム は RTP 接続を使用します。SRTP から RTP への(およびその逆の)フォールバックは、セキュア デバイスからノンセキュア デバイスへの転送、電話会議、トランスコーディング、保留音などで発 生する場合があります。

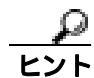

コールがパススルー対応 MTP を使用し、リージョン フィルタリングの後でデバイスの音声機能が 一致し、どのデバイスに対しても MTP Required チェックボックスがオンになっていない場合、 Cisco CallManager はこのコールをセキュアに分類します。MTP Required チェックボックスがオンの 場合、Cisco CallManager は、コールの音声パススルーを無効にし、コールをノンセキュアに分類し ます。コールに関連する MTP がない場合、デバイスの SRTP 機能によっては、Cisco CallManager が そのコールを暗号化済みに分類することがあります。

SRTP が設定されているデバイスでは、デバイスに対する SRTP Allowed チェックボックスがオン で、デバイスの SRTP 機能がコールに対して正常にネゴシエートされた場合、Cisco CallManager は コールを暗号化済みに分類します。この基準を満たさない場合、Cisco CallManager は、コールをノ ンセキュアに分類します。デバイスがセキュリティ アイコンを表示できる電話機に接続されている 場合、コールが暗号化されていると、電話機にロック アイコンが表示されます。

Cisco CallManager は、トランクまたはゲートウェイによる発信ファストスタート コールをノンセ キュアに分類します。Cisco CallManager Administration で、SRTP Allowed チェックボックスをオン にした場合、Cisco CallManager は Enable Outbound FastStart チェックボックスを無効にします。

### SIP トランクの暗号化の概要

セキュア SIP トランクは、TLS 経由のセキュア コールをサポートできます。ただし、シグナリング 暗号化はサポートされますが、メディア暗号化(SRTP)はサポートされません。トランクがメディ ア暗号化をサポートしないため、コールのすべてのデバイスが認証またはシグナリング暗号化をサ ポートしている場合、通話中に電話機にシールド アイコンが表示されます。

トランクに対してシグナリングの暗号化を設定するには、SIP トランク セキュリティ プロファイル を設定するときに、次のオプションを選択します。

- Incoming Transport Type ドロップダウン リスト ボックスで、TLS を選択
- Outgoing Transport Type ドロップダウン リスト ボックスで、TLS を選択
- Device Security Mode ドロップダウン リスト ボックスで、Encrypted を選択

SIP トランク セキュリティ プロファイルを設定した後、トランクに適用します。IPSec をまだ設定 していない場合は、設定します。

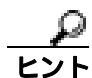

SIP トランクは、IPSec 設定を使用して、セキュリティ関連情報が暗号化されずに送信されることを 防ぎます。Cisco CallManager は、IPSec が正しく設定されていることを確認しません。IPSec を正し く設定しないと、セキュリティ関連情報が公開される可能性があります。

### ゲートウェイおよびトランクのセキュリティ設定用チェックリスト

表 13-1 を、Cisco IOS MGCP ゲートウェイでセキュリティを設定する方法について説明しているマ ニュアル<sup>®</sup> Media and Signaling Authentication and Encryption Feature for Cisco IOS MGCP Gateways 』と ともに使用してください。このマニュアルは、次の URL で入手できます。

http://www.cisco.com/univercd/cc/td/doc/product/software/ios123/123newft/123t/123t\_11/gtsecure.htm

### 表 13-1 MGCP ゲートウェイのセキュリティ設定用チェックリスト

| 設定手順                       |                                                                                                    | 関連手順および関連項目                                                                                                    |
|----------------------------|----------------------------------------------------------------------------------------------------|----------------------------------------------------------------------------------------------------|
| ステップ 1<br>ステップ 2<br>ステップ 3 | Cisco CTL Client をインストールし、設定したことを<br>確認します。クラスタ セキュリティ モードがセキュ<br>アモードであることを確認します。<br>電話機に暗号化を設定したことを確認します。<br>IPSec を設定します。 | <ul> <li>Cisco CTL クライアントの設定(P.3-1)</li> <li>電話機のセキュリティの概要(P.4-1)</li> <li>ネットワーク インフラストラクチャで IPSec を<br/>設定する場合の注意事項(P.13-6)</li> <li>Cisco CallManager とゲートウェイまたはトラン<br/>クとの間で IPSec を設定する場合の注意事項<br/>(P.13-7)</li> </ul>                     |
| ステップ 4                     | H.323 IOS ゲートウェイおよびクラスタ間トランク<br>の場合、Cisco CallManager Administration で SRTP<br>Allowed チェックボックスをオンにします。                      | SRTP Allowed チェックボックスは、Cisco CallManager<br>Administration の Trunk Configuration ウィンドウまた<br>は Gateway Configuration ウィンドウに表示されます。<br>これらのウィンドウを表示する方法については、<br>『 <i>Cisco CallManager アドミニストレーション ガイド』</i><br>のトランクおよびゲートウェイに関する章を参照し<br>てください。 |
| ステップ 5                     | SIP トランクの場合、SIP トランク セキュリティ プ<br>ロファイルを設定し、トランクに適用します(この<br>処理を行っていない場合)。                                                    | <ul> <li>SIP トランクの暗号化の概要(P.13-4)</li> <li>SIP トランク セキュリティ プロファイルの設定<br/>(P.14-3)</li> </ul>                                                                                                    |
| ステップ 6                     | ゲートウェイでセキュリティ関連の設定タスクを<br>実行します。                                                                                             | Media and Signaling Authentication and Encryption     Feature for Cisco IOS MGCP Gateways                                                                                                    |

### ネットワーク インフラストラクチャで IPSec を設定する場合の注意事項

このマニュアルでは、IPSec の設定方法は説明しません。代わりに、ネットワーク インフラストラ クチャで IPSec を設定する際の考慮事項と推奨事項を示します。IPSec をネットワーク インフラス トラクチャで設定し、Cisco CallManager とデバイスとの間では設定しない場合は、IPSec の設定前 に、次のことを検討してください。

- シスコは、Cisco CallManager 自体ではなくインフラストラクチャで IPSec をプロビジョンする ことをお勧めします。
- IPSecを設定する前に、既存の IPSec または VPN 接続、プラットフォームの CPU への影響、帯 域幅への影響、ジッタまたは待ち時間、およびその他のパフォーマンス上のメトリックを考慮 してください。
- 『Voice and Video Enabled IPSec Virtual Private Networks Solution Reference Network Design Guide』
   を参照してください。これは、次の URL で入手できます。

http://www.cisco.com/application/pdf/en/us/guest/netsol/ns241/c649/ccmigration\_09186a00801ea79c.pdf

『Cisco IOS Security Configuration Guide, Release 12.2 (or later)』を参照してください。これは、次のURLで入手できます。

http://www.cisco.com/en/US/products/sw/iosswrel/ps1835/products\_configuration\_guide\_book09186a0 080087df1.html

- セキュア Cisco IOS MGCP ゲートウェイで接続のリモート エンドを終了します。
- テレフォニー サーバがあるネットワークの信頼されている領域内で、ネットワーク デバイスのホスト エンドを終了します。たとえば、ファイアウォール内のアクセス コントロール リスト(ACL)またはその他のレイヤ 3 デバイスです。
- ホストエンド IPSec 接続を終了するために使用する装置は、ゲートウェイの数やゲートウェイへの予期されるコール ボリュームによって異なります。たとえば、Cisco VPN 3000 Series Concentrators、Catalyst 6500 IPSec VPN Services Module、または Cisco Integrated Services Routers を使用できます。
- P.13-5の「ゲートウェイおよびトランクのセキュリティ設定用チェックリスト」に示されている順序どおりに手順を実行してください。

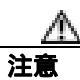

IPSEC 接続を設定して接続がアクティブであることを確認しないと、メディア ストリームの機密 性が損なわれる可能性があります。

### Cisco CallManager とゲートウェイまたはトランクとの間で IPSec を 設定する場合の注意事項

Cisco CallManager と、この章で説明しているゲートウェイまたはトランクとの間で IPSec を設定す る方法については、『*Cisco IP Telephony Platform Administration Guide*』を参照してください。

### SRTP Allowed チェックボックスの設定

SRTP Allowed チェックボックスは、Cisco CallManager Administration の次の設定ウィンドウに表示 されます。

- H.323 Gateway Configuration ウィンドウ
- ・ H.225 Trunk (Gatekeeper Controlled) Configuration ウィンドウ
- Inter-Cluster Trunk (Gatekeeper Controlled) Configuration ウィンドウ
- ・ Inter-Cluster Trunk (Non-Gatekeeper Controlled) Configuration ウィンドウ

H.323 ゲートウェイ、およびゲートキーパーまたは非ゲートキーパー制御の H.323/H.245/H.225 トラ ンクに対して SRTP Allowed チェックボックスを設定するには、次の手順を実行します。

#### 手順

- **ステップ1** 『Cisco CallManager アドミニストレーション ガイド』の説明に従って、ゲートウェイまたはトラン クを検索します。
- **ステップ2** ゲートウェイまたはトランクの設定ウィンドウが開いたら、SRTP Allowed チェックボックスをオン にします。
- **ステップ3** Save をクリックします。
- ステップ4 Reset をクリックして、デバイスをリセットします。
- ステップ5 IPSec が正しく設定されたことを確認します。

#### 追加情報

### その他の情報

### 関連項目

- 認証、整合性、および許可の概要(P.1-15)
- 暗号化の概要 (P.1-20)
- Cisco IOS MGCP ゲートウェイの暗号化の概要(P.13-2)
- H.323 ゲートウェイおよび H.323/H.225/H.245 トランクの暗号化の概要(P.13-3)
- SIP トランクの暗号化の概要(P.13-4)
- ゲートウェイおよびトランクのセキュリティ設定用チェックリスト(P.13-5)
- ネットワーク インフラストラクチャで IPSec を設定する場合の注意事項(P.13-6)
- Cisco CallManager とゲートウェイまたはトランクとの間で IPSec を設定する場合の注意事項 (P.13-7)

### シスコの関連マニュアル

- Cisco IP Telephony Platform Administration Guide
- Media and Signaling Authentication and Encryption Feature for Cisco IOS MGCP Gateways
- Cisco IOS Security Configuration Guide, Release 12.2 (or later)
- Voice and Video Enabled IPSec Virtual Private Networks Solution Reference Network Design Guide

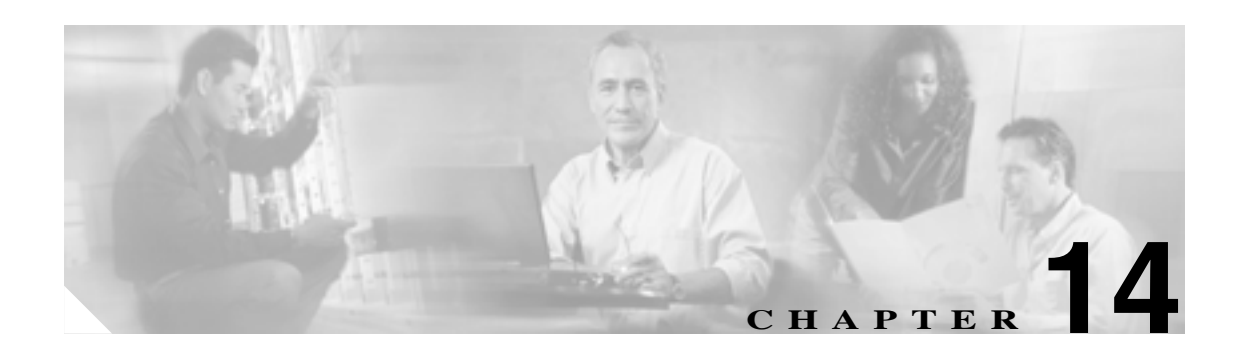

## SIP トランク セキュリティ プロファイ ルの設定

この章は、次の内容で構成されています。

- SIP トランク セキュリティ プロファイルの概要 (P.14-1)
- SIP トランク セキュリティ プロファイルの検索 (P.14-2)
- SIP トランク セキュリティ プロファイルの設定 (P.14-3)
- SIP トランク セキュリティ プロファイルの設定内容 (P.14-4)
- SIP トランク セキュリティ プロファイルの適用 (P.14-7)
- SIP トランク セキュリティ プロファイルの削除 (P.14-8)
- その他の情報 (P.14-9)

### SIP トランク セキュリティ プロファイルの概要

Cisco CallManager Administration では、デバイス セキュリティ モード、ダイジェスト認証、着信転 送タイプまたは発信転送タイプの設定など、SIP トランク セキュリティ関連の設定がグループ化さ れます。SIP Trunk Configuration ウィンドウでプロファイルを選択することで、すべての構成済み設 定を SIP トランクに適用できます。すべての SIP トランクに、セキュリティ プロファイルを適用す る必要があります。SIP トランクがセキュリティをサポートしない場合は、ノンセキュア プロファ イルを適用します。

### SIP トランク セキュリティ プロファイルの検索

SIP トランク セキュリティ プロファイルを検索するには、次の手順を実行します。

手順

ステップ1 Cisco CallManager Administration で、System > Security Profile > SIP Trunk Security Profile の順に選択します。

Find and List ウィンドウが表示されます。

**ステップ2** ドロップダウン リスト ボックスから、表示するセキュリティ プロファイルの検索基準を選択し、 Find をクリックします。

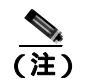

データベースに登録されているすべての SIP トランク セキュリティ プロファイルを検索するには、検索基準を指定せずに、Find をクリックします。

ウィンドウが更新され、検索基準と一致するセキュリティ プロファイルが表示されます。

**ステップ3**表示するセキュリティ プロファイルの Name リンクをクリックします。

上ント
検索結果内の Name または Description を検索するには、Search Within Results チェック ボックスをオンにして、この手順で説明したように検索基準を入力し、Find をクリック します。

#### 追加情報

### SIP トランク セキュリティ プロファイルの設定

SIP トランク セキュリティ プロファイルを追加、更新、またはコピーするには、次の手順を実行します。

#### 手順

- ステップ1 Cisco CallManager Administration で、System > Security Profile > SIP Trunk Security Profile の順に選択します。
- ステップ2 次の作業のどちらかを実行します。
  - 新しいプロファイルを追加するには、Add New ボタンをクリックし、ステップ3に進みます。
  - 既存のセキュリティ プロファイルをコピーするには、P.14-2の「SIPトランクセキュリティ プロファイルの検索」の説明に従い、適切なプロファイルを見つけて、コピーするセキュリティプロファイルの横に表示されている Copyボタンをクリックし、ステップ3に進みます。
  - 既存のプロファイルを更新するには、P.14-2の「SIPトランクセキュリティ プロファイルの検索」の説明に従い、適切なセキュリティ プロファイルを見つけて、ステップ3に進みます。
- ステップ3 表 14-1 の説明に従って、適切な設定を入力します。
- **ステップ**4 Save をクリックします。

#### 追加の手順

セキュリティ プロファイルを作成した後、P.14-7 の「SIP トランク セキュリティ プロファイルの適用」の説明に従い、トランクに適用します。

SIP トランクにダイジェスト認証を設定した場合は、トランクの SIP Realm ウィンドウと、SIP トランクを介して接続されるアプリケーションの Application User ウィンドウで、ダイジェスト クレデンシャルを設定する必要があります(まだ設定していない場合)。

アプリケーションレベル許可 SIP トランクを有効にした場合は、Application User ウィンドウで、そのトランクに許可される方式を設定する必要があります。

#### 追加情報

### SIP トランク セキュリティ プロファイルの設定内容

表 14-1 で、SIP トランク セキュリティ プロファイルの設定について説明します。Cisco CallManager の方式許可の詳細については、P.1-6 の「対話」を参照してください。

| 表 14-1 SIP トランク セキュリティ プロファイ |
|------------------------------|
|------------------------------|

| 設定                      | 説明                                                                                                    |
|-------------------------|----------------------------------------------------------------------------------------------------|
| Name                    | セキュリティ プロファイルの名前を入力します。名前は、Trunk<br>Configuration ウィンドウの SIP Trunk Security Profile ドロップダウン リス<br>ト ボックスに表示されます。                                                                             |
| Description             | セキュリティ プロファイルの説明を入力します。                                                                                                    |
| Incoming Transport Type | ドロップダウン リスト ボックスから、着信転送モードを選択します。                                                                                                    |
|                         | <b>ヒント</b><br>Transport Layer Security (TLS) プロトコルによって、<br>Cisco CallManager とトランクとの間の接続が保護されます。<br>TLS オプションを選択する場合は、Outgoing Transport Type ド<br>ロップダウン リスト ボックスでも TLS オプションを選択して<br>ください。 |
| Outgoing Transport Type | ドロップダウン リスト ボックスから、発信転送モードを選択します。<br>Incoming Transport Type に TLS を選択した場合は、Outgoing Transport Type<br>にも TLS を選択する必要があります。                                                                  |
|                         | <b>ヒント</b> SIP トランクのシグナリング整合性、デバイス認証、シグナリ<br>ング暗号化を保証するには、Transport Layer Security プロトコ<br>ルを選択します。                                                                                          |
| Device Security Mode    | ドロップダウン ボックスから、次のオプションのいずれか 1 つを選択し<br>ます。                                                                                                    |
|                         | <ul> <li>Non Secure:イメージ認証以外のセキュリティ機能を適用しない。<br/>TCP または UDP 接続で Cisco CallManager が利用できる。</li> </ul>                                                                                        |
|                         | • Authenticated: Cisco CallManager はトランクの整合性と認証を提供<br>する。NULL/SHA を使用する TLS 接続を開始する。                                                                                                    |
|                         | <ul> <li>Encrypted: Cisco CallManager はトランクの整合性、認証、およびシ<br/>グナリング暗号化を提供する。シグナリング用に、AES128/SHA を<br/>使用する TLS 接続を開始する。</li> </ul>                                                             |
|                         | レント<br>SIP トランクは、シグナリング暗号化をサポートします(SRTP<br>はサポートしません)。                                                                                                    |

| 設定                              | 説明                                                                                                    |
|---------------------------------|----------------------------------------------------------------------------------------------------|
| Enable Digest<br>Authentication | <ul> <li>Cisco CallManager が、トランクに接続する SIP ユーザエージェントの ID<br/>でチャレンジを行う場合は、このチェックボックスをオンにします。</li> <li>Cisco CallManager が ID でチャレンジを行った後、トランクは MD5<br/>チェックサム、ユーザ名、パスワード、ナンス値、要求された URI で応<br/>答し、Cisco CallManager Administration で設定したクレデンシャルに基づ<br/>いて Cisco CallManager が情報を検証します。クレデンシャルが一致した<br/>場合、ダイジェスト認証は成功します。</li> </ul> |
|                                 | このチェックボックスをオンにすると、Cisco CallManager は、トランク<br>からのすべての SIP 要求でチャレンジを行います。                                                                                                    |
|                                 | ダイジェスト認証は、整合性や信頼性を提供しません。トランクの整合<br>性および信頼性を保証するには、TLS プロトコルを設定します。                                                                                                    |
| Nonce Validity Time             | ナンス値は、ダイジェスト認証をサポートするランダム値で、ダイジェ<br>スト認証パスワードの MD5 ハッシュの計算に使用されます。                                                                                                    |
|                                 | ナンス値が有効な時間を秒単位で入力します。デフォルト値は 600(10<br>分)です。この時間が経過すると、Cisco CallManager は新しい値を生成<br>します。                                                                                                    |
| X.509 Subject Name              | このフィールドは、Incoming Transport Type および Outgoing Transport Type に TLS を設定した場合に適用されます。                                                                                                    |
|                                 | SIP トランクに接続されている認証済みデバイスに対する X.509 証明書<br>の件名を入力します。Cisco CallManager クラスタがある場合、または TLS<br>ピアに対して SRV ルックアップを使用する場合、単一のトランクが複数<br>のホストに解決されることがあります。その結果、トランクに複数の<br>X.509 の件名が設定されます。複数の X.509 の件名がある場合は、スペー<br>ス、カンマ、セミコロン、またはコロンのいずれか 1 つを使用して、名<br>前を区切ります。                                                                      |
|                                 | このフィールドには、4096文字まで入力できます。                                                                                                    |
|                                 | 上ント     代名は、送信元接続の TLS 証明書に対応します。件名が、件     名とポートで一意であることを確認してください。同じ件名と     着信ポートの組み合せを、異なる SIP トランクに割り当てるこ     とはできません。                                                                                                    |
|                                 | 例:ポート 5061 の SIP TLS trunk1 の X.509 Subject Name は、<br>my_cm1, my_cm2 です。ポート 5071 の SIP TLS trunk1 の X.509<br>Subject Name は、my_cm2, my_cm3 です。この場合、ポート 5061<br>の SIP TLS trunk3 の X.509 Subject Name は my_ccm4 にできます<br>が、my_cm1 にはできません。                                                                                           |
| Incoming Port                   | 着信ポートを選択します。1024 ~ 65535 の一意のポート番号を入力しま<br>す。着信 TCP および UDP の SIP メッセージのデフォルト ポート値は、<br>5060 です。                                                                                                    |
|                                 | 入力した値は、プロファイルを使用するすべての SIP トランクに適用さ<br>れます。必要に応じて、同じ着信ポート番号をすべての SIP トランクに<br>設定できます。                                                                                                    |

表 14-1 SIP トランク セキュリティ プロファイルの設定内容 (続き)

| 設定                                        | 説明                                                                                                    |
|-------------------------------------------|----------------------------------------------------------------------------------------------------|
| Enable Application Level<br>Authorization | このチェックボックスをオンにする場合は、Enable Digest Authentication<br>チェックボックスをオンにし、トランクのダイジェスト認証を設定する<br>必要があります。トランクのダイジェスト認証設定の詳細については、<br>P.15-1 の「SIP トランクのダイジェスト認証の設定」を参照してください。                                                                                                    |
|                                           | このチェックボックスをオンにすると、トランクレベルの許可が発生し<br>てから、アプリケーションレベルの許可が発生します。アプリケーショ<br>ンレベルの許可は、アプリケーションから SIP ユーザエージェントで送<br>信された SIP メッセージに対して発生します。アプリケーションレベル<br>の許可は、Application User Configuration ウィンドウ(User Management ><br>Application User)でオンにした許可チェックボックスに基づきます。                                                        |
|                                           | アプリケーションの ID を信頼しない場合、またはアプリケー<br>ションが特定のトランクで信頼されていない場合は、アプリ<br>ケーションレベルの許可の使用を検討してください。アプリ<br>ケーション要求は、予期しないトランクから着信することがあ<br>ります。                                                                                                    |
| Accept Presence<br>Subscription           | <ul> <li>Cisco CallManager が SIP トランク経由で着信するプレゼンス サブスクリ<br/>プション要求を受け付けるようにする場合は、このチェックボックスを<br/>オンにします。</li> <li>Enable Application Level Authorization チェックボックスをオンにした場合<br/>は、Application User Configuration ウィンドウに移動し、この機能につい<br/>て許可するアプリケーション ユーザの Accept Presence Subscription<br/>チェックボックスをオンにします。</li> </ul> |
|                                           | アプリケーションレベルの許可が有効で、アプリケーション ユーザの<br>Accept Presence Subscription チェックボックスがオンで、トランクの<br>チェックボックスがオフの場合、トランクに接続されている SIP ユーザ<br>エージェントに 403 エラー メッセージが送信されます。                                                                                                    |
| Accept Out-of-Dialog<br>Refer             | Cisco CallManager が SIP トランク経由で着信する non-INVITE、<br>Out-of-Dialog REFER 要求を受け付けるようにする場合は、このチェック<br>ボックスをオンにします。                                                                                                    |
|                                           | Enable Application Level Authorization チェックボックスをオンにした場合<br>は、Application User Configuration ウィンドウに移動し、この方式につい<br>て許可するアプリケーション ユーザの Accept Out-of-Dialog Refer チェッ<br>クボックスをオンにします。                                                                                                    |
| Accept Unsolicited<br>Notification        | Cisco CallManager が SIP トランク経由で着信する non-INVITE、<br>Unsolicited Notification メッセージを受け付けるようにする場合は、この<br>チェックボックスをオンにします。                                                                                                    |
|                                           | Enable Application Level Authorization チェックボックスをオンにした場合<br>は、Application User Configuration ウィンドウに移動し、この方式につい<br>て許可するアプリケーション ユーザの Accept Unsolicited Notification<br>チェックボックスをオンにします。                                                                                                    |

表 14-1 SIP トランク セキュリティ プロファイルの設定内容 (続き)

| 設定            | 説明                                                                                                    |
|---------------|----------------------------------------------------------------------------------------------------|
| Accept Header | Cisco CallManager が既存の SIP ダイアログを置き換える新しい SIP ダイ                                                                                                    |
| Replacement   | アログを受け付けるようにする場合は、このチェックボックスをオンに                                                                                                    |
|               | します。                                                                                                    |
|               | Enable Application Level Authorization チェックボックスをオンにした場合は、Application User Configuration ウィンドウに移動し、この方式について許可するアプリケーション ユーザの Accept Header Replacement チェッ |
|               | クボックスをオンにします。                                                                                                    |

表 14-1 SIP トランク セキュリティ プロファイルの設定内容 (続き)

### SIP トランク セキュリティ プロファイルの適用

Trunk Configuration ウィンドウで、SIP トランク セキュリティ プロファイルをトランクに適用しま す。デバイスにセキュリティ プロファイルを適用するには、次の手順を実行します。

#### 手順

- ステップ1 『Cisco CallManager アドミニストレーションガイド』の説明に従って、トランクを検索します。
- ステップ2 Trunk Configuration ウィンドウが表示されたら、SIP Trunk Security Profile 設定を見つけます。
- **ステップ3** セキュリティ プロファイルのドロップダウン リスト ボックスから、デバイスに適用するセキュリ ティ プロファイルを選択します。
- **ステップ**4 Save をクリックします。
- ステップ5 Reset をクリックして、電話機をリセットします。

#### 追加の手順

SIP トランクにダイジェスト認証を設定した場合は、トランクの SIP Realm ウィンドウと、SIP トラ ンクを介して接続されるアプリケーションの Application User ウィンドウで、ダイジェスト クレデ ンシャルを設定する必要があります(まだ設定していない場合)。P.15-5の「SIP レルムの設定」を 参照してください。

#### 追加情報

### SIP トランク セキュリティ プロファイルの削除

ここでは、Cisco CallManager データベースから SIP トランク セキュリティ プロファイルを削除す る方法について説明します。

#### 始める前に

Cisco CallManager Administration からセキュリティ プロファイルを削除する前に、別のプロファイ ルをデバイスに適用するか、当該プロファイルを使用するすべてのデバイスを削除してください。 当該プロファイルを使用しているデバイスを検索するには、SIP Trunk Security Profile Configuration ウィンドウの Related Links ドロップダウン リスト ボックスから **Dependency Records** を選択して、 **Go** をクリックします。

システムで Dependency Records 機能が有効になっていない場合は、レコードの依存性の概要ウィンドウに、Dependency Records を有効にすると実行できるアクションを示すメッセージが表示されます。また、Dependency Records 機能を使用すると、CPU 使用率が高くなるという情報も表示されます。Dependency Records の詳細については、『Cisco CallManager システム ガイド』を参照してください。

### 手順

- **ステップ1** P.14-2 の「SIP トランク セキュリティ プロファイルの検索」の手順に従って、セキュリティ プロファイルを検索します。
- ステップ2 複数のセキュリティ プロファイルを削除するには、Find and List ウィンドウで、適切なチェックボッ クスの横に表示されているチェックボックスをオンにして、Delete Selected アイコンまたは Delete Selected ボタンをクリックします。
- ステップ3 単一のセキュリティ プロファイルを削除するには、次の作業のどちらかを実行します。
  - Find and List ウィンドウで、適切なセキュリティ プロファイルの横に表示されているチェック ボックスをオンにして、Delete Selected アイコンまたは Delete Selected ボタンをクリックしま す。
  - Find and List ウィンドウで、セキュリティ プロファイルの Name リンクをクリックします。指定した Security Profile Configuration ウィンドウが表示されたら、Delete Selected アイコンまたは Delete Selected ボタンをクリックします。
- **ステップ4** 削除操作の確認を要求するプロンプトが表示されたら、OK をクリックして削除するか、Cancel を クリックして削除操作を取り消します。

#### 追加情報

### その他の情報

### 関連項目

- SIP トランク セキュリティ プロファイルの概要 (P.14-1)
- SIP トランク セキュリティ プロファイルの検索 (P.14-2)
- SIP トランク セキュリティ プロファイルの設定 (P.14-3)
- SIP トランク セキュリティ プロファイルの設定内容 (P.14-4)
- SIP トランク セキュリティ プロファイルの適用 (P.14-7)
- SIP トランク セキュリティ プロファイルの削除 (P.14-8)

### シスコの関連マニュアル

Cisco CallManager アドミニストレーション ガイド
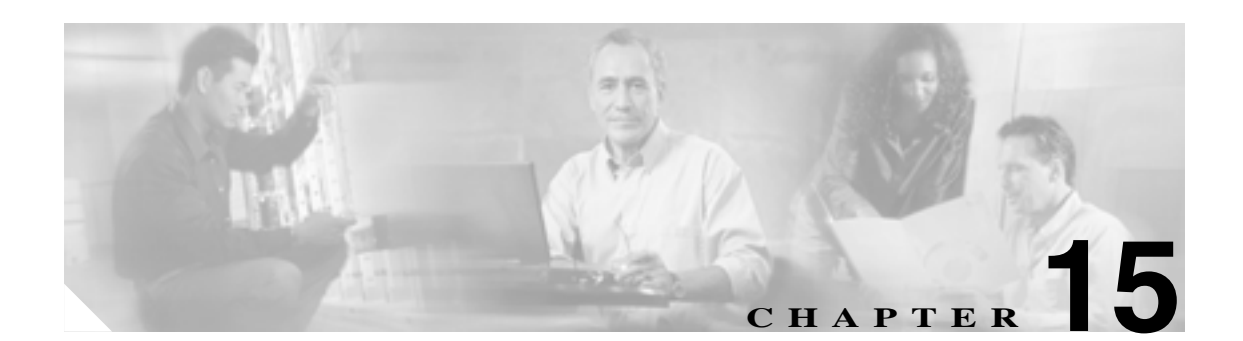

# SIP トランクのダイジェスト認証の 設定

SIP トランクにダイジェスト認証を設定すると、トランクが SIP 要求を Cisco CallManager に送信す るたびに、Cisco CallManager はトランクに接続している SIP ユーザエージェントの ID でチャレン ジを行います。次に、SIP ユーザエージェントが Cisco CallManager の ID でチャレンジを行うこと ができます。SIP トランクでのダイジェスト認証の動作の詳細については、P.1-17 の「ダイジェス ト認証」を参照してください。

この章は、次の内容で構成されています。

- SIP トランク ダイジェスト認証の設定用チェックリスト (P.15-2)
- ダイジェスト認証のエンタープライズ パラメータの設定 (P.15-2)
- Application User Configuration ウィンドウでのダイジェスト クレデンシャルの設定(P.15-3)
- アプリケーション ユーザ ダイジェスト クレデンシャルの設定内容 (P.15-3)
- SIP レルムの検索 (P.15-4)
- SIP レルムの設定 (P.15-5)
- SIP レルムの設定内容 (P.15-6)
- SIP レルムの削除 (P.15-7)
- その他の情報 (P.15-7)

# SIP トランク ダイジェスト認証の設定用チェックリスト

SIP トランクにダイジェスト認証を設定する作業を表 15-1 で説明します。

#### 表 15-1 SIP トランクのセキュリティ設定用チェックリスト

| 設定手順   |                                                                                                    | 関連手順および関連項目                                                                                   |
|--------|----------------------------------------------------------------------------------------------------|-----------------------------------------------------------------------------------------------|
| ステップ 1 | SIP トランクのセキュリティ プロファイルを設定します。<br>Enable Digest Authentication チェックボックスがオンに<br>なっていることを確認します。                      | <ul> <li>SIP トランク セキュリティ プロファイルの設定(P.14-3)</li> <li>ダイジェスト認証(P.1-17)</li> </ul>               |
| ステップ 2 | SIP トランク セキュリティ プロファイルをトランクに適用<br>します。                                                                            | SIP トランク セキュリティ プロファイルの適<br>用 ( P.14-7 )                                                      |
| ステップ 3 | Cluster ID エンタープライズ パラメータを設定します(設定していない場合)。                                                                       | ダイジェスト認証のエンタープライズ パラ<br>メータの設定 ( P.15-2 )                                                     |
|        | このパラメータは、Cisco CallManager を UAS としてサポー<br>トします。つまり、Cisco CallManager は SIP ユーザ エー<br>ジェントの ID でチャレンジを行います。       |                                                                                               |
| ステップ 4 | Cisco CallManager がトランクのユーザ エージェント サー<br>バ(UAS)として動作する場合は、Application User<br>Configuration ウィンドウで、アプリケーション ユーザのダ | <ul> <li>Application User Configuration ウィンドウ<br/>でのダイジェスト クレデンシャルの設定<br/>(P.15-3)</li> </ul> |
|        | イジェスト クレデンシャルを設定します。                                                                                              | <ul> <li>アプリケーション ユーザ ダイジェスト<br/>クレデンシャルの設定内容(P.15-3)</li> </ul>                              |
| ステップ 5 | Cisco CallManager がユーザ エージェント クライアント<br>(UAC)として動作する場合は、SIP レルムを設定します。                                            | <ul> <li>ダイジェスト認証(P.1-17)</li> <li>SIP レルムの設定(P.15-5)</li> </ul>                              |
|        | トランクが Cisco CallManager の ID でチャレンジを行う場<br>合、Cisco CallManager はユーザ エージェント クライアント<br>として動作します。                    | • SIP レルムの設定内容(P.15-6)                                                                        |

# ダイジェスト認証のエンタープライズ パラメータの設定

Cluster ID エンタープライズ パラメータをダイジェスト認証用に設定するには、Cisco CallManager Administration で、**System > Enterprise Parameters** の順に選択します。**Cluster ID** パラメータを見つ け、パラメータをサポートするヘルプの説明に従って値を更新します。このパラメータは、 Cisco CallManager を UAS としてサポートします。つまり、Cisco CallManager は SIP ユーザエージェ ントの ID でチャレンジを行います。

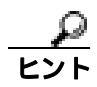

パラメータのヘルプにアクセスするには、Enterprise Parameters Configuration ウィンドウに表示され ている疑問符をクリックするか、パラメータのリンクをクリックします。

# Application User Configuration ウィンドウでのダイジェスト クレデ ンシャルの設定

Cisco CallManager がユーザ エージェント サーバとして動作する場合(Cisco CallManager が SIP ユー ザエージェントの ID でチャレンジを行う場合), Cisco CallManager Administration の Application User Configuration ウィンドウで、アプリケーション ユーザのダイジェスト クレデンシャルを設定する必 要があります。Cisco CallManager は、これらのクレデンシャルを使用して、SIP UAC の ID を確認 します。

アプリケーション ユーザのダイジェスト クレデンシャルを設定するには、次の手順を実行します。

#### 手順

- **ステップ1** 『*Cisco CallManager アドミニストレーション ガイド*』の説明に従って、アプリケーション ユーザを 検索します。
- **ステップ2** アプリケーション ユーザのリンクをクリックします。
- **ステップ3** 目的の Application User Configuration ウィンドウが表示されたら、表 15-3 の説明に従って、適切な 文字列を入力します。
- **ステップ**4 Save をクリックします。

#### 追加情報

詳細については、P.15-7の「関連項目」を参照してください。

# アプリケーション ユーザ ダイジェスト クレデンシャルの設定内容

表 15-3 で、Cisco CallManager Administration の Application User Configuration ウィンドウに表示され るダイジェスト クレデンシャルの設定について説明します。

表 15-2 ダイジェスト認証クレデンシャル

| 設定                         | 説明                                                          |
|----------------------------|-------------------------------------------------------------|
| Digest Credentials         | 英数字文字列を入力します。                                               |
| Confirm Digest Credentials | ダイジェスト クレデンシャルを正しく入力したことを確認するた<br>めに、このフィールドにクレデンシャルを入力します。 |

# SIP レルムの検索

SIP レルムを検索するには、次の手順を実行します。

手順

ステップ1 Cisco CallManager Administration で User Management > SIP Realm の順に選択します。

Find and List ウィンドウが表示されます。

**ステップ2** ドロップダウン リスト ボックスから、表示する SIP レルムの検索基準を選択し、Find をクリックします。

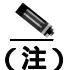

データベースに登録されているすべての SIP レルムを検索するには、検索基準を指定せず に、Find をクリックします。

ウィンドウが更新され、検索基準と一致する SIP レルムが表示されます。

ステップ3 表示する SIP レルムの Realm リンクをクリックします。

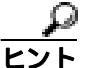

ノト 検索結果内の Realm または User を検索するには、Search Within Results チェックボック スをオンにして、この手順で説明したように検索基準を入力し、Find をクリックします。

#### 追加の手順

Cluster ID エンタープライズ パラメータをまだ設定していない場合は、P.15-2 の「ダイジェスト認 証のエンタープライズ パラメータの設定」の説明に従って設定します。

#### 追加情報

詳細については、P.15-7の「関連項目」を参照してください。

# SIP レルムの設定

Cisco CallManager がユーザ エージェント クライアント(UAC)として動作する場合、SIP トランク ユーザ エージェントごとに SIP レルムを設定する必要があります。 トランク ピアが Cisco CallManager の ID でチャレンジを行う場合、Cisco CallManager はユーザ エージェント クライ アントとして動作します。

SIP レルムを追加または更新するには、次の手順を実行します。

## 手順

- ステップ1 Cisco CallManager Administration で User Management > SIP Realm の順に選択します。
- ステップ2 次の作業のどちらかを実行します。
  - 新しい SIP レルムを追加するには、Add New ボタンをクリックし、ステップ3 に進みます。
  - 既存の SIP レルムを更新するには、P.15-4 の「SIP レルムの検索」の説明に従い、適切なセキュ リティ プロファイルを見つけて、ステップ3に進みます。
- ステップ3 表 15-3 の説明に従って、適切な設定を入力します。
- **ステップ4** Save をクリックします。
- **ステップ5** 追加または更新する必要があるすべてのレルムについて、この手順を実行します。

## 追加の手順

ダイジェスト認証を成功させるために、Cisco CallManager で設定した内容と SIP ユーザ エージェン トで設定した内容が同じであることを確認します。

## 追加情報

詳細については、P.15-7の「関連項目」を参照してください。

# SIP レルムの設定内容

Cisco CallManager がユーザ エージェント クライアント(UAC)として動作する場合は、SIP レルム を設定する必要があります。トランク ピアが Cisco CallManager の ID でチャレンジを行う場合、 Cisco CallManager はユーザ エージェント クライアントとして動作します。レルムは、トランク側 のクレデンシャルを提供します。

表 15-3 で、SIP レルムの設定内容を説明します。

| 表 15-3 SI | P レルム | 、セキュリティ | プロファイル |
|-----------|-------|---------|--------|
|-----------|-------|---------|--------|

| 設定                    | 説明                                                                                                    |
|-----------------------|----------------------------------------------------------------------------------------------------|
| Realm                 | SIP トランクに接続されるレルムのドメイン名を入力します<br>(SIPProxy1_xyz.com など)。英数字、ピリオド、ダッシュ、アンダース<br>コア、スペースを使用できます。                    |
| User                  | Cisco CallManager と関連付けるユーザ名を入力します ( サーバ名など )。<br>SIP トランクは、Cisco CallManager の ID でチャレンジを行うときに、こ<br>のユーザ名を使用します。 |
| Password              | Cisco CallManager と関連付けるパスワードを入力します。SIP トランク<br>は、Cisco CallManager の ID でチャレンジを行うときに、このパスワー<br>ドを使用します。          |
| Password Confirmation | パスワードを正しく入力したことを確認するために、このフィールドに<br>パスワードを入力します。                                                                  |

# SIP レルムの削除

ここでは、Cisco CallManager データベースから SIP レルムを削除する方法について説明します。

手順

- ステップ1 P.15-4の「SIP レルムの検索」の手順に従って、SIP レルムを検索します。
- ステップ2 複数の SIP レルムを削除するには、Find and List ウィンドウで、適切なチェックボックスの横に表示されているチェックボックスをオンにして、Delete Selected アイコンまたは Delete Selected ボタンをクリックします。
- ステップ3 単一の SIP レルムを削除するには、次の作業のどちらかを実行します。
  - Find and List ウィンドウで、適切な SIP レルムの横に表示されているチェックボックスをオン にして、Delete Selected アイコンまたは Delete Selected ボタンをクリックします。
  - Find and List ウィンドウで、Realm リンクをクリックします。指定した SIP Realm Configuration ウィンドウが表示されたら、Delete Selected アイコンまたは Delete Selected ボタンをクリック します。
- **ステップ**4 削除操作の確認を要求するプロンプトが表示されたら、OK をクリックして削除するか、Cancel を クリックして削除操作を取り消します。

#### 追加情報

詳細については、P.15-7の「関連項目」を参照してください。

# その他の情報

#### 関連項目

- ダイジェスト認証(P.1-17)
- SIP トランクダイジェスト認証の設定用チェックリスト(P.15-2)
- ダイジェスト認証のエンタープライズ パラメータの設定 (P.15-2)
- Application User Configuration ウィンドウでのダイジェスト クレデンシャルの設定(P.15-3)
- アプリケーション ユーザ ダイジェスト クレデンシャルの設定内容 (P.15-3)
- SIP レルムの検索 (P.15-4)
- SIP レルムの設定 (P.15-5)
- SIP レルムの設定内容 (P.15-6)
- SIP レルムの削除 (P.15-7)

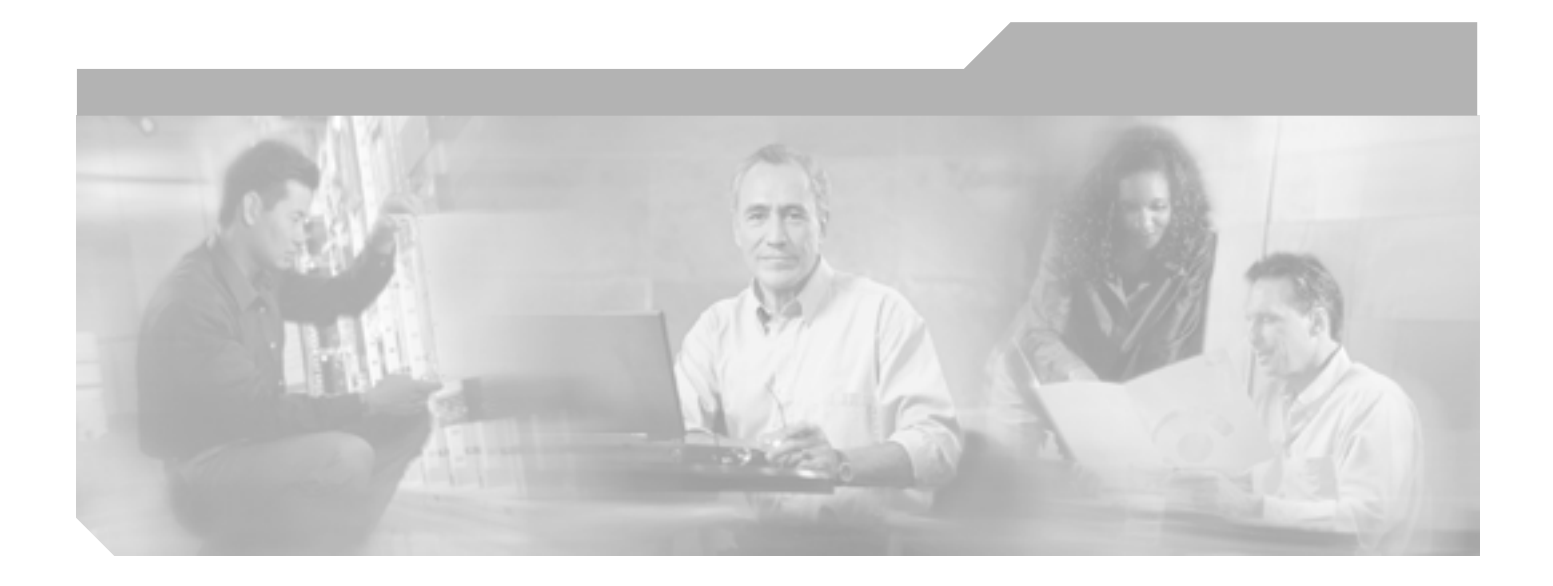

**PART 5** セキュリティのトラブルシューティング

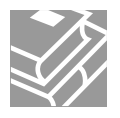

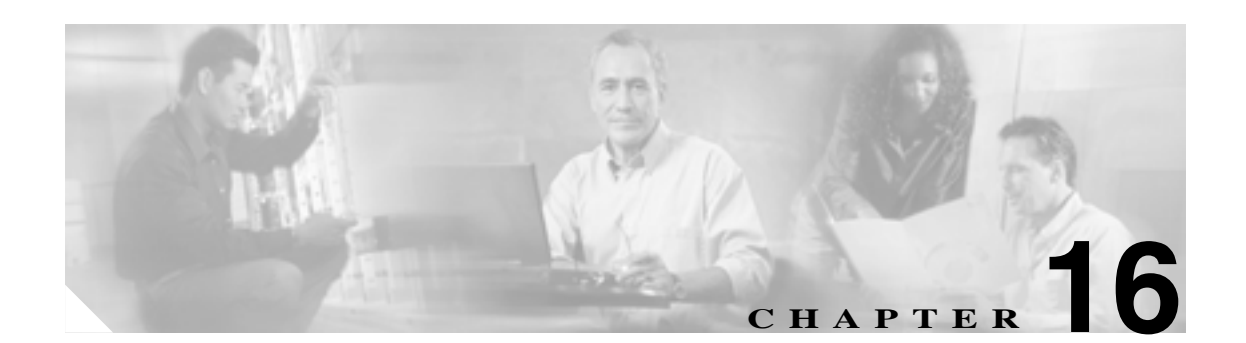

# トラブルシューティング

この章では、セキュリティ関連の測定、およびセキュリティ関連の問題をトラブルシューティング するときの一般的なガイドラインについて説明します。この章は、次の内容で構成されています。

- CLIの使用方法 (P.16-2)
- アラームの使用方法 (P.16-2)
- パフォーマンス モニタ カウンタの使用方法 (P.16-3)
- ログおよびトレースファイルの確認(P.16-4)
- セキュリティファイルのバックアップと復元(P.16-4)
- 証明書のトラブルシューティング(P.16-4)
- CTL セキュリティ トークンのトラブルシューティング (P.16-5)
- CAPF のトラブルシューティング (P.16-6)
- 電話機および Cisco IOS MGCP ゲートウェイの暗号化のトラブルシューティング(P.16-8)
- その他の情報 (P.16-9)

Cisco CallManager のアラーム、パフォーマンス モニタ、ログ、およびトレースまたはエラー メッセージと修正処置の詳細については、次のマニュアル(またはオンライン ヘルプ)を参照してください。

- Real-Time Monitoring Tool (RTMT)のGUI およびパフォーマンスモニタのアラームの詳細については、『Cisco CallManager Serviceability アドミニストレーションガイド』および 『Cisco CallManager Serviceability システムガイド』を参照してください。
- エラーメッセージの詳細については、『Cisco CallManager Serviceability アドミニストレーショ ンガイド。を参照してください。
- RTMT でのログおよびトレースの表示の詳細については、『Cisco CallManager Serviceability シス テム ガイド』を参照してください。
- パケットキャプチャの使用または設定、およびキャプチャしたパケットの分析の詳細については、『Cisco CallManager トラブルシューティング ガイド Release 5.0(1)』を参照してください。
- トラブルシューティングの手順および修正処置の詳細については、『Cisco CallManager トラブ ルシューティングガイド Release 5.0(1)』を参照してください。

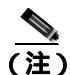

この章では、Cisco IP Phone がロード エラーやセキュリティのバグなどによって障害を起こした場合に IP Phone をリセットする方法は説明していません。IP Phone のリセットについては、IP Phone のモデルに対応した『Cisco IP Phone アドミニストレーション ガイド for Cisco CallManager』を参照してください。

Cisco IP Phone 7970 モデル、7960 モデル、および 7940 モデルだけから CTL ファイルを削除する方 法については、表 3-3、または IP Phone のモデルに対応した『*Cisco IP Phone アドミニストレーショ* ンガイド for Cisco CallManager』を参照してください。

# CLI の使用方法

Cisco IPT Platform Administration GUI の使用中に問題が発生した場合、管理者はコマンドライン インターフェイス (CLI)を使用して、トラブルシューティングの目的でシステム機能にアクセスできます。

CLI インターフェイスを使用するには、SSH アクセスができる環境とログイン ID およびパスワードが必要です。CLIを使用してログ、トレース、およびパフォーマンス モニタを表示する方法については、『Cisco IP Telephony Platform Administration Guide』を参照してください。

# アラームの使用方法

Cisco CallManager Serviceability は、X.509 名不一致、認証エラー、暗号化エラーに対して、セキュリティ関連アラームを生成します。Serviceability GUI を使用して、アラームを定義できます。

アラームは、TFTP サーバおよび CTL ファイルのエラーが発生したときに、IP Phone で生成されま す。IP Phone で生成されるアラームについては、IP Phone のモデルとタイプ(SCCP または SIP)に 対応した『*Cisco IP Phone アドミニストレーション ガイド for Cisco CallManager*』と、P.3-18 の 「Cisco IP Phone 上の CTL ファイルの削除」を参照してください。

# パフォーマンス モニタ カウンタの使用方法

パフォーマンス モニタ カウンタは、Cisco CallManager に登録する認証済み IP Phone の数、完了した認証済みコールの数、および任意の時点でアクティブになっている認証済みコールの数を監視します。表 16-1 に、セキュリティ機能に適用されるパフォーマンス カウンタを示します。

表 16-1 セキュリティ パフォーマンス カウンタ

| オブジェクト            | カウンタ                                           |
|-------------------|------------------------------------------------|
| Cisco CallManager | AuthenticatedCallsActive                       |
|                   | AuthenticatedCallsCompleted                    |
|                   | AuthenticatedPartiallyRegisteredPhone          |
|                   | AuthenticatedRegisteredPhones                  |
|                   | EncryptedCallsActive                           |
|                   | EncryptedCallsCompleted                        |
|                   | EncryptedPartiallyRegisteredPhone              |
|                   | EncryptedRegisteredPhones                      |
|                   | CCMSIPLineServerAuthChallenges                 |
|                   | CCMSIPLineServerAuthFailures                   |
|                   | CCMSIPTrunkServerAuthChallenges                |
|                   | CCMSIPTrunkServerAuthFailures                  |
|                   | CCMSIPTrunkClientAuthResponses                 |
|                   | CCMSIPTrunkClientAuthRejects                   |
|                   | CCMSIPPresenceAuthorizations                   |
|                   | CCMSIPPresenceAuthorizationsFailure            |
|                   | CCMSIPTrunkMethodAuthorization                 |
|                   | CCMSIPTrunkMethodAuthorizationFailure          |
|                   | TLSConnectedSIPTrunk                           |
| SIP スタック          | StatusCodes4xxIns (405 Method Not Allowed など)  |
|                   | StatusCodes4xxOuts (405 Method Not Allowed など) |
| TFTP サーバ          | BuildSigCount                                  |
|                   | EncryptCount                                   |

RTMT でパフォーマンス カウンタにアクセスする方法、perfmon ログの設定、およびカウンタの詳細については、『*CallManager Serviceability システム ガイド*』、を参照してください。

CLI コマンドの show perf は、パフォーマンス モニタ情報を表示します。CLI インターフェイスの 使用方法については、『*Cisco IP Telephony Platform Administration Guide*』を参照してください。

# ログおよびトレース ファイルの確認

Cisco Partner や Cisco Technical Assistance Center (TAC)など、この製品のテクニカル サポートに連絡する場合は、事前に、RTMT でノードのログ ファイルおよびトレース ファイルを確認してください。

管理者は、Serviceability Real-Time Monitoring Tool (RTMT)の Trace Collection Tool を使用して、ロ グファイルおよびトレース ファイルをサーバからダウンロードできます。ファイルを収集した後、 RTMT の適切なビューアで表示できます。

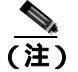

暗号化をサポートするデバイスの場合、SRTP 鍵関連情報はトレース ファイルに表示されません。

トレース収集ツールの使用方法およびフィルタリングを使用してログ ファイル レコードを確認す る方法については、『Cisco CallManager Serviceability アドミニストレーション ガイド』および 『Cisco CallManager Serviceability システム ガイド』を参照してください。

Cisco CallManager は、ログ ファイルおよびトレース ファイルを複数のディレクトリに格納します (cm/log、cm/trace、tomcat/logs、tomcat/logs/security など)。CLI コマンドの activelog および inactivelog を使用して、ログ ファイルおよびトレース ファイルの検索、表示、および操作ができます。

CLI インターフェイスの使用方法の詳細については、『Cisco IP Telephony Platform Administration Guide』を参照してください。

ログ ファイルまたはトレース ファイルのディレクトリおよびファイル名がわからない場合は、 TAC に問い合せてください。

# セキュリティ ファイルのバックアップと復元

CAPF データなど、セキュリティファイルのバックアップおよび復元の手順については、『*Cisco IP Telephone Disaster Recovery Framework Administration Guide*』を参照してください。

# 証明書のトラブルシューティング

Cisco IPT Platform Administration の証明書管理ツールを使用すると、証明書の表示、削除と再生成、 証明書の有効期限の監視、証明書および CTL ファイルのダウンロードとアップロード(更新した CTL ファイルを Unity にアップロードするなど)ができます。CLI を使用すると、自己署名証明書 および信頼された証明書の一覧および表示、自己署名証明書の再生成ができます。

CLI コマンドの show cert、show web-security、set cert regen、および set web-security を使用して、 CLI インターフェイスで証明書を管理できます(たとえば、set cert regen tomcat と使用します)。 GUI または CLI を使用して証明書を管理する方法については、『*Cisco IP Telephony Platform Administration Guide*』を参照してください。

# CTL セキュリティ トークンのトラブルシューティング

この項は、次の内容で構成されています。

- 不適切なセキュリティトークンパスワードを続けて入力した場合のロックされたセキュリティトークンのトラブルシューティング(P.16-5)
- セキュリティ トークン (etoken)を1つ紛失した場合のトラブルシューティング (P.16-5)

すべてのセキュリティトークン(etoken)を紛失した場合は、Cisco TAC に問い合せてください。

# 不適切なセキュリティ トークン パスワードを続けて入力した場合のロックされたセキュ リティ トークンのトラブルシューティング

各セキュリティ トークンには、リトライ カウンタが含まれています。リトライ カウンタは、etoken Password ウィンドウへのログインの連続試行回数を指定します。セキュリティ トークンのリトライ カウンタ値は 15 です。連続試行回数がカウンタ値を超えた場合、つまり、16 回連続で試行が失敗 した場合は、セキュリティ トークンがロックされ、使用不能になったことを示すメッセージが表示 されます。ロックされたセキュリティ トークンを再び有効にすることはできません。

追加のセキュリティ トークン(複数可)を取得し、CTL ファイルを設定します(P.3-9の「Cisco CTL クライアントの設定」を参照)。必要であれば、新しいセキュリティ トークン(複数可)を購 入し、ファイルを設定します。

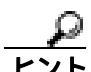

パスワードを正しく入力すると、カウンタがゼロにリセットされます。

## セキュリティ トークン (etoken)を1つ紛失した場合のトラブルシューティング

セキュリティ トークンを1つ紛失した場合は、次の手順を実行します。

#### 手順

- ステップ1 新しいセキュリティ トークンを購入します。
- ステップ2 CTL ファイルに署名したトークンを使用し、次の作業を実行して CTL ファイルを更新します。
  - a. 新しいトークンを CTL ファイルに追加します。
  - **b.** 紛失したトークンを CTL ファイルから削除します。

各作業の実行方法の詳細については、P.3-12の「CTLファイルの更新」を参照してください。

**ステップ3** IP Phone をすべてリセットします(P.1-10の「デバイスのリセット、サービスの再起動、またはサー バおよびクラスタのリブート」を参照)。

# CAPF のトラブルシューティング

この項では、次のトピックについて取り上げます。

- IP Phone での認証文字列のトラブルシューティング (P.16-6)
- ローカルで有効な証明書の検証が失敗する場合のトラブルシューティング(P.16-6)
- CAPF 証明書がクラスタ内のサーバすべてにインストールされていることの確認(P.16-6)
- ローカルで有効な証明書が IP Phone 上に存在することの確認(P.16-7)
- 製造元でインストールされる証明書(MIC)が IP Phone 内に存在することの確認(P.16-7)

## IP Phone での認証文字列のトラブルシューティング

IP Phone で不適切な認証文字列を入力すると、IP Phone 上にメッセージが表示されます。IP Phone に正しい認証文字列を入力します。

IP Phone が Cisco CallManager に登録されていることを確認してください。IP Phone が Cisco CallManager に登録されていない場合、IP Phone で認証文字列を入力することはできません。

IP Phone のデバイス セキュリティ モードがノンセキュアになっていることを確認してください。

電話機に適用されるセキュリティ プロファイルの認証モードが By Authentication String に設定されていることを確認します。

CAPFでは、IP Phone で認証文字列を入力できる連続試行回数が制限されています。10回連続で正 しい認証文字列が入力されなかった場合は、正しい文字列の入力を再試行できる状態になるまで に、10分以上かかります。

## ローカルで有効な証明書の検証が失敗する場合のトラブルシューティング

IP Phone では、次のような場合に、ローカルで有効な証明書の検証が失敗することがあります。た とえば、証明書が CAPF によって発行されたバージョンでない場合、CAPF 証明書がクラスタ内の 一部のサーバ上に存在しない場合、CAPF 証明書が CAPF ディレクトリ内に存在しない場合、IP Phone が Cisco CallManager に登録されていない場合などです。ローカルで有効な証明書の検証が失 敗する場合は、SDL トレース ファイルと CAPF トレース ファイルでエラーを検討します。

# CAPF 証明書がクラスタ内のサーバすべてにインストールされていることの確認

Cisco Certificate Authority Proxy Function サービスをアクティブにすると、CAPF に固有な鍵ペアおよび証明書が CAPF によって自動生成されます。CAPF 証明書は Cisco CTL クライアントによってクラスタ内のすべてのサーバにコピーされ、拡張子.0を使用します。CAPF 証明書が存在することを確認するには、Cisco IPT Platform GUI または CLI で、CAPF 証明書を表示します。

- DER 符号化形式の場合: CAPF.cer
- PEM 符号化形式の場合: CAPF.cer と同じ通常名文字列が含まれる.0 拡張子ファイル

# ローカルで有効な証明書が IP Phone 上に存在することの確認

ローカルで有効な証明書が電話機にインストールされていることを確認するには、Model Information または Security Configuration 電話機メニューを使用して、LSC 設定を表示します。詳細については、 IP Phone のモデルとタイプ (SCCP または SIP)に対応した『*Cisco IP Phone アドミニストレーショ* ンガイド』を参照してください。

# 製造元でインストールされる証明書(MIC)が IP Phone 内に存在することの確認

MIC が電話機に存在することを確認するには、Model Information または Security Configuration 電話 機メニューを使用して、MIC 設定を表示します。詳細については、IP Phone のモデルとタイプ(SCCP または SIP)に対応した『*Cisco IP Phone アドミニストレーション ガイド*』を参照してください。

# 電話機および Cisco IOS MGCP ゲートウェイの暗号化のトラブル シューティング

この項では、次のトピックについて取り上げます。

- パケット キャプチャの使用方法 (P.16-8)
- BAT に対する IP Phone のパケット キャプチャの設定 (P.16-8)

## パケット キャプチャの使用方法

SRTP 暗号化を有効にした後は、メディア パケットと TCP パケットのスニファを実行するサード パーティ製のトラブルシューティング ツールが連動しないため、問題が発生する場合は、 Cisco CallManager Administration を使用して次の作業を実行する必要があります。

 Cisco CallManager とデバイス (Cisco IP Phone、Cisco SIP IP Phone、Cisco IOS MGCP ゲートウェ イ、H.323 ゲートウェイ、または H.323/H.245/H.225 トランク ) との間で交換されるメッセージ のパケットを分析する。

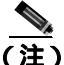

SIP トランクは SRTP をサポートしません。

- デバイス間の SRTP パケットをキャプチャする。
- メッセージからメディアの暗号鍵関連情報を抽出し、デバイス間のメディアを復号化する。

パケット キャプチャの使用または設定、およびキャプチャした SRTP 暗号化コール(および、その 他のすべてのコール タイプ)のパケットの分析の詳細については、『*Cisco CallManager トラブル シューティング ガイド Release 5.0(1)*』を参照してください。

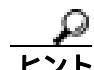

この作業を同時に複数のデバイスで実行すると、CPU 消費量が高くなり、コール処理が中断される 場合があります。この作業は、コール処理の中断を最小限に抑えられるときに実行することを強く お勧めします。

## BAT に対する IP Phone のパケット キャプチャの設定

この Cisco CallManager リリースと互換性のある Bulk Administration Tool を使用すると、電話機でパケットキャプチャモードを設定できます。この作業を実行する方法については、『*Cisco CallManager Bulk Administration Guide*』を参照してください。

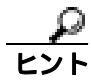

BAT でこの作業を実行すると、CPU 消費量が高くなり、コール処理が中断される場合があります。 この作業は、コール処理の中断を最小限に抑えられるときに実行することを強くお勧めします。

# その他の情報

#### 関連項目

- 対話および制限 (P.1-6)
- 証明書の種類 (P.1-13)
- メディア暗号化の設定と割り込み(P.1-11)
- CLIの使用方法(P.16-2)
- アラームの使用方法 (P.16-2)
- パフォーマンス モニタ カウンタの使用方法 (P.16-3)
- ログおよびトレースファイルの確認(P.16-4)
- セキュリティファイルのバックアップと復元 (P.16-4)
- 証明書のトラブルシューティング(P.16-4)
- CTL セキュリティ トークンのトラブルシューティング (P.16-5)
- CAPF のトラブルシューティング (P.16-6)
- 電話機および Cisco IOS MGCP ゲートウェイの暗号化のトラブルシューティング (P.16-8)

## シスコの関連マニュアル

- Cisco IP Telephone Disaster Recovery Framework Administration Guide
- Cisco CallManager Bulk Administration Guide
- Cisco CallManager Serviceability アドミニストレーション ガイド
- Cisco CallManager Serviceability システム ガイド
- Cisco CallManager トラブルシューティング ガイド Release 5.0(1)
- Cisco IP Telephony Platform Administration Guide
- 電話機のモデルおよびプロトコルに対応した Cisco IP Phone アドミニストレーション ガイド

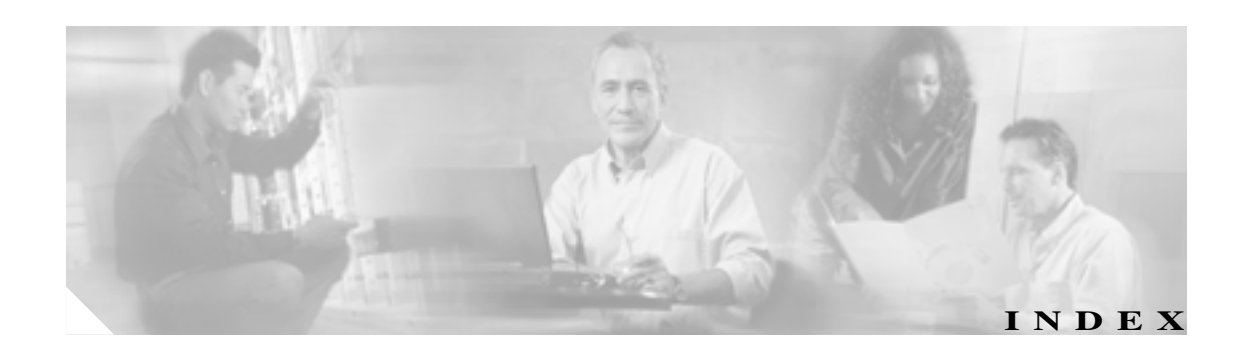

認証文字列

6-2

#### В

BAT IP Phone のパケット キャプチャを使用する設定 16-8

## С

Certificate Authority Proxy Function (CAPF) CAPF レポートの生成 6-11 Cisco CallManager Serviceability での設定 6-4 Cisco CAPF サービス 3-5 Cisco IP Phone との対話 6-3 CTI/JTAPI/TAPI アプリケーションに対する概要 11-5LSC または認証文字列を使用した電話機の検索 6-10 アプリケーション ユーザまたはエンド ユーザの CAPF プロファイルの検索 11-12 アプリケーション ユーザまたはエンド ユーザの CAPF プロファイルの削除 11-16 アプリケーション ユーザまたはエンド ユーザの CAPF プロファイルの設定 11-13 **インストール** 1-12 概要 6-2 サービス パラメータの更新 6-7 CTI/JTAPI/TAPI 用の 11-11 サービスのアクティブ化 6-6, 11-10 設定内容(表) CTI/JTAPI/TAPI アプリケーションの 11-14 設定用チェックリスト(表) 6-5 対話および要件 6-4 CTI/JTAPI/TAPI アプリケーションでの 11-6 電話機の設定内容(表) 6-9 トラブルシューティング 16-6 CAPF 証明書のインストールの確認 16-6 LSC 検証の失敗 16-6 MIC の存在の確認 16-7

電話機での入力 6-12 表示、アプリケーション ユーザやエンド ユーザヘ の証明書操作のステータスの 11-17 ~ を使用した電話機証明書の操作 6-8 Cisco CTL クライアント Cisco CAPF サービス 3-5 Cisco CTL Provider サービス 3-4 IP Phone 上の CTL ファイルの削除 3-18 Smart Card サービスの設定 3-16 TLS ポートの設定 3-5 アップグレード 3-8 アンインストール 3-19 移行 3-8 インストール 1-12, 3-7 概要 3-2 確認 3-19 クラスタ全体のセキュリティ モード 更新 3-13 セキュリティ トークン パスワード 変更 3-17 セキュリティ モードの確認 3-15 設定 3-9 設定内容(表) 3-14 設定用チェックリスト(表) 3-3 トラブルシューティング 16-5 バージョン 特定 3-19 Cisco IP Phone CAPF との対話 6-3 CAPF の設定内容(表) 6-9 CTL ファイルの削除 3-18 GARP 設定の無効化 9-1 PC Port 設定の無効化 9-2 PC Voice VLAN Access 設定の無効化 9-2 Setting Access 設定の無効化 9-2 Web Access 設定の無効化 9-2

暗号化された設定ファイル 7-2 鍵の手動設定用チェックリスト(表) 7-7 鍵の手動配布 7-2 鍵の手動配布の設定 7-6 確認 7-8 公開鍵によるシンメトリック鍵の暗号化 7-3 公開鍵によるシンメトリック鍵の暗号化の使用 7-8 シンメトリック鍵の入力 7-7 設定用チェックリスト(表) 7-5 電話機のサポート 7-4 無効化 7-9 有効化 7-6 セキュリティ アイコン 1-5 セキュリティ アイコンの制限 1-9 セキュリティ機能について 4-2 セキュリティ設定の確認 4-3 セキュリティ設定用チェックリスト(表) 4-3 トラブルシューティング LSC の確認 16-7 認証文字列 16-6 認証文字列の入力 6-12 Cisco TFTP サービス 3-2 CTL クライアント Cisco CAPF サービス 3-5 Cisco CTL Provider サービス 3-4 IP Phone 上の CTL ファイルの削除 3-18 Smart Card サービスの設定 3-16 TLS ポートの設定 3-5 アップグレード 3-8 アンインストール 3-19 移行 3-8 インストール 3-7 概要 3-2 確認 3-19 クラスタ全体のセキュリティ モード 更新 3-13 セキュリティ トークン パスワード 変更 3-17 セキュリティ モードの確認 3-15 設定 3-9 設定内容(表) 3-14 設定用チェックリスト(表) 3-3 トラブルシューティング 16-5 バージョン 特定 3-19

CTL ファイル IP Phone での削除 3-18 エントリの削除 3-13 更新 3-12

#### Е

```
etoken
トラブルシューティング 16-5
パスワードの変更 3-17
```

#### Н

HTTPS Internet Explorer による 2-3 Netscape による 2-6 概要 2-2 仮想ディレクトリ(表) 2-2

#### I

**IP** Phone CAPF との対話 6-3 CAPFの設定内容(表) 6-9 CTL ファイルの削除 3-18 GARP 設定の無効化 9-1 PC Port 設定の無効化 9-2 PC Voice VLAN Access 設定の無効化 9-2 Setting Access 設定の無効化 9-2 Web Access 設定の無効化 9-2 暗号化された設定ファイル 7-2 鍵の手動設定用チェックリスト(表) 7-7 鍵の手動配布 7-2 鍵の手動配布の設定 7-6 確認 7-8 公開鍵によるシンメトリック鍵の暗号化 7-3 公開鍵によるシンメトリック鍵の暗号化の使用 7-8 シンメトリック鍵の入力 7-7 設定用チェックリスト(表) 7-5 電話機のサポート 7-4 無効化 7-9 有効化 7-6 セキュリティ アイコン 1-5 セキュリティ アイコンの制限 1-9

セキュリティ機能について 4-2 セキュリティ設定の確認 4-3 セキュリティ設定用チェックリスト(表) 4-3 トラブルシューティング LSC の確認 16-7 認証文字列 16-6 認証文字列の入力 6-12 IPSec 1-12 インフラストラクチャの注意事項 13-6 ゲートウェイまたはトランクの注意事項 13-7 推奨事項 13-6,13-7 設定 13-6 設定用チェックリスト(表) 13-5

#### J

I

JTAPI セキュリティ サービス パラメータの設定 11-17 セキュリティ設定 設定用チェックリスト(表) 11-7

#### Μ

MGCP ゲートウェイ セキュリティ設定用チェックリスト(表) 13-5 設定 13-6, 13-7

#### S

```
Secure Sockets Layer (SSL)
  HTTPS による
              2-2
  インストール
             1-12
Site Administrator Security Token (SAST)
                           3-2
SRST
  概要
       12-2
  セキュリティ設定(表)
                  12-6
  設定用チェックリスト(表) 12-3
  トラブルシューティング 12-7
     ゲートウェイから削除された証明書
                              12-7
     セキュアなリファレンスの削除
                           12-7
     セキュリティ メッセージ
                     12-7
  リファレンスの設定 12-4
SRST リファレンス
  セキュリティ設定(表) 12-6
  設定 12-4
```

トラブルシューティング ゲートウェイから削除された証明書 12-7 セキュアなリファレンスの削除 12-7 セキュリティ メッセージ 12-7

## Т

TAPI
 セキュリティ サービス パラメータの設定 11-17
 セキュリティ設定
 設定用チェックリスト(表) 11-7
 TFTP サービス 3-2
 Transport Layer Security (TLS) 1-12
 ポート 3-5

### あ

| 暗号化                                   |
|---------------------------------------|
| CTI/JTAPI/TAPI アプリケーションでの 11-4        |
| Device Security Mode 設定内容(表) 5-4, 5-6 |
| H.323 ゲートウェイの概要 13-3                  |
| H.323/H.225/H.245 トランクの概要 13-3        |
| MGCP ゲートウェイの概要 13-2                   |
| SIP トランクの概要 13-4                      |
| SRTP Allowed チェックボックスの設定 13-7         |
| 暗号化されたシグナリング                          |
| SIP トランクの設定 14-3                      |
| 暗号化された設定ファイル 7-2                      |
| 鍵の手動設定用チェックリスト(表) 7-7                 |
| 鍵の手動配布 7-2                            |
| 鍵の手動配布の設定 7-6                         |
| 確認 7-8                                |
| 公開鍵によるシンメトリック鍵の暗号化                    |
| 7-3                                   |
| 公開鍵によるシンメトリック鍵の暗号化の使用                 |
|                                       |
|                                       |
|                                       |
|                                       |
|                                       |
|                                       |
| イノストール 1-12                           |
| 版女 1-20<br>ゲートウェイヤトバトランクの訳字田チェックリ     |
| スト(表) 13-5                            |
|                                       |

シグナリング SIP トランクの設定 14-4 制限 1-6, 1-7 ~ とセキュリティ アイコン 1-9 ~ と電話機およびトランク デバイス 1-8 ~ と認証 1-7 ~ とパケット キャプチャ 1-9 ~とメディア リソース 1-8 ~と割り込み 1-7 設定と割り込み 1-11 対話 1-6 デバイスの設定 5-3 トラブルシューティング ~とパケット キャプチャ 16-8

#### 11

イメージ認証 1-15

## き

許可 1-15 SIP トランクの設定 14-3, 14-4 概要 1-15 対話 1-6

## <

クラスタのセキュリティ モード 確認 3-15

# こ

コンピュータ テレフォニー インテグレーション (CTI) セキュア ユーザ グループ アプリケーション ユーザおよびエンド ユーザ の追加 11-9 セキュリティ設定 設定用チェックリスト(表) 11-7

## し

シグナリング暗号化概要 1-20デバイスの設定 5-3

シグナリング認証 1-15
デバイスの設定 5-3
証明書
Internet Explorer の証明書 2-3
Netscape の証明書 2-6
種類 1-13
トラブルシューティング 16-4

#### せ

整合性 概要 1-15 製造元でインストールされる証明書 (MIC) 確認 16-7 セキュリティ Cisco CallManager サービスの再起動 1-10 Cisco CTL クライアントの概要 3-2 2-2 HTTPS 暗号化に対する割り込みの使用 1-11 暗号化の概要 1-20 インストール 1-12 機能一覧 1-5 1-5 機能一覧(表) 許可の概要 1-15 クラスタのリブート 1-10 サーバのリブート 1-10 **システム要件** 1-4 証明書の種類 1-13 制限 1-6,1-7 クラスタおよびデバイス モード 1-9 その他の情報 1-26 対話 1-6 デバイスのリセット 1-10 トークン 3-2, 3-7, 3-9, 3-12, 3-17, 16-5 認証および暗号化の設定用チェックリスト(表) 1-23 認証の概要 1-15 ファイル バックアップと復元 16-4 ベスト プラクティス 1-10 用語(表) 1-2 セキュリティ プロファイル SIP トランクの概要 14-1 SIP トランクの検索 14-2 SIP トランクの設定 14-3 SIP トランクの設定内容(表) 14-4

セキュリティ モード クラスタ全体 設定 3-13 設定ファイルの暗号化 1-20

#### た

ダイジェスト認証 1-15 SIP トランクの設定 14-3, 14-4 SIP レルムの検索 15-4 SIP レルムの削除 15-7 SIP レルムの設定 15-5 SIP レルムの設定内容(表) 15-6 アプリケーション ユーザのダイジェスト クレデン シャルの設定 15-3 アプリケーション ユーザのダイジェスト クレデン シャルの設定(表) 15-3 エンド ユーザの設定内容(表) 8-4 エンド ユーザのダイジェスト クレデンシャルの設 定 8-4 クラスタ ID 15-2 サービス パラメータの設定 8-3 ダイジェスト ユーザと電話機との関連付け 8-5 電話機の設定用チェックリスト(表) 8-2 トランク設定用チェックリスト(表) 15 - 2

## τ

デバイス認証 1-15 デバイスの設定 5-3 転送セキュリティ IPSec 1-12 SIP トランクの設定 14-3.14-4 TLS 1-12 ~とセキュアリアルタイムプロトコル(SRTP) 1-12 ~とリアルタイム プロトコル(RTP) 1 - 12電話機 CTL ファイルの削除 3-18 電話機のセキュリティ強化 GARP 設定の無効化 9-1 PC Port 設定の無効化 9-2 PC Voice VLAN Access 設定の無効化 9-2 Setting Access 設定の無効化 9-2 Web Access 設定の無効化 9-2 設定 9-3

## と

トラブルシューティング CAPF 16-6 CAPF 証明書のインストールの確認 16-6 Cisco CTL クライアント 16-5 CLI の使用方法 16-2 CTL セキュリティ トークン 16-5 IP Phone 上の CTL ファイルの削除 3-18 IP Phone で入力された不適切な認証文字列 16-6 IP Phone のパケット キャプチャを使用する BAT の 設定 16-8 LSC インストールの確認 16-7 LSC 検証の失敗 16-6 MIC の存在の確認 16-7 SRST メッセージ 12-7 SRST リファレンス 12-7 アラーム 16-2 ゲートウェイから削除された SRST 証明書 12-7 証明書 16-4 トレース ファイル 16-4 パケット キャプチャ 16-8 パケット キャプチャと暗号化 16 - 8パフォーマンス モニタ カウンタ 16-3 パフォーマンス モニタ カウンタの説明(表) 16-3 ログファイル 16-4 トレース ファイル トラブルシューティング 16-4

# に

認証

CTI/JTAPI/TAPI アプリケーションでの 11-2Device Security Mode 設定内容(表) 5-4, 5-6 SIP トランクの設定 14-3.14-4 概要 1-15 制限 1-6 対話 1-6 デバイスの設定 5-3 認証文字列 6-2.11-5 電話機での入力 6-12 ~を使用した電話機の検索 6-10

## ıZı

ファイル認証 1-15 デバイスの設定 5-3

## ほ

ボイス メッセージング セキュリティ設定用チェックリスト(表) 10-3 セキュリティの概要 10-2 セキュリティ要件 10-2 ボイス メッセージング ポート ウィザードを使用したセキュリティ プロファイル の適用 10-5 セキュリティ プロファイルの適用 10-4 セキュリティ設定用チェックリスト(表) 10-3 セキュリティの概要 10-2 ポート Cisco CTL Provider 3-5 Ethernet Phone 3-5 SIP Secure 3-5

#### 3

ローカルで有効な証明書(LSC)
 CTI/JTAPI/TAPIアプリケーションでの 11-5
 トラブルシューティング
 インストールの確認 16-7
 検証の失敗 16-6
 ~を使用した電話機の検索 6-10
 ログファイル
 トラブルシューティング 16-4

## わ

割り込み 暗号化制限と 1-11

# ま

マニュアル 関連マニュアル xiv 対象読者 xii 表記法 xiv マニュアルの構成 xiii 目的 xii

## め

メディア暗号化 概要 1-20 デバイスの設定 5-3

## も

モード 混合 1-9 ノンセキュア 1-9